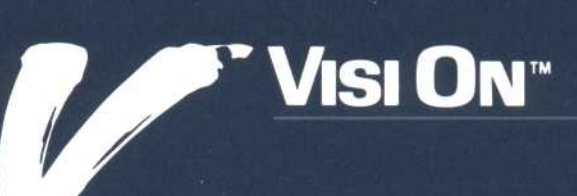

## VISI ON WORD" User's Guide

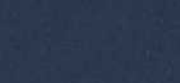

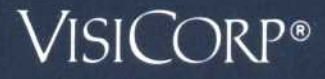

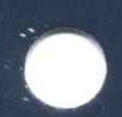

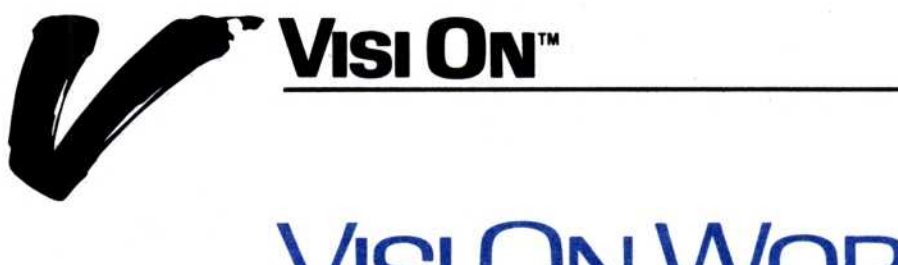

### VISI ON WORD<sup>\*\*</sup> User's Guide

**VISICORP®** 

Copyright © 1984 VisiCorp All Rights Reserved. Printed in U.S.A.

Visi On Word Program Copyright © 1984 VisiCorp All Rights Reserved.

Epson MX-80<sup>™</sup> is a trademark of Epson America, Inc.

Visi On<sup>™</sup>, Visi On Calc<sup>™</sup>, Visi On Word<sup>™</sup>, Visi On Graph<sup>™</sup>, Visi On Query<sup>™</sup>, Visi On Convert to Calc<sup>™</sup>, Visi On Convert to Word<sup>™</sup>, Visi On Convert to Graph<sup>™</sup>, VisiWord<sup>™</sup>, and QuickStart<sup>™</sup> are trademarks of VisiCorp<sup>®</sup>

VisiCalc<sup>®</sup>, VisiCalc<sup>®</sup> Advanced Version, and VisiTrend/Plot<sup>®</sup> are registered trademarks of VisiCorp

## Contents

### Contents

### Using this Guide

| Learning the Basics               | xii   |
|-----------------------------------|-------|
| After the QuickStart™ Course      | xii   |
| Getting HELP                      | xiii  |
| Organization of this Guide        | xiii  |
| When You're Looking at the Screen | xv    |
| While You're Using the Program    | xviii |

### 1 Overview

| What Is the Visi On Word™ Program?        | 1-3  |
|-------------------------------------------|------|
| How Do You Use the Visi On Word™ Program? | 1-3  |
| Starting and Exiting the Program          | 1-4  |
| Using the Edit Screen                     | 1-5  |
| Using Menus                               | 1-11 |
| Using Options Sheets                      | 1-12 |
| Summing Up                                |      |

### 2 Creating, Revising, Saving, and Organizing Documents

| Creating a Document                                                                                                    | 2-3                          |
|----------------------------------------------------------------------------------------------------|------------------------------|
| Creating Folders to Organize and Store Documents                                                                                   | 2-4                          |
| Revising a Document                                                                                                    | 2-8                          |
| Saving a Document<br>Saving a Document with a New Name<br>Saving a Document into an Existing Document<br>Saving Part of a Document | 2-11<br>2-12<br>2-14<br>2-16 |
| Including One Document within Another                                                                                              | 2-19                         |
| Chaining Documents Together                                                                                                    | 2-21                         |
| Revising a Chained Document                                                                                                    | 2-22                         |
| Removing Documents<br>Clearing a Document from the Working Folder<br>Removing Documents from the Disk                              | 2-23<br>2-24<br>2-24         |
| Exiting from the Visi On Word™ Program                                                                                             | 2-25                         |

### 3 Entering Text

| Using the Edit Screen           | 3-3  |
|---------------------------------|------|
| Inserting or Typing Over Text   | 3-5  |
| Selecting a Text Entry Option   | 3-6  |
| Entering Text                   | 3-7  |
| Letting Text Wrap in Paragraphs | 3-9  |
| Ending Lines and Paragraphs     |      |
| with a Required Return          | 3-9  |
| Inserting Hyphens in Text       | 3-10 |

### 4 Deleting Text

| Deleting Single Characters or Lines | 4-3  |
|-------------------------------------|------|
| Using the <b>DEL</b> Key            | 4-3  |
| Using the <b>BKSP</b> Key           | 4-3  |
| Using the <b>F6</b> Key             | 4-4  |
| Deleting Areas of Text              | 4-4  |
| Deleting Words                      | 4-4  |
| Deleting to the End of a Line       | 4-6  |
| Deleting a Sentence                 | 4-7  |
| Deleting a Paragraph                | 4-8  |
| Deleting All the Text in a Document | 4-9  |
| Marking and Deleting a Sequence     |      |
| or Block of Text                    | 4-10 |
| Restoring the Last Deletion         | 4-15 |

### 5 Choosing a Document Layout

| Using Margins and Tab Stops    | 5-6  |
|--------------------------------|------|
| Entering Text between the Left |      |
| and Right Margins              | 5-7  |
| Entering Text Using Tabs       | 5-8  |
| Changing Margins and Tab Stops | 5-10 |
| Creating and Changing Rulers   | 5-10 |
| Removing Rulers                | 5-15 |
| Centering Lines                | 5-16 |
| Indenting Paragraphs           | 5-16 |
| Inserting Indents              | 5-17 |
| Removing Indents               | 5-20 |
| Creating Your Own Page Breaks  | 5-20 |

| Changing Text Spacing and Justification       | 5-22 |
|-----------------------------------------------|------|
| Creating and Changing Format Sheets           | 5-25 |
| Removing Format Sheets                        | 5-28 |
| Creating, Changing, and Removing Headers      |      |
| and Footers                                   | 5-29 |
| Creating and Changing Captions Sheets         | 5-31 |
| Removing Captions Sheets                      | 5-40 |
| Determining a Layout and Lines per Page       | 5-41 |
| Keeping Track of Document Content and History | 5-42 |
| Displaying and Changing the Synopsis Form     | 5-44 |
|                                               |      |

### 6 Enhancing the Appearance of Text

| Setting Character Enhancement Options | 6-4 |
|---------------------------------------|-----|
| Enhancing Existing Text               | 6-6 |
| Clearing Character Enhancements       | 6-7 |

### 7 Moving and Copying Text

| Marking Text as a Sequence or a Block | 7-4 |
|---------------------------------------|-----|
| Moving and Copying the Text           | 7-7 |

### 8 Locating Text in a Document

| Moving the Cursor                                                                    | 8-3  |
|--------------------------------------------------------------------------------------|------|
| Scrolling a Document and Returning the Cursor                                        | 8-4  |
| Using the Scroll Button to Scroll                                                    | 8-4  |
| Using the Arrow Keys to Scroll                                                       | 8-6  |
| Scrolling a Screenful of Text                                                        | 8-7  |
| Returning the Cursor to the Edit Screen                                              | 8-7  |
| Locating the Beginning, End, or Pages of a Document<br>Locating the Beginning or End | 8-8  |
| of Your Document                                                                     | 8-8  |
| Locating a Different Page                                                            | 8-8  |
| Finding Characters or Words                                                          | 8-9  |
| Changing How the Program Searches                                                    | 8-10 |
| Determining Your Search Phrase                                                       | 8-12 |
|                                                                                      |      |

### 9 Finding and Replacing Characters or Words

| Changing How the Program Searches               | 9-5 |
|-------------------------------------------------|-----|
| Determining Your Search and Replacement Phrases | 9-7 |

### 10 Transferring Text

| Transferring Text between Two Visi On Word™ |       |
|---------------------------------------------|-------|
| Documents                                   | 10-3  |
| Marking Text as a Sequence or a Block       | 10-4  |
| Making the Transfer                         | 10-7  |
| Transferring Text from Another Program      | 10-8  |
| Transferring Text to Another Program        | 10-11 |

### 11 Printing Documents

| Printing a Document                     | 11-3  |
|-----------------------------------------|-------|
| Printing on a Connected (Local) Printer | 11-4  |
| Printing on a Remote Printer            | 11-5  |
| Changing Printer Options                | 11-6  |
| Entering Print Messages into a Document | 11-13 |
| Creating and Changing Message Sheets    | 11-14 |
| Removing Message Sheets                 | 11-17 |
| Responding to Print Messages            | 11-18 |

### 12 Examples

| Example 1 | 12-4  |
|-----------|-------|
| Example 2 | 12-6  |
| Example 3 | 12-10 |
| Example 4 | 12-12 |
| Example 5 | 12-16 |
|           |       |

### 13 Messages

### Glossary

Index

# Using this Guide

### Using this Guide

| Learning the Basics                      | xii   |
|------------------------------------------|-------|
| After the QuickStart <sup>™</sup> Course | xii   |
| Getting HELP                             | xiii  |
| Organization of this Guide               | xiii  |
| When You're Looking at the Screen        | xv    |
| While You're Using the Program           | xviii |

This guide contains additional information you may need as you use the Visi On Word<sup>™</sup> program to create your own documents, edit them, and transfer information from them to files in the other Visi On<sup>™</sup> programs.

The User's Guide is designed to be used *after* you have learned the basics of the program through the Visi On Word QuickStart<sup>™</sup> Course. Figure 1 illustrates the relationships among the learning tools that are available to you.

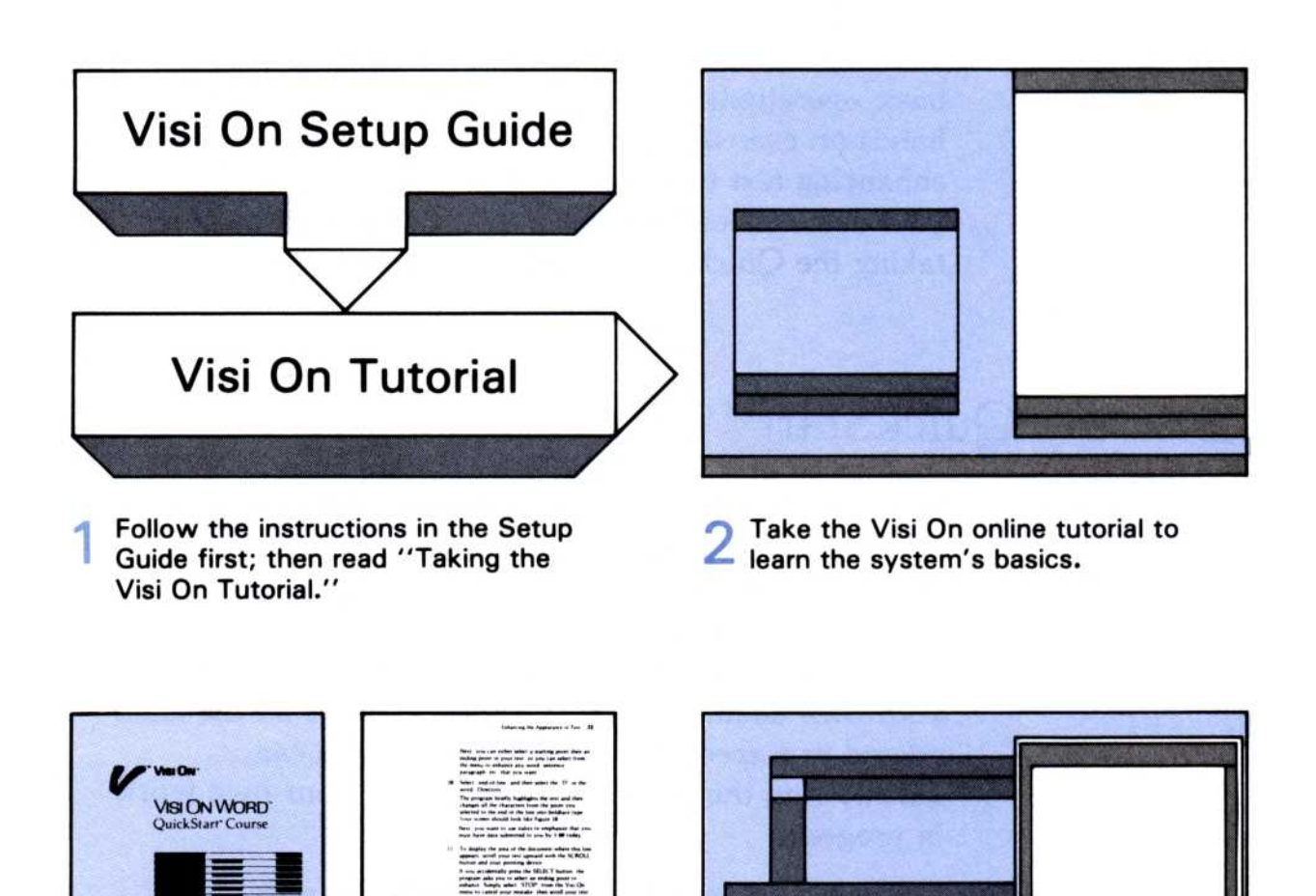

4

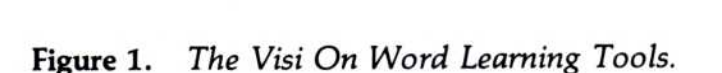

Visi On Word<sup>™</sup> QuickStart<sup>™</sup> Course.

Then do the exercises in the

VIN I WP

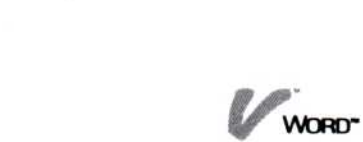

Now you're ready to create your own

documents. Refer to the User's Guide whenever you need more details or

advanced techniques.

### Learning the Basics

The Visi On Tutorial is your introduction to the Visi On environment. It teaches you, by having you actually use the computer, how to use the Visi On system with any of the Visi On programs. Anyone about to begin using the Visi On system should complete this Tutorial first.

The Visi On User's Guide provides a complete reference to the Visi On system. In addition to supplying an overview of the system, each chapter discusses a particular operation that you can perform within the system.

The Visi On Word QuickStart Course teaches you the basic operations of the Visi On Word program. Its hands-on exercises prepare you for entering, editing, and enhancing text to create your own documents. Begin your first session with the Visi On Word program by taking the QuickStart Course.

### After the QuickStart<sup>™</sup> Course...

The Visi On Word User's Guide provides a complete reference to the details of the Visi On Word program. After you complete the Visi On Word QuickStart Course, you can use this guide to look up additional details about any task you want to do as you work on your own documents. Each chapter covers all the tasks related to a specific operation so that you can quickly find the section that applies to your own work in progress.

You can also use this guide to quickly refresh your memory about certain procedures. Each step you take is clearly numbered to stand out from the surrounding details and explanations on the page.

You do *not* need to read this guide sequentially. To use it most efficiently, simply go to the chapter that details the task you have in mind. For example, Chapter 5 covers all topics related to choosing your document layout. The section "Creating Page Headers and Footers" in Chapter 5 details all you need to know about creating, displaying, and changing header and footer information for your document pages. You can refer directly to "Creating Page Headers and Footers" without reading any other section or chapter in the guide.

### Getting HELP

In addition to the information in this guide, help is always available to you on your computer screen as you learn to use the program.

The Visi On Word Help facility is available to you any time you select "HELP" from the Visi On menu at the bottom of your screen. You simply point to and select any item on the screen when you need help with that item. A special Help window opens that contains instructions to help you complete your task, without changing the text in your Visi On Word window, or any other window on the screen.

Help topics generally display information about the item you selected and instructions for how to use it. Other cross-referenced topics may also be displayed in your Help window. For more information, you simply select the bullet next to a listed topic.

### Organization of this Guide

This User's Guide consists of five major sections:

- OVERVIEW contains the terminology and concepts of the program, as well as summaries of basic program operations, such as starting and quitting the program.
- BASIC OPERATIONS consists of ten chapters that contain step-by-step procedures for performing all the tasks related to a specific program operation. You can select which section of each chapter you need to read or review, depending on the task you want to perform.
- EXAMPLES shows you several illustrated sample documents that were created in the program. Each sample document shows repesentative keystrokes and

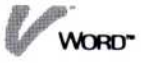

simple steps so that you can format your documents like the examples shown.

- MESSAGES lists all the error messages the program may give you from time to time. Each message explains what could have caused the error and details what you can do to correct it.
- GLOSSARY/INDEX provides a glossary that defines all the terms used in the Visi On Word program as well as within the Visi On system. It can be effectively used for learning or reviewing special terms that might be unfamiliar to you. An index lists and cross-references all major topics and terms used in this guide, providing a quick reference for locating any program command, option, or operation.

The ten chapters contained in the "Basic Operations" section of your guide detail the following program operations:

CHAPTER 2: Creating, Revising, Saving, and Organizing Documents describes how to create documents, include documents within other documents, save a whole or partial document, get a document to revise, remove a document from disk, clear a working document, and organize your documents by creating folders where you can store them.

CHAPTER 3: Entering Text describes how to begin a new document or revise an existing document in the edit screen. You'll learn how to insert and type over text, use text wraparound, and end paragraphs and lines with the L key.

CHAPTER 4: Deleting Text describes how to delete individual characters, words, lines, sentences, paragraphs, and sequences and blocks of text; and how to restore the last text you deleted.

CHAPTER 5: Choosing a Document Layout describes how to use the program's preset format and layout or choose your own page and line formatting. Sections of the chapter detail how to create your own rulers to change your margins and tab stops; how to center and indent lines, and break for a new page; how to create page headers and footers; how to record information about your document's history and content; how to append documents together; and how to enter messages for printing.

CHAPTER 6: Enhancing the Appearance of Text describes how to create special effects in your documents by using boldface or italic type, underlining, superscript and subscript characters, and overstriking.

CHAPTER 7: Moving and Copying Text describes how to specify the text that you want to move or copy, and then its destination.

CHAPTER 8: Locating Text in a Document describes how to move the cursor; scroll the text of a document and then return to the cursor; and locate phrases, pages, or the beginning or end of a document.

CHAPTER 9: Finding and Replacing Characters or Words describes how to look for and replace a phrase in your document: once, repeatedly, or throughout the document.

CHAPTER 10: Transferring Text describes how to use the Visi On "TRANSFER" command to copy text between the Visi On Word program and other programs in the Visi On series.

CHAPTER 11: Printing Documents describes how to define printer page formats, chain documents together for printing, print a document on a connected printer or into a file on the disk to be printed later at another location.

### When You're Looking at the Screen...

Menu commands, prompts, and messages that you see on your computer screen appear in this guide in quotation marks; for example, the "create" command.

Characters that you type at your keyboard to enter text are shown in **boldface** type.

The special keys you will use are illustrated in Figure 2.

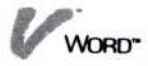

| Key | Representation | Meaning and Use                                                                                                   |
|-----|----------------|----------------------------------------------------------------------------------------------------|
| F1  | ( <b>F1</b> )  | F1—Turns on and off <b>boldface</b> to emphasize the characters you type.                                         |
| F3  | (F3)           | F3—Turns on and off <i>italics</i> to emphasize the characters you type.                                          |
| F5  | (F5)           | F5—Turns on and off<br><u>underlining</u> of the<br>characters and spaces<br>you type. Underlining                |
|     |                | can be used alone or in<br>combination with either<br><u>bold</u> or <u>italic</u> .                              |
| F2  | (F2)           | F2—Centers the line of text at the cursor location.                                                               |
| F4  | ( <b>F</b> 4)  | F4—Inserts an indent at<br>the cursor location, and<br>begins indenting text at<br>the next tab stop.             |
| F6  | ( <b>F6</b> )  | F6—Deletes characters<br>from the cursor location<br>to the end of the line.                                      |
| Esc | ESC            | Escape—pressed before<br>the first letter of a<br>command name, is an<br>alternate way to select<br>that command. |
| →   |                | Tab—moves the cursor<br>to the next tab stop on<br>the ruler.                                                     |
| ←   | BKSP           | Backspace—deletes<br>characters to the left of<br>the cursor position.                                            |

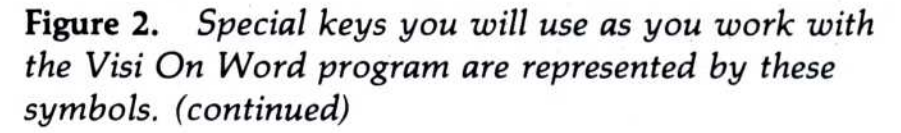

| Key        | Representation | Meaning and Use                                                                                                    |
|------------|----------------|----------------------------------------------------------------------------------------------------|
| <b>ب</b> ا |                | Return—ends lines as<br>you enter text, or selects<br>the cursor position as<br>the location of your<br>editing operation.                                                                                            |
| Ins        | INS            | Insert—switches your<br>text entry option to let<br>you either insert text or<br>type over existing text.                                                                                                    |
| Del        | DEL            | Del—deletes characters at the cursor position.                                                                                                    |
| Home       | (HOME)         | Home—how many times<br>you press <u>HOME</u><br>determines where the<br>cursor moves: once to<br>the beginning of the line,<br>twice to the top of the<br>screen, three times to the<br>beginning of the<br>document. |
| End        | (END)          | End—how many times<br>you press (END)<br>determines where the<br>cursor moves: once to<br>the end of the line, twice<br>to the bottom of the<br>screen, three times to the<br>end of the document.                    |
| PgUp       | (PGUP)         | Page Up—scrolls your<br>text backward one<br>screenful.                                                                                                    |
| PgDn       | (PGDN)         | Page Down—scrolls<br>your text forward one<br>screenful.                                                                                                    |

**Figure 2.** Special keys you will use as you work with the Visi On Word program are represented by these symbols. (continued)

| Key      | Representation  | Meaning and Use                                                |
|----------|-----------------|----------------------------------------------------------------|
| <b>↑</b> | 1               | Up arrow—moves the cursor up.                                  |
| Ļ        | $\square$       | Down arrow—moves the cursor down.                              |
| ←        | $\leftarrow$    | Left arrow—moves the cursor to the left.                       |
| <b>→</b> | $(\rightarrow)$ | Right arrow—moves the cursor to the right.                     |
| Ŷ        | (SHIFT)         | Shift—enters uppercase<br>characters as a<br>typewriter would. |

**Figure 2.** Special keys you will use as you work with the Visi On Word program are represented by these symbols.

### While You're Using the Program...

While you use the program, built-in prompts and messages will guide you through most operations. The program may ask you to supply information by typing it at the keyboard or select an item with your pointer, for example.

The Visi On system is designed to be easy and natural for you to use. After you've become used to the way you work with the program, you may need to refer to this guide only when you want to learn about a feature you haven't already used.

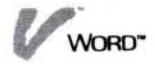

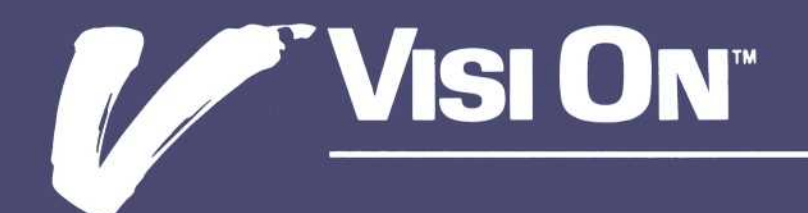

# 1 Overview

### Overview

| What Is the Visi On Word™ Program?        |      |
|-------------------------------------------|------|
| How Do You Use the Visi On Word™ Program? | 1-3  |
| Starting and Exiting the Program          | 1-4  |
| Using the Edit Screen                     | 1-5  |
| Using Menus                               | 1-11 |
| Using Options Sheets                      | 1-12 |
| Summing Up                                | 1-15 |

This chapter introduces you to the concepts of the Visi On Word<sup>™</sup> program, an easy-to-learn and easy-touse word processing program. Before you begin to use the Visi On Word program, you should know how to use the Visi On<sup>™</sup> commands and your mouse pointing device, and how to open and close windows as described in the on-screen Visi On Tutorial.

If you have taken the Visi On Word QuickStart<sup>™</sup> Course, you already know the concepts discussed in this chapter. You can skim this chapter as a refresher and go directly to any subject in this User's Guide that you want to learn more about.

If you are completely new to the Visi On Word program, you should read this chapter for an understanding of the program, how it is used, and what steps you should take to get started using the program.

### What Is the Visi On Word<sup>™</sup> Program?

The Visi On Word program is a versatile word processing program that maximizes your ability to create, edit, and print documents—from short memos and letters to long reports and manuscripts. Editing tasks are simple and straightforward. The Visi On Word program lets you concentrate on the creative and thoughtful parts of your writing tasks.

### How Do You Use the Visi On Word<sup>™</sup> Program?

You use the Visi On Word program in two basic ways:

You enter text directly into your document by typing it on the edit screen. The cursor is the flashing indicator that shows you your working location in the document. Most of the tasks you perform in the program happen at the cursor location. For example, as you type, the cursor moves right, then down to the next line to show where the next character will be placed in the document.

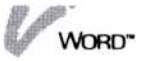

You also instruct the program to do tasks for you by pressing certain special keys, or by selecting commands from the menu at the bottom of the program window. Each command that you select either leads you through a sequence of choices or gives you another set of choices that you can select. You can choose commands quickly with the pointer.

You can also choose commands by using the keyboard instead of the pointer. You first press the  $(\underline{ESC})$  key; then you type the first letter of the command you want to use. If the command begins with a capital letter, you must use the shift key to capitalize the first letter of the command.

### Starting and Exiting the Program

|                         | You can start the Visi On Word program in a window<br>on the screen each time you do the following steps.                                                                                             |
|-------------------------|----------------------------------------------------------------------------------------------------|
| To start<br>the program | <ol> <li>Select the Visi On Services window to make it the<br/>active window.</li> </ol>                                                                                                    |
|                         | <ol> <li>Select "Visi On Word" from the list of installed<br/>programs in the Services window.</li> </ol>                                                                                             |
|                         | <ol><li>Type a name for your Visi On Word window, or<br/>simply select its name again from the Services<br/>window to use the program name.</li></ol>                                                 |
|                         | A window opens displaying the Visi On Word copyright information and two menu choices: "create" and "revise."                                                                                         |
|                         | 4. Select one of the commands:                                                                                                    |
|                         | Select "create" to go to the edit menu and a blank<br>edit screen where you can begin typing a new<br>document. See Chapter 3 "Entering Text" for<br>more details on how you can enter your text.     |
|                         | Select "revise" to go to the Files display where<br>you can get a document you want to revise on<br>the edit screen. See "Revising a Document" in<br>Chapter 2 for more details on the Files display. |
| To leave<br>the program | When you have saved your document, you can leave the Visi On Word program:                                                                                                    |

1. Select "quit" from the edit menu.

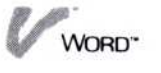

### Using the Edit Screen

The most important part of the Visi On Word program is the edit screen, as shown in Figure 1-1. On it, you create, revise, and edit your documents.

Because you will use the edit screen to do most of your work in the Visi On Word program, you should become familiar with the different parts of the display.

1 The *status line* at the top of the edit screen displays the way you will enter text, the name of your current document, and the page and line where the cursor is positioned for you to type in that document. In addition, the word "Text" changes to bold, italic and/or underlined to show when you are using these enhancements.

- 2 The *ruler* shows you the settings that the program provides for your left and right margins, and for stops when you use a tab or indent.
- 3 The *cursor* is the highlighted and flashing indicator that shows you where you are working in the document.
- 4 The *right border* contains special symbols such as the asterisks you now see that show you the end of the document, or a required return (¶) that appears when you have pressed ( ) to end a line of text.

| 1 | Insert Page 1 Line 1 Text Document: unnamed                            |
|---|------------------------------------------------------------------------|
| 3 | L+T1T+T2T+T3T+T4T+T5T+T6TR<br>                                         |
|   | * * * * *                                                              |
| 5 | * * * * *                                                              |
| 6 | Word<br>delete Cut&Paste locate enhance style file Print Analyze quit. |

**Figure 1-1.** The Visi On Word edit screen is the display where you will do most of your work on a document. Refer to the text for an explanation of the numbered items in this illustration.

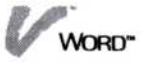

- 5 The *menu path* line lets you return from the Cut & Paste, Print, or Analyze menu to this edit menu. This line also displays prompts from the program to explain commands and operations.
- 6 The *edit menu* contains the commands you can select while you work on your document to edit your text and go to other menus.

The Visi On Word edit commands let you begin editing your document and go to other menus:

**delete**—The "delete" command lets you select text that you want to delete from your document. You can select words, characters to the end of the line, sentences, paragraphs, areas, or all the text in the document. In addition, you can restore the last text you deleted.

Cut&Paste—The "Cut&Paste" command displays another menu of commands that let you change and rearrange parts of your document. These include: copying and moving text to another location in the document, saving part of a document, including another document inside the current one, and replacing occurrences of characters or words in your text.

**locate**—The "locate" command lets you display text in other areas of the document. You can: search for occurrences of characters or words, go to the beginning or end of the document, page backward or forward through the document, and locate a specific page number.

enhance—The "enhance" command lets you select text in your document and emphasize it with different font types, underlining, superscripting or subscripting, and overstriking. You can enhance words, characters to the end of the line, sentences, paragraphs, or any area of text in the document. In addition, you can enhance your text while you are typing it. **style**—The "style" command lets you format your text by indenting paragraphs, creating your own page breaks, centering lines, changing line and character spacing, justifying text, and changing margins and tab stops.

file—The "file" command lets you store your documents permanently in folders on your hard disk, and retrieve them to be revised. When you are creating a new document or revising an existing one, it is only temporarily in computer memory and must be stored permanently if you want to reuse the document in the future.

**Print**—The "Print" command displays another menu that lets you specify documents you want to print either on a printer connected to your computer or on a printer at another location. This menu also lets you print headers and footers on your document pages and display messages during printing.

Analyze—The "Analyze" command lets you display your document's synopsis form. This form lets you change the number of lines per page of the document, enter the name of the author, chain a document to the current one, and enter comments about the document. In addition, the program displays dates on your document's creation, revision, and printing history, and the number of pages and lines in the document.

**quit**—The "quit" command lets you remove the Visi On Word program window from the Visi On screen.

The Visi On Word commands are grouped in menus so that one menu logically follows another when you do a particular task. It's a straightforward structure that you will find easy to use as you learn the Visi On Word program. Figure 1-2 illustrates the commands in the Visi On Word menus.

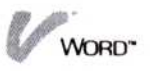

#### Figure 1-2. Command Structure Chart

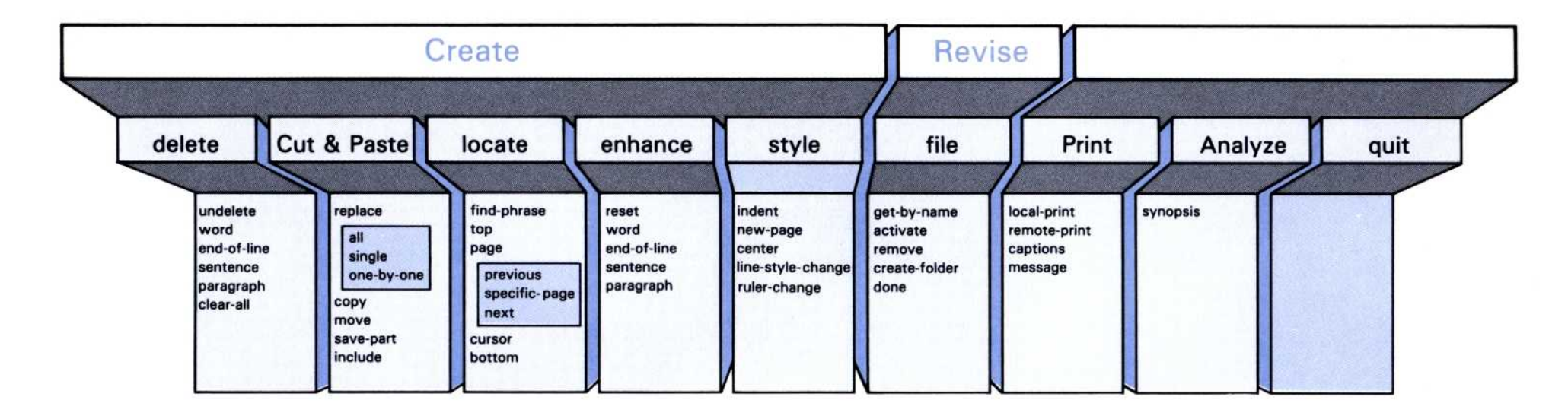

Visi On" Visi On Word"

**Command Structure Chart** 

Now that you are familiar with what the commands do, how do you actually use them to do various tasks? You do tasks in the Visi On Word program by selecting commands from one or more menus. For example, if you want to move a sequence of text to another location:

- 1. Display your document on the edit screen.
- 2. Select "Cut&Paste" from the edit menu.
- 3. Select "move" from the Cut & Paste menu.
- 4. Respond to the series of on-screen prompts to complete moving the text.

Figure 1-3 shows you the menus you would use for this example.

As you use a *menu path* (sequence of menus), notice that the line above the menu tells you where you are in the program. After the program completes a command, you'll return to the menu from which you selected that command.

| <b>Figure 1-3.</b> To<br>move an area of<br>text, you follow this | Hord<br>create revise                                                                                     |
|-------------------------------------------------------------------|----------------------------------------------------------------------------------------------------|
| typical Visi On<br>Word menu path<br>and prompts from             | Word (perform cut and paste operations)<br>delete Cut&Paste locate enhance style file Print Analyze guit. |
| the program.                                                      | Word/Cut&Paste (nove designated text)<br>replace copy Nove save-part include.                             |
|                                                                   | select start point in text                                                                                |
|                                                                   | select end point in text or select below<br>top previous next bottom.                                     |
|                                                                   | select destination in text or select below<br>top previous next bottom.                                   |
|                                                                   | Nord∕Cut&Paste (Main menu)<br>replace copy move save-part include.                                        |

For example, when you finish moving an area of text, you are returned to the Cut & Paste menu. To leave that menu, return to the edit menu, and continue work on your document, you can either select "Word" (which represents the edit menu) from the menu path line, or you can press **ESC ESC**.

### Using Options Sheets

An options sheet is displayed when you select "OPTIONS" from the Visi On menu; then select your current Visi On Word window. The options let you customize the look of your documents and the way you work with them. You can, for example, stop displaying status and ruler lines; choose your method of text entry; select enhancements; decide how the program performs searches; and set printer formats. Figure 1-4 illustrates the Visi On Word options. The options settings that are preset by the program are highlighted.

When you save your document, your options sheet settings are automatically saved with it. There is also a menu at the bottom of the options sheet display that contains three commands:

- The "save" command lets you globally save your options settings so that they become your startup settings for other documents you will create.
- The "restore" command lets you restore the settings to what they were the last time you used the "save" command.
- The "done" command lets you remove the options sheet display. You can display it again at any time by simply selecting "OPTIONS" from the Visi On menu.

These features of options sheets are described in detail in Chapter 8 of your Visi On User's Guide.

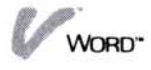

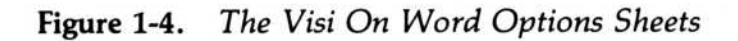

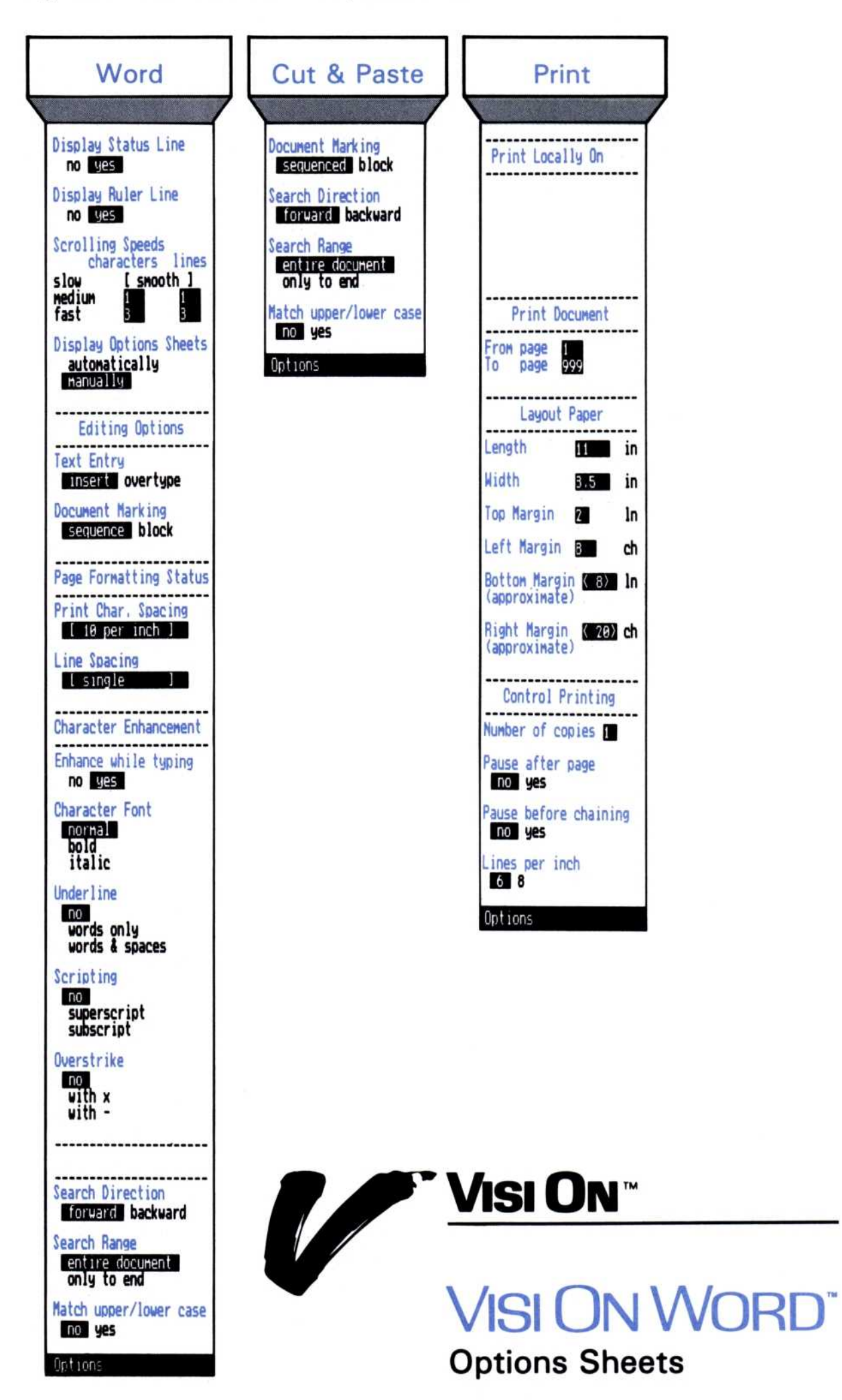
# Summing Up

This overview of the Visi On Word program gives you the concepts necessary to understand what the program can do for you, how the program works, and a few ideas on how to get the most out of the program's sophisticated features.

If you have not taken the Visi On Word QuickStart Course, you should do so before proceeding with the rest of this manual. Use the *Visi On Setup Guide* for instructions on how to get your program ready to be used.

After you take the QuickStart Course, you can:

Start using the Visi On Word program to create your own documents. Refer to this User's Guide only when you need help with specific procedures. Otherwise read the prompt messages that guide you through most operations or select the Visi On "HELP" command whenever you need assistance in doing or understanding a task.

This manual was designed for flexible access to information about the program. Each chapter is independent of the others, and the entire manual need not be read sequentially. Topics related to each other are grouped together and treated step-by-step. Use this manual as your need arises.

Go to the Examples chapter in the manual if you would like more practice using the features of the program. The features are numerous, however, and you should not feel that you must learn them all before proceeding. Most can be learned as you go.

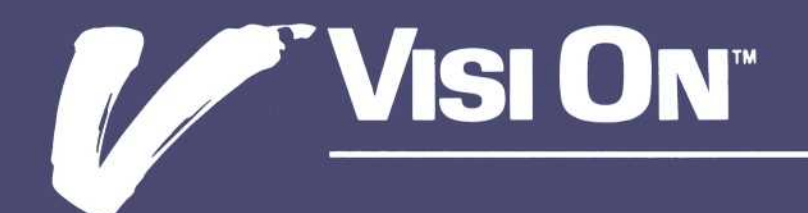

2

Creating, Revising, Saving, and Organizing Documents

#### Chapter 2

#### Creating, Revising, Saving, and Organizing Documents

| Creating a Document                                                                                                    | 2-3                          |
|----------------------------------------------------------------------------------------------------|------------------------------|
| Creating Folders to Organize and Store Documents                                                                                   | 2-4                          |
| Revising a Document                                                                                                    | 2-8                          |
| Saving a Document<br>Saving a Document with a New Name<br>Saving a Document into an Existing Document<br>Saving Part of a Document | 2-11<br>2-12<br>2-14<br>2-16 |
| Including One Document within Another                                                                                              | 2-19                         |
| Chaining Documents Together                                                                                                    | 2-21                         |
| Revising a Chained Document                                                                                                    | 2-22                         |
| Removing Documents<br>Clearing a Document from the Working Folder<br>Removing Documents from the Disk                              | 2-23<br>2-24<br>2-24         |
| Exiting from the Visi On Word™ Program                                                                                             | 2-25                         |

# Creating a Document

|                                | You create a document in the Visi On Word <sup>™</sup> program<br>by simply typing it on the edit screen. You can use any<br>of the program's formatting and editing commands and<br>options. For details on a specific task, see the<br>appropriate chapters of this manual.                        |
|--------------------------------|----------------------------------------------------------------------------------------------------|
|                                | There are two ways you can display a blank edit screen<br>and the edit menu to begin creating a document. You<br>can select the "create" command at the start of a Visi On<br>Word session, or you can clear a previous document<br>from your working folder; then return to a blank<br>edit screen. |
| To create a<br>document at the | <ol> <li>Select "start" and then select "Visi On Word" from<br/>the Visi On Services Window.</li> </ol>                                                                                                    |
| start of a<br>program session  | A Visi On Word window opens displaying the program copyright information and two menu choices: "create" and "revise."                                                                                                    |
|                                | <ol> <li>Select "create" from the menu.</li> <li>The program displays a blank edit screen and the edit<br/>menu. You can begin typing your new document in<br/>the edit screen right away.</li> </ol>                                                                                                |
|                                | After you have used the Files display to save your<br>current document, a copy of that document remains in<br>your working folder (in the computer memory). See<br>"Saving a Document" later in this chapter for details on<br>first saving your document.                                           |
|                                | If you want to create another document in the same<br>Visi On Word window, you must first clear the copy of<br>the current document from your working folder with the<br>"remove" command; then return to the edit screen and<br>edit menu.                                                          |

- To create a document after saving another document
- 1. Select "remove" from the file menu.

The program prompts you to select the document you want to remove.

2. Select your current document in the working folder (bottom part of the display).

If you haven't saved the document since you last worked on it, the program prompts you to confirm that you really want to remove the document.

WORD"

Select "yes" to clear your document from the working folder.

3. Select "done" from the file menu.

The program displays a blank edit screen and the edit menu. You can begin typing your new document in the edit screen right away.

# Creating Folders to Organize and Store Documents

When you select "file" from the edit menu, the Files display and file menu appear on the screen, as illustrated in Figure 2-1. This display is your Visi On Word program's view into the Archives folder, the central filing folder of the Visi On system.

The documents you create and save are always stored in a folder, just as you would in your office filing cabinet or desk drawer. The Visi On system provides this central Archives folder for you to use. You could, if you

| Current folder                              | To OPEN a folder, select below                                                                                                    |
|---------------------------------------------|----------------------------------------------------------------------------------------------------|
| Folders created in the current folder       | reports<br>memos                                                                                                    |
| Documents saved<br>in the current<br>folder | To GET a document, select below<br>jan.letterDoc<br>feb.letterDoc<br>statusDoc                                                       |
| Your current<br>document<br>(not saved)     | HORKING FOLDER: To SAVE a document, select below<br>Name Pages Status Changed Comment<br>* unnamed 1 no chain 10/15/84 letter to Joe |
| File menu                                   | select a filing operation                                                                                                    |
| File menu                                   | get-by-name activate remove create-folder done.                                                                                      |

**Figure 2-1.** The Files display is your Visi On Word program's view into the Archives filing folder of the entire Visi On system.

WORD"

wanted to, store all the separate documents you create in this one central folder. However, you will probably want to create other folders inside the Archives folder, so that you can organize your related documents by storing them together in separate folders.

You can create any number of folders within the Archives. Each of these folders can contain other folders as well as separate documents. You structure your filing system for your own needs and preferences: it can be as simple as storing all your documents in the central Archives folder provided by the Visi On system, or as complex as creating a hierarchy of folders and documents stored within other folders. See your Visi On User's Guide for a complete explanation of the concepts and structures in the Visi On filing system.

In the example shown in Figure 2-1, Archives is the current folder; it is the last (and only) folder listed on the path line in the top part of the display. This current folder contains two other folders, **reports** and **memos**, listed in the top part of the display. The Archives folder also contains three documents, **jan.letter**, **feb.letter**, and **status**, shown in the middle part of the display.

Your current filing system looks like this:

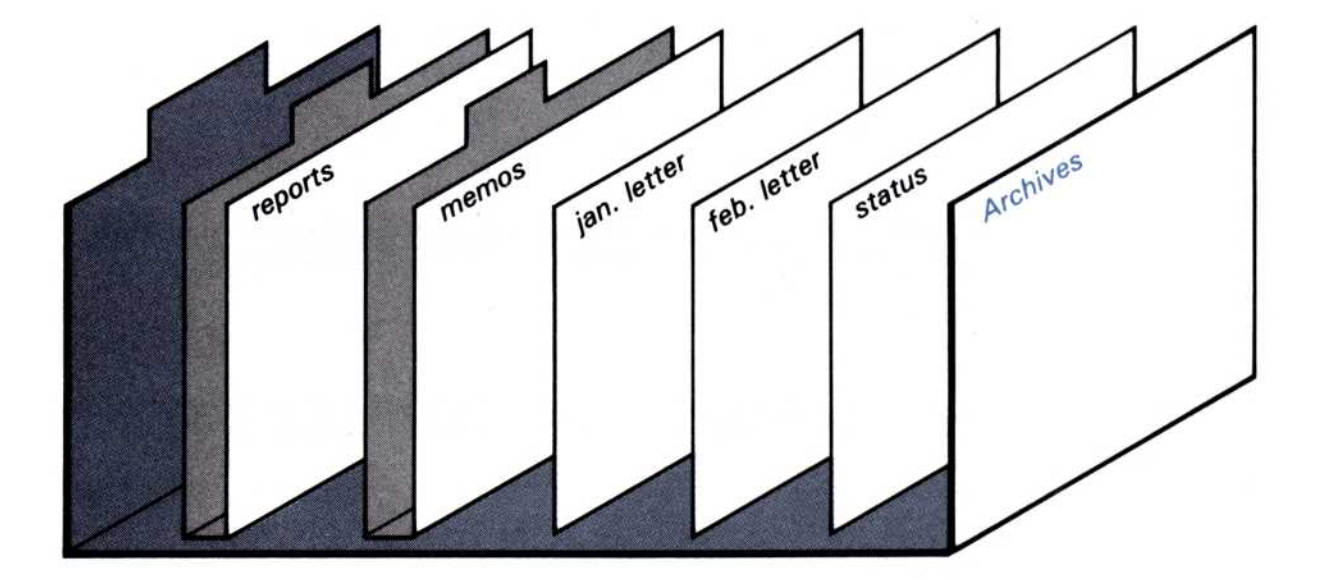

80 WORD"

You created a document, shown as **unnamed** in the bottom part of the display which is your working folder. The asterisk indicates that you have not yet saved it. You will use this Files display to save the document, as described later in this chapter.

A saved document is always stored in a folder: it can be the Archives, or it can be any other folder that you have created (such as **reports** or **memos**) or will create.

If you create a folder, the program lists that folder in the path line after the Archives. The created folder is the last one in the path line, so it is the current folder: the one where you can then store a document when you save it.

To create a folder 1. Select "create-folder" from the file menu.

The program prompts you to enter a name for your new folder.

 Type a name (up to 12 characters) on the input line. While you are typing the name, you can use the <u>DEL</u> and <u>BKSP</u> keys to delete single characters or the <u>END</u> key to delete the entire input line. When the name is complete, press .

In the following example, you typed **letters** to create a new folder inside the central Archives folder.

Your new folder, letters, is listed in the path line following the Archives folder. The letters folder is now the current folder (last on the path line). There are no other folders or documents now listed in the top and middle parts of the display, because you are looking into the contents of the new current folder, and it is empty.

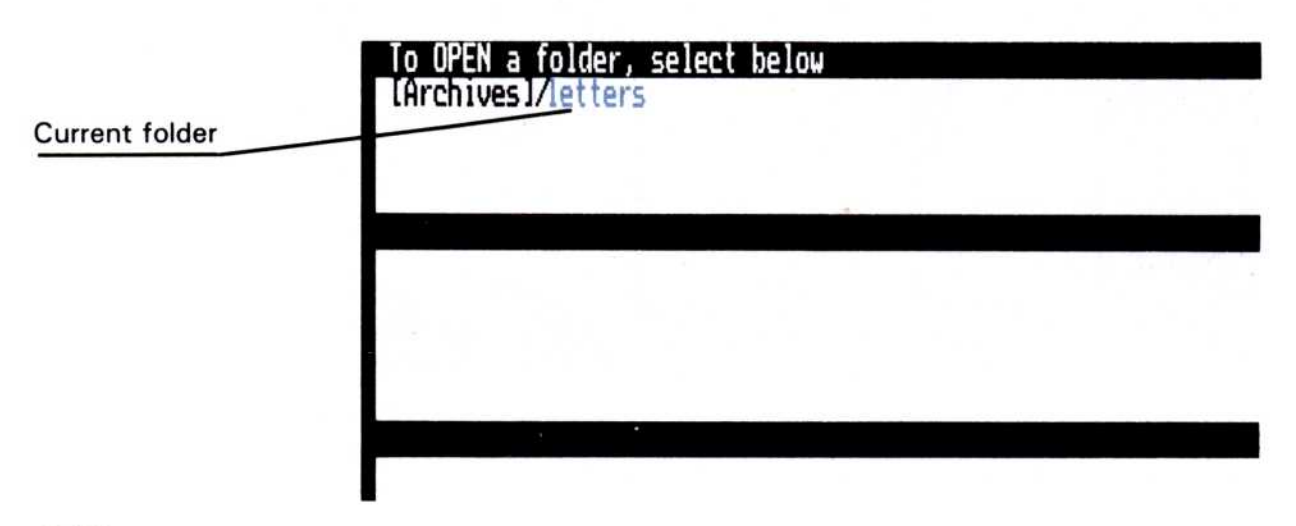

After you create the folder, you can do one of the following:

- Save your current document inside this new current folder. See "Saving a Document" later in this chapter.
- Create another folder to go into the current letters folder by following the steps above.

In the following example, you create another folder, **specs**, inside the **letters** folder. It is displayed next on the path line, and becomes the new current folder. You can then save your document in this new current folder.

#### To OPEN a folder, select below [Archives]/letters/specs

#### Current folder

Select "[Archives]" from the path line to make it the current folder again. Now you're again looking into the contents of the Archives folder. The letters folder moves from the path line into the contents area of the current folder (the top part of the display) with any other folders in the Archives, as shown in the following example. The documents inside the Archives also reappear in the middle part of the display.

| Current folder | To OPEN a folder, select below [Archives]                   |  |
|----------------|-------------------------------------------------------------|--|
|                | reports letters<br>memos<br>To GET a document, select below |  |
|                | jan.letterDoc<br>feb.letterDoc<br>statusDoc                 |  |
|                |                                                             |  |

If you then create another folder, it will also be stored inside the Archives and become the current folder (last on the path line). The following example shows a new folder, **specs**, being created inside the Archives. You can then save your working document in this new current folder.

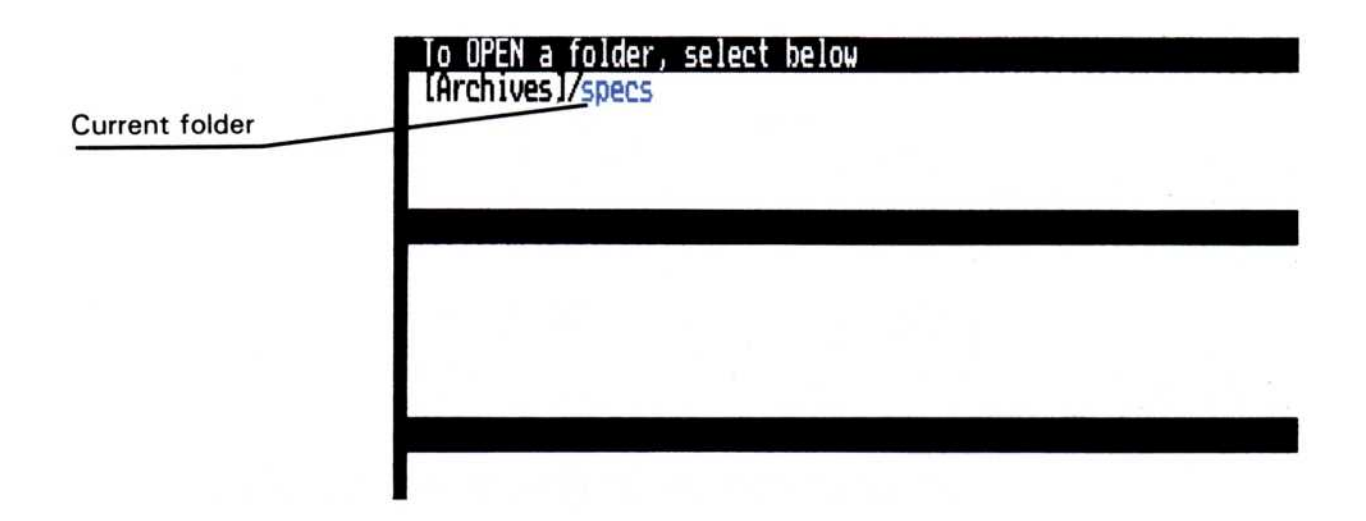

### Revising a Document

You revise a document by selecting it to be your current document in your working folder, then editing it in the edit screen. You can use any of the program's formatting and editing commands and options. For details on a specific task, see the appropriate chapters of this manual.

You can put any existing document into your working folder when you use the Files display. The Files display appears on the screen when you select the "revise" command at the start of a Visi On Word session, or when you select "file" from the edit menu to save your current document and then get another to be revised.

To revise a document

- Go to the Visi On Word Files display by doing one of the following:
  - Select "Visi On Word" from the Visi On Services Window.

A Visi On Word window opens displaying the program copyright information and two menu choices. Select "revise" from the menu.

□ Select "file" from the edit menu when you want to save your current document, then get another

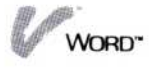

to revise. See "Saving a Document" later in this chapter for details on first saving a document.

Be careful: if you get another document without first saving the current one, the copy of the current document in your working folder will be lost. The program will warn you and wait for you to confirm that you really want to get another document.

The program displays the Files display and the file menu. The Files display is your Visi On Word program's view into the Archives folder, the central filing folder of the Visi On system, as illustrated in Figure 2-2.

In this example, the top part displays [Archives] in the path line as the current folder. The rest of the top part of the display lists any folders you have created inside the Archives folder.

The middle part of the display lists any documents you have saved inside the Archives folder. Together, the top and middle parts of the Files display let you view the contents of the current folder (Archives).

| Current folder                              | To OPEN a folder, select below<br>[Archives]                                   |
|---------------------------------------------|--------------------------------------------------------------------------------|
| Folders created in the current folder       | reports letters<br>memos                                                       |
| Documents saved<br>in the current<br>folder | To GET a document, select below<br>jan.letterDoc<br>feb.letterDoc<br>statusDoc |
|                                             |                                                                                |
|                                             | select a document to revise                                                    |
| Revise menu                                 | get-by-name done.                                                              |

**Figure 2-2.** The Files display at the start of a Visi On Word session shows the contents of the current folder, from which you can select a document to revise.

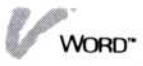

- 2. You must specify the document that you want to get for your working folder so that you can revise it. Do one of the following:
  - Select the document you want from the middle part of the display to copy it into the working folder. You can scroll the document names, if necessary.

If the document is not displayed in the contents of the current folder, you can select other folders from the top part or the path line to display their contents. When you find the document you want, select it from the middle part of the display. The document will replace any copy of a document still in your working folder that you have already saved.

□ Select "get-by-name" from the file menu.

The program prompts you to type the name of the document you want on the input line. Type the *complete* name, as described below. While you are typing the name, you can use the  $\bigcirc \texttt{DEL}$ and  $\bigcirc \texttt{BKSP}$  keys to delete single characters or the  $\bigcirc \texttt{END}$  key to delete the entire input line. When the name is complete, press  $\bigcirc$ .

If the document you want is contained in a folder within other folders, you must type the path of folder names as part of the complete document name. In the following example, you want the document named **newsletter** and you know it is stored in a folder named **corpnews**. The corpnews folder is itself stored inside a folder named **company** in the Archives.

You type: **company/corpnews/newsletter** and then press .

The program gets the document you specified and lists it as your current document in the bottom part of the Files display (your working folder).

3. Select "done" from the file menu.

The program displays your document on the edit screen. You can begin revising your document right away.

# Saving a Document

When you finish creating or revising a document in the edit screen, you will use the Files display to save the document (store it on your hard disk).

Also, while you are creating or revising a document, you may want to periodically save it at different stages so that a lot of your work would not be lost, for example, in case of a power or machine failure.

The Files display is the Visi On Word program's view into the Archives folder, the central filing folder of the entire Visi On system. Figure 2-3 illustrates the Files display with a new current document ready to be saved.

When you save a document, it is stored in the current folder (the last folder in the path line in the top part of the display). In Figure 2-3, Archives is the current folder. If you want to save your document in another folder, you can select from the top part or path line any folder that you want to be the current folder; or you can create a folder as the current folder before you start to save the document. See "Creating Folders to Organize and Store Documents" earlier in this chapter for details.

| Current folder                              | To OPEN a fold                                       | er, select b                     | below                           |                                    |                          |  |
|---------------------------------------------|------------------------------------------------------|----------------------------------|---------------------------------|------------------------------------|--------------------------|--|
| Folders created in the current folder       | reports                                              |                                  |                                 |                                    |                          |  |
| Documents saved<br>in the current<br>folder | io GET a docur<br>jan.letter<br>feb.letter<br>status | ent, select<br>Doc<br>Doc<br>Doc | below                           |                                    |                          |  |
| Your current<br>document<br>(not saved)     | HORKING FOLDER<br>Name<br>* unnamed                  | : To SAVE a<br>Pages<br>1        | document,<br>Status<br>no chain | select belo<br>Changed<br>10/15/84 | Connent<br>letter to Joe |  |
| File menu                                   | select a filing                                      | operation                        | wa araata                       | -faldar da                         |                          |  |

**Figure 2-3.** The Files display shows the current document ready to be saved in the current folder.

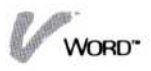

You can save any new or revised document when you give it a new name. If you created a document, it is "unnamed" until you give it a name when you save it. If you revised a document and now want to save it, giving it a new name lets you save a copy of the revised document and still keep the original document with the old name in storage. See "Saving a Document with a New Name" below.

You can also save any current document into a document that already exists on the disk. The contents of the document you save will write over (replace) the contents of the existing document. You will commonly use this type of save when you revise a document and want to update one permanent copy with the revisions, or when you want to do precautionary saves while you work on a document. See "Saving a Document into an Existing Document" later in this chapter.

#### Saving a Document with a New Name

You can save any new or revised document when you give it a new name.

When you create a document, it is shown as "\* unnamed" in your working folder. The asterisk (\*) indicates that you have used the edit screen to work on the document but have not yet saved it. You can create a permanent copy of this document in your current folder (last name on the path line) when you type a name for the document.

When you revise a document and want to save it, the current copy is shown in your working folder. The asterisk (\*) next to its name indicates that you have edited this current copy in the edit screen but have not yet saved it. You can save a copy of the revised document with a new name and still keep the original document with its old name in storage.

To save your current document with a new name

- Select "file" from the edit menu. The Visi On Word Files display appears on the screen.
- 2. Make sure that the folder where you want to store the saved document is the current folder. The last folder listed in the path line is your current folder. If

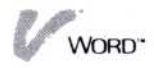

you want to save your document in another folder, you can select from the top part or path line any folder you want to be the current folder; or you can create a folder as the current folder before you start to save the document. See "Creating Folders to Organize and Store Documents" earlier in this

- 3. Select your current document from the working
- Select "create" from the menu.
   The program prompts you to type a name for the
- 5. Type a name (up to 12 characters) on the input line. While you are typing the name, you can use the <u>DEL</u> and <u>BKSP</u> keys to delete single characters or the <u>END</u> key to delete the entire input line. When the name is complete, press .

If there is already a document in the current folder that has the name you typed, the program writes over the contents of that document with the contents of the new document you are saving. The program automatically puts the document that was overwritten into a special folder called the **wastebasket**. If you made a mistake, you can get that document from the wastebasket folder and save it again in another folder. See your Visi On User's Guide for more details.

The document is saved with the name you typed. It appears in the middle part of the display along with any other documents that are contained in the current folder.

The copy of the document you saved remains as well in the working folder (bottom part of the display). It has the new name you typed if it was previously "unnamed."

- 6. Do one of the following:
  - To return to the edit screen and continue work on the same document, select "done" from the file menu.
  - To end your Visi On Word session, select "done" from the file menu; then select "quit" from the

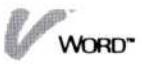

edit menu. The Visi On Word program window is removed from the Visi On working environment.

- To load another document into memory as your working document so that you can revise it, select the document you want from the middle part of the display or select "get-by-name" from the file menu. See "Revising a Document" earlier in this chapter for details.
- To clear memory so that you can create a new document in the edit screen, select "remove" from the file menu then select the working document in the working folder (bottom part of the display).
   See "Creating a Document" earlier in this chapter for details.

#### Saving a Document into an Existing Document

You can save any current document into a document that already exists on the disk. The contents of the document you save will write over (replace) the contents of the existing document. You will commonly use this type of save when you revise a document and want to update one permanent copy with the revisions, or when you want to do precautionary saves while you work on a document.

When you revise a document and want to save it, the copy is shown in your working folder. The asterisk (\*) next to its name indicates that you have edited this current copy in the edit screen but have not yet saved it. You can save the revised current document into any existing document on the disk. It can be a document in the current folder or the original document that is in any folder. The contents of the revised document will write over the contents of the existing document.

When you create a document, it is shown as "\* unnamed" in your working folder. The asterisk (\*) indicates that you have used the edit screen to work on the document but have not yet saved it. You can save the new document into an existing document in the current folder on the disk. The contents of the new document will write over the contents of the existing document. To save your current document into an existing document 1. Select "file" from the edit menu.

The Visi On Word Files display appears on the screen.

If the working document is new, it is listed as "\* unnamed" in the working folder in the bottom part of the display. Make sure that the document that you want to overwrite with the saved document is displayed in the contents of the current folder (middle part of the display). If you want to save the document into an existing document in another folder, you can select from the top part or path line any folder until the document you want to overwrite is displayed.

If the document you want to save is a revised copy of an existing document, it appears with the existing name in the working folder. You can save the revised current document into any existing document in the current folder (middle part of the display), or you can choose to overwrite the original document that is stored in any folder (current or not).

- 2. Select your current document from the working folder in the bottom part of the display.
- 3. Do one of the following:
  - Select the document in the current folder (middle part of the display) that you want to overwrite with your saved document.
  - If the document is a revision of an existing document in the current or any other folder, select "replace" to overwrite the original document.

The document is saved by overwriting the contents of the existing or original document you specified. The program automatically puts the document that was overwritten into a special folder called the **wastebasket**. If you made a mistake, you can get that document from the wastebasket folder and save it again in another folder. See your *Visi On User's Guide* for more details.

The copy of the document remains as well in the working folder (bottom part of the display).

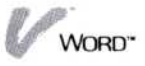

- 4. Do one of the following:
  - □ To return to the edit screen and continue work on the same document, select "done" from the file menu.
  - To end your Visi On Word session, select "done" from the file menu; then select "quit" from the edit menu. The Visi On Word program window is removed from the Visi On working environment.
  - To get another document into your working folder so that you can revise it, select the document you want from the middle part of the display or select "get-by-name" from the file menu. See "Revising a Document" earlier in this chapter for details.
  - To clear the working folder so that you can create a new document in the edit screen, select "remove" from the file menu; then select the current document in the working folder (bottom part of the display). See "Creating a Document" earlier in this chapter for details.

#### Saving Part of a Document

The "save-part" command in the Cut & Paste menu lets you select any number of lines in a document and save them as a separate document.

You might want to save several lines as a separate document, for example, if you had created a document draft and then only wanted to save part of it permanently.

Also, if you had some paragraphs or sections that you wanted to repeat in other documents, you could save those lines in a separate document, then use the "include" command in the Cut & Paste menu to insert the partial document into the other document(s). See "Including One Document within Another" later in this chapter for details.

To save part of a document

- 1. Select "Cut&Paste" from the edit menu.
- 2. Select "save-part" from the Cut & Paste menu.

The program prompts you to select the first line in the text that you want to save.  Move the pointer and select any part of the first line. If the cursor is already on the line you want, you can simply press .

The program highlights the entire line you selected and prompts you to select the last line that you want to save.

- 4. Move the pointer and select any part of the last line. If the cursor is already on the line you want, you can simply press . If the line you want to select is not visible on the edit screen, you can either:
- Select any of the locating commands: "top,"
   "bottom," "previous," or "next" to go to the beginning, end, or to pages backward or forward.
  - □ Scroll your text upward or downward with the SCROLL button.

When the line you want is visible on the edit screen, select it.

The program briefly highlights all the lines from the first to the last line you selected, then displays the Files display on the screen.

The Files display is the Visi On Word program's view into the Archives folder, the central filing folder of the entire Visi On system. Figure 2-4 illustrates the Files display that appears during a partial save operation.

You can save the partial current document when you give it a new name. You can also save the partial

| Figure 2-4. The<br>Files display lets you<br>save a partial<br>document with a<br>new name or into | reports<br>Memos<br>To OVERWRITE a                   | er, select below<br>letters<br>document, select bei | Low                 |                          |
|----------------------------------------------------------------------------------------------------|------------------------------------------------------|-----------------------------------------------------|---------------------|--------------------------|
| any existing<br>document in<br>a folder.                                                           | jan.letter<br>feb.letter<br>status<br>WORKING FOLDER | Doc<br>Doc<br>Doc                                   |                     |                          |
|                                                                                                    | Name<br>* status                                     | Pages Status<br>1 no chair                          | Changed<br>18/15/84 | Connent<br>letter to Joe |
|                                                                                                    | sèlect a save op<br>neu-document re                  | peration<br>place create-folder                     | done,               |                          |

 ★ Alternate method: Press
 (HOME) or
 (END) three times, or press
 (PGUP) or
 (PGDN).

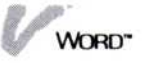

current document into a document that already exists on the disk. Be advised, however, that the partial saved document will write over and replace the entire contents of the existing document.

- 5. The partial current document you save will be stored in the current folder (the last folder in the path line in the top part of the display). In Figure 2-4, Archives is the current folder. If you want to save the partial document in another folder, you can select from the top part or path line any folder you want to be current; or you can create a folder as the current folder before you start to save the partial document. See "Creating Folders to Organize and Store Documents" earlier in this chapter for details.
- 6. Do one of the following:
  - □ To create a new document that will contain the saved lines, select "new-document" from the menu, type a name for the document (up to 12 characters) on the input line, then press .

The partial document is saved with the name you typed. It appears in the middle part of the display along with any other documents that are saved in the current folder.

To overwrite an entire existing document with the lines you are saving, select a document in the current folder (middle part of the display). If the lines you are saving are from a revised document, you can instead select "replace" from the menu to overwrite the entire original document that is in any folder (current or not).

The document is saved on the disk by overwriting the contents of the existing document you specified. The program automatically puts the document that was overwritten into a special folder called the **wastebasket**. If you made a mistake, you can get that document from the wastebasket folder and save it again in another folder. See your *Visi On User's Guide* for more details.

7. Select "done" from the menu.

The program returns the current document to the edit screen with the Cut & Paste menu.

8. When you want to return to the edit menu, select "Word" from the menu path line.

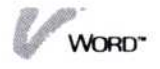

# Including One Document within Another

The "include" command in the Cut & Paste menu lets you insert a copy of an entire existing document into your current document, beginning at the line you select.

You might want to include a separate document in your current document, for example, if you had saved some paragraphs or sections from another document that you wanted to repeat in the current document. See "Saving Part of a Document" earlier in this chapter for details. Also, you may have created two smaller documents that you now want to combine into one larger document.

To include a document in your current document

- 1. Select "Cut&Paste" from the edit menu.
- 2. Select "include" from the Cut & Paste menu. The program displays the Files display on the screen. The Files display is the Visi On Word program's view into the Archives folder, the central filing folder of the entire Visi On system. Figure 2-5 illustrates the Files display that appears during an include operation.
- 3. You must specify the document that you want the program to include in your current document. Do one of the following:
  - Select the document you want from the middle part of the display.

**Figure 2-5.** The Files display lets you include a copy of an entire existing document in your current document.

| To OPEN a folder, s<br>[Archives]           | elect b    | elow               |                     |                          |  |
|---------------------------------------------|------------|--------------------|---------------------|--------------------------|--|
| reports<br>memos                            | letter     | 5                  |                     |                          |  |
| lo GEL a document,                          | select     | below              |                     |                          |  |
| jan.letterDoc<br>feb.letterDoc<br>statusDoc |            |                    |                     |                          |  |
| WORKING FOLDER:                             |            |                    |                     |                          |  |
| Name<br>* unnamed                           | Pages<br>1 | Status<br>no chain | Changed<br>10/15/84 | Connent<br>letter to Joe |  |
| select a document to                        | includ     | e                  |                     |                          |  |
| get-by-name done.                           |            |                    |                     |                          |  |

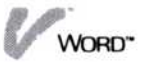

If the document is not displayed in the contents of the current folder, you can select other folders from the top part or the path line to display their contents until you find the document you want to include; then select it from the middle part of the display.

□ Select "get-by-name" from the menu.

The program prompts you to type the name of the document you want on the input line. You type the *complete* name, as described below. While you are typing the name, you can use the (DEL) and (BKSP) keys to delete single characters or the (END) key to delete the entire input line. When the name is complete, press (-).

If the document you want to include is contained in a folder within other folders, you must type the path of folder names as part of the complete document name. In the following example, you want the document named **newsletter** and you know it is stored in a folder named **corpnews**. The corpnews folder is itself stored inside a folder named **company** in the Archives.

You type: **company/corpnews/newsletter** and then press .

4. Select "done" from the menu.

The program redisplays your current document in the edit screen with the Cut & Paste menu and prompts you to select a line in the document. The other document will be included after the line you select.

- 5. Move the pointer and select the line you want to precede the included document. If the cursor is already on the line you want, you can simply press . If the line you want to select is not visible on the edit screen, you can either:
- Select any of the locating commands: "top,"
   "bottom," "previous," or "next" to go to the beginning, end, or to pages backward or forward.
  - □ Scroll your text upward or downward.

When the line you want is visible on the edit screen, select it.

The program highlights the line you selected, then inserts the contents of the other document beginning

 ★ Alternate method: Press
 (HOME) or
 (END) three times, or press
 (PGUP) or
 (PGDN). on the next line. Any existing text in the current document is pushed down, and no text is lost.

The program reformats the text if necessary, and positions the cursor on the first character of the included text.

6. When you want to return to the edit menu, select "Word" from the menu path line.

### Chaining Documents Together

You can specify, in the synopsis form of any document, the name of another document that will be appended to it; you can then create an entire chain of documents. For example, if you were writing a lengthy report with several sections, you might make each section a separate document. Section 2 could be appended to section 1, section 3 to section 2, etc.

In addition, you can enter up to 45 characters in the synopsis form for a comment about the document. See "Displaying and Changing the Synopsis Form" in Chapter 5 for details on chaining documents and entering comments.

When you revise a document, it is placed in your working folder. See "Revising a Document" earlier in this chapter for details. A document that is chained to it, and any documents farther down the chain, are listed under the current document in the working folder area of the Files display, as illustrated in Figure 2-6. Only the

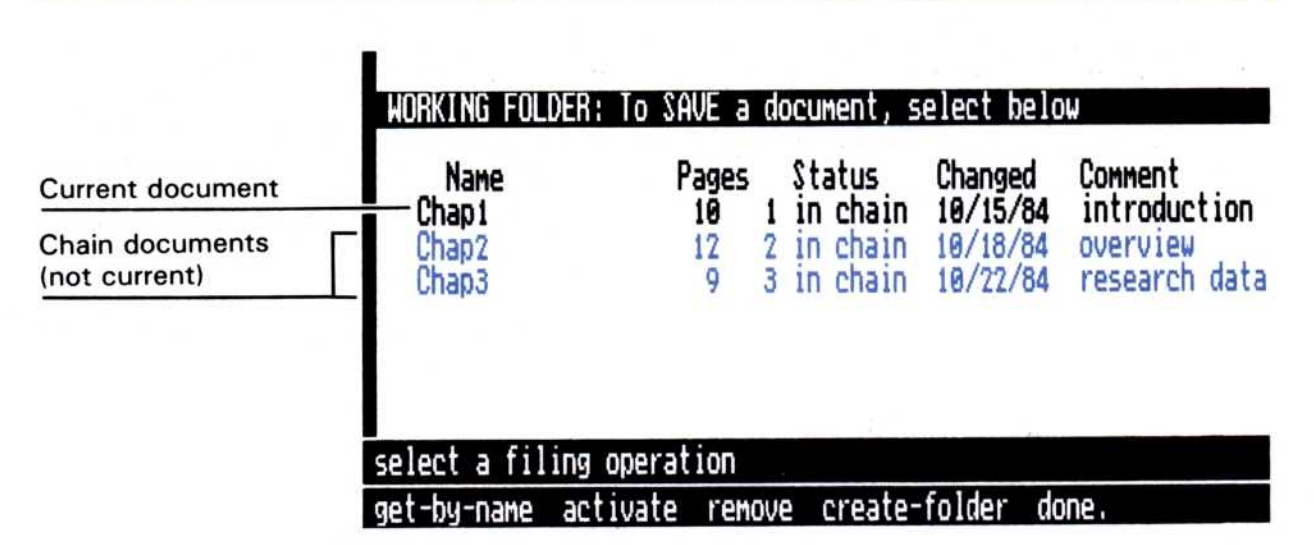

**Figure 2-6.** The Files display lists chained documents under the current document in the working folder.

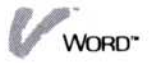

first document in the list is actually in your working folder for you to revise; the others in the chain are listed so that you can easily see them and get another in the chain when you are ready. See "Revising a Chained Document" below for details.

The working folder (bottom part of the display) lists the following information for the current document and any chained documents:

- Name—the name of the document as you typed it when you saved it.
- Pages—the number of pages in the document.
- Status—the information about the document as it belongs or does not belong in a chain. The entry can be "no chain" if no other document is chained to it, "# in chain" to indicate its position in the current chain, or "broken" if a chained document is specified in its synopsis form but the program does not find that next chained document in the same folder.
- Changed—the date when you last changed the document. A new document will list the current (creation) date.
- Comment—the text of a comment if you entered one in the synopsis form. A comment can contain up to 45 characters; you can scroll the text to see the complete comment.

# Revising a Chained Document

When you have revised and saved your current document, you may want to get a document below it in a chain. The chained documents are listed for your convenience under the current document in the working folder. The "activate" command in the file menu lets you get a chained document so that you can revise it.

To get a chained document

- Select "activate" from the file menu. The program prompts you to select the chained document that you want to get.
- Select the chained document you want from the list in the working folder (bottom part of the display). If you have not saved the current document since you worked on it in the edit screen, the program

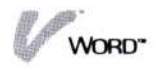

warns you and asks if you want to get the chained document anyway and replace the current document.

- Select "no" to cancel the "activate" command and return to the file menu, where you can save your current document first.
- Select "yes" to get the chained document. The copy of your current document in the working folder will be lost.
- 3. The chained document becomes your current document in the working folder. Any chained document(s) that were listed above it in the working folder are no longer displayed; you only see the list of documents later in the chain.
- 4. Select "done" from the file menu.

The program displays your chained document on the edit screen. You can begin revising the document right away.

#### Removing Documents

The "remove" command in the file menu lets you either clear the copy of your current document from the working folder or remove one or more documents permanently from the disk. You determine which operation you want by selecting from the appropriate part of the Files display.

The only time you will need to clear the current document from the working folder is when you have finished working on the current document, have saved it, and then want to create another document on a blank edit screen. See "Clearing a Document from the Working Folder" below.

You can use the "remove" command to remove documents from the disk in the same way that you would use the "discard" command in the Visi On Archives menu. The program automatically puts the last document you remove from the disk into the special folder named **wastebasket**. If you accidentally remove a document from the disk, you can load it back into memory from the wastebasket folder, then save it again in another folder. See your Visi On User's Guide for more details on the operations you can perform in the Visi On Archives.

#### Clearing a Document from the Working Folder

| To clear a document from | 1. | Select "remove" from the file menu of the Files display.                                                  |
|--------------------------|----|----------------------------------------------------------------------------------------------------|
| the working<br>folder    |    | The program prompts you to select the document you want to remove.                                        |
|                          | 2. | Select your current document in the working folder (bottom part of the display).                          |
|                          |    | The program prompts you to confirm that you really want to remove the document.                           |
|                          | 3. | Select "yes" to clear the copy of the current document from memory.                                       |
|                          | 4. | Select "done" from the file menu.                                                                         |
|                          |    | The program displays a blank edit screen and the edit<br>menu. You can begin typing a new document on the |

edit screen right away.

#### Removing Documents from the Disk

To remove 1. Make sure that the document(s) you want to remove documents from are displayed in the middle part of the Files display the disk in the contents of the current folder. If the document(s) you want to remove are contained in another folder, you can select other folders from the top part or path line until you find the document(s) you want to remove. 2. Select "remove" from the file menu of the Files display. The program prompts you to select the document you want to remove. 3. Select as many documents as you want to remove in the middle part of the Files display. You can select up to 25 documents. The program highlights each document you select.

4. Select "done" from the file menu when you have finished selecting documents to remove.

The program prompts you to confirm that you really want to remove the document(s).

- 5. Respond to the prompt in one of the following ways:
  - □ Select "yes" to remove the document(s) permanently from the disk.
  - Select "no" or the Visi On "STOP" command to cancel the "remove" command and return to the file menu.

# Exiting from the Visi On Word<sup>™</sup> Program

The "quit" command in the edit menu lets you end your current Visi On Word session. When you select "quit," you remove both the current Visi On Word window from the screen and the Visi On Word program from the current Visi On working environment.

To exit from the 1. Select "quit" from the edit menu. Visi On 2. If you have created or revised a document and have Word program not saved it, the program warns you and asks if you want to save it before quitting. □ Select "yes" to go to the file menu and the Files display. You can then save your current document as described under "Saving a Document" earlier in this chapter. There are two differences in the way you use the Files display to save a document during a quit operation. You can only create a folder and save the document; you are not allowed to remove documents or get another document to be revised. Also, when you select "done" from the file menu, you do not return to the edit screen and the edit menu; you directly exit the program because you began by selecting "quit." Select "no" to discard the copy of your current document.

The Visi On Word program window is removed from the current Visi On working environment.

**Warning** If the current document has not first been saved, it will be lost when you select "no" during an exit from the program.

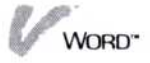

You can start a new Visi On Word session at any time. The program begins again from the initial display, and there is no current document until you specify one for the new session.

Selecting "quit" to end a program session is different from temporarily closing the current window with the Visi On "CLOSE" command. When you select "CLOSE," then the current Visi On Word window, the window is closed and listed, along with any other closed windows, in the upper right corner of the screen. If you select a closed Visi On Word window, the window is opened and activated in its previous condition. You can continue work in exactly the same area of the still current document.

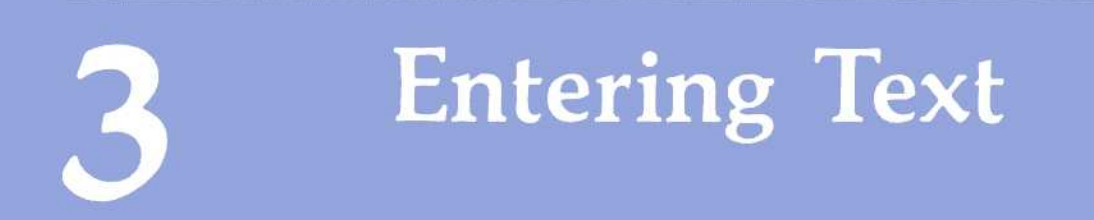

# **Entering Text**

| Usin  | g the Edit Screen               | 3-3  |
|-------|---------------------------------|------|
| Inser | ting or Typing Over Text        | 3-5  |
|       | Selecting a Text Entry Option   | 3-6  |
|       | Entering Text                   | 3-7  |
|       | Letting Text Wrap in Paragraphs | 3-9  |
|       | Ending Lines and Paragraphs     |      |
|       | with a Required Return          | 3-9  |
|       | Inserting Hyphens in Text       | 3-10 |
|       |                                 |      |

# Using the Edit Screen

When you create a document, or get one to be revised, the edit screen and edit menu appear. The edit screen is the heart of the program: where you enter, edit, and format the text of your document.

Figure 3-1 illustrates the Visi On Word<sup>™</sup> edit screen as it appears when you begin to create a document.

The edit screen contains:

- A status line that displays five important pieces of information:
  - Your current text entry option. This will display either "insert" or "overtype" to indicate whether you will insert text into the document or type over existing text. You can change this option as described under "Selecting a Text Entry Option" below.

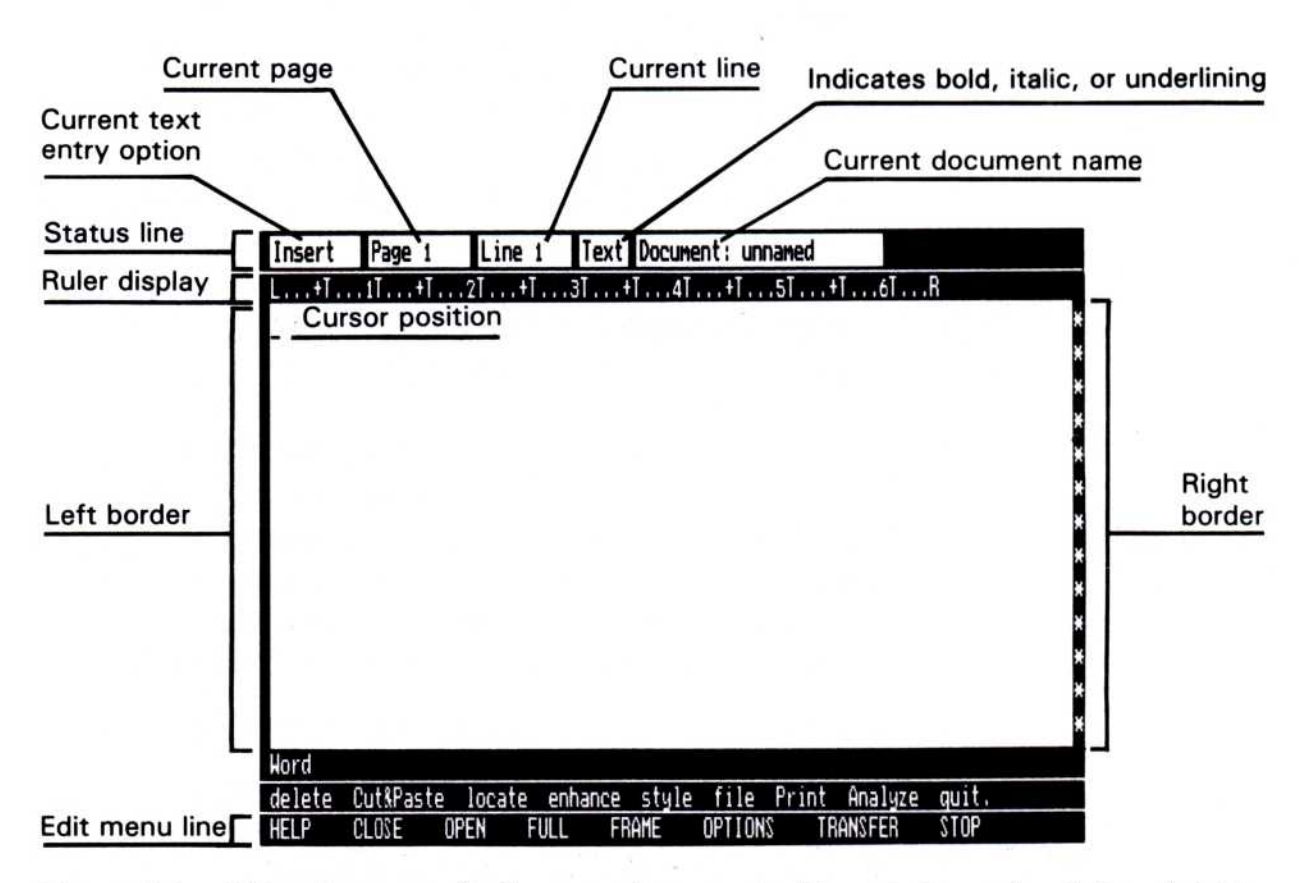

**Figure 3-1.** The edit screen display contains a status line, startup ruler, left and right borders, and an edit menu for you to use as you create or revise your documents.

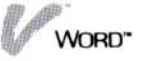

Your current page number: the page where the cursor is positioned. The edit screen displays some of the lines on your current page, depending on your window size. The program presets the size of each whole page (number of lines) to 56 and places page breaks in the document to indicate where one page ends and the next begins. You can scroll your text to see the rest of a page, and go to other pages in a document. See Chapter 8 for more details.

Your current line number: the line where the cursor is positioned. The cursor is the flashing indicator that marks your working location in the document. Most operations you perform happen at the cursor position on the current line. For example, as you type, the cursor moves across the line and down to the next line to show where the next character will be placed. The line number in the status line changes each time the cursor moves to a different line.

- The word "Text," which changes to bold, italic, and/or underlined to show when you are using these enhancements.
- Your current document name. While you create a document, the status line displays "Document: unnamed" to indicate that the document has not yet been saved and given a name. While you revise an existing document, the status line displays the name of the current document that you are revising in the edit screen.
- A ruler display that shows the margins and tab stops that are set at this location in your document. To learn how to use these startup ruler settings, see "Using Margins and Tab Stops" in Chapter 5. To learn how to create rulers of your own, see "Changing Margins and Tab Stops" in Chapter 5.

A left border that can contain any of these symbols:

- □ A symbol  $(\ominus)$  to indicate each location of a ruler that you created to change margins and tab stops.
- A symbol (⊕) to indicate each location of a format sheet that you created to change line spacing, character spacing, or justification.

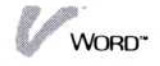

- □ A symbol (∅) to indicate each location of a captions sheet that you created to print headers and footers on each page.
- A symbol (◎) to indicate each location of a message sheet that you created to display messages as you print your document.

If more than one of these items exist at the same location, their symbols will overlap in the border. Chapter 5 discusses how to create and use rulers, format sheets, and captions sheets. Chapter 11 discusses how to create and use message sheets when you print your documents.

- A right border that can contain any of these symbols:
  - A symbol (¶) to indicate that you pressed to insert a required return that ended the line of text. See "Ending Lines and Paragraphs with a Required Return" later in this chapter.
  - A symbol (c) to indicate that you centered that line. Each centered line can also be uncentered.
     See "Centering Lines" in Chapter 5.
  - □ A series of asterisks (\*) to indicate lines at the end of the document. When you create a document, the right border contains all asterisks. As you enter lines of text, the asterisks are pushed ahead to show the end of the document.
  - □ A symbol (=) to accompany the page break (double line) that you created on that line.

# Inserting or Typing Over Text

Entering text into a document is simply a matter of typing at the cursor position in the edit screen. As you type, the cursor moves to show where the next character will be placed.

You can reposition the cursor to any location in a document where you want to enter text. You can use the arrow keys to move the cursor, or you can move the pointer and select a new location for the cursor. See "Moving the Cursor" in Chapter 8 for additional

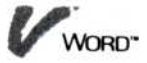

information on the operations you can use to locate other areas of a document.

You choose whether the text you enter at the cursor position will be inserted into the document or typed over existing text. You simply select a text entry option, as described below.

#### Selecting a Text Entry Option

There are three ways that you can switch your text entry option between insert and overtype. The text entry option is preset for you to insert text.

- You can press the INS key.
- You can move the pointer and select the current text entry option in the status line above the edit screen. When you select the current option, it switches to the other option.
- You can display the options sheet and select the text entry option you want. Figure 3-2 shows the text entry options in the options sheet.

Whether you switch your text entry option by pressing (INS) or by selecting it on the status line or the options sheet, the program displays your change in both places at the same time.

To change text entry with the options sheet  If the options sheet is not currently displayed, select "OPTIONS" from the Visi On menu; then select the current Visi On Word window.

The options sheet appears to the right of your document in the edit screen.

| Edit | ing (        | Intio | nc    |  |
|------|--------------|-------|-------|--|
| Luit | Ing c        | pero  |       |  |
| lext | Entr<br>sert | ove   | rtype |  |

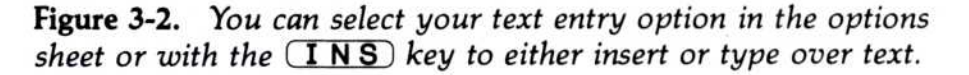
- 2. Scroll to the area of the options sheet that displays the Editing Options.
  - Select "insert" to allow the text you enter to be inserted at the cursor position without erasing existing text.
  - □ Select "overtype" to allow the text you enter to be typed over existing text at the cursor position.

The program highlights your selection in the options sheet and also changes the option in the status line.

When you select either "insert" or "overtype," that selection remains in effect until you change the option again.

## **Entering Text**

| inserting tex | nserting tex | t |
|---------------|--------------|---|
|---------------|--------------|---|

| To insert text                | <ol> <li>Set the text entry option to "insert." See "Setting and<br/>Changing a Text Entry Option" above.</li> </ol>                                                                                                    |  |  |  |  |
|-------------------------------|----------------------------------------------------------------------------------------------------|--|--|--|--|
|                               | 2. Position the cursor where you want to insert the text<br>in your document. You can use the pointer to select a<br>location for the cursor, or you can move the cursor<br>with the arrow keys.                               |  |  |  |  |
|                               | 3. Type your text.                                                                                                    |  |  |  |  |
|                               | Any text already on the line is pushed to the right as<br>you type; no text is lost, and the document reformats<br>when you move the cursor to the next line, as<br>illustrated in Figure 3-3.                                 |  |  |  |  |
|                               | Typing over text                                                                                                    |  |  |  |  |
| To type over<br>existing text | <ol> <li>Set the text entry option to "overtype." See<br/>"Selecting a Text Entry Option," above.</li> </ol>                                                                                                    |  |  |  |  |
|                               | <ol> <li>Position the cursor on the first character you want to<br/>overtype in your document. You can use the pointer<br/>to select a location for the cursor, or you can move<br/>the cursor with the arrow keys.</li> </ol> |  |  |  |  |
|                               | 3. Type your new text.                                                                                                    |  |  |  |  |
|                               | Each new character replaces an old character as the cursor moves to the right, as illustrated in Figure 3-4.                                                                                                    |  |  |  |  |

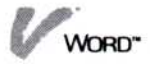

Before:

| Insert | Page 1            | Line 2 | Text  | Document: unnamed |
|--------|-------------------|--------|-------|-------------------|
| L+T.   | 1T <del>+</del> T | +1     | .31+1 | 141+T5T+T6TR      |

Position cursor to insert " paper"

Attached are the customer support listings for each\_product from June through November 1983.

#### After:

| Insert | Page 1 | Line 2 | Text | Document: unnamed  |
|--------|--------|--------|------|--------------------|
| L+T.   | tT+T   | .21+1  | .31+ | T 4T +T 5T +T 6T R |

Attached are the customer support listings for each paper product from June through November 1983.

**Figure 3-3.** Inserting text pushes existing text to the right and reformats when you move the cursor to the next line.

| Before:  |        |        |                        |   |
|----------|--------|--------|------------------------|---|
| Overtype | Page 1 | Line 3 | Text Document: unnamed |   |
| L+T      | 1T+T   | 21+1   | sT +T 4T +T 5T +T 6T . | R |

Attached are the customer support listings for each product from June through November 1983.

After:

| Overtype | Page 1 | Line 3 | Text Document: unnamed |
|----------|--------|--------|------------------------|
| L+T      | 1T+T   | 21+1   | 3T +T 4T +T 5T +T 6T R |

Attached are the customer support listings for each product from July through November 1983.

**Figure 3-4.** Overtyping text replaces one existing character with each character you type as the cursor moves.

Position cursor to overtype with "July"

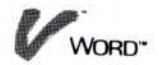

## Letting Text Wrap in Paragraphs

When you are typing continuous text into paragraphs, you do not have to think about starting and ending lines at the margins. The current line ends and a new line begins when the cursor reaches the right margin on the ruler. This is called *text wraparound*. The cursor automatically moves to the line below at the left margin setting on the ruler, where you can continue typing your text.

When you are typing continuous text and you reach the end of the last line on the screen, the text wraps as before. However, all text on the page moves up so that you have additional space in which to type. The text that moved off the top of the edit screen is still in your document. To see it, scroll the text downward.

## Ending Lines and Paragraphs with a Required Return

You can break a line before the cursor reaches the right margin by pressing  $\square$  to insert a *required return* into your text. The required return forces the current line to end and a new line to begin. The required return symbol (¶) appears in the right border of the edit screen, and the cursor moves to the line below at the left margin setting on the ruler.

You insert a required return when you want to:

- Break a line of text and begin a new line.
- End a paragraph of wraparound text.
- Create one or more blank lines.
- Create columns of text.

#### Inserting required returns

1. Press 🖵.

The required return symbol  $(\P)$  appears in the right border. The line of text is broken where you insert the required return, and the cursor moves to the beginning of the line below.

To insert a required return in your text

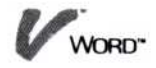

If you insert a required return into a line that contains additional text, all the text after the required return moves with the cursor to the line below.

To insert a blank line, press a second time.
 Inserting a single required return does not insert a blank line into your document. Pressing only moves the cursor (and any remaining text on the line) to the beginning of the next line.

#### Deleting required returns

To delete a1. Move the cursor to the end of the text on the linerequired returnwith the required return.

2. Press DEL.

The required return symbol  $(\P)$  disappears from the right border. The next time you move the cursor, the text reformats from that point to the next required return.

You can also delete required returns with the **BKSP** key or by selecting most of the Visi On Word delete operations. See Chapter 4 for details.

## Inserting Hyphens in Text

The Visi On Word program does not automatically add hyphenation to the words in your documents. When the text you enter in a document reaches the current right margin on a line, the program wraps entire words to the line below.

When you type a hyphen in a word, the Visi On Word program treats the hyphen as though it were a space between two separate words. Therefore, if a hyphenated word needs to be wrapped to the next line, the program attempts to leave the first part of the word, with your hyphen, on the current line. Figure 3-5 illustrates how the program positions the word *self-explanatory* at the end of a line of text.

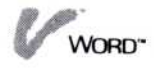

| - |   |   |        |    |   |   |
|---|---|---|--------|----|---|---|
| ᄂ | 0 | ٠ | $\sim$ | ٣  | 0 | ٠ |
| D | C |   | U      | ı. | С |   |
|   |   |   |        |    |   |   |

| Insert | Page 1 | Line 2 | Text | Document: unnamed |    |
|--------|--------|--------|------|-------------------|----|
| L+T    | .11+1  | 2T +T  | .3T+ | T 4T +T 5T +T 6T  | .R |

Refer to the tables in Appendix A. The figures are self-explana

#### Cursor position

| After: |        |        |                         |
|--------|--------|--------|-------------------------|
| Insert | Page 1 | Line 2 | Text Document: unnamed  |
| L+T.   | 1T +T  | .21+1  | .3T +T 4T +T 5T +T 6T R |

Refer to the tables in Appendix A. The figures are selfexplanatory.\_

**Figure 3-5.** A hyphen that you enter in a word is treated as a space between two separate words when the program wraps text at the right margin.

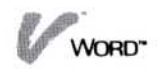

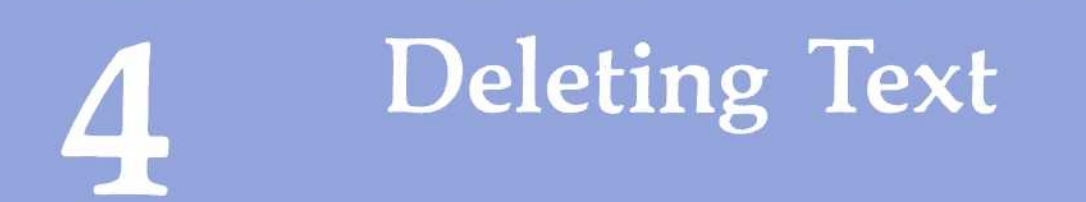

# **Deleting Text**

| Deleting Single Characters or Lines | 4-3  |
|-------------------------------------|------|
| Using the <b>DEL</b> Key            | 4-3  |
| Using the <b>BKSP</b> Key           | 4-3  |
| Using the <b>F6</b> Key             | 4-4  |
| Deleting Areas of Text              | 4-4  |
| Deleting Words                      | 4-4  |
| Deleting to the End of a Line       | 4-6  |
| Deleting a Sentence                 | 4-7  |
| Deleting a Paragraph                | 4-8  |
| Deleting All the Text in a Document | 4-9  |
| Marking and Deleting a Sequence     |      |
| or Block of Text                    | 4-10 |
| Restoring the Last Deletion         | 4-15 |
|                                     |      |

# Deleting Single Characters or Lines

You can use the DEL and BKSP keys to delete one or more single characters in your document. You can also use the F6 key to delete lines.

- The **BKSP** key deletes the character to the left of the cursor.
- The DEL key deletes the character that the cursor is highlighting.
- The **F6** key deletes characters from the cursor location to the end of the line.

## Using the **DEL** Key

To delete the 1. Press the (DEL) key. character The cursor position does not change. Any characters highlighted by to the right of the cursor on the same line move one the cursor position to the left. The cursor now highlights the character that was to its immediate right. Any character deleted with the **DEL** key cannot be restored with the "undelete" command. 2. To delete more characters to the right, continue to press **DEL**. You can delete any number of characters. □ If you delete all the characters to the right of the cursor on a line (and required return, if any), the cursor moves to the first character of the line below. Text is reformatted from the beginning of your deletion to the next required return the next time you move the cursor. If you completely empty a line (and required) return, if any), the entire line below moves up to fill the gap. The cursor is on the first character of the moved-up line.

## Using the **BKSP** Key

To delete the character to the left of the cursor 1. Press the **BKSP** key.

The cursor, the character it is highlighting, and any characters to the right of it on the same line all move one position to the left.

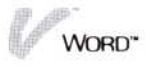

Any character deleted with the **BKSP** key cannot be restored with the "undelete" command.

- 2. To delete more characters to the left, continue to press **BKSP**. You can delete any number of characters.
  - If you delete all the characters to the left of the cursor on a line, the cursor moves to the right of the line above. If this new line ends with a required return, it will be deleted when you press
     **BKSP** again. The text will be reformatted from the beginning of your deletion to the next required return the next time you move the cursor.
  - □ If you completely empty a line (and required return, if any), the entire line below moves up to fill the gap.

## Using the F6 Key

| To delete | 1. | Position the cursor on the first character to delete.                                                                                                    |
|-----------|----|----------------------------------------------------------------------------------------------------|
| a line    | 2. | Press the F6 key.                                                                                                    |
|           |    | All characters from the cursor position to the end of<br>the line (and required return, if any) are deleted. If<br>the cursor was on the beginning of the line, the line<br>below moves up to fill the gap, and the cursor is<br>positioned on the moved-up line. |
|           |    | Any line deleted with the <b>F6</b> key cannot be restored with the "undelete" command.                                                                                                    |

# Deleting Areas of Text

The "delete" command in the edit menu lets you remove one or more words, to the end of a line, a sentence, a paragraph, the entire contents, or any sequence or block of text that you select.

## **Deleting Words**

A *word* is the sequence of text that begins on the first character after a space and includes up to the last

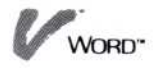

space before another character. Figure 4-1 illustrates word groupings in a line of text and how a word would be deleted.

#### To delete a word 1. Select "delete" from the edit menu.

- 2. Select "word" from the delete menu.
- 3. Select any part of the word you want to delete, when the program prompts you. If the cursor is already on the word you want to delete, you can simply press .

The program removes the word from the document, positions the cursor on the first character of the next word, and reformats text to the next required return.

You can restore the last deleted word in your document at its original location by selecting the "undelete" command. See "Restoring the Last Deletion" later in this chapter for details.

- To delete additional words from the document, continue to select a word when the program prompts you.
- Select "done" when you are finished deleting words. The program returns to the delete menu.

You can continue to select commands from the delete menu (or select areas on the screen) to delete additional text as described in this chapter.

6. Select "done" when you want to end the delete operation and return to the edit menu.

**Figure 4-1.** Any single word includes all characters and spaces up to the first character of the next word. Attachment 1.4, later, contains copies of sales listings to be

Attachment 1.4, later, contains copies of sales listings to be used in making your projections.

Attachment 1.4, contains copies of sales listings to be used in making your projections.

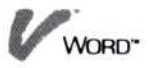

## Deleting to the End of a Line

| Tallar                                                                                 | A <i>line</i> is the sequence of text on one row of a document.<br>When you delete to the end of a line, you delete from<br>the cursor position to the last character in the row,<br>including any text on the line that is not displayed in<br>your current window size. If the line ends with a<br>required return, it is also deleted. Figure 4-2<br>illustrates characters to the end of a line and how they<br>would be deleted. |
|----------------------------------------------------------------------------------------|----------------------------------------------------------------------------------------------------|
| To delete to the<br>end of a line                                                      | 1. Select "delete" from the edit menu.                                                                                                    |
|                                                                                        | 2. Select "end-of-line" from the delete menu.                                                                                                    |
| To delete to the<br>end of a line<br><b>Alternate</b><br><b>method:</b><br>1. Position | 3. Select the first character you want to delete on the line, when the program prompts you. The cursor moves to the character you select. If the cursor is already on the character you want, you can simply press .                                                                                                    |
| the cursor on<br>the first<br>character to<br>delete.<br>2. Press (F 6).               | The program removes characters and spaces to the<br>end of the line (and required return, if any) and<br>positions the cursor on the first character of the<br>line below. Text is reformatted to the next<br>required return.                                                                                                    |
|                                                                                        | The program returns to the delete menu.                                                                                                    |

| Cursor position | used in making your projections. |
|-----------------|----------------------------------|
|                 |                                  |

L...+I...1I...+I...2I...+I...3I...+I...4I...+I...5I...+I...6I...R Attachment 1.4, later, contains copies of sales listings to be used in making your projections.

L...+T...1T...+T...2T...+T...3T...+T...4T...+T...5T...+T...6T...R Attachment 1.4, used in making your projections.

**Figure 4-2.** The end of a line includes all characters and spaces from the cursor position to the end of the row, and any required return.

An end-of-line deleted with the  $(F_6)$  key cannot be restored.

If you used the "end-of-line" command, you can restore the last deleted end-of-line in your document at its original location by selecting the "undelete" command. See "Restoring the Last Deletion" later in this chapter for details.

You can continue to select commands from the delete menu (or select areas on the screen) to delete additional text as described in this chapter.

4. Select "done" when you want to end the delete operation and return to the edit menu.

## Deleting a Sentence

A *sentence* is a sequence of text that ends with a period, question mark, exclamation point, or required return, and any spaces that follow. A sentence begins either at the first character in the document, or at the first character after the end of the previous sentence. Figure 4-3 illustrates a sentence and how it would be deleted.

To delete a sentence

- 1. Select "delete" from the edit menu.
  - 2. Select "sentence" from the delete menu.
  - 3. Select any part of the sentence you want to delete, when the program prompts you. If the cursor is already on the sentence you want to delete, you can simply press .

**Figure 4-3.** A sentence ends with a period, question mark, exclamation point, or required return, and any trailing spaces. Attachment 1.4, later, contains copies of sales listings to be used in making your projections. Refer to these listings for the latest figures in each sales region.

L...+I....1I...+I....2I...+I...3I...+I...4I...+I...5I...+I...6I...R Attachment 1.4, later, contains copies of sales listings to be used in making your projections. Refer to these listings for the latest figures in each sales region.

L...+I...1I...+I...2I...+I...3I...+I...4I...+I...5I...+I...6I...R Refer to these listings for the latest figures in each sales region.

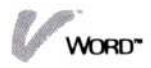

The program removes the sentence, positions the cursor on the first character following the deleted sentence, and reformats text from the beginning of your deletion to the next required return.

The program returns to the delete menu.

You can restore the last deleted sentence in your document at its original location by selecting the "undelete" command. See "Restoring the Last Deletion" later in this chapter for details.

You can continue to select commands from the delete menu (or select areas on the screen) to delete additional text as described in this chapter.

4. Select "done" when you want to end the delete operation and return to the edit menu.

## Deleting a Paragraph

A *paragraph* is a sequence of text that ends with a required return. The ending required return is part of the paragraph. A paragraph begins either with the first character in the document, or with the first character after the previous required return. Figure 4-4 illustrates a paragraph and how it would be deleted.

| To delete   | 1. Select "delete" from the edit menu.     |
|-------------|--------------------------------------------|
| a paragraph | 2. Select "paragraph" from the delete menu |

3. Select any part of the paragraph you want to delete, when the program prompts you. If the cursor is already on the paragraph you want to delete, you can simply press .

The program removes the paragraph and its ending required return, positions the cursor at the beginning of the line below, and reformats text to the next required return.

The program returns to the delete menu.

You can restore the last deleted paragraph in your document at its original location by selecting the "undelete" command. See "Restoring the Last Deletion" later in this chapter for details.

You can continue to select commands from the delete menu (or select areas on the screen) to delete additional text as described in this chapter.

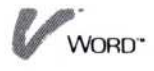

**Figure 4-4.** A paragraph begins after a required return and ends with the next required return.

Attachment 1.4, later, contains copies of sales listings to be used in making your projections. Refer to these listings for the latest figures in each sales region.

Submit your projections to me by 9:00 A.M. tomorrow. I will notify you by Friday as to the date and time of a meeting to discuss the projections.

L...+I...1I...+I...2I...+I...3I...+I...4I...+I...5I...+I...6I...R Attachment 1.4, later, contains copies of sales listings to be used in making your projections. Refer to these listings for the latest figures in each sales region.

Submit your projections to me by 9:00 A.M. tomorrow. I will notify you by Friday as to the date and time of a meeting to discuss the projections.

#### L...+T....1T....+T....2T....+T....3T....+T....4T....+T....5T....+T....6T....R

Submit your projections to me by 9:00 A.M. tomorrow. I will notify you by Friday as to the date and time of a meeting to discuss the projections.

4. Select "done" when you want to end the delete operation and return to the edit menu.

## Deleting All the Text in a Document

The "clear-all" command in the delete menu lets you empty all the text from your current document. If you are creating a document, this command lets you clear your working folder and start over.

If you are revising a document, the copy in the working folder is emptied of text and the name of the document is changed to "unnamed." The copy stored on the disk is not affected by this command.

To delete all the text

- 1. Select "delete" from the edit menu.
- 2. Select "clear-all" from the delete menu.

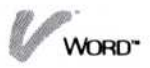

**Warning** The text that you delete with the "clear-all" command cannot be restored with the "undelete" command.

- The program prompts you to confirm that you really want to empty the entire document. Do one of the following:
  - □ Select "yes" to empty the entire contents of the current document.

The cursor is on the first character position at the top of the edit screen, and the program returns to the edit menu.

□ Select "no," or select the Visi On "STOP" command, to cancel the deletion.

The program returns to the delete menu where you can select "done" to end the delete operation and return to the edit menu.

# Marking and Deleting a Sequence or Block of Text

The "delete" command in the edit menu lets you delete any sequence or block of text when you select the starting point and ending point of that text.

Figure 4-5 illustrates the difference between deleting a sequence of text and deleting a block of text.

There are important differences between the two ways you can mark the text you want to delete. You can mark the text either as a sequence or as a block.

A *block* of text is a rectangle that you mark by selecting a starting point and an ending point. Most often, you will want to mark text as a block when the text consists of columns ending with a required return.

A sequence of text is any area of sequentially typed characters that you mark by selecting a starting point and an ending point. Most often, you will want to mark text as a sequence when the text consists of paragraphs that you entered using text wraparound.

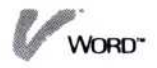

#### Figure 4-5.

Whether you mark your text as a sequence or a block determines what text will be deleted from your document. When you delete text as a sequence, the program also deletes any required returns and layout items, and always reformats the remaining text. When you delete text as a block, the program only deletes the actual text and reformats remaining text to the left, if appropriate.

| st fig            | ires in each s                               | ales region.               | er to these l                                 | istings for the                                              |
|-------------------|----------------------------------------------|----------------------------|-----------------------------------------------|--------------------------------------------------------------|
|                   | EAST                                         | HEST                       | NORTH                                         | SOUTH                                                        |
| ist               | 258,888                                      | 265,000                    | 298,888                                       | 218,888                                                      |
| 2nd               | 285,888                                      | 295,000                    | 295,000                                       | 238,000                                                      |
| 3rd               | 315,000                                      | 358,888                    | 385,888                                       | 268,008                                                      |
| it you            | projections                                  | to me by 9:00              | A.H. tomorro                                  | w. I will                                                    |
|                   |                                              |                            |                                               |                                                              |
| +11               | 1+121                                        | .+131+1.                   | 41+15                                         | ī+ī6ī8                                                       |
| +ī1               | EAST                                         | •1•                        | 41                                            | 1+161                                                        |
| +1 1<br>1st       | <u>EAST</u><br>250,000                       | HEST<br>265,000            | <u>NORTH</u><br>299,000                       | N <mark>everative</mark> rativera<br><u>South</u><br>218,000 |
| ist<br>2nd        | <u>EAST</u><br>258,000<br>285,000            | HEST<br>265,000<br>295,000 | <u>HORTH</u><br>296,686<br>295,886            | 10                                                           |
| ist<br>2nd<br>3rd | <u>EAST</u><br>259,999<br>285,999<br>315,999 | +1                         | <u>NORTH</u><br>299,000<br>295,000<br>385,000 | <u>SOUTH</u><br>218,998<br>238,998<br>268,999                |

|                                                                                                    | T aT aT                                                                                                    | The Tax Tec Ta                                                                                                    | 17 1                                                                                                    | T 01 21 0                                                                                                    |
|----------------------------------------------------------------------------------------------------|----------------------------------------------------------------------------------------------------|----------------------------------------------------------------------------------------------------|----------------------------------------------------------------------------------------------------|----------------------------------------------------------------------------------------------------|
| t t achmont                                                                                               | 1 d later o                                                                                                    | antains conies of                                                                                                    | calas li                                                                                                    |                                                                                                    |
| cod in an                                                                                                 | 1.4, later, c                                                                                                    | ontains copies of                                                                                                    | there 1                                                                                                    | istings to be                                                                                                    |
| atest fig                                                                                                 | ures in each s                                                                                                    | ales region                                                                                                    | unese i                                                                                                    | istings for the                                                                                                    |
| acest rig                                                                                                 |                                                                                                    | ares region.                                                                                                    |                                                                                                    |                                                                                                    |
|                                                                                                    | EAST                                                                                                    | HEST                                                                                                    | ORTH                                                                                                    | HTU02                                                                                                    |
| ist                                                                                                    | 258,988                                                                                                    | 265,888 29                                                                                                    | 8.888                                                                                                    | 218.000                                                                                                    |
| 2nd                                                                                                    | 285,898                                                                                                    | 295,000 29                                                                                                    | 5,888                                                                                                    | 230,000                                                                                                    |
| 3rd                                                                                                    | 315,000                                                                                                    | 350,000 38                                                                                                    | 5,000                                                                                                    | 269,000                                                                                                    |
|                                                                                                    |                                                                                                    |                                                                                                    |                                                                                                    |                                                                                                    |
| omit you                                                                                                  | r projections                                                                                                    | to me by 9:00 A.M.                                                                                                    | tomorro                                                                                                    | w. I will                                                                                                    |
| tify you                                                                                                  | by Friday as                                                                                                    | to the date and ti                                                                                                    | me of a                                                                                                    | meeting to                                                                                                    |
| souss th                                                                                                  | projections.                                                                                                    |                                                                                                    |                                                                                                    |                                                                                                    |
|                                                                                                    | - projections:                                                                                                    |                                                                                                    |                                                                                                    |                                                                                                    |
|                                                                                                    |                                                                                                    |                                                                                                    |                                                                                                    |                                                                                                    |
| t ina                                                                                                    |                                                                                                    |                                                                                                    |                                                                                                    |                                                                                                    |
| rking                                                                                                    |                                                                                                    |                                                                                                    |                                                                                                    |                                                                                                    |
| rking                                                                                                    |                                                                                                    |                                                                                                    |                                                                                                    |                                                                                                    |
| king                                                                                                    |                                                                                                    |                                                                                                    |                                                                                                    |                                                                                                    |
| rking                                                                                                    | +121                                                                                                    | +131+141.                                                                                                    | +15                                                                                                    | 1+161R                                                                                                    |
| rking<br>+11<br>tachment                                                                                  | 4121<br>1.4, later, ci                                                                                                    | +131+141<br>ontains copies of                                                                                                    | sales li                                                                                                    | stings to be                                                                                                    |
| tachment                                                                                                  | 1.4, later, ci<br>ing your proje                                                                                                    | ontains copies of sections. Refer to                                                                                                    | sales li<br>these l                                                                                                    | stings to be<br>istings for the                                                                                                    |
| rking<br>tachment<br>ed in mal<br>test fig                                                                | 1.4, later, ci<br>ing your proju<br>ures in each sa                                                                                                    | +131+141<br>ontains copies of :<br>ections. Refer to<br>ales region.                                                                                                    | sales li<br>these l                                                                                                    | stings to be<br>istings for the                                                                                                    |
| ting<br>tachment<br>ad in mai<br>test figu                                                                | 1.4, later, ci<br>ing your proju<br>ures in each su                                                                                                    | ontains copies of s<br>ections. Refer to<br>ales region.                                                                                                    | sales li<br>these l                                                                                                    | stings to be<br>istings for the                                                                                                    |
| tachment<br>tachment<br>test figu                                                                         | 1.4, later, cr<br>ing your proju<br>res in each si<br><u>EAST</u>                                                                                        | Alternational<br>antains copies of a<br>ections. Refer to<br>ales region.<br><u>WORTH</u>                                                                                                    | +1 5<br>sales 1i<br>these 1<br><u>\$00</u>                                                                                                    | stings to be<br>istings for the                                                                                                    |
| tachment<br>tachment<br>test figu<br>1st                                                                  | 1.4, later, cu<br>ing your proju<br>rres in each si<br><u>EAST</u><br>250,000                                                                            | ti31ti41<br>ontains copies of s<br>ections. Refer to<br>ales region.<br><u>NORTH</u><br>290,000                                                                                                    | 41 5<br>sales li<br>these 1<br><u>\$OU</u><br>210,                                                                                                    | In Classical In Constant<br>Stings to be<br>istings for the<br>IH<br>800                                                                                                    |
| tachment<br>tachment<br>test figu<br>1st<br>2nd                                                           | 1.4, later, ci<br>ing your proj<br>rres in each si<br><u>EAST</u><br>250,000<br>285,000                                                                  | ti31ti41<br>ontains copies of :<br>ections. Refer to<br>ales region.<br><u>NORTH</u><br>290,000<br>295,000                                                                                                    | 01 55<br>sales li<br>these l<br><u>\$00</u><br>210,<br>230,                                                                                                    | The time of the strings to be istings for the TH 8000 8000 8000 8000 8000 8000 8000 8                                                                                                    |
| tachment<br>ed in nai<br>test figu<br>1st<br>2nd<br>3rd                                                   | 1.4, later, cr<br>ing your proju<br>rres in each si<br><u>EAST</u><br>250,000<br>285,000<br>315,000                                                      | tic314141.<br>ontains copies of s<br>ections. Refer to<br>ales region.<br><u>WORTH</u><br>299,000<br>295,000<br>305,000                                                                                                    | 41 55<br>sales li<br>these l<br>210,<br>230,<br>260,                                                                                                    | Incetion of the R<br>stings to be<br>istings for the<br>TH<br>000<br>000<br>000                                                                                                    |
| king<br>achment<br>d in mai<br>test figu<br>1st<br>2nd<br>3rd                                             | 1.4, later, cr<br>ing your proju<br>res in each si<br><u>EAST</u><br>250,000<br>315,000                                                                  | tic314141<br>ontains copies of a<br>fections. Refer to<br>ales region.<br><u>WORTH</u><br>299,000<br>295,000<br>305,000                                                                                                    | Sales 11<br>these 1<br><u>SOU</u><br>218,<br>238,<br>268,                                                                                                    | Incetion of the R<br>stings to be<br>istings for the<br>TH<br>000<br>000<br>000<br>000                                                                                                    |
| +T 1<br>tachment<br>ed in nal<br>test figu<br>1st<br>2nd<br>3rd<br>bmit your                              | 1.4, later, cr<br>ting your proju<br>res in each si<br><u>EAST</u><br>258,080<br>315,080<br>projections t                                                | citors in order of a<br>portains copies of a<br>ections. Refer to<br>ales region.<br><u>NORTH</u><br>296,000<br>295,000<br>305,000<br>305,000<br>to me by 9:00 A.M.                                                                                                    | Solution States 11 Solution States 11 Solution States 11 Solution States 12 Solution States 12 Solution Stat                                                                                                    | InertInvälung<br>stings to be<br>istings for the<br>IH<br>000<br>000<br>000<br>000<br>000<br>000                                                                                                    |
| *Ing<br>tachment<br>d in mal<br>test figu<br>1st<br>2nd<br>3rd<br>mit your<br>ify you                     | EAST<br>256,000<br>265,000<br>315,000<br>projections<br>by Friday as                                                                                     | City Bing City Bing City B | Solution<br>Solution<br>Sol | Interface of the stings to be istings for the istings for the III<br>III<br>0000<br>0000 0000<br>0000 0000<br>0000 0000 000000 |
| tachment<br>tachment<br>ed in wal<br>test figu<br>1st<br>2nd<br>3rd<br>writ your<br>tify you<br>scuss the | 1.4, later, cr<br>ing your proju<br>pres in each si<br><u>EAST</u><br>259,000<br>285,000<br>315,000<br>projections to<br>by Friday as to<br>projections. | MORTH<br>299,800<br>295,900<br>305,000<br>295,000<br>305,000<br>to me by 9:00 A.M.<br>to the date and time                                                                                                    | Source of a state of a state of a                                                                                                    | Intercharge of the stings to be istings for the istings for the 11H 8000 8000 8000 8000 8000 8000 8000                                                                                                    |

## Document Marking sequence Diock

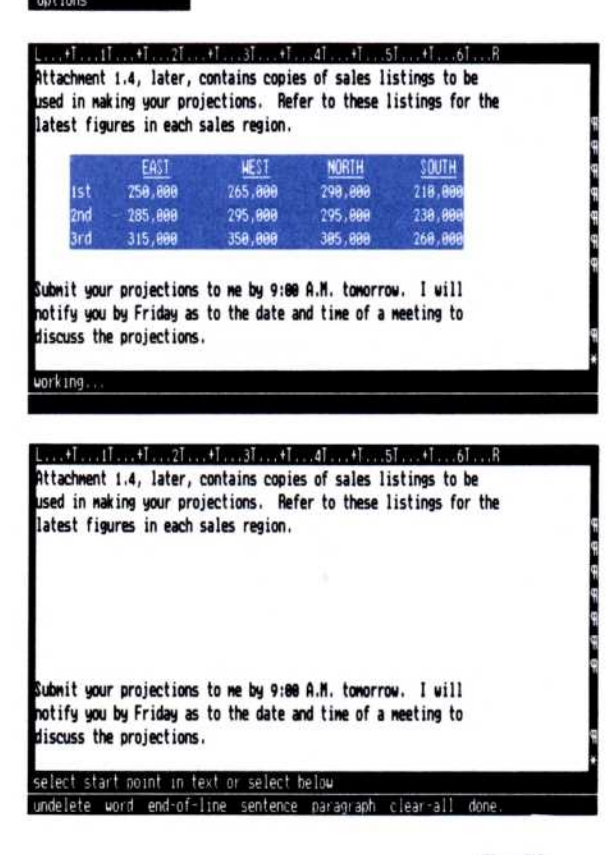

However, *any* area of text that you select can be marked as either a block or a sequence, as illustrated in Figure 4-6.

Notice the bottom two illustrations in Figure 4-6. You can mark and delete an entire area of text (border to border) as either a sequence or a block. Normally, when you want to mark and delete a whole area, it won't matter which type of document marking you have set.

| Document Marking                                                                                                    | Document Marking                                                                                                    |
|----------------------------------------------------------------------------------------------------|----------------------------------------------------------------------------------------------------|
| sequence block                                                                                                    | sequence block                                                                                                    |
| Options                                                                                                    | Options                                                                                                    |
| L+TT+T2T+T3T+T4T+T5T+T6TR<br>Attachment 1.4, later, contains copies of sales listings to be<br>used in making your projections. Refer to these listings for the<br>latest figures in each sales region.                                                                                                    | L+III+I2I+I3I+I4I+I5I+I6IR<br>Attachment I.4, later, contains cord es of sales listings to be<br>used in making your projections. Refer to these listings for the<br>latest figures in each sales region.                                                                               |
| EAST NEST NORTH SOUTH                                                                                                    | EAST NEST NORTH SOUTH                                                                                                    |
| 1st 256,000 265,000 299,000 218,000 218,000 2<br>2nd 285,000 295,000 295,000 238,000                                                                                                    | 1st 256,808 265,888 296,888 218,889<br>2nd 285,888 295,888 295,888 238,888                                                                                                    |
| 3rd 315,000 350,000 305,000 260,000                                                                                                    | 3rd 315,000 359,000 305,000 260,000                                                                                                    |
| Submit your projections to me by 9:00 A.M. tomorrow. I will<br>notify you by Friday as to the date and time of a meeting to<br>discuss the projections.                                                                                                    | Submit your projections to me by 9:00 A.M. tomorrow. I will notify you by Friday as to the date and time of a meeting to discuss the projections.                                                                                                    |
| select end point in text or select below                                                                                                    | select end point in text or select below                                                                                                    |
| top previous next bottom.                                                                                                    | ton previous next bottom.                                                                                                    |
| Attachment 1.4, later, contains copies of sales listings to be<br>used in making your projections. Refer to these listings for the<br>latest figures in each sales region.                                                                                                    | Attachment 1.4, later, contains copies of sales listings to be<br>used in making your projections. Refer to these listings for the<br>latest figures in each sales region.                                                                                                    |
| EAST         HEST         NORTH         SOUTH           1st         259,000         265,000         299,000         210,000         9           2nd         285,000         295,000         295,000         230,000         9           3nd         315,000         359,000         365,000         266,000         9 | EAST         HEST         NORTH         SOUTH           1st         256,000         265,000         296,000         210,000           2nd         265,000         295,000         235,000         336,000           3rd         315,000         350,000         365,000         265,000 |
| Submit your projections to me by 9:00 A.M. tomorrow. I will<br>notify you by Friday as to the date and time of a meeting to<br>discuss the projections.                                                                                                    | Submit your projections to me by 9:00 A.M. tomorrow. I will notify you by Friday as to the date and time of a meeting to discuss the projections.                                                                                                    |
| select end point in text or select below<br>top previous next hottom.                                                                                                    | select end point in text or select below<br>top previous next bottom.                                                                                                    |
| L+III+I2I+I3I+I4I+I5I+I6IR<br>Attachment 1.4, later, contains copies of sales listings to be<br>used in making your projections. Refer to these listings for the<br>latest figures in each sales region.                                                                                                    | L+T1T+T2T+T3T+T4T+T5T+T6TR<br>Attachment 1.4, later, contains copies of sales listings to be<br>used in making your projections. Refer to these listings for the<br>latest figures in each sales region.                                                                                |
| east Hest North South                                                                                                    | EAST NEST NORTH SOUTH                                                                                                    |
| 1st 259,099 265,999 299,999 219,999 9                                                                                                    | 151 258,898 265,888 299,898 218,889                                                                                                    |
| 3rd 315,898 359,988 359,988 268,989 8                                                                                                    | 2110 205,986 295,986 295,986 238,988<br>3rd 315,986 358,988 385,988 268,988                                                                                                    |
| Submit your projections to me by 9:00 A.M. tomorrow. I will<br>notify you by Friday as to the date and time of a meeting to<br>discuss the projections.                                                                                                    | Submit your projections to me by 9:00 A.M. tomorrow. I will notify you by Friday as to the date and time of a meeting to discuss the projections.                                                                                                    |
| select end point in text or select below                                                                                                    | select end point in text or select below                                                                                                    |
|                                                                                                    |                                                                                                    |

**Figure 4-6.** Any area of text can be marked and deleted as either a sequence or a block.

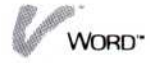

However, the program does make a distinction when the area you have selected includes any layout items such as: rulers for margin and tab settings, format sheets for line and character spacing, or captions sheets for headers and footers. See Chapter 5 for details on creating, changing, and removing any of these layout items.

- If you mark text as a sequence, any layout items that are included in the text are deleted with the text.
- If you mark text as a block, the program deletes only the text, never any layout items.

This is an important consideration if you have, for example, created a special ruler for a paragraph or columns of text. If you delete the paragraph or columns as a block, the ruler will not be deleted and will cause the remaining text to be reformatted. This may be exactly what you want. If not, you can:

- Delete the area as a sequence and include the layout items between the beginning and ending points you select to be deleted.
- Modify the layout items you want or create new ones after you have made the deletion. The program will reformat the text according to your layout item(s).

You decide how you want your text to be marked by choosing a document marking option on the options sheet, as described below.

The document marking option on the options sheet lets you choose the way that the program marks the text you select. The document marking option is preset for you to mark text as a sequence. Figure 4-7 illustrates this option.

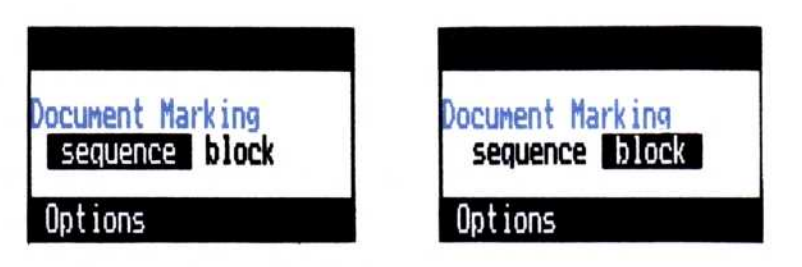

**Figure 4-7.** The document marking option in the options sheet lets you choose to mark text as either a sequence or a block.

To change your document marking option

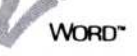

|                                                                                           | <ol> <li>If the options sheet is not currently displayed, select<br/>"OPTIONS" from the Visi On menu; then select the<br/>current Visi On Word™ window.</li> </ol>                                                                               |
|-------------------------------------------------------------------------------------------|----------------------------------------------------------------------------------------------------|
|                                                                                           | The options sheet appears to the right of your document in the edit screen.                                                                                                    |
|                                                                                           | <ul> <li>2. Scroll the options sheet to display the document marking option.</li> <li>Select "sequence" to mark the text you select as a sequence.</li> <li>Select "block" to mark the text you select as</li> </ul>                             |
|                                                                                           | a block.                                                                                                    |
|                                                                                           | When you select either "sequence" or "block" in the options sheet, that selection remains in effect until you change the setting.                                                                                                    |
|                                                                                           | Your options sheet settings are saved with the current document. When you edit the same document later, these options sheet settings will be used.                                                                                               |
| To delete a                                                                               | 1. Select "delete" from the edit menu.                                                                                                    |
| sequence or a block of text                                                               | 2. Respond to the prompt by selecting the starting point of the text you want to delete.                                                                                                    |
|                                                                                           | 3. Respond to the prompt by selecting the ending point<br>of the text you want to delete. Note that you can<br>switch your document marking option in the options<br>sheet any time until you select your ending point of<br>text to be deleted. |
|                                                                                           | If the point you want to select is not visible on the edit screen, you can either:                                                                                                    |
| <ul> <li>★ Alternate<br/>method: Press</li> <li>(HOME) or</li> <li>(END) three</li> </ul> | <ul> <li>Select any of the locating commands: "top,"<br/>"bottom," "previous," or "next" to go to the<br/>beginning, end, or to pages backward or forward.</li> <li>Scroll your text upward or downward.</li> </ul>                              |
| times, or press<br>PGUP or                                                                | When the location you want is visible on the edit screen, select it.                                                                                                    |
|                                                                                           | The program briefly highlights the text you selected;<br>then deletes that text. The cursor moves to the first<br>character following the deleted area.                                                                                          |
|                                                                                           | If you deleted your text as a sequence, the program<br>deletes any required returns between your beginning<br>and ending points, and reformats text to the next<br>required return.                                                              |

If you deleted your text as a block, the program does not delete any required returns between your beginning and ending points.

The program returns to the delete menu.

You can restore the last deleted area of text in your document at its original location by selecting the "undelete" command. See "Restoring the Last Deletion" below.

**Warning** If you mark and delete a block of text *inside* a paragraph of wrapped text, the text reformats and it becomes impossible to restore the paragraph with the "undelete" command. The program warns you and asks for confirmation if you attempt this type of deletion.

You can continue to select commands from the delete menu (or select areas on the screen) to delete additional text as described in this chapter.

4. Select "done" when you want to end the delete operation and return to the edit menu.

# Restoring the Last Deletion

The "undelete" command in the edit menu lets you restore the text you last deleted from your document in its original location. The area can be a word, an end-ofline, a sentence, a paragraph, or a sequence or block of text that you selected.

You *cannot* use the "undelete" command to restore the following:

- Any text that you deleted by pressing the DEL, BKSP, or F6 keys.
- A block of text that you deleted within a paragraph of wrapped text. The paragraph will reformat and the block of text will be lost. The program warns you and asks for confirmation if you attempt this type of deletion.

The contents of a document that you have deleted with the "clear-all" command.

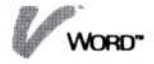

To restore the last deleted text

1. Select "undelete" from the delete menu.

The text you last deleted is restored in its original location in the document, and the cursor is positioned on the first character of the restored text. Text is reformatted from the beginning of the restored area to the next required return.

You can continue to select commands from the delete menu (or select areas on the screen) to delete additional text as described in this chapter.

2. Select "done" when you want to end the delete operation and return to the edit menu.

Note that you can restore text with the "undelete" command only once for each delete you perform, and only in its original location. When you leave the delete menu by selecting the "done" command, you cannot later restore the last deleted text by returning to the delete menu.

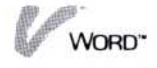

# 5 Choosing a Document Layout

# Choosing a Document Layout

| Using Margins and Tab Stops<br>Entering Text between the Left | 5-6  |
|---------------------------------------------------------------|------|
| and Right Margins                                             | 5-7  |
| Entering Text Using Tabs                                      | 5-8  |
| Changing Margins and Tab Stops                                | 5-10 |
| Creating and Changing Rulers                                  | 5-10 |
| Removing Rulers                                               | 5-15 |
| Centering Lines                                               | 5-16 |
| Indenting Paragraphs                                          | 5-16 |
| Inserting Indents                                             | 5-17 |
| Removing Indents                                              | 5-20 |
| Creating Your Own Page Breaks                                 | 5-20 |
| Changing Text Spacing and Justification                       | 5-22 |
| Creating and Changing Format Sheets                           | 5-25 |
| Removing Format Sheets                                        | 5-28 |
| Creating, Changing, and Removing Headers                      |      |
| and Footers                                                   | 5-29 |
| Creating and Changing Captions Sheets                         | 5-31 |
| Removing Captions Sheets                                      | 5-40 |
| Determining a Layout and Lines per Page                       | 5-41 |
| Keeping Track of Document Content and History                 | 5-42 |
| Displaying and Changing the Synopsis Form                     | 5-44 |

The Visi On Word<sup>™</sup> program provides a preset layout for the way your documents are formatted as you create and print them. You can create a document without changing the preset layout or creating new layout items.

Figure 5-1 illustrates a typical printed page using the program's preset layout. Each of the numbered layout settings on the illustration are explained below, and you are referred to the sections of this chapter that discuss how to use the layout items and create, change, or remove them. You can use rulers, format sheets, and captions sheets, as well as commands and options, to tailor the layout of your documents.

You can, for example:

- Change the right margin setting.
- Add, move, or remove normal and decimal tab stops.
- Change line and character spacing for printing.
- Align (justify) text on the right margin.
- Insert your own page breaks and change the number of lines printed per page.
- Center lines of text.
- Indent wraparound text at a temporary left margin.
- Change the top and left margins.
- Create text for headers and footers on each page.

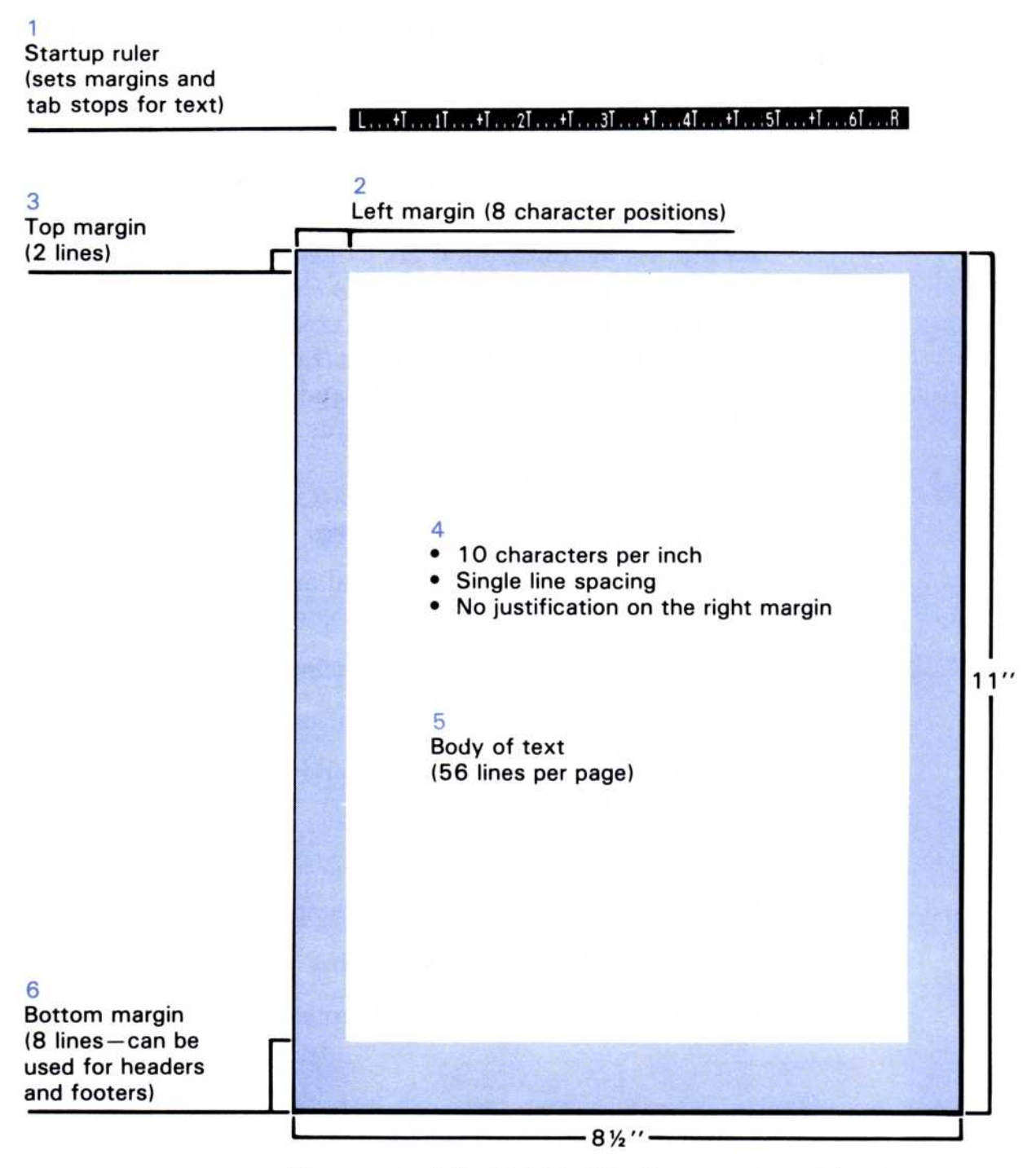

**Figure 5-1.** The Visi On Word program provides a preset page layout that formats your documents for you.

The Visi On Word preset page layout includes:

- 1 A startup *ruler* that sets the margins at character positions 1 and 65, and tab stops at 5-character intervals beginning in position 6.
  - To learn how to use tabs and margins, see "Using Margins and Tab Stops" in this chapter.

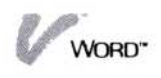

- To set different margins and add, move, or remove tabs, you create one or more rulers of your own. See "Changing Margins and Tab Stops" in this chapter.
- 2 A left margin that is 8 character positions wide when you print the document. You can change the width of the left margin in the options sheet. See "Changing Printer Options" in Chapter 11.
- 3 Two lines for a top margin when you print the document. You can change the number of lines for the top margin in the options sheet. See "Changing Printer Options" in Chapter 11.
- 4 10-pitch character spacing (10 characters per inch); single line spacing; and no justification (alignment) of text on the right margin.
  - You can change printed character spacing to 12-pitch or 15-pitch.
  - You can change printed line spacing to one and a half, double, or triple.
  - You can choose justification to align text on the right margin.

To change these settings, you create one or more *format sheets* in your document. See "Changing Text Spacing and Justification" in this chapter.

- 5 56 lines per page. The program creates automatic page breaks according to the number of lines per page and the line spacing set for the document.
  - To increase or decrease the number of lines per page of your document, you change a number in the synopsis form. See "Keeping Track of Document Content and History" in this chapter.
  - To create your own page breaks at specific locations in a document, you can insert page breaks where you want them. See "Creating Your Own Page Breaks" in this chapter.
- 6 Eight lines left blank at the bottom of each printed page.
  - To use all or some of these eight lines to print headers and footers on the pages of your document, you can create one or more *captions sheets*. See "Creating, Changing, and Removing Headers and Footers" in this chapter.

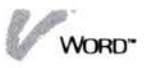

- To increase the number of lines per page, you can change the synopsis form. See "Keeping Track of Document Content and History" in this chapter.
- To increase the number of lines for the top margin, you can set a new number in the options sheet. See "Changing Printer Options" in Chapter 11.

You create, change, and remove **rulers**, **format sheets**, and **captions sheets** in the same way in your documents. After you learn to use one of these layout items, you'll find that your skill is easily transferred to the others. In general:

- You can create a ruler, format sheet, and captions sheet at the beginning of a document, and anywhere following a required return. The program puts a symbol in the left border of the edit screen so you can locate that layout item later to change or remove it. You can have a ruler, format sheet, and captions sheet all on the same line; their symbols overlap in the left border.
- You can create a ruler, format sheet, or captions sheet when you position the cursor on a line that does not already contain that item.
- You can change or remove a ruler, format sheet, or captions sheet when you position the cursor on the item in your document.
- While you are creating or changing a ruler, format sheet or captions sheet, you can select the Visi On "STOP" command to cancel the operation. If you are creating the item, the program removes it from the edit screen. If you are changing the item, the program restores the original settings.

# Using Margins and Tab Stops

When you create a new document, the program displays a blank edit screen and the edit menu. The Visi On Word startup ruler appears in the top border of the edit screen for you to use. A *ruler* sets the margins and tab stops for the text of your document. You can begin entering your text on the edit screen using the margins and tab stops that are supplied in the startup ruler, or you can create rulers with your own margins and tab stop settings, as discussed later in this chapter under "Changing Margins and Tab Stops."

The Visi On Word startup ruler marks each character position of the edit screen, as illustrated in Figure 5-2.

The Visi On Word startup ruler marks the character positions of the edit screen as follows:

- The left margin (L) is set at column 1.
- The right margin (R) is set at column 65.
- A number marks 10-character intervals (1=10, 2=20, 3=30, etc.)
- A plus sign (+) marks 5-character intervals between numbers.
- Tab stops (T) are set at 5-character intervals beginning at character position 6.

## Entering Text between the Left and Right Margins

As you enter text into a document, the cursor moves across the character positions on the edit screen to indicate where the next character you type will be positioned.

The left margin setting on a ruler is where you can enter the first character on a line. The right margin setting is where you can enter the last character on that same line.

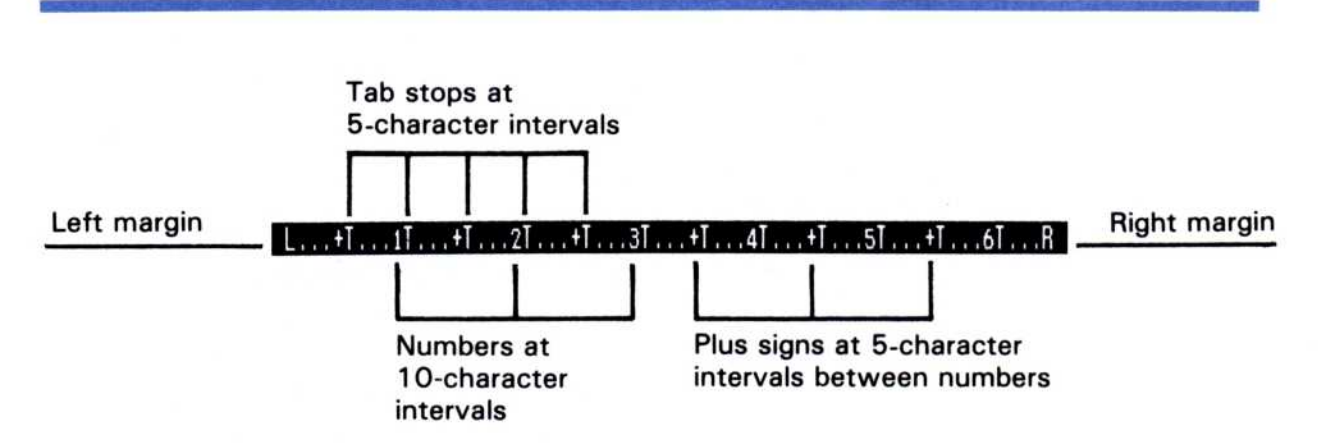

**Figure 5-2.** The Visi On Word startup ruler contains margins and tab stops for you to use as you enter text in your documents.

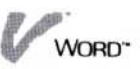

Together, the left and right margin settings determine the maximum length of individual lines in your document. For example, on the Visi On Word startup ruler, each line can contain up to 65 characters because the margins are set at positions 1 and 65. If you changed the right margin on the ruler to position 60, each line could contain up to 60 characters.

When you are typing continuous text into paragraphs, you do not have to think about starting and ending lines at the margins. The current line ends and a new line begins when the cursor reaches the right margin on the ruler. This is called *text wraparound*. The cursor automatically moves to the left margin on line below, where you can continue typing your text.

You can break a line before you reach the right margin by pressing  $\bigcirc$  to enter a *required return* in the text. The required return symbol (¶) appears in the right border of the edit screen, and the cursor moves to the left margin on the line below. You enter a required return when you want to end a paragraph of wraparound text, create short lines and columns, or create a blank line in your document.

## Entering Text Using Tabs

The tab stops on a ruler indicate where the cursor will be positioned after you press the tab key  $\square$ . When you want to type individual lines for columns of text or numbers, or indent the first line of a paragraph, you press  $\square$ .

When you press (I), the cursor moves on the line to the next tab stop on the current ruler. You can continue typing text beginning at that tab stop, or you can press (I) again and move the cursor to subsequent tab stops, in the same way that you would use tabs on an ordinary typewriter.

There are two types of tab stops that can exist on a ruler, a normal tab stop (T) and a decimal tab stop (D). The Visi On Word startup ruler contains normal tab stops that you can use with any document. You can add, change, or remove both normal and decimal tab stops by creating rulers of your own. See "Changing Margins and Tab Stops" later in this chapter for details.

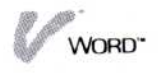

■ With a normal tab stop (T) on a ruler, you press → to indent the first line of a paragraph, or create a column of text or numbers that is left-aligned at the tab stop. Figure 5-3 illustrates these two uses of a normal tab stop.

■ With a decimal tab stop (D) on a ruler, you press → to create a column of numbers whose decimal points align neatly on the tab stop. In addition, you can type text or whole numbers and have them rightaligned at the decimal tab stop. Figure 5-4 illustrates these two uses of a decimal tab stop.

| L+T1T+T2T+T3T+T4T+T5T+T6TR                                     |   |
|----------------------------------------------------------------|---|
| The purpose of this report is to determine whether the         |   |
| establishment of a paper processing plant in the Newtowne area |   |
| will prove profitable.                                         | 9 |
|                                                                | 9 |
| NAME                                                           | 9 |
| ADDRESS                                                        | 4 |
| PHONE                                                          | 9 |
|                                                                | 9 |
| 123                                                            | 9 |
| 678.90                                                         | q |
|                                                                |   |
|                                                                |   |
|                                                                |   |

**Figure 5-3.** You can indent the first line of a paragraph and left-align text and numbers at a normal tab stop.

| L++    | D2+3+T4T+T5T+T6TB |
|--------|-------------------|
|        | .999              |
| 42     | .1                |
| 8      | .90               |
| 123    | Я                 |
| l      | 9                 |
| TO:    | 9                 |
| FROM : | 9                 |
| DATE : | 9                 |
| RE :   | 9                 |
| 2      | ×                 |
|        | ×                 |
|        | ×                 |
|        | ×                 |

**Figure 5-4.** You can neatly align the decimal points of numbers, and right-align text and whole numbers at a decimal tab stop.

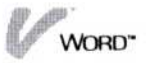

# Changing Margins and Tab Stops

A *ruler* is the layout item that contains the settings for margins and tabs stops in a document.

You can use the Visi On Word startup ruler settings for any document, as described earlier in "Using Margins and Tab Stops." The startup ruler settings are in effect from the beginning to the end of the document, if you do not change them.

When you want to change the right margin setting or the tab stops anywhere in your document, you must create a ruler of your own. The settings on any ruler you create take effect on the line where you create the ruler and stop on the line where you create another ruler (or the document ends). You can:

- Create a ruler on the first line of a document to change the startup settings supplied by the program.
- Create a ruler on any line following a required return to change margin and tab stop settings at that point in the document.
- Create a ruler before, while, or after you enter text. Text is reformatted to the ruler settings that are in effect for a particular area of the document.
- Change the settings on any ruler you created.
- Remove any ruler you created. The ruler settings that apply to the text up to the ruler you remove will then continue to apply to the text that follows the removed ruler. See "Removing Rulers" later in this discussion.

## Creating and Changing Rulers

You create a ruler or change the settings on an existing ruler in the same way: you use the "modify" command in the ruler-change menu. Where you position the cursor indicates whether you want to create a ruler or change an existing one:

To create a ruler, you position the cursor on a line that does not already contain one. The line you choose can be the first line of a document, or any line after a required return. See "Creating rulers" below.

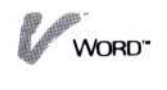

To change the settings on an existing ruler, you position the cursor on the line that contains that ruler. See "Changing rulers" below.

Note that the settings on rulers you create or change are saved with your document.

#### Creating rulers

- To create a ruler 1. Position the cursor on the first line that you want the new ruler to affect.
  - 2. Select "style" from the edit menu.
  - 3. Select "ruler-change" from the style menu.
  - Select "modify" from the ruler-change menu. The program displays a form showing the ruler settings that are in effect for the line where you positioned the cursor.
  - Modify the ruler form as explained under "Setting new margins" and "Moving, adding, or clearing tab stops" below.
  - 6. When you have finished modifying the settings for your new ruler and have selected "done," select one of the following commands:
    - Select "previous" or "next" until you locate another ruler you want to change or remove, as described below.
    - □ Select "done" to return to the edit menu.

#### Changing rulers

To change an existing ruler

- 1. Select "style" from the edit menu.
- 2. Select "ruler-change" from the style menu.
- 3. Position the cursor on the ruler you want to change. You can do either of the following:
  - □ Look for the symbol (⊖) in the left border of the edit screen, which shows you the line where a ruler is located. Position the cursor anywhere on that line.
  - Select "previous" or "next" from the ruler-change menu to directly move the cursor from one ruler to another. You can select either command repeatedly.

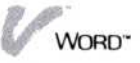

The startup ruler display at the top of the edit screen changes to show the settings of the ruler on the line, so you can tell if it's the ruler you want to change.

- 4. When you have located the ruler you want to change, select "modify" from the ruler-change menu. The program displays a form showing the ruler settings that are in effect for the line at the cursor position.
- 5. Modify the ruler form as explained under "Setting new margins" and "Moving, adding, or clearing tab stops" below.
- 6. When you have finished modifying the settings on the ruler and have selected "done," select one of the following commands:
  - □ Select "previous" or "next" until you locate another ruler you want to change or remove.
  - □ Select "done" to return to the edit menu.

#### Setting a new right margin

1. Modify the ruler form that shows the margin settings in effect for the line at the cursor position.

Figure 5-5 illustrates an example of the ruler form. The form separates the character positions from the margin and tab stop settings, so that you can easily see each setting and its exact position on the ruler.

You can move any of these settings to a new position on the ruler form. In addition, the modify menu

**Figure 5-5.** A detailed ruler form shows the margin settings in effect at the cursor position.

| Insert   | Page 1      | Line 1      | Text Document: unnamed     |       |
|----------|-------------|-------------|----------------------------|-------|
| L+T      | 11 +1       | 21+1        | .31+141+151+1              | 6TR   |
| +        | 1. +        | .7. +       | 3 + 4 + 5 +                | 6+7+* |
| T        | TT          | TT          | TITIT                      | T R 🕷 |
|          |             |             |                            | ×     |
|          |             |             |                            | *     |
|          |             |             |                            | ×     |
| select a | a ruler-mod | lify operat | ion or select ruler object |       |
| tab-add  | remove-ta   | b clear-t   | abs add-decimal-tab done.  |       |

To set a new right margin

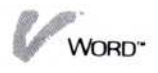

contains tab stop commands that you can select to be added or cleared from the ruler. See "Moving, adding, or clearing tab stops" below, for the use of these tab commands.

2. Select R on the ruler display form to change the right margin.

The program highlights the R.

3. Move the pointer along the ruler to the new position you want.

The R follows the movement of the pointer on the ruler.

Note that you can move the right margin up to position 132 on the ruler when you scroll the ruler form.

4. When the R is in the position you want, select the position.

The R remains in the new location on the ruler.

- 5. When you have finished changing your right margin setting, you can do either of the following:
  - Move, add, or clear tab stops on the ruler form, as described below.
  - Select "done" from the modify menu to save the ruler with your right margin setting at the cursor position and return to the ruler-change menu.

You can change the margin as many times as you wish during the operation. You simply select the R; then select a new location for it on the ruler.

#### Moving, adding, or clearing tab stops

To move, add, or clear tab stops 1. Modify the ruler display form that shows the tab stop settings in effect for the line at the cursor position.

Figure 5-6 illustrates an example of the ruler form. The form separates the character positions from the margin and tab stop settings, so that you can easily see each setting and its exact position on the ruler.

You can move any of these settings to a new position on the ruler form. In addition, the modify menu

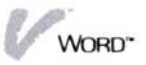

contains tab stop commands that you can select to be added or cleared from the ruler.

- 2. To move any of the tabs on the ruler form display:
  - □ Select the T or D you want to move.

The program highlights the T or D.

Move the pointer along the ruler to the new position you want.

The T or D follows the movement of the pointer on the ruler.

- □ When the T or D is in the position you want, select the position.
  - The T or D remains in the new location on the ruler.
- 3. To add or clear tab or decimal tab stops from the ruler form, select the appropriate command from the modify menu.
  - Select "tab-add" or "add-decimal-tab"; then select a position on the ruler display where you want to place it.
  - □ Select "remove-tab"; then select any tab stop on the ruler display that you want to remove.
  - □ Select "clear-tabs"; then select "yes" to remove all the tab stop settings at one time.

| Insert   | Page 1      | Line 2     | Text Document: unnamed     |
|----------|-------------|------------|----------------------------|
| L+T.     | 1+D         | .2+D       |                            |
| <b>+</b> | 1+          | .2+        | 3+4+5+6+7+                 |
| - T      | D           | D          | T T T T T R                |
|          |             |            |                            |
|          |             |            |                            |
| select   | a ruler-mod | ifu operat | ion or select ruler object |
| tab-add  | remove-ta   | h clear-t  | abs add-decimal-tab done.  |

**Figure 5-6.** A detailed ruler form shows the tab stop settings in effect at the cursor position. Each "T" is a normal tab stop, and each "D" is a decimal tab stop.

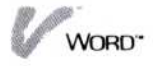
- 4. When you have finished moving, adding, or clearing your tab stops, you can do either of the following:
  - Set new margins on the ruler form, as described earlier.
  - Select "done" from the modify menu to save the ruler with your tab stop settings at the cursor position and return to the ruler-change menu.

You can move, add, or clear any number of tab stops as many times as you wish during the operation.

### **Removing Rulers**

You can remove any ruler you have created in a document. The ruler settings that apply to the text up to the ruler you remove will then continue to apply to the text that follows the removed ruler.

To remove a ruler from your document

- 1. Select "style" from the edit menu.
- 2. Select "ruler-change" from the style menu.
- 3. Position the cursor on the ruler you want to remove. You can do either of the following:
  - □ Look for the symbol (⊖) in the left border of the edit screen, which shows you the line where a ruler is located. Position the cursor anywhere on that line.
  - Select "previous" or "next" from the ruler-change menu to directly move the cursor from one ruler to another. You can select either command repeatedly.

The startup ruler display at the top of the edit screen changes to show the settings of the ruler on the line, so you can tell if it's the ruler you want to remove.

- When you have located the ruler you want to remove, select "remove" from the ruler-change menu. The program removes the ruler from the document.
- 5. Select one of the following commands:
  - □ Select "previous" or "next" until you locate another ruler you want to remove or change.
  - □ Select "done" to return to the edit menu.

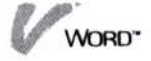

# **Centering Lines**

You can use the (F2) key or the "center" command to center any line of text. When a line of text is already centered, either the key or the command lets you move it back to the left margin.

To center or uncenter a line of text Alternate method: 1. Position the

- cursor anywhere on the line.
- 2. Press (F 2).

- 1. Select "style" from the edit menu.
- 2. Select "center" from the style menu.
- 3. When the program prompts you for a target, select any part of the line you want to center. If the cursor is already on the line you want, you can simply press .

The program moves the text to an equal distance between the current left and right margins. If the text is already centered, it moves back to the left margin.

- 4. The program continues to display the prompt for a target. You can:
  - Select additional lines that you want to center (or uncenter).
  - □ Select "done" to end the centering operation and return to the edit menu.

# Indenting Paragraphs

You can use the (F4) key or the "indent" command in the style menu to set a *temporary left margin* that will indent lines of wrapped text at a tab setting on the ruler.

The lines of indented text wrap like a normal paragraph except that they wrap to the indent position instead of all the way back to the left margin on the ruler. The lines of text are indented until a required return ends the paragraph.

Each time you insert an indent character  $(\rightarrow)$  in your text:

- The program moves the cursor to the next tab stop on the ruler.
- Any spaces between the last character you typed (or the left margin) and the indent character itself are filled with special indent spaces (I). The indent

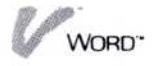

| L+T1T+T2T+T3T+T4T+T5T+T6TR                                      |   |
|-----------------------------------------------------------------|---|
| Indent character                                                | q |
| indent character                                                | 9 |
| Indent                                                          | 4 |
| area                                                            |   |
| 1; · · · Attached is a sales listing for each product from June |   |
| brough November 1983. Please refer to this listing for          |   |
| you projections, and return any comments to me by 5:00 this     |   |
| afterno                                                         | q |
|                                                                 | q |
| Reserved Indent spaces                                          |   |
| larea                                                           |   |

**Figure 5-7.** An indent area in a line of text consists of each indent character plus its associated indent spaces. Deleting any part of the indent area removes the entire indentation and reformats your text.

character plus its associated indent spaces is called an *indent area*; you create and delete the indent area as though it were a single character.

The indented lines below the indent area are preceded by shading to indicate a reserved area where you cannot type. If you want to delete an indent or insert another to move the indented text to the next tab stop, you can do so only in the indent area (where the indent character is positioned).

Figure 5-7 illustrates an indent area in a paragraph of text. Note that the symbols do not appear when you print your document.

You can insert an indent character while you are entering the text you want to indent, or you can insert an indent character after you have entered text—the program will reformat the text to the indent position.

### **Inserting Indents**

- 1. Select "style" from the edit menu.
- 2. Select "indent" from the style menu.
- Alternate method: See next page.

To indent text

while you type

3. When the program prompts you for a target, select the position on the line where you want to insert the

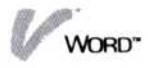

# Alternate method:

- 1. Position the cursor in front of the first character to be indented.
- 2. Press (F 4).
- Type your text.
- Press to stop indenting.

indent character. If the cursor is already on the position you want, you can simply press  $\square$ .

The program inserts an indent character  $(\rightarrow)$  in the line and moves the cursor to the next tab stop on the current ruler. See "Changing Margins and Tab Stops" earlier in this chapter to add or change a tab setting.

- 4. Select "done" to return to the edit menu.
- 5. Continue entering your text. When the cursor reaches the right margin, it will wrap to the indent position on the line below, as illustrated in Figure 5-8.
- 6. To stop indenting text, press . The cursor moves to the line below at the left margin setting on the ruler.

Position the cursor; then press (F 4) or Select ''indent''; a target; then ''done'' An indent character is inserted L...+...1...1+...1+....3...1+....4...1+....5...1+....6....R

Continue typing

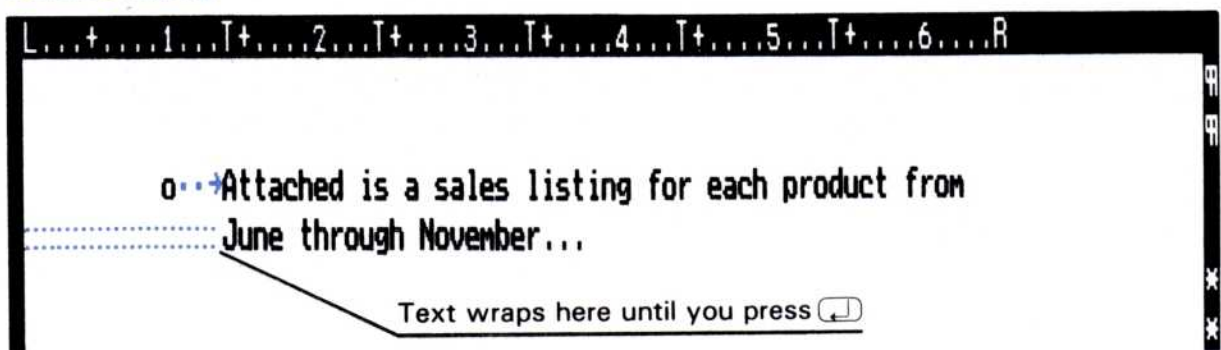

**Figure 5-8.** You insert an indent character to wrap text to a temporary left margin, until you press  $\square$ .

| To indent                                                                                                    | 1. | Select "style" from the edit menu.                                                                                                    |
|----------------------------------------------------------------------------------------------------|----|----------------------------------------------------------------------------------------------------|
| existing text                                                                                                    | 2. | Select "indent" from the style menu.                                                                                                    |
| <ul> <li>method:</li> <li>1. Position the cursor in front of the first character to be indented.</li> <li>2. Press (F 4).</li> </ul> | 3. | When the program prompts you for a target, select<br>the position on the line where you want to insert the<br>indent character. If the cursor is already on the<br>position you want, you can simply press $\square$ .<br>The program inserts an indent character ( $\rightarrow$ ) in the<br>line and reformats the following text to the next tab<br>stop on the current ruler. See "Changing Margins and<br>Tab Stops" earlier in this chapter to add or change a<br>tab setting.<br>The program stops reformatting text to create the |
|                                                                                                    |    | $\cdot$ 1 , $\cdot$ $\cdot$ 1 , $\cdot$ $\cdot$ $\cdot$ $\cdot$ $\cdot$ $\cdot$ $\cdot$ $\cdot$ $\cdot$ $\cdot$                                                                                                    |

indent at the next required return, as illustrated in Figure 5-9.

#### Unindented text

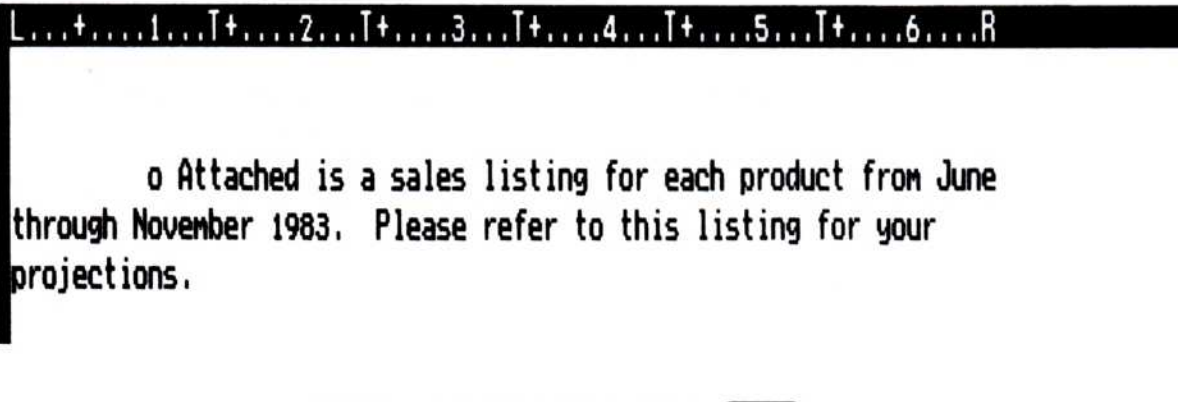

Position the cursor; then press (F 4) or Select "indent"; then a target

An indent character is inserted

....+....1....I+////.2....I+.....3....I+.....4....I+.....5....I+.....6.....R

o<sup>7</sup>Attached is a sales listing for each product from June through November 1983. Please refer to this listing for your projections.

Text reformats at the tab stop until a required return

Figure 5-9. Inserting an indent character reformats existing text up to the next required return.

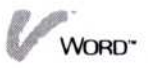

- 4. The program continues to display the prompt for a target. You can:
  - □ Select additional locations to insert an indent character, as described above.
  - □ Select "done" to end the indent operation and return to the edit menu.

### Removing Indents

To remove an indent, you only need to delete any single character in the indent area—the indent itself  $(\rightarrow)$  or one of its indent spaces ( $\blacksquare$ )—in one of the following ways:

- Position the cursor anywhere in the indent area and use the DEL key to delete the character highlighted by the cursor, or the BKSP key to delete the character to the left of the cursor.
- Select any part of the indent area to delete as a block or sequence of text with the delete command. See "Deleting a Sequence or Block of Text" in Chapter 4 for details.

The program removes the indent area and reformats your text (up to the next required return) at the left margin setting on the current ruler.

# Creating Your Own Page Breaks

The "new-page" command in the style menu lets you insert your own page breaks in a document to make the text that follows print on a new page.

You might want to insert your own page break, for example, to prevent a paragraph or table from being split between two pages. You might also want to have a shorter title or introduction page, or to leave the rest of a page blank and later paste in an illustration.

The program creates automatic page breaks in your document according to the number of lines per page that is set in the synopsis form. The preset value is 56 lines per page. To change this number, see "Determining a Layout and Lines per Page" later in this chapter.

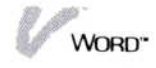

When you insert your own page break, the program restarts counting lines from that point, and adjusts the automatic page breaks that follow. Figure 5-10 illustrates the narrow line that the program uses to indicate an automatic page break.

You can insert your own page breaks anywhere in your document. Your page break is indicated with a double line, as illustrated in Figure 5-11.

| The sales portfolio<br>various combination<br>printed, the numbe<br>cost of each. | .2+.T.D3+<br>o items printed i<br>ns of materials.<br>r of pages, the r | n the month o<br>The followin<br>number of copi | .5+TDR<br>f May contained<br>g lists each item<br>es, and the unit | u<br>u |
|-----------------------------------------------------------------------------------|-------------------------------------------------------------------------|-------------------------------------------------|--------------------------------------------------------------------|--------|
| ITEM                                                                              | PAGES                                                                   | QUANTITY                                        | UNIT COST                                                          |        |
| Company Brochure                                                                  | 15                                                                      | 10,000                                          | 2.70                                                               |        |
| Cost Summary                                                                      | 2                                                                       | 5,000                                           | .45                                                                |        |
| Order Forms                                                                       | 3                                                                       | 15,000                                          | .85                                                                |        |
| Packet of Samples                                                                 | 10                                                                      | 10,000                                          | 3.10                                                               |        |
| Total                                                                             | 30                                                                      | 40,000                                          | 7.00                                                               |        |
| delete Cut&Paste                                                                  | locate enhance                                                          | style file                                      | Print Analyze quit.                                                |        |

**Figure 5-10.** The automatic page break shows that your table will be split between two pages.

| L+1+2+.I.D3+I4D5+IDR<br>The sales portfolio items printed in the month of May containe<br>various combinations of materials. The following lists each item<br>printed, the number of pages, the number of copies, and the unit<br>cost of each. |                |            |                     |   |
|----------------------------------------------------------------------------------------------------|----------------|------------|---------------------|---|
| ITEM                                                                                                    | PAGES          | QUANTITY   | UNIT COST           | 9 |
| Company Brochure                                                                                                    | 15             | 10,000     | 2.70                | ų |
| Cost Summary                                                                                                    | 2              | 5,000      | .45                 | q |
| Order Forms                                                                                                    | 3              | 15,000     | .85                 | q |
| Packet of Samples                                                                                                    | 10             | 10,000     | 3.10                | 9 |
| Word                                                                                                    |                |            |                     |   |
| delete Cut&Paste                                                                                                    | locate enhance | style file | Print Analyze quit. |   |

**Figure 5-11.** Inserting your own page break lets you keep the table together on the next page.

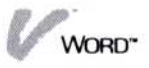

To insert your own page breaks

- 1. Select "style" from the edit menu.
- 2. Select "new-page" from the style menu.
- 3. When the program prompts you for a target, select the first line that you want to be printed on the next page. If the cursor is already on the line you want, you can simply press .

The program inserts the page break (double line) before the line you selected and adjusts all the following automatic page breaks for the current number of lines per page.

- 4. The program continues to display the prompt for a target. You can:
  - Select additional lines where you want to insert a page break, as described above.
  - Select "done" to end the new-page operation and return to the edit menu.

To delete a page break that you created

- 1. Position the cursor anywhere on the page break (double line) that you want to remove.
- 2. Press (**F 6**).

The program removes your page break and adjusts all the following automatic page breaks for the current number of lines per page.

# Changing Text Spacing and Justification

A format sheet is the layout item that you can create to change line spacing and character spacing, and align your text on the right margin (justification).

You can use the Visi On Word startup settings for any document. The startup settings are in effect from the beginning to the end of the document. If you do not change any of these settings by creating a format sheet, your documents will be printed with:

Single-spaced lines.

You can change line spacing to print: one line per one and a half lines of space ("one-and-a-half"), one

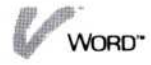

Figure 5-12. You can select one of four line spacing choices for printing your documents.

Attached is a copy of the customer support listings by product for the month of October 1983. Please review the list and return any comment to me by Friday morning at 9:00 A.M.

Single line spacing (preset)

Attached is a copy of the customer support listings by product for the month of October 1983. Please review the list and return any comment to me by Friday morning at 9:00 A.M.

One-and-a-half line spacing

Attached is a copy of the customer support listings by product for the month of October 1983. Please review the list and return any comment to me by Friday morning at 9:00 A.M.

Double line spacing

Attached is a copy of the customer support listings by product for the month of October 1983. Please review the list and return any comment to me by Friday morning at 9:00 A.M.

Triple line spacing

line per two lines of space ("double"), or one line per three lines of space ("triple"). Figure 5-12 illustrates each line spacing choice.

Note that any header and footer lines you create for your document are always printed with single spacing. See "Creating, Changing, and Removing Headers and Footers" later in this chapter for details.

10-pitch character spacing (10 characters per inch).

You can change character spacing to print: 12-pitch (12 characters per inch) or 15-pitch (15 characters per inch). Figure 5-13 illustrates each character spacing choice.

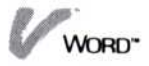

**Figure 5-13.** You can select one of three character spacing choices for printing your documents.

Attached is a copy of the customer support listings by

10-pitch character spacing (preset)

Attached is a copy of the customer support listings by

12-pitch character spacing

Attached is a copy of the customer support listings by

15-pitch character spacing

Text that is not justified on the right margin.

You can change the justification choice to "yes"; your text will align on the right margin. Figure 5-14 illustrates the difference between justified and nonjustified text. Note that lines ending in a required return are never justified.

When you want to change line spacing, character spacing, or justification anywhere in your document, you must create a format sheet. Your settings take effect on the line where you create the format sheet and stop on the line where you create another format sheet (or the document ends). You can:

- Create a format sheet on the first line of a document to change the startup settings supplied by the program.
- Create a format sheet on any line following a required return to change the line spacing, character spacing, or justification at that point in the document.
- Create a format sheet before and while you enter text, or after you enter text.
- Change the settings on any format sheet you created.

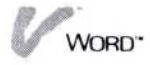

Figure 5-14. Nonjustified text has a ragged edge along the right margin. Justified text is aligned along the right margin.

#### L...+T...1T...+T...2T...+T...3T...+T...4T...+T...5T...+T...6T...R

Attached is a copy of the customer support listings by product for the month of October 1983. Please review the listings for your products and return any comments to J. Brown by the fifteenth. Pay particular attention to the comments on the new corrogated paper product line.

Nonjustified text (preset)

Attached is a copy of the customer support listings by product for the month of October 1983. Please review the listings for your products and return any comments to J. Brown by the fifteenth. Pay particular attention to the comments on the new corrogated paper product line.

Justified text

Remove any format sheet you created. The settings that apply to the text up to the format sheet you remove will then continue to apply to the text that follows the removed format sheet. See "Removing Format Sheets" later in this discussion.

### Creating and Changing Format Sheets

You create a format sheet or change the settings on an existing format sheet in the same way: you use the "modify" command in the line-style-change menu. Where you position the cursor indicates whether you want to create a format sheet or change an existing one:

- To create a format sheet, position the cursor on a line that does not contain a format sheet. The line you choose can be the first line of a document or any line after a required return.
- To change the settings on an existing format sheet, position the cursor on the line that contains that format sheet.

Note that the settings on format sheets you create or change are saved with your document.

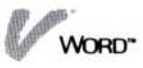

#### Creating format sheets

To create a format sheet

- 1. Position the cursor on the first line that you want the new format sheet to affect.
- 2. Select "style" from the edit menu.
- 3. Select "line-style-change" from the style menu.
- 4. Select "modify" from the line-style-change menu.

The program displays a form showing the settings that are in effect for the line where you positioned the cursor.

- 5. Modify the format sheet form as explained under "Setting text spacing and justification" below.
- 6. When you have finished modifying the settings for your new format sheet and have selected "done," select one of the following commands:
  - Select "previous" or "next" until you locate another format sheet you want to change or remove, as described below.
  - □ Select "done" to return to the edit menu.

### Changing format sheets

1. Select "style" from the edit menu.

- 2. Select "line-style-change" from the style menu.
- 3. Position the cursor on the format sheet you want to change. You can do either of the following:
  - □ Look for the symbol (①) in the left border of the edit screen, which shows you the line where a format sheet is located. Position the cursor anywhere on that line.
  - Select "previous" or "next" from the line-stylechange menu to directly move the cursor from one format sheet to another. You can select either command repeatedly.

The options sheet lists the text spacing settings for any area of your document. You can see the current settings if you display the options sheet, but you cannot use the options sheet to change

To change an existing format sheet

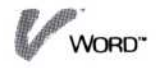

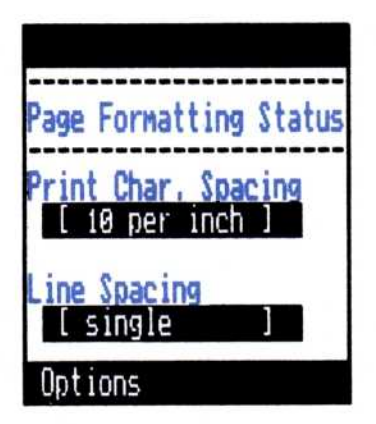

**Figure 5-15.** The options sheet displays the status of line and character spacing for an area of your document. The brackets indicate that you cannot use the options sheet to change them.

them. Figure 5-15 illustrates the Page Formatting Status as it is displayed in the options sheet.

As you locate format sheets to change, the status of the settings changes in the options sheet, so you can tell what is current and which format sheet you want to change.

4. When you have located the format sheet you want to change, select "modify" from the line-style-change menu.

The program displays a form showing the settings that are in effect for the line at the cursor position.

- 5. Modify the format sheet form as explained under "Setting text spacing and justification" below.
- 6. When you have finished modifying the settings on the format sheet and have selected "done," select one of the following commands:
  - Select "previous" or "next" until you locate another format sheet you want to change or remove.
  - □ Select "done" to return to the edit menu.

### Setting text spacing and justification

1. Modify the format sheet form that shows the text spacing and justification settings in effect for the line at the cursor position.

To set text spacing and justification

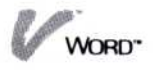

**Figure 5-16.** *A* format sheet form highlights the settings in effect for text spacing and justification at the cursor position.

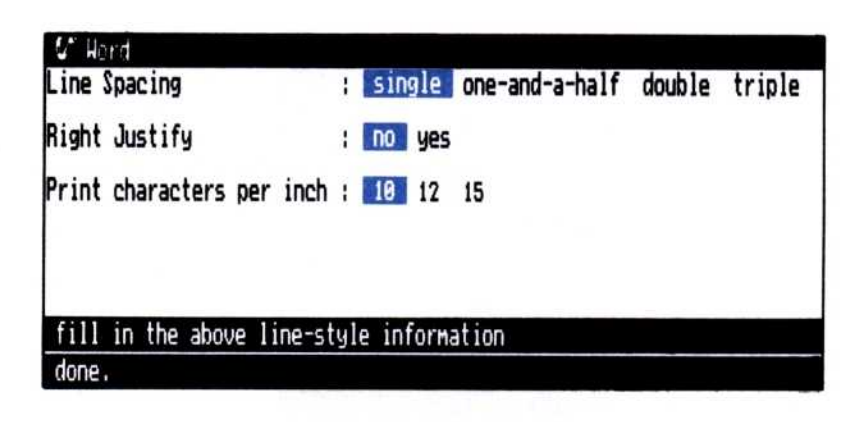

Figure 5-16 illustrates an example of the current format sheet form. The settings in effect are highlighted.

- 2. To select a different line spacing, character spacing, or justification choice:
  - Move the pointer to each new setting you want; then select it.

The program highlights your new selections.

- You can change each setting as many times as you wish.
- When you have finished selecting your format choices, select "done" to return to the line-stylechange menu.

The program saves your format sheet with its setting at the current location.

### **Removing Format Sheets**

You can remove any format sheet you have created in a document. The format settings that apply to the text up to the format sheet you remove will then continue to apply to the text that follows the removed format sheet.

To remove a format sheet from your document

- 1. Select "style" from the edit menu.
- 2. Select "line-style-change" from the style menu.
- 3. Position the cursor on the format sheet you want to remove. You can do either of the following:

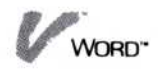

- Look for the symbol (①) in the left border of the edit screen, which shows you the line where a format sheet is located. Position the cursor anywhere on that line.
- Select "previous" or "next" from the line-stylechange menu to directly move the cursor from one format sheet to another. You can select either command repeatedly.

The options sheet lists the text spacing and justification settings for any area of your document. You can see the current settings if you display the options sheet, but you cannot use the options sheet to change them, as illustrated earlier in Figure 5-15.

As you locate format sheets to remove, the status of the settings changes in the options sheet, so you can tell what is current and which format sheet you want to remove.

 When you have located the format sheet you want to remove, select "remove" from the line-style-change menu.

The program removes the format sheet from the document.

- 5. Select one of the following commands:
  - Select "previous" or "next" until you locate another format sheet you want to change or remove.
  - □ Select "done" to return to the edit menu.

# Creating, Changing, and Removing Headers and Footers

A captions sheet is the layout item that lets you print specific information at the top and/or bottom of each page of a document. For example, you might want to print titles, the date, and page numbers. A *header* contains one to three lines of text at the top of a page, and a *footer* contains one to three lines of text at the bottom of a page.

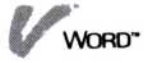

Note that headers and footers do not appear on the edit screen. They appear only on your printed documents. Also, header and footer lines are always printed with single spacing.

You can create header and footer lines in your document that include:

- The date for any day that you print the document, once you have specified the current date to the Visi On system at the start of your session (See your Visi On User's Guide). You can select one of four forms for printing the current date on your document pages.
- Sequential page numbers in one of three forms that you can select.
- Blank lines that separate the header or footer from the body of text on a page.

When you want to have headers and footers printed on the pages of your document, you must create a captions sheet. The text and settings on any captions sheet you create are printed for the first full page after the line containing the captions sheet, and stop being printed on the first full page after another captions sheet you create (or the document ends).

If you want headers and footers to print on the first page and continue throughout the document, you should create a captions sheet on the first line of your document. When you create a captions sheet on any line within a page, the footers will begin to be printed on that same page; but the headers will begin to be printed on the next page of text. You can:

- Create a captions sheet on the first line of a document to print headers and footers beginning on the first page.
- Create a captions sheet on any line following a required return within a page to print footers beginning on that same page, and headers beginning on the next page.
- Create a captions sheet before and while you enter text, or after you enter text.
- Change the text and settings on any captions sheet.

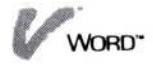

Remove any captions sheet. If another captions sheet exists in the document before the one you remove, the headers and footers of the previous captions sheet will continue to print on the pages that follow the removed captions sheet.

# Creating and Changing Captions Sheets

You create a captions sheet or change the text and settings on an existing captions sheet in the same way: you use the "modify" command in the captions menu and make entries on a captions sheet form. Where you position the cursor indicates whether you want to create a captions sheet or change an existing one:

To create a captions sheet, position the cursor on a line that does not contain a captions sheet. The line you choose can be the first line of a document or any line after a required return.

To change the text and settings on a captions sheet, position the cursor on a line that contains that captions sheet.

Note that the text and settings of any captions sheet you create or change are saved with your document.

Figure 5-17 illustrates the captions sheet form that is displayed by the program when you create or change a captions sheet.

### Creating captions sheets

- 1. Position the cursor on the line where you want to place the new captions sheet. Note that if you create a captions sheet on any line after the first line on a page, the headers will be printed starting on the following page.
- 2. Select "Print" from the edit menu.
- 3. Select "captions" from the Print menu.
- 4. Select "modify" from the captions menu.

The program displays the current captions sheet form on the edit screen. The *current captions sheet* is the captions sheet that is in effect for the line where you

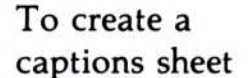

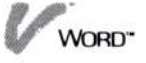

**Figure 5-17.** *A captions sheet form is displayed for you to modify when you create or change a captions sheet.* 

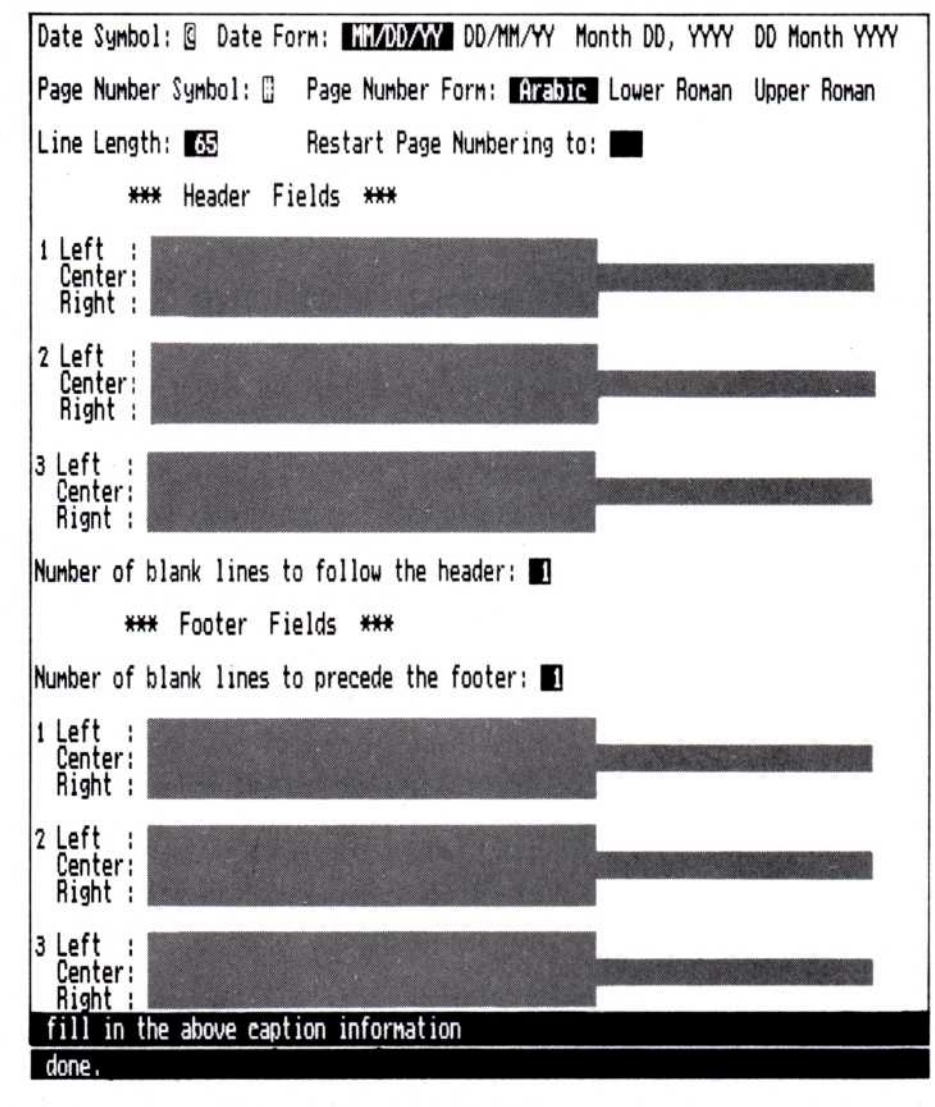

positioned the cursor. If you have not created any other captions sheet in your document, it is a clean captions sheet form.

- Modify the captions sheet form as explained under "Entering text for header and footer lines," "Printing the current date," and "Printing page numbers," below.
- 6. When you have finished modifying the entries for your new captions sheet and have selected "done," select one of the following commands:
  - Select "previous" or "next" to locate other captions sheets that you may want to change or remove in the document.

WORD"

Select "done" to return to the Print menu, where you can print your document, as described in Chapter 11.

Whether you choose to locate another captions sheet or leave the captions operation, the captions sheet you created is saved at the current location.

7. To return to the edit menu and continue work on your document, select "Word" from the menu path.

#### Changing captions sheets

- 1. Select "Print" from the edit menu.
- 2. Select "captions" from the Print menu.
- 3. Position the cursor on the captions sheet you want to change. You can do either of the following:
  - □ Look for the symbol (∅) in the left border of the edit screen, which shows you the line where a captions sheet is located. Position the cursor anywhere on that line.
  - Select "previous" or "next" from the captions menu to directly move the cursor from one captions sheet to another. You can select either command repeatedly.
- 4. When you have located the captions sheet you want to change, select "modify" from the captions menu. The program displays the current captions sheet form on the edit screen, showing the the text and settings

in effect for the line where you positioned the cursor.

- Modify the captions sheet form as explained under "Entering text for header and footer lines," "Printing the current date," and "Printing page numbers," below.
- 6. When you have finished modifying the text and settings for the captions sheet and have selected "done," select one of the following commands:
  - Select "previous" or "next" to locate other captions sheets that you may want to change or remove in the document.

To change an existing captions sheet Select "done" to return to the Print menu, where you can print your document, as described in Chapter 11.
 Whether you choose to locate another captions sheet or leave the captions operation, the captions sheet you changed is saved at the current location.

7. To return to the edit menu and continue work on your document, select "Word" from the menu path.

Entering text for header and footer lines

 Modify the captions sheet form by typing the text you want on any of three lines for a header and/or any of three lines for a footer.

Your text in each line of a header and footer can be divided into three sections (called *text fields*) across the line. You can have one text field that is leftjustified on the line, one that is right-justified, and one that is centered. Figure 5-18 illustrates how text was typed on a captions sheet form to print three text field sections in the first line of a header.

When you enter text into the fields of a header or footer line, you should consider the length of the text you want to print in each field, and the total length that is set for the line itself.

- You can enter up to 40 characters in a "Right" field and up to 40 characters in a "Left" field.
- You can enter up to 65 characters in a "Center" field.
- You can set the length for header and footer lines from 1 to 132 characters. The length is preset to 65 characters (the same as the line length on the Visi On Word startup ruler) but you can print header and footer lines that are longer or shorter than the text on a page, if you wish.

You should be careful not to overlap the text fields on a header or footer line. For example, if your line length is set to 65 and you type 40 characters each for 1 Left, 1 Right, and 1 Center; the three text fields on that line will not fit and will overlap in the center.

To enter text for header and footer lines

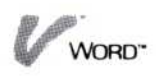

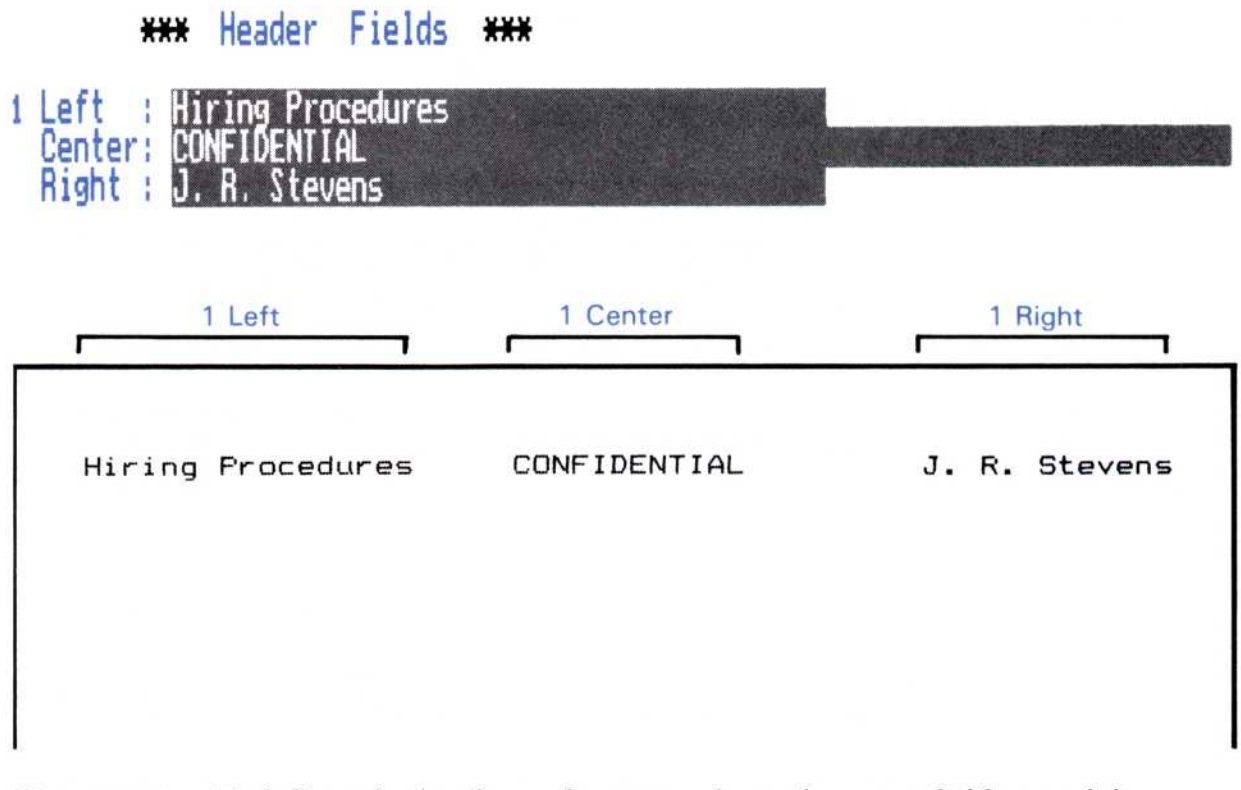

**Figure 5-18.** Each line of a header or footer can have three text fields: one leftjustified, one centered, and one right-justified.

The program first looks at a left text field, then at a right text field, and finally at a center text field. If the fields overlap, only the last one in that space will be printed.

If you want a long line of continuous text, you could enter it all into the Center field, or just the Left and/or Right field. Figure 5-19 illustrates how the maximum size of the three fields would be positioned on a header or footer line with the line length set to 65.

- 2. Position the cursor on a text field in the header or footer line that you want to fill in.
- 3. Type your text. When you already have text in a field, you can position the cursor and insert more text, use the **DEL** and **BKSP** keys to delete characters, or use the **END** key to completely empty the field.

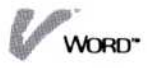

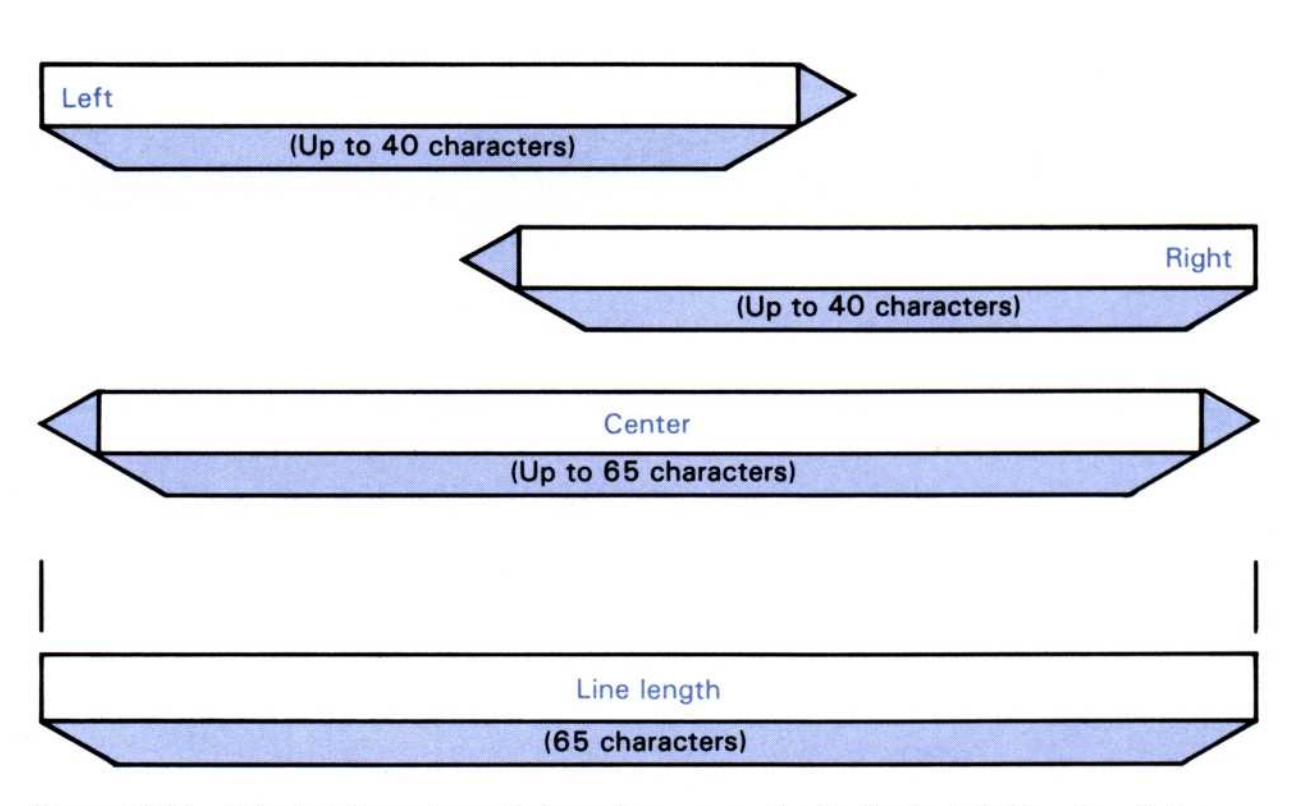

**Figure 5-19.** The total number of characters you enter in the text fields of each line should not exceed the line length; otherwise, your text will overlap when it is printed.

 When you have completed the text for that field, press .

To fill in more fields, position the cursor, and continue as described above. The captions sheet form is longer than your display, so you should scroll the form when you want to enter text into fields that are not visible on the edit screen.

- 5. To change the line length for the header and footer lines:
  - □ Position the cursor on the current number.
  - □ Press **END** to delete it.
  - $\Box$  Type your new number; then press  $\Box$ .

### Setting a number of blank lines

You can set the number of lines to be left blank after a header and before a footer. These blank lines will separate the header or footer from the body of text on a

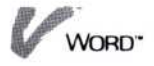

page. Each is preset to one blank line, but you can change the settings to leave from 0 to 10 blank lines.

| To | set  | а  | number | r |
|----|------|----|--------|---|
| of | blar | ۱k | lines  |   |

- 1. Position the cursor on the number you want to change.
- 2. Press **END** to delete the old number.
- 3. Type your new number; then press .

#### Printing the current date

At the start of your Visi On session, you can enter the current date. See you Visi On Setup Guide for details. Once you have entered the date, the Visi On Word program can print the date in one of four forms whenever you print your document.

To print the<br/>current date1. Modify the captions sheet form by entering the date<br/>symbol into the text field of a header or footer line:<br/>The *date symbol* that is set on a captions sheet is the<br/>symbol you enter in a text field (left, center, or right)<br/>to print the current date in a header or footer line.<br/>The date symbol is preset to an "at sign" (@), but<br/>you can change this symbol to anything you want:

- Position the cursor on the current symbol.
- □ Press **END** to delete the symbol.
- $\Box$  Type another symbol; then press  $\Box$ .

Make sure that you set a date symbol that you do not intend to use as ordinary text elsewhere in a header or footer, because the program will replace each occurrence of your date symbol with the current date.

When you enter a date symbol in a text field, the program will supply the current date each time you print your document, as illustrated in Figure 5-20.

- 2. The date will be printed in the *date form* that is set on the captions sheet. The date form is preset to "MM/DD/YY," which will print the month, day, and year in the form 10/15/83 or 2/6/84. You can set any one of the four date forms that you want:
  - Move the pointer and select another date form.
     The program highlights the date form in effect, as illustrated in Figure 5-20.

Date Symbol: @ Date Form: MM/DD/YY DD/MM/YY Month DD, YYYY DD Month YYYY

### \*\*\* Header Fields \*\*\*

1 Left : Monthly Report @ Center: Right : CONFIDENTIAL

Monthly Report 12/10/83

CONFIDENTIAL

**Figure 5-20.** The form and symbol in a captions sheet indicate how and where the current date will be printed in a header or footer line.

|                          | <ul> <li>Select "DD/MM/YY" to print the day, month, and year in the form 25/2/83 or 31/5/84.</li> <li>Select "Month DD, YYYY" to print the month, does not the following the form large 15, 1084.</li> </ul> |
|--------------------------|----------------------------------------------------------------------------------------------------|
|                          | or December 10, 1983.                                                                                                    |
|                          | Select "DD Month YYYY" to print the day,<br>month, and the full year in the form 19 May 1985<br>or 25 January 1986.                                                                                          |
|                          | Figure 5-20 illustrates the captions sheet settings for a date and how the text field with the date is printed as part of the line of a header or footer.                                                    |
|                          | Printing page numbers                                                                                                    |
| To print<br>page numbers | <ol> <li>Modify the captions sheet form by entering the page<br/>number symbol into the text field of a header or<br/>footer line:</li> </ol>                                                                |
|                          | The <i>page number symbol</i> that is set on a captions sheet is the symbol you enter in a text field (left,                                                                                                 |
|                          |                                                                                                    |

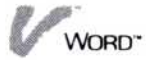

center, or right) to print the page number in a header or footer line. The page number symbol is preset to a "pound sign" (#), but you can change this symbol to anything you want:

- Position the cursor on the current symbol.
- □ Press **END** to delete the symbol.
- $\Box$  Type another symbol; then press  $\Box$ .

Make sure that you set a page number symbol that you do not intend to use as ordinary text elsewhere in a header or footer, because the program will replace each occurrence of your page number symbol with the actual page number, as illustrated in Figure 5-21.

- 2. The page number will be printed in the current *page number form* on the captions sheet. The page number form is preset to "Arabic," which will print page numbers in the form 1, 2, 3, etc. You can set any one of the three page number forms that you want:
  - Move the pointer and select another page number form.

The program highlights the page number form in effect, as illustrated in Figure 5-21.

- Select "Lower Roman" to print page numbers in lowercase roman numerals in the form i, iv, x, etc.
- Select "Upper Roman" to print page numbers in uppercase roman numerals in the form I, IV, X, etc.

Figure 5-21 illustrates the captions sheet settings for page numbers and how the text field with the number is printed as part of the line of a header or footer.

#### Restarting the page count

You may want to restart page numbers on your printed document, for example, if you have separate sections or chapters and you want to begin each unit with a new numbering sequence: Section 1-1, Section 2-1, etc.

You might also want to begin numbering pages only after some title or introductory pages. The program counts the actual pages, but you can specify the page and the starting number you want the program to use when printing page numbers. Page Number Symbol: Page Number Form: Arabic Lower Roman Upper Roman

#### \*\*\* Footer Fields \*\*\*

Number of blank lines to precede the footer: 🔳

| 1 Left : P. Mand<br>Center: Page 3-#<br>Right : CONFIDENTIAL |          |              |
|--------------------------------------------------------------|----------|--------------|
|                                                              |          |              |
| P. Mand                                                      | Page 3-5 | CONFIDENTIAL |

**Figure 5-21.** The form and symbol in a captions sheet indicate how and where the page numbers will be printed in a header or footer line.

To restart the page count

- Modify the captions sheet form by entering the number that the program will use to restart counting and printing page numbers.
  - Position the cursor on the location for the value of "Restart page numbering to:."
  - $\Box$  Type a number from 0 to 999; then press  $\Box$ .

The program will restart printing page numbers in the page number form that is currently set (Arabic or Roman).

### **Removing Captions Sheets**

You can remove any captions sheet you have created in a document. If you have another captions sheet in the document before the one you remove, the headers and footers of the previous captions sheet will continue to print on the pages that follow the removed captions sheet.

To remove a captions sheet

- 1. Select "Print" from the edit menu.
- 2. Select "captions" from the Print menu.
- 3. Position the cursor on the captions sheet you want to remove. You can do either of the following:
  - □ Look for the symbol (∅) in the left border of the edit screen, which shows you the line where a captions sheet is located. Position the cursor anywhere on that line.
  - Select "previous" or "next" from the captions menu to directly move the cursor from one captions sheet to another. You can select either command repeatedly.
- 4. When you have located the captions sheet you want to remove, select "remove" from the captions menu.
- 5. Select one of the following commands:
  - Select "previous" or "next" to locate other captions sheets that you may want to change or remove in the document.
  - Select "done" to return to the Print menu, where you can print your document, as described in Chapter 11.
- To return to the edit menu and continue work on your document, select "Word" from the menu path.

## Determining a Layout and Lines per Page

There are several things that make up the total layout of each page of your document and how it will look when you print it. Most important of these is determining how many lines of text will be printed on each page, and how those lines will be positioned.

The synopsis form of your document contains the number that the program uses to count lines and create automatic page breaks in your document. Each page break begins a new page when you print the document. See "Keeping Track of Document Content and History" below for details on how you can change the synopsis form.

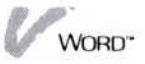

You can create your own page breaks on any line in a document to force a new page to begin where you want it. See "Creating Your Own Page Breaks" earlier in this chapter for details. Each time you insert your own page break, the program restarts counting lines from that point and adjusts all the following automatic page breaks.

The number of lines per page is preset to 56 lines on the synopsis form. This setting allows for:

- Printing on 8 1/2" x 11" paper at 6 lines per inch. The total number of lines on the paper is 66.
- Two lines for a top margin.
- Three lines for a header and three for a footer, plus one blank line each to separate them from the body of text on a page. If you do not create headers and footers, eight lines are left for a bottom margin.

You can change the number of lines per page to any value you want, up to 99 lines. The value you select can be determined by your paper size, whether or not you have headers and footers, and other factors as illustrated in Figure 5-22.

# Keeping Track of Document Content and History

The "synopsis" command in the Analyze menu lets you display the form that contains information for your entire document. You can display your document's synopsis form while you are working on any part of the document.

Some of the information in a synopsis form is supplied and updated by the program: you can read the information, but you cannot change it. These entries are:

The dates on which the document was created, last modified, and last printed.

The number of pages and lines in the document.

In addition, the synopsis form contains entries that you can change or fill in with your own information:

The author of the document.

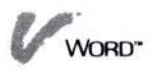

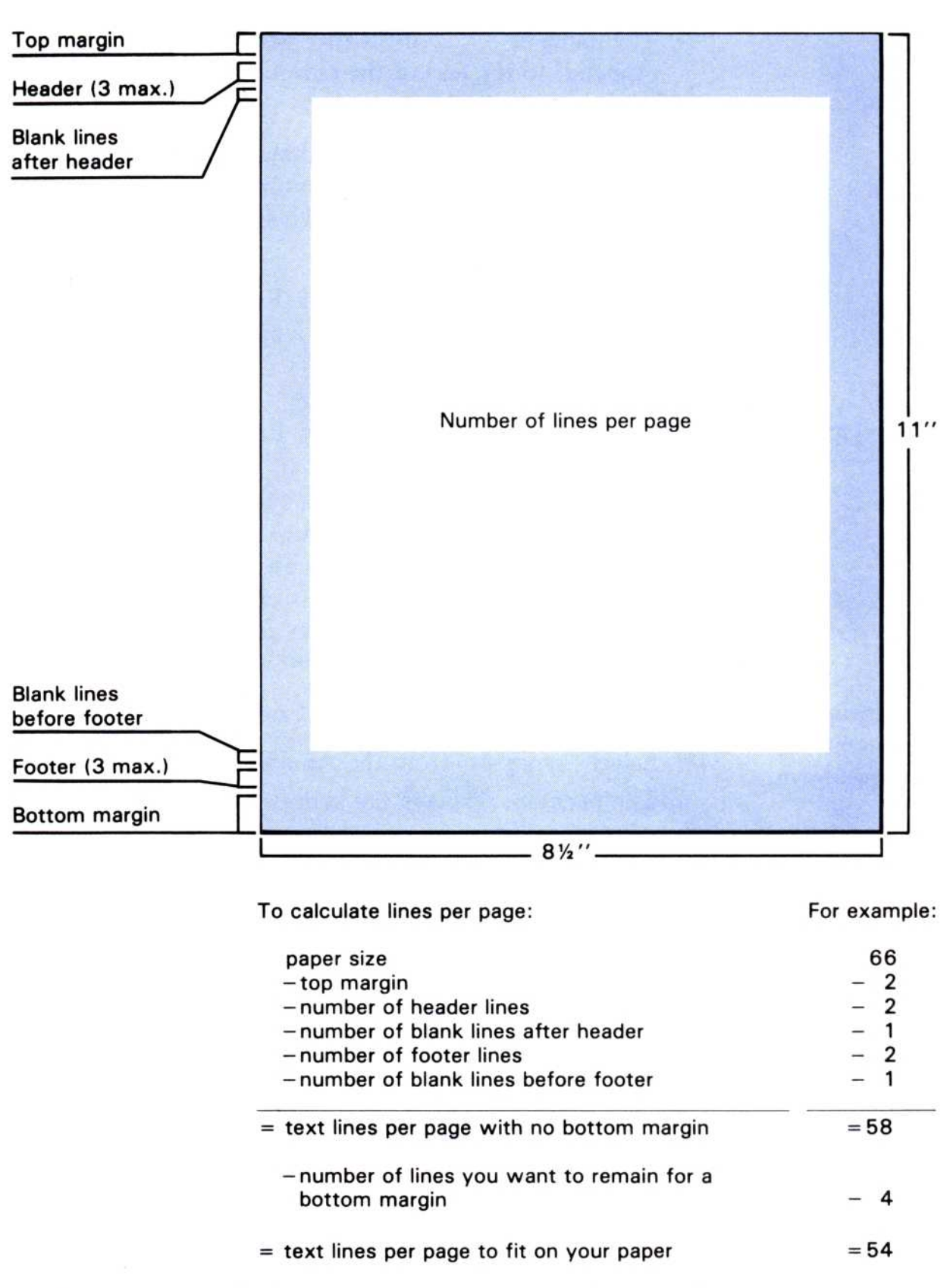

**Figure 5-22.** A standard paper size  $(8 \ 1/2'' \ x \ 11'')$  with various layout items you can consider to determine your number of lines per page.

- The number of text lines in the body of each page in the document.
- The name of a document that you want to chain (append) to the end of the current document for editing and printing.
- A comment line of up to 45 characters that you can use, for example, to record an abstract of the document, the history of its development, or instructions for other users.

Figure 5-23 illustrates the synopsis form that can be displayed at any time while you work on a document.

## Displaying and Changing the Synopsis Form

| You can display your document's synopsis form while<br>you are working on any part of the document. You<br>display the synopsis form when you want to view the<br>information on the document's history and statistics and<br>fill in or change the entries for the author, the number of<br>lines per page, a chained document, and comments: |  |  |
|----------------------------------------------------------------------------------------------------|--|--|
| 1. Select "Analyze" from the edit menu.                                                                                                    |  |  |
| <ol> <li>Select "synopsis" from the Analyze menu.<br/>The program displays the synopsis form on the<br/>edit screen.</li> </ol>                                                                                                    |  |  |
| 3. Use the synopsis form in the following ways:                                                                                                    |  |  |
| Fill in or change the entries on any of the<br>highlighted areas of the form as explained under<br>"Entering the author and comments," "Changing<br>the number of lines per page," and "Appending a<br>document to the current document," below.                                                                                               |  |  |
| View your document's history and statistics on<br>the form. You cannot change this information; it<br>is entered and updated by the program as you<br>work on your document.                                                                                                    |  |  |
| <ol> <li>When you have finished viewing and/or changing the<br/>synopsis form, select "done" from the synopsis menu.</li> </ol>                                                                                                    |  |  |
| The program saves any updates you made on the synopsis form and returns to the Analyze menu.                                                                                                    |  |  |
|                                                                                                    |  |  |

WORD

| Figure 5-23. The<br>synopsis form<br>contains the<br>document's history<br>and statistics that are<br>supplied by the<br>program. They<br>appear in brackets to<br>indicate that you<br>cannot change them.<br>Other entries are<br>displayed where you<br>can insert your own<br>text and change<br>that text. | Author:<br>Number of line of text per page: 56<br>Chain Document Name :<br>Document Comment :<br>Document History:<br>Created: [01/01/64] Last Modified: [01/01/64] Last Printed: [never]<br>Document Statistics:<br>Pages: [ 1] Lines: [ 1] |
|----------------------------------------------------------------------------------------------------|----------------------------------------------------------------------------------------------------|
|                                                                                                    | done                                                                                                    |
| can insert your own<br>text and change<br>that text.                                                                                                    | fill in the above synopsis information                                                                                                    |

5. To return to the edit menu and continue work on your document, select "Word" from the menu path.

Entering the author and comments

- 1. Position the cursor on the highlighted area you want to fill in or change:
  - Position the cursor after "Author:" to enter the name of the author of the document.
  - Position the cursor after "Comment:" to enter up to 45 characters of annotation, abstract, etc., for your document.

You can fill in or change one of these entries, then the other, as follows.

- 2. Type your text. When you already have text in an entry, you can position the cursor and insert more text, use the **DEL** and **BKSP** keys to delete characters, or use the **END** key to completely empty the entry.
- 3. When you have completed the text for that entry, press .

To enter the author and comments

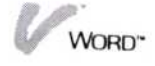

### Changing the number of lines per page

To change the number of lines per page

- 1. Position the cursor on the current number after "Number of lines of text per page:."
- 2. Press **END** to delete the current number.
- 3. Type your new number; then press  $\square$ .

# Appending a document to the current document

You can specify, in the synopsis form, the name of another document that will be chained to the current document. Any document can have one other document appended to it; you can then create a chain of documents. For example, if you were writing a lengthy report with several sections, you might make each section a separate document. Section 2 could then be appended to Section 1, Section 3 to Section 2, etc.

A document is appended when you:

- Get a document in your working folder of the Files display. The name of the document that is chained to it, and any documents farther down the chain, are listed under the current document. You can then easily see the entire chain of documents, and activate another document in the chain when you want to edit it. See "Revising a Chained Document" in Chapter 2 for more details.
- Print the current document. The document that is chained to it, and any documents farther down the chain, are printed in sequence. You can tell the program that you don't want to print documents later in the chain. See "Changing Printer Options" in Chapter 11 for details.

Rulers, format sheets, and captions sheets settings that you create for a document will continue to be printed for documents later in the chain unless you created separate settings for those chained documents. You do not need to create rulers, format sheets, and captions sheets for chained documents; only the first document you will print in the chain needs to contain your settings.

WORD"

See "Changing Margins and Tab Stops," "Changing Text Spacing and Justification," and "Creating, Changing, and Removing Headers and Footers" earlier in this chapter for details on creating these layout items in a document.

 Position the cursor after "Chain Document Name:" to enter the name of the document you want to have appended to the current document. The chained document you specify can be one that you have already created, or one that you will create later.

- Type your chained document name. When you already have a document name in that entry, you can position the cursor and insert more text, use the DEL and BKSP keys to delete characters, or use the END key to completely empty the entry.
- 3. When you have completed the chained document name, press .

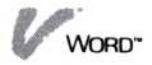

To append a document to the current document

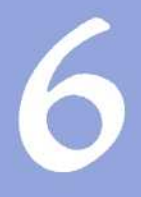

Enhancing the Appearance of Text

| Setting Character Enhancement Options | 6-4 |
|---------------------------------------|-----|
| Enhancing Existing Text               | 6-6 |
| Clearing Character Enhancements       | 6-7 |
You can change the appearance of the text in your documents by selecting a font type (bold or italic), underlining, superscripting or subscripting, and overstriking with another character. Figure 6-1 illustrates the different character enhancements you can select for your text.

You can select a single enhancement for your text, or you can select combinations of enhancements. For example, text could be in boldface type and underlined; or a superscript could also be in italics. All the enhancement options that you have currently set will be used together to enhance the text you select. See "Setting Character Enhancement Options" below.

When you set the character enhancements you want, you can choose to have them appear while you type, or you can enhance text after you have typed it.

| Underlining               | L+T1T+T2T+T3T+T4T+T5T+T6TR                                                                                                    |                |
|---------------------------|----------------------------------------------------------------------------------------------------|----------------|
| Boldface type font        | Regression:                                                                                                    | q              |
| Subscripting              | The regression function calculates an ordinary least-<br>squares linear multiple regression, such that:<br>y(i) = B + m(1)x <sub>1</sub> (i) + m(2)x <sub>2</sub> (i) ++m(5)x <sub>5</sub> (i) | 다.<br>다.<br>다. |
| Italic type font          | Regression Statistics:                                                                                                    | 9<br>A         |
| Superscripting            | The F Statistic is:                                                                                                    | P              |
| Overstriking<br>with an x | $F(k-1,n-k) = n-k/k-1$ ( $R^2/1-R^2$ ) if $R^2$ )( 1 and k )( 1)<br>These formulas maximum maximum correctly.                                                                                  | 4<br>9<br>9    |
|                           | Hord<br>delete Cut&Paste locate enhance style file Print Analyze quit. z                                                                                                    | debug          |

**Figure 6-1.** Character enhancements can be used to change the appearance of your text both for editing and for printing your documents.

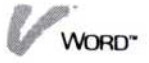

## Setting Character Enhancement Options

You decide how you want your text to be enhanced by choosing one or more character enhancements. You can press the keys  $(F_1)$ ,  $(F_3)$ , or  $(F_5)$ ; or you can select any of the options on the options sheet, illustrated in Figure 6-2.

The enhancement options of the Visi On Word<sup>™</sup> program are preset to appear while you type. The word "Text" in the status line changes to show when you have set bold, italics and/or underlining.

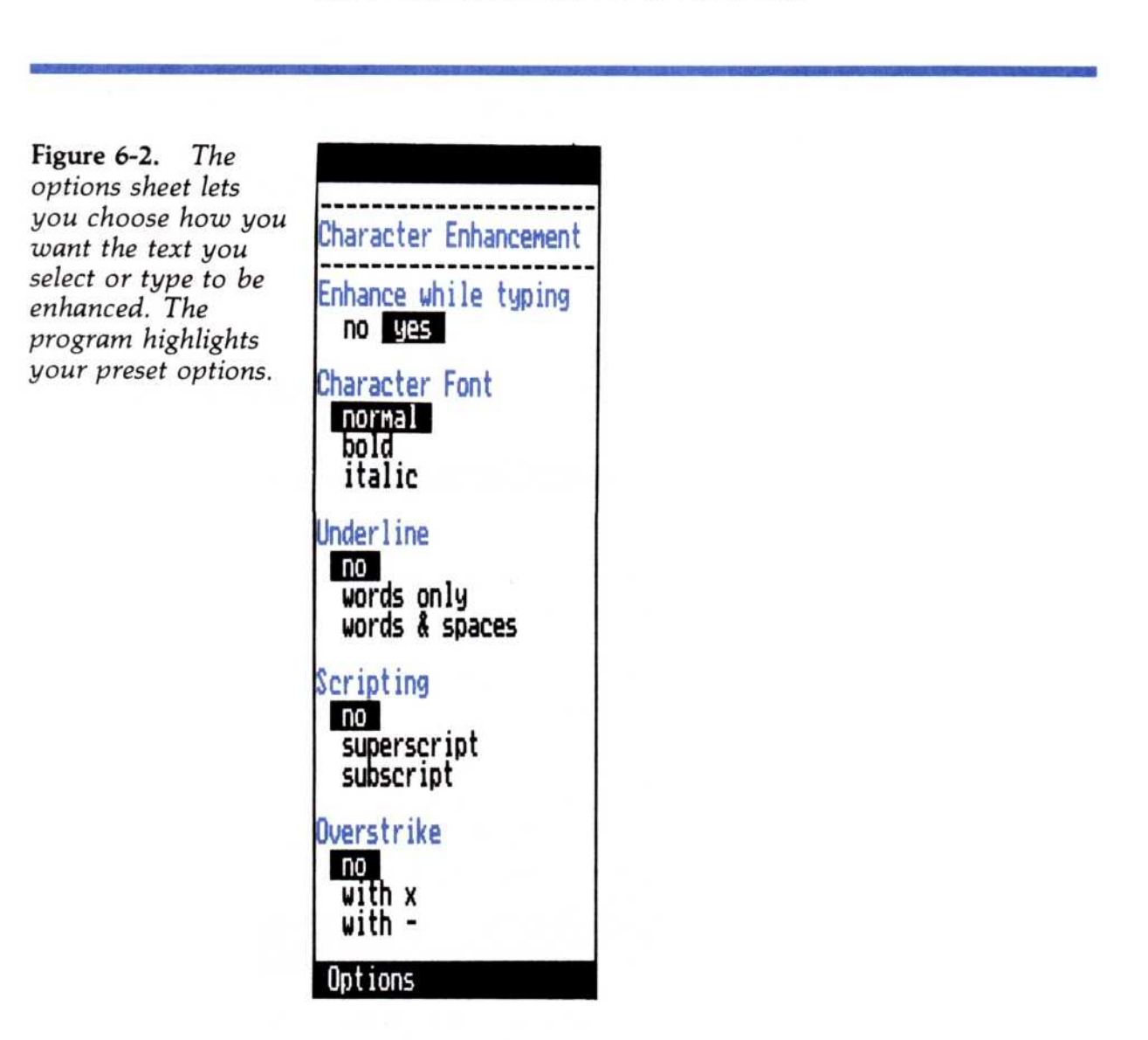

To set character enhancement options Alternate method:

- Press F1 to set bold.
- Press F3 to set italics.

Press F 5 to set underlining for words & spaces.  If the options sheet is not currently displayed, select "OPTIONS" from the Visi On™ menu, then select the current Visi On Word window.

The options sheet appears to the right of your document on the edit screen.

- 2. Scroll the options sheet until the Character Enhancement options are displayed.
- 3. Select any of the following settings:
  - Select one of the Character Font types: "bold" for boldface, "italic" for italics, or "normal" for normal (roman) typeface.
  - Select one of the Underline options: "words only" to underline text but not spaces, "words & spaces" to underline both, or "no" to not use underlining.
  - Select one of the Scripting options: "superscript" to raise characters above the baseline, "subscript" to lower characters below the baseline, or "no" to have characters appear on the baseline.
  - Select one of the Overstrike options: "with x" to overlay each character with an "x," "with -" to overlay each character with a "-," or "no" to not use overstriking.
  - Select "no" for the option "Enhance while typing" to turn off all your enhancements while you type. Select "yes" when you again want enhancements to appear while you type.

When you set character enhancements they remain in effect until you change them.

Your chosen settings are saved with your document. When you edit the document later, the same settings will be used.

# **Enhancing Existing Text**

The "enhance" command in the edit menu lets you enhance existing characters with all the character enhancement options you have set. See "Setting Character Enhancement Options" earlier in this chapter, for details on setting enhancements.

If you enhance text that already appears with enhancements, your new choices replace the old ones.

- You can enhance words, lines, sentences, or paragraphs that you select.
- You can enhance any sequence or block of text you select. See "Marking Text as a Sequence or a Block" in Chapter 7 for details on setting the options sheet for the two types of document marking.

To enhance existing text

- 1. Select "enhance" from the edit menu.
- 2. Select one of the following commands from the enhance menu:
  - Select "word"; then select any part of the word you want when the program prompts you for a target. If the cursor is already on the word, you can simply press .
  - Select "end-of-line"; then select the first character you want to enhance on the line when the program prompts you for a target. If the cursor is already on that character, you can simply press
     The program will enhance from the character you select to the end of the line.
  - Select "sentence"; then select any part of the sentence you want when the program prompts you for a target. If the cursor is already on the sentence, you can simply press .
  - Select "paragraph"; then select any part of the paragraph you want when the program prompts you for a target. If the cursor is already on the paragraph, you can simply press .
  - Select the beginning and ending points of any block or sequence of text. Respond to the prompts above the enhance menu. If the ending point you want to select is not visible on the edit screen, you can either:

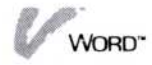

- ★ Alternate method: Press
   (HOME) or
   (END) three times, or press
   (PGUP) or
   (PGDN).
- ★ Select any of the locating commands: "top," "bottom," "previous," or "next" to go to the beginning, end, or to pages backward or forward.
  - Scroll your text upward or downward.

When the location you want is visible on the edit screen, select it.

The program enhances the text you selected. Note that if the text was previously enhanced, your current enhancement options replace the old ones.

You can continue to select commands from the enhance menu (or select areas on the screen) to enhance additional text.

3. Select "done" when you want to end the enhancement operation and return to the edit menu.

# **Clearing Character Enhancements**

The "reset" command in the enhance menu lets you remove all character enhancements from the text you select. Note that you do not need to change your Character Enhancement settings on the options sheet.

To clear character enhancements

- 1. Select "enhance" from the edit menu.
- 2. Select "reset" from the enhance menu.
- 3. Respond to the prompt by selecting the first character to be cleared of enhancements.
- 4. Respond to the prompt by selecting the last character to be cleared of enhancements. If you are clearing a single character, simply select it twice.

When you select an area to be cleared of enhancements, the area can be either a sequence or a block of text. See "Marking Text as a Sequence or a Block" in Chapter 7 for details on setting the options sheet for the two types of document marking.

The program clears all enhancements from the area of text you selected and returns to the enhance menu.

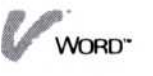

- 5. Select one of the following commands from the enhance menu:
  - □ Select "reset" to remove enhancements from another area of text, as described above.
  - □ Select "done" to end the enhancement operation and return to the edit menu.

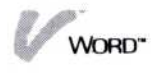

# 7 Moving and Copying Text

## Moving and Copying Text

| Marking Text as a Sequence or a Block | 7-4 |
|---------------------------------------|-----|
| Moving and Copying the Text           | 7-7 |

The "move" command in the Cut & Paste menu lets you remove text from one location and place it in another location in your document.

The "copy" command in the Cut & Paste menu lets you duplicate text in another location in your document.

You can move or copy any sequence or block of text by selecting the starting point and ending point of the text; then selecting its new location. You determine how you want the program to mark the text you select by choosing a document marking option in the options sheet. See "Marking Text as a Sequence or a Block" below for details on selecting your document marking option.

You follow the same steps when you move or copy a sequence or a block of text in a document. Figure 7-1 and Figure 7-2 illustrate the different results of the two commands.

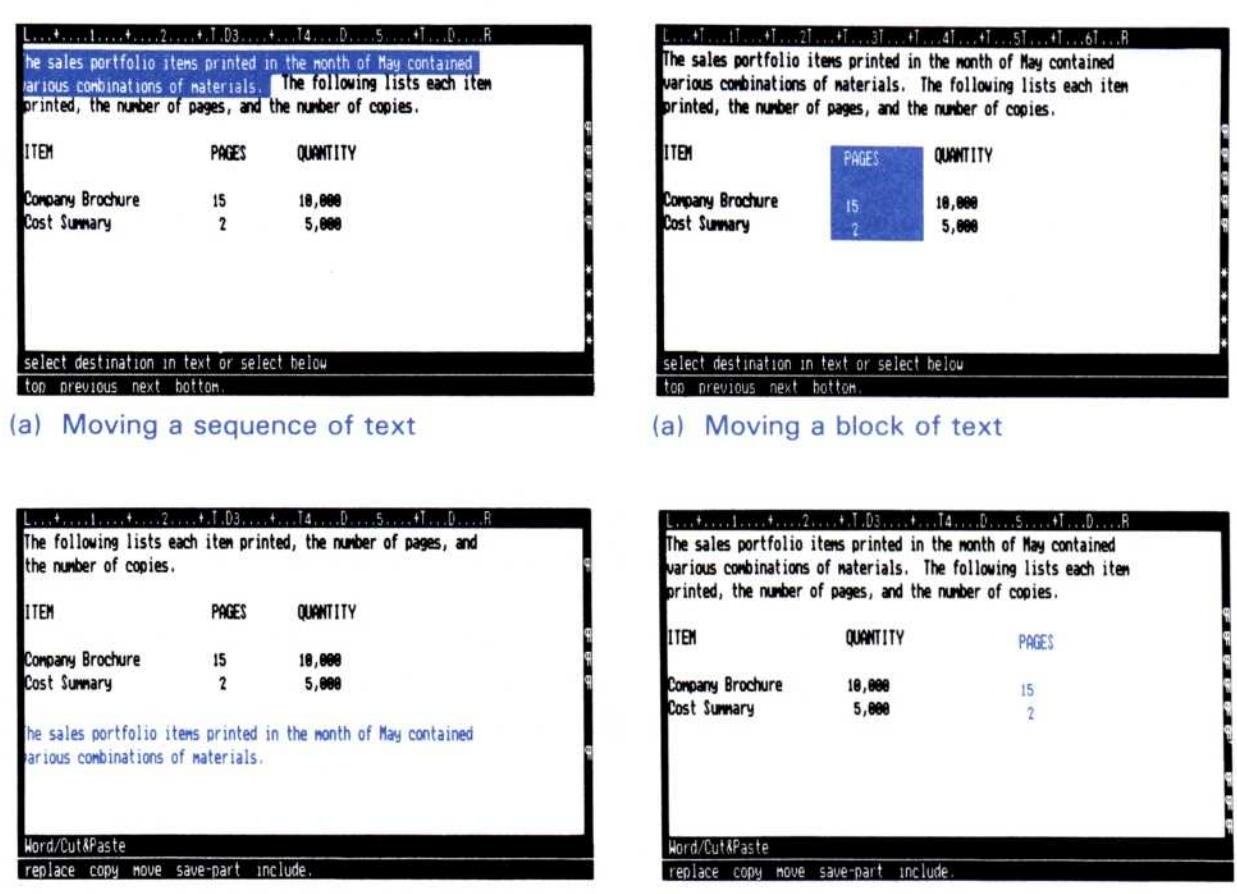

- (b) After moving a sequence
- (b) After moving a block

**Figure 7-1.** The "move" command removes your selected text from its original location and places it at the new location you select.

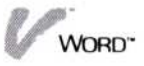

| IEM       PAGES       QUANTITY         Dempany Brochure       15       18,000         ost Summary       2       5,000         elect destination in text or select below       15       18,000         on previous next botton:       2       5,000         a)       Copying a sequence of text       (a)       Copying a block of text         Ited, the number of pages, and the number of copies.       (a)       Copying a block of text                                                                                                    |
|----------------------------------------------------------------------------------------------------|
| IEM       PAGES       QUANTITY         wepany Brochure       15       18,000         ist Sunwary       2       5,000         elect destination in text or select below       2         ion previous next botton.       2         a)       Copying a sequence of text         comparing a sequence of text       (a)         Copying a block of text         inted, the number of pages, and the number of copies.                                                                                                    |
| onpany Brochure       15       18,000         ost Summary       2       5,000         elect destination in text or select below       2         on previous next botton.       2         a)       Copying a sequence of text         context       (a)         Copying a block of text         context       (b)         context       (c)         copying a sequence of text         context       (c)         copying a sequence of text         context       (c)         copying a block of text         context       (c)         copying a block of text         context       (c)         copying a block of text         context       (c)         copying a block of text         context       (c)         copying a block of text         context       (c)         copying a block of text         copying a block of text         copying a block of text         copying a block of text         copying a block of text         copying a block of text         copying a block of text         copying a block of text         copying a block of text                                                                                                    |
| elect destination in text or select below       elect destination in text or select below         op previous next bottom.       elect destination in text or select below         op previous next bottom.       top previous next bottom.         a) Copying a sequence of text       (a) Copying a block of text        +tost2+L03+L1405+L16LR       Intersales portfolio items printed in the wonth of May contained arious combinations of materials. The following lists each item rinted, the number of pages, and the number of copies.                                                                                                    |
| select destination in text or select below<br>so previous next bottom.<br>a) Copying a sequence of text<br>(a) Copying a block of text<br>(b) Copying a block of text<br>(c) Copying a block of text<br>(c) Copying a block of text                                                                                                    |
| elect destination in text or select below       select destination in text or select below         on previous next botton.       top previous next botton.         a) Copying a sequence of text       (a) Copying a block of text                                                                                                    |
| a) Copying a sequence of text (a) Copying a block of text (b) Brevious next botton (c) Brevious next botton (c) Brevious                                                                                                    |
| a) Copying a sequence of text (a) Copying a block of text<br>(a) Copying a block of text<br>(b) Copying a block of text<br>(c) Copying a block of text<br>(c) Copying a b |
|                                                                                                    |
| TEM PAGES QUANTITY ITEM PAGES QUANTITY ITEM                                                                                                    |
| ompany Brochure 15 18,000 Company Brochure 15 10,000 Company Broch                                                                                                    |
| ost Sunnary 2 5,000 Cost Sunnary 2 5,000 Cost Sunnary 2                                                                                                    |
| The sales portfolio items printed in the worth of Nau contained                                                                                                    |
| various combinations of materials.                                                                                                    |

**Figure 7-2.** The "copy" command leaves your selected text in its original location and duplicates it at the new location you select.

# Marking Text as a Sequence or a Block

There are important differences between the two ways you can mark the text you want to move or copy. You can mark the text either as a sequence or as a block.

A *block* of text is a rectangle that you mark by selecting a starting point and an ending point. Most often, you will want to mark text as a block when the text consists of columns ending with a required return.

A sequence of text is any area of sequentially typed characters that you mark by selecting a starting point and an ending point. Most often, you will want to mark text as a sequence when the text consists of paragraphs that you entered using text wraparound.

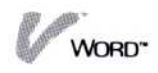

However, *any* area of text that you select can be marked as either a block or a sequence, as illustrated in Figure 7-3.

Notice the bottom two illustrations in Figure 7-3. You can mark and move or copy an entire area of text (border to border) as either a sequence or a block.

| Document Marking                                                                                                    | Document Marking                                                                                                    |
|----------------------------------------------------------------------------------------------------|----------------------------------------------------------------------------------------------------|
| sequence block                                                                                                    | sequence block                                                                                                    |
| Options                                                                                                    | Options                                                                                                    |
| L+TII+T2T+T3T+T4T+T5T+T6TR<br>attachment 1.4, later, contains copies of sales listings to be<br>used in making your projections. Refer to these listings for the<br>latest figures in each sales region                                                                                                    | L. +T                                                                                                    |
| EAST HEST NORTH SOUTH                                                                                                    | EAST WEST NORTH SOUTH 9                                                                                                    |
| 1st 259,999 265,999 299,999 219,999                                                                                                    | 1st 250,000 265,000 290,000 210,000                                                                                                    |
| 2nd 285,000 295,000 295,000 238,000                                                                                                    | 2nd 285,000 295,000 295,000 230,000                                                                                                    |
| 3rd 315,000 358,000 305,000 268,000                                                                                                    | 3rd 315,000 350,000 305,000 260,000                                                                                                    |
| Submit your projections to me by 9:00 A.M. tomorrow. I will                                                                                                    | Submit your projections to me by 9:00 A.M. tomorrow. I will                                                                                                    |
| notify you by Friday as to the date and time of a meeting to                                                                                                    | notify you by Friday as to the date and time of a meeting to                                                                                                    |
| discuss the projections.                                                                                                    | discuss the projections.                                                                                                    |
| select end point in text or select below                                                                                                    | select end point in text or select below                                                                                                    |
| top previous next hottom.                                                                                                    | top previous next bottom.                                                                                                    |
| Attachment 1.4, later, contains copies of sales listings to be                                                                                                    | Attachment 1.4, later, contains copies of sales listings to be                                                                                                    |
| sed in making your projections. Refer to these listings for the                                                                                                    | used in making your projections. Refer to these listings for the                                                                                                    |
| latest figures in each sales region.                                                                                                    | latest figures in each sales region.                                                                                                    |
| EAST         HEST         NORTH         SOUTH           1st         258,800         265,800         298,800         218,800         9           2nid         285,800         295,800         295,800         239,800         239,800         9           3rd         315,800         359,800         385,800         266,800         9 | EAST         HEST         NORTH         SOUTH         S           1st         250,000         265,000         290,000         210,000         9           2nd         285,000         295,000         295,000         238,000         9           3rd         315,000         353,000         365,000         266,000         9 |
| Submit your projections to me by 9:00 A.M. tomorrow. I will                                                                                                    | Submit your projections to we by 9:00 A.M. toworrow. I will                                                                                                    |
| notify you by Friday as to the date and time of a meeting to                                                                                                    | notify you by Friday as to the date and time of a meeting to                                                                                                    |
| discuss the projections.                                                                                                    | discuss the projections.                                                                                                    |
| select end point in text or select below                                                                                                    | select end point in text or select below                                                                                                    |
| top previous next bottom.                                                                                                    | top previous next bottom.                                                                                                    |
| L+III+I2I+I3I+I4I+I5I+I6IB                                                                                                    | Location (1+Toological) +Tool (1+Tool (1+Tool (1+Tool)) + Tool (1+Tool))                                                                                                    |
| Attachwent 1.4, later, contains copies of sales listings to be                                                                                                    | Attachment 1.4, later, contains comes of sales listings to be                                                                                                    |
| used in making your projections. Refer to these listings for the                                                                                                    | used in making your projections. Refer to these listings for the                                                                                                    |
| latest figures in each sales region.                                                                                                    | latest figures in each sales region. •                                                                                                    |
| EAST HEST NORTH SOUTH                                                                                                    | EAST WEST NORTH SOUTH                                                                                                    |
| 2nd 285,000 259,000 295,000 295,000 295,000 295,000 9<br>3rd 315,000 359,000 365,000 266,000 9                                                                                                    | 15t 259,000 265,000 299,000 218,000<br>2nd 285,000 295,000 295,000 230,000<br>3rd 315,000 350,000 385,000 260,000                                                                                                    |
| Submit your projections to me by 9:00 A.M. tomorrow. I will                                                                                                    | Submit your projections to me by 9:00 A.M. tomorrow. I will                                                                                                    |
| notify you by Friday as to the date and time of a meeting to                                                                                                    | notify you by Friday as to the date and time of a meeting to                                                                                                    |
| discuss the projections.                                                                                                    | discuss the projections.                                                                                                    |
| *<br>select end point in text or select below<br>top previous next hottom.                                                                                                    | select end point in text or select below<br>top previous next bottom.                                                                                                    |

**Figure 7-3.** Any area of text can be marked and moved or copied as either a sequence or a block.

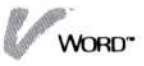

Normally, when you want to mark and move or copy a whole area, it won't matter which type of document marking you have set.

However, the program does make a distinction when the area you have selected includes any layout items such as: rulers for margin and tab settings, format sheets for line and character spacing, or caption sheets for headers and footers. See Chapter 5 for details on creating, changing, and removing any of these layout items.

- If you mark text as a sequence, any layout items that are included in the text are moved or copied with the text.
- If you mark text as a block, the program moves or copies only the text, never any layout items.

This is an important consideration if you have, for example, created a special ruler for a paragraph or columns of text. If you move or copy the paragraph or columns as a block, the text will be reformatted according to the layout of their new destination area. This may be exactly what you want. If not, you can:

- Move or copy the area as a sequence and include the layout items between the beginning and ending points you select.
- Prepare the destination area before you begin the move or copy operation by first creating the layout items you want.
- Create the layout items you want at the destination area after the move or copy operation. The program will reformat the text according to your new layout item(s).

You decide how you want your text to be marked by choosing a document marking option on the options sheet, as described below.

The document marking option on the options sheet lets you choose the way that the program marks the text you select. The document marking option is preset for you to mark text as a sequence. Figure 7-4 illustrates this option.

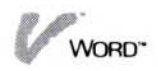

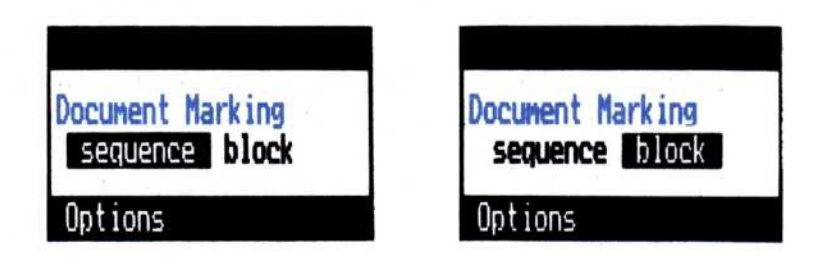

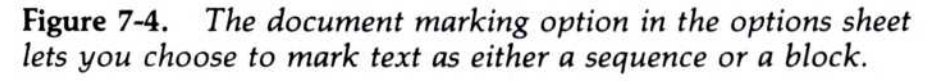

| To set<br>a document<br>marking option | <ol> <li>If the options sheet is not currently displayed, select<br/>"OPTIONS" from the Visi On™ menu; then select<br/>the current Visi On Word™ window.</li> </ol> |
|----------------------------------------|----------------------------------------------------------------------------------------------------|
|                                        | The options sheet appears to the right of your document in the edit screen.                                                                                         |
|                                        | <ol><li>Scroll the options sheet to display the document marking options.</li></ol>                                                                                 |
|                                        | Select "sequence" to mark the text you select as a sequence.                                                                                                    |
|                                        | Select "block" to mark the text you select as a block.                                                                                                    |
|                                        | When you select either "sequence" or "block" in the options sheet, that selection remains in effect until you change the setting.                                   |
|                                        | Your options sheet settings are saved with the current document. When you edit the same document later, these options sheet settings will be used.                  |
| Moving and                             | d Copying the Text                                                                                                    |
| Та на село се селот                    | 1 Select "Cutt Perte" from the edit more                                                                                                    |

To move or copy a sequence or block of text

- 1. Select "Cut&Paste" from the edit menu.
- 2. Select which command you want from the Cut & Paste menu:
  - □ Select "move" to have text removed from one location and placed in another location.
  - Select "copy" to have text duplicated in another location.
- 3. Respond to the prompt by selecting the starting point of the text you want to move or copy.

 Make sure that your document marking option is set to your choice of "sequence" or "block" on the options sheet. See "Marking Text as a Sequence or a Block" earlier for details.

- 5. Respond to the prompt by selecting the ending point of the text you want to move or copy. If the point you want to select is not visible on the edit screen, you can either:
- Select any of the locating commands: "top," "bottom," "previous," or "next" to go to the beginning, end, or to pages backward or forward.
  - □ Scroll your text upward or downward.

When the location you want is visible on the edit screen, select it.

The program highlights the text you selected. If the area is not what you wanted, you can select the Visi On "STOP" command to cancel the highlighting and return to the Cut & Paste menu, where you can try again from step 2 above.

- 6. Respond to the prompt by selecting the new location in your document where you want the text to be moved or copied. If the point you want to select is not visible on the edit screen, you can either:
- Select any of the locating commands: "top,"
   "bottom," "previous," or "next" to go to the beginning, end, or to pages backward or forward.
  - □ Scroll your text upward or downward.

When the location you want is visible on the edit screen, select it.

The program moves or copies your selected text to the new location, positions the cursor on the first character of the text, and returns to the Cut & Paste menu.

If you moved text, any text at the old location is reformatted up to the next required return.

Text at the new location (for moved or copied text) is also reformatted up to the next required return.

- 7. Select one of the following:
  - Select "move" or "copy" from the Cut & Paste menu and follow the same steps above to move or copy another area of text.
  - □ Select "Word" from the menu path when you want to return to the edit menu.

 ★ Alternate method: Press
 (HOME) or
 (END) three times, or press
 (PGUP) or
 (PGDN).

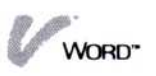

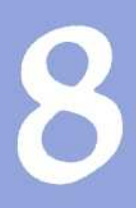

# Locating Text in a Document

# Locating Text in a Document

| Moving the Cursor                                                                 | 8-3     |
|-----------------------------------------------------------------------------------|---------|
| Scrolling a Document and Returning the Cursor                                     | 8-4     |
| Using the Scroll Button to Scroll                                                 | 8-4     |
| Using the Arrow Keys to Scroll                                                    | 8-6     |
| Scrolling a Screenful of Text                                                     | 8-7     |
| Returning the Cursor to the Edit Screen                                           | 8-7     |
| Locating the Beginning, End, or Pages of a Docum<br>Locating the Beginning or End | ent 8-8 |
| of Your Document                                                                  | 8-8     |
| Locating a Different Page                                                         | 8-8     |
| Finding Characters or Words                                                       | 8-9     |
| Changing How the Program Searches                                                 | 8-10    |
| Determining Your Search Phrase                                                    | 8-12    |
|                                                                                   |         |

There are several ways that you can locate areas of text within your document while you are working on it.

- For short-distance moves on a page, you can simply move the cursor around by pressing any of the four arrow keys, or by selecting a new position on the screen.
- You can scroll your text using either the SCROLL button on your pointing device or an arrow key to move the cursor against one of the borders on the edit screen.
- You can press the keys (PGUP), (PGDN), (HOME) or (END).
- You can select commands to quickly locate the beginning or end of the document, any number of pages forward or backward, or a specific page number.
- You can locate all the places where specific characters or words appear in your document by specifying a phrase that you want the program to find.

Each of the ways you can locate text in your document is detailed in this chapter.

# Moving the Cursor

The *cursor* is a flashing indicator that marks your working location in a document: most of your work on a document occurs where the cursor is positioned in the edit screen. For example, as you type, the cursor moves across each line and down to the next line to show where your next character will be placed in the document.

To change the position of the cursor on the edit screen while you work, you can do any of the following:

- Use the arrow keys marked ←, →, ↑, and ↓ to move the cursor left, right, up, or down. This method is most efficient for short moves on a document page.
- Move the pointer and select a new working location. The cursor moves to the new location you select.

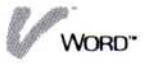

- Press PGUP to move the cursor and text backward one screenful, or PGDN to move them forward one screenful.
- Press <u>HOME</u> once to move the cursor to the beginning of the line; twice to the top of the screen; or three times to the beginning of the document.
- Press END once to move the cursor to the end of the line; twice to the bottom of the screen; or three times to the end of the document.

During certain operations, the Visi On Word<sup>™</sup> program moves the cursor to a new working location that is the result of the operation. For example, the program moves the cursor to a new location when you copy or move text, search for or replace characters and words, or locate a different page in a document.

# Scrolling a Document and Returning the Cursor

One way you can display a different area of your document is to scroll your text. To scroll, you can either:

- With the pointer on the edit screen, press the SCROLL button on your pointing device and move the pointer in the direction you want to scroll. You can change your scrolling speeds in the options sheet.
- Press the arrow keys marked →, ←, ↑, or ↓ until the cursor moves against one of the borders on the edit screen.
- Press PGUP to scroll text backward one screenful, or PGDN to scroll text forward one screenful.

#### Using the SCROLL Button to Scroll

When you press the SCROLL button and move your pointer up, down, left, or right on the edit screen:

- The pointer changes from a single arrow shape to the scroll pointer shape.
- Your text begins to move on the edit screen in the same direction that you moved the pointer.

In general, your text scrolls up or down by a number of lines, and left or right by a number of character positions on the edit screen. You control the speed of your scrolling (how many lines or characters move at a time) by the distance that you move your pointer.

The Visi On Word program has preset your scrolling speeds as follows:

- If you move the pointer a short distance (1/4 inch), you will have a *slow* scrolling speed that moves a fraction of a line or a fraction of a character at a time. This smooth scrolling lets you read your text as it scrolls.
- If you move the pointer a slightly greater distance (1/2 inch), you will have a *medium* scrolling speed of one line or one character at a time. This speed lets you scan your text as it scrolls.
- If you move the pointer a distance of one inch or more, you will have a *fast* scrolling speed of three lines or three characters at a time. This speed lets you move text quickly.

You can change your medium and fast scrolling speeds by simply changing the preset number of lines or characters on the options sheet, as decribed below.

You cannot change the slow scrolling speed: it is always set for a smooth movement.

 If the options sheet is not currently displayed, select "OPTIONS" from the Visi On<sup>™</sup> menu; then select the current Visi On Word window.

The options sheet appears to the right of your document in the edit screen.

- 2. Scroll to the area of the options sheet that displays the Scrolling Speeds, as illustrated in Figure 8-1.
- 3. For each number you want to change:
  - □ Move the pointer and select the number.
  - □ Press **END** to delete the current number.
  - $\Box$  Type your new number; then press  $\Box$ .

The scrolling speeds you set on the options sheet remain in effect until you change them.

To change scrolling speeds

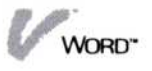

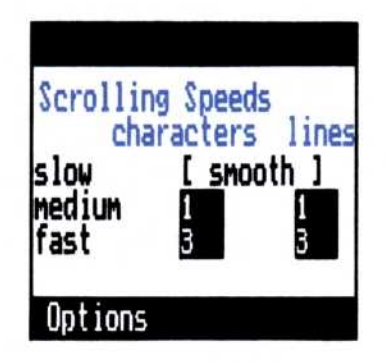

**Figure 8-1.** Scrolling speeds are preset for the number of lines and characters that will move with the distance that you move your pointer.

## Using the Arrow Keys to Scroll

|                                      | You can use the arrow keys to scroll a document<br>up, down, left, or right in the edit screen; the<br>document scrolls when the cursor moves against one of<br>the borders.                                                                                     |
|--------------------------------------|----------------------------------------------------------------------------------------------------|
| To scroll your<br>text up or down    | <ol> <li>Press the  key until you reach the top border, or<br/>the  key until you reach the bottom border.</li> </ol>                                                                                                    |
|                                      | 2. Press the same arrow key again. Your text scrolls three lines at a time.                                                                                                    |
|                                      | This type of scrolling is similar to the way the<br>program automatically scrolls the screen as you type.<br>Your text scrolls up three lines when you reach the<br>bottom border so you have more space in which to<br>continue typing.                         |
| To scroll your<br>text left or right | <ol> <li>Press the ← key until you reach the left border, or<br/>the → key until you reach the right border.</li> </ol>                                                                                                    |
|                                      | 2. Press the same arrow key again. Your text scrolls eight character positions at a time.                                                                                                    |
|                                      | This type of scrolling is similar to the way the<br>program automatically scrolls the screen as you type.<br>Your text scrolls eight character positions to the left<br>or right when you reach a side border, if your lines<br>are longer than the window size. |

WORD"

#### Scrolling a Screenful of Text

You can use the **PGUP** and **PGDN** keys to scroll your text. The number of lines scrolled when you press these keys depends on the size of your edit screen in your Visi On Word window. A full window will scroll 12 lines on the edit screen.

- Each time you press (PGUP), your text scrolls backward one screenful.
- Each time you press (PGDN), your text scrolls forward one screenful.

#### Returning the Cursor to the Edit Screen

As you scroll your text with the SCROLL button, you may move the cursor off the edit screen. Because the cursor indicates your current working location, you cannot enter text in a document unless the cursor is visible in the edit screen. You can either:

- Bring the cursor to where you scrolled your text.
- Go back to the area of text where the cursor was positioned.

#### Bringing the cursor to your position

1. Move the pointer and select a location in the edit screen.

The cursor appears at this new working location.

#### Returning to the cursor position

- 1. Select "locate" from the edit menu.
- Select "cursor" from the locate menu. The text in the edit screen returns to where the cursor last appeared.

To bring the cursor where you scrolled

To go back to where the cursor was positioned

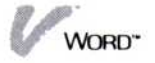

# Locating the Beginning, End, or Pages of a Document

The "locate" command, and the keys (PGUP), (PGDN), (HOME), and (END) let you go to another page or to the beginning or end of a document.

Each time you locate one of these new areas, the cursor moves and makes it your new working location.

Scrolling your text with the SCROLL button can be different from selecting the "locate" command or using the keys (PGUP), (PGDN), (HOME), or (END). As you scroll, you may move the cursor off the edit screen. Because the cursor indicates your working location, you cannot enter text in a document unless the cursor is visible in the edit screen. See "Returning the Cursor to the Edit Screen" earlier in this chapter for details on scrolling and the cursor position.

#### Locating the Beginning or End of Your Document

| To locate the              | 1. | Select "locate" from the edit menu.                                                                             |
|----------------------------|----|----------------------------------------------------------------------------------------------------|
| beginning or<br>the end of |    | Select which command you want from the locate menu:                                                             |
| Alternate<br>method:       |    | Select "top" to display the first page of<br>your document.                                                     |
| Press                      |    | The cursor moves to the upper left corner of the edit screen, where you can continue working.                   |
| (HOME)<br>(HOME) to        |    | Select "bottom" to display the last page of<br>your document.                                                   |
| first page.<br>Press END   |    | The cursor moves to the position after the last<br>character in the document, where you can<br>continue working |
| (END) to<br>display the    |    | The program returns to the edit menu.                                                                           |
| last page.                 |    |                                                                                                    |

#### Locating a Different Page

The "page" command in the locate menu lets you locate specific pages by typing a page number, or locate next or previous pages from your current page. The program

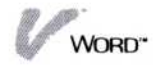

displays the top of a *physical* page (which is preset to 56 lines). Compare this command with the **PGUP** and **PGDN** keys which display a screenful of text backward or forward. See "Scrolling a Screenful of Text" earlier in this chapter.

1. Select "locate" from the edit menu.

To locate a different page of your document

- Select "page" from the locate menu. The program displays the page menu.
- 3. Select one of the commands from the page menu:
  - Select "specific-page"; then type the number of the page you want to locate when the program prompts you.

The program displays the top of the page you specified in the edit screen.

Select "previous."

The program moves back one page in the document and displays the top of that page.

Select "next."

The program moves forward one page in the document and displays the top of that page.

The cursor is on the first character of your located page. You can continue to select any of the three page commands to locate other pages in the document.

 Select "done" when you have finished locating pages. The program returns to the edit menu.

### Finding Characters or Words

The "locate" command in the edit menu lets you find characters or words anywhere in your document. The program prompts you for a phrase that it will use to search your document. You type the characters or words for your phrase; then the program finds the places in your document where your phrase appears. See "Determining Your Search Phrase" later, for some guidelines on choosing your phrase. You can also change how the program searches your document. If you do not change your searching options, the program is preset to search the entire document, search in a forward direction, and search for phrases that do not have to match uppercase and lowercase letters in the phrase you typed. To change these options before you begin your search, see "Changing How the Program Searches" later in this chapter.

To find characters or words

- 1. Select "locate" from the edit menu.
- 2. Select "find-phrase" from the locate menu.
- 3. When the program prompts you, type the phrase you want to find in the input line; then press .

The program begins searching for your phrase, according to the search option settings in the options sheet.

If your phrase is not found, the program notifies you with a warning prompt, cancels the search, and returns to the edit menu. The edit screen and cursor are unchanged.

- 4. If your phrase is found, it is highlighted and the cursor moves to the first character of the phrase. The program displays the find-phrase menu. Select one of the following commands:
  - Select "find-again" as many times as you want. Each time you select "find-again" the program searches for the next occurrence of your phrase. When all the occurrences have been found, the cursor stays on the last one.
  - Select "done" or select the Visi On "STOP" command, to end the search and return to the edit menu.

#### Changing How the Program Searches

The options sheet lets you choose the way that the Visi On Word program searches the document to find your phrase. You can choose the direction and the range of the search and how the characters or words in the document must match your phrase, as illustrated in Figure 8-2.

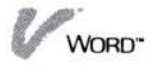

**Figure 8-2.** The options sheet lets you choose how the program will search the document for your phrase.

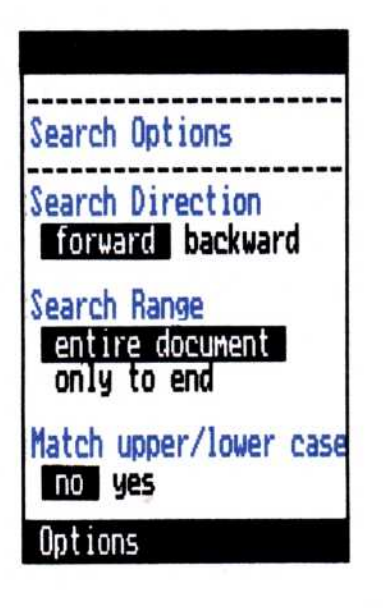

The search options are preset to:

- Search in a forward direction.
- Search the entire document.
- Search for your phrase in the the document regardless of whether the case of the characters match what you typed (uppercase, lowercase, or a combination of cases).

For example, you could locate the phrase "hello" whether it appears in the document as "hello," "Hello," or "HELLO." This option lets you type your phrase any way, and have the program search for all versions at the same time.

These same options apply to finding phrases that you want to replace. See Chapter 9 for details.

To change any of your search options 1. If the options sheet is not currently displayed, select "OPTIONS" from the Visi On menu; then select the current Visi On Word window.

The options sheet appears to the right of your document in the edit screen.

- 2. Scroll to the area of the options sheet that displays the Search Options; then select any of the following new settings:
  - Select "backward" for the Search Direction option to search for your phrase toward the beginning of the document.

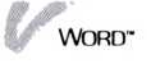

Select "only to end" for the Search Range option to search for your phrase from the current location to the end of the document.

Note that the Search Direction determines what is the end of your document: it is the end when the Search Direction is set to "forward" or the beginning when the Search Direction is set to "backward."

Select "yes" for the Match upper/lower case option to search only for phrases in the document that exactly match the phrase you typed (uppercase, lowercase, or a combination of cases).

The program highlights your selections in the options sheet.

When you select search options on the options sheet, those selections remain in effect until you use the options sheet again to change them.

Your options sheet settings are saved with your document. When you edit the same document later, those settings will be used.

#### Determining Your Search Phrase

The phrase you type can be one character, a sequence of characters, or a sequence of words. You should type enough characters to make your phrase fairly unique; otherwise, the program will find many other occurrences of your phrase that you did not want to find.

For example, if you wanted to find all the occurrences of the word "distribution" in your document, you could type the entire word as your phrase and be fairly certain that the program would find only that word.

However, you could shorten the phrase you type and still have the program find the word you want. In this case, you should think about the other words that might also be found:

| If you typed: | The program could also find:                 |
|---------------|----------------------------------------------|
| dis           | district, discipline, dissimilar, etc.       |
| dist          | district, distasteful distant, disturb, etc. |
| tribu         | tribute, tribune, etc.                       |
| bution        | contribution                                 |

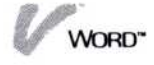

9

Finding and Replacing Characters or Words

# Chapter 9 Finding and Replacing Characters or Words

| Changing How the Program Searches               |     |
|-------------------------------------------------|-----|
| Determining Your Search and Replacement Phrases | 9-7 |

The "replace" command in the Cut & Paste menu lets you find characters or words anywhere in your document and replace them with other characters or words.

The program prompts you for a phrase that it will use to search your document. You type the characters or words for the phrase you want to find; then the program prompts you for the phrase that it will use to make the replacement. You type the new characters or words. See "Determining Your Search and Replacement Phrases" later, for some guidelines on choosing these phrases.

You can replace one phrase or all the occurrences of your phrase that the program finds in your document. You can make all your replacements at one time, or you can step though your document and decide each time a phrase is found whether you want to replace it.

You can also change how the program searches your document to find your phrase, before it makes any replacements. If you do not change your search options, the program is preset to search the entire document, search in a forward direction, and search for phrases that do not have to match uppercase and lowercase letters in the phrase you typed. See "Changing How the Program Searches" later in this chapter.

|  | · · · · · · · · · · · · · · · · · · ·                                                                                                    |
|--|----------------------------------------------------------------------------------------------------|
|  | These search options are identical to the ones you can<br>use when you simply find characters or words without<br>replacing them, as described in Chapter 8. |
|  | 1. Select "Cut&Paste" from the edit menu.                                                                                                    |
|  | 2. Select "replace" from the Cut & Paste menu.                                                                                                    |
|  | 3. When the program prompts you, type the phrase you want to find in the input line; then press .                                                            |
|  | 4. When the program prompts you, type the characters                                                                                                    |

rs that you want it to use as a replacement; then press  $\bigcirc$ .

The program displays the replace menu.

As soon as you select a command from the replace menu, the program begins looking for your search phrase in the document according to the search option settings in the options sheet.

To replace characters or words

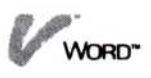

If your search phrase is not found, the program notifies you with a warning prompt, cancels the replace, and returns to the Cut & Paste menu. You can change your search options and select the "replace" command again, or return to the edit menu by selecting "Word" from the path line.

- 5. Select one of the following commands from the replace menu.
  - Select "all" to replace every occurrence of your search phrase with the replacement you typed, at one time.

The cursor moves to the last phrase that was replaced, and the program returns to the Cut & Paste menu. You can select the "replace" command again or return to the edit menu by selecting "Word" from the path line.

□ Select "single" to replace only the first occurrence of your search phrase that the program finds in the document.

The cursor moves to the single phrase that was replaced, and the program returns to the Cut & Paste menu. You can select the "replace" command again or return to the edit menu by selecting "Word" from the path line.

- □ Select "one-by-one" to step though your document and decide each time a phrase is found whether you want to replace it.
- 6. If you selected "one-by-one," the program highlights the first occurrence of your phrase it finds and displays the one-by-one menu. Select one of the following commands:
  - □ Select "yes-replace" to replace the highlighted phrase.

The program searches for the next occurrence of your phrase and continues to display the one-byone menu. You can select "yes-replace" to replace any of the phrases that the program finds.

□ Select "skip" to not replace the highlighted phrase.

The program searches for the next occurrence of your phrase and continues to display the one-byone menu. You can select "skip" to not replace any of the phrases that the program finds. Select "done," or select the Visi On™ "STOP" command when you want to end the replace operation.

Note that when you select the "STOP" command during a replace operation, any phrases that were replaced before you selected "STOP" remain in your document.

The program stops searching and returns to the Cut & Paste menu. You can select the "replace" command again or return to the edit menu by selecting "Word" from the path line.

# Changing How the Program Searches

The options sheet lets you choose the way that the Visi On Word<sup>™</sup> program searches the document to find your phrase, before it makes a replacement. You can choose the direction and the range of the search, and how the characters or words in the document must match your phrase before they are replaced. Figure 9-1 illustrates your search options.

The search options are preset to:

- Search in a forward direction.
- Search the entire document.

**Figure 9-1.** The options sheet lets you choose how the program will search the document for your phrase.

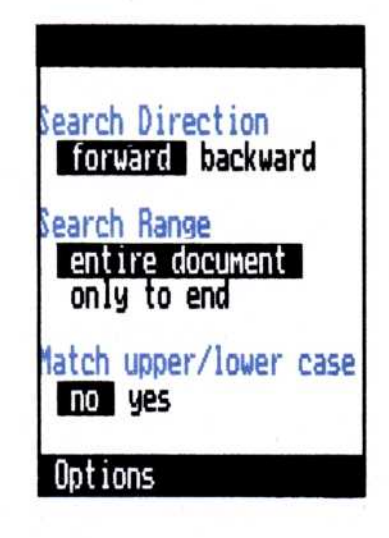

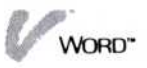

Search for your phrase in the the document regardless of whether the case of the characters match what you typed (uppercase, lowercase, or a combination of cases).

For example, you could locate the phrase "hello" whether it appears in the document as "hello," "Hello," or "HELLO." This option lets you type your phrase any way, and have the program search for all versions at the same time.

These same options apply to simply finding phrases as described in Chapter 8.

 If the options sheet is not currently displayed, select "OPTIONS" from the Visi On<sup>™</sup> menu; then select the current Visi On Word window.

The options sheet appears to the right of your document in the edit screen.

- 2. Scroll to the area of the options sheet that displays the Search Options; then select any of the following new settings:
  - Select "backward" for the Search Direction option to search for your phrase toward the beginning of the document.
  - Select "only to end" for the Search Range option to search for your phrase from the current location to the end of the document.

Note that the Search Direction determines what is the end of your document: it is the end when the Search Direction is set to "forward" or the beginning when the Search Direction is set to "backward."

Select "yes" for the Match upper/lower case option to search only for phrases in the document that exactly match the phrase you typed (uppercase, lowercase, or a combination of cases).

The program highlights your selections in the options sheet.

When you select search options on the options sheet, those selections remain in effect until you use the options sheet again to change them.

Your options sheet settings are saved with your document. When you edit the same document later, those settings will be used.

To change any of your search options

# Determining Your Search and Replacement Phrases

The search phrase you type for the program to find in your document will be replaced *exactly* with the replacement phrase you type.

You must be careful to type your search phrase so that it contains the same number of characters as the ones you want to replace. Your search phrase should also be unique enough so that you don't get replacements you didn't want or expect, especially if you are replacing all the occurrences of your search phrase at one time, as shown in the following example.

Also, you must type your replacement phrase with the uppercase and lowercase letters exactly as you want them to appear in the document.

In the following example, you wanted to find the phrase "mine" in a memo, and replace it with the phrase "yours." However, there are several other words that also contain the phrase "mine" and they could also be replaced:

The purpose of this memo is to remind you to review the report that was distributed on Monday. It attempts to determine the mineral and timber resources in the Newtowne area.

Overlooking the data in this report will most surely undermine the success of a new venture in that area. The responsibility for expediting this next stage of development is now mine, and

The resulting replacements could be more than you expected:

The purpose of this memo is to remind you to review the report that was distributed on Monday. It attempts to deteryours the yoursral and timber resources in the Newtowne area.

Overlooking the data in this report will most surely underyours the success of a new venture in that area. The responsibility for expediting this next stage of development is now yours, and

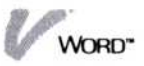

In this example, you could have made your search phrase more unique by preceding it with a space. If you also preceded your replacement phrase with a space, the program would have found and replaced only the last occurrence, and your spacing between words would still be correct.

# Transferring Text

# Transferring Text

| Transferring Text between Two Visi On Word™ |       |
|---------------------------------------------|-------|
| Documents                                   | 10-3  |
| Marking Text as a Sequence or a Block       | 10-4  |
| Making the Transfer                         | 10-7  |
| Transferring Text from Another Program      | 10-8  |
| Transferring Text to Another Program        | 10-11 |
The Visi On "TRANSFER" command lets you select an area of text and copy it from one window to another in the Visi On<sup>™</sup> system. When you are working with the Visi On Word<sup>™</sup> program, you can:

- Transfer text between two windows that each contain a Visi On Word document.
- Transfer text from a Visi On Word document into a window containing another Visi On program, such as a Visi On Calc<sup>™</sup> worksheet or a Visi On Query<sup>™</sup> table.
- Transfer information as text into a Visi On Word document from another Visi On program, such as a Visi On Calc worksheet or a Visi On Query table.

Note that you cannot transfer a graph from the Visi On Graph program into a Visi On Word document, nor can you transfer text from a Visi On Word document to the Visi On Graph<sup>™</sup> program for annotating any of its graphs.

You can, however, transfer a column of numbers from a Visi On Word document into the Visi On Graph edit or plot displays; the numbers will be converted into series information that you can then plot into a graph. See "Transferring Text to Another Program" later in this chapter.

# Transferring Text between Two Visi On Word<sup>™</sup> Documents

When you want to transfer text from one Visi On Word document to another, you use the "TRANSFER" command. You start the Visi On Word program in two windows and display a document on the edit screen of each window. The "TRANSFER" command works between the two documents in the same way as the "copy" command works within a single document.

You begin by marking either a sequence or a block of text to be transferred; then you insert that text into the other document at the point you select as your destination.

## Marking Text as a Sequence or a Block

There are important differences between the two ways you can mark the text you want to transfer from one Visi On Word document to another. You can mark the text either as a sequence or as a block.

A *block* of text is a rectangle that you mark by selecting a starting point and an ending point. Most often, you will want to mark text as a block when the text consists of columns ending with a required return.

A sequence of text is any area of sequentially typed characters that you mark by selecting a starting point and an ending point. Most often, you will want to mark text as a sequence when the text consists of paragraphs that you entered using text wraparound.

However, *any* area of text that you select can be marked as either a block or a sequence, as illustrated in Figure 10-1.

Notice the bottom two illustrations in Figure 10-1. You can mark and transfer an entire area of text (border to border) as either a sequence or a block. Normally, when you want to mark and transfer a whole area, it won't matter which type of document marking you have set.

However, the program does make a distinction when the area you have selected includes any layout items, such as rulers for margin and tab settings, format sheets for line and character spacing, or captions sheets for headers and footers. See Chapter 5 for details on creating, changing, and removing any of these layout items.

Note: This distinction is important only when you are transferring text to another Visi On Word document. Transfers to other Visi On programs never include Visi On Word layout items; only the text itself is transferred.

- If you mark text as a sequence, any layout items that are included in the text are transferred with the text.
- If you mark text as a block, the program transfers only the text, never any layout items.

This is an important consideration if you have, for example, created a special ruler for a paragraph or columns of text. If you transfer the paragraph or

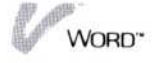

columns as a block, they will be reformatted according to the layout of their new destination area. This may be exactly what you want. If not, you can:

- Transfer the area as a sequence and include the layout items between the beginning and ending points you select to be transferred.
- Prepare the destination area before you make the transfer, by first creating the layout items you want.

| Document Marking<br>sequence block<br>Options                                                                                                    | Document Marking<br>sequence block<br>Options                                                                                                    |
|----------------------------------------------------------------------------------------------------|----------------------------------------------------------------------------------------------------|
| L+Ttl+T2T+T3T+T4T+T5T+T6TR         Attachment 1.4, later, contains copies of sales listings to be used in making your projections. Refer to these listings for the latest figures in each sales region.         Battachment 1.4, later, contains copies of sales listings for the used in making your projections. Refer to these listings for the latest figures in each sales region.         Battachment 1.4, later, contains copies of sales listings for the used in making your projections. Refer to these listings for the latest figures in each sales region.         Battachment 1.4, later, contains copies of sales listings for the latest figures in each sales region.         Battachment 1.4, later, contains copies of sales listings for the latest figures in each sales region.         Battachment 1.4, later, contains copies of sales listings for the latest figures in each sales region.         Battachment 1.4, later, contains copies of sales listings for the latest figures in each sales region.         Battachment 1.4, later, contains copies of sales listings for the latest figures in each sales region.         Battachment 1.4, later, contains copies listings for the latest figures in each sales region.         Battachment 1.4, later, contains copies listings for the latest figures in each sales region.         Battachment 1.4, later, contains copies listings for the latest figures in each salest region.         Battachment 1.4, later, contains copies listings for the latest figures in each salest region.         Battachment 1.4, later, contains copies listings for the latest figures in each salest region. | L+I+I+I+I+I+I+I                                                                                                    |
| 2nd 285,988 295,988 295,988 238,988 238,988 238,988                                                                                                    | 2nd 285,999 295,999 295,999 239,999 3<br>3rd 315,999 359,999 395,999 269,999 3                                                                                                    |
| Submit your projections to me by 9:00 A.M. tomorrow. I will<br>motify you by Friday as to the date and time of a meeting to<br>discuss the projections.                                                                                                    | Submit your projections to me by 9:00 A.M. tomorrow. I will<br>notify you by Friday as to the date and time of a meeting to<br>discuss the projections.                                                                                                    |
| Attachment 1.4, later, contains copies of sales listings to be used in making your projections. Refer to these listings for the latest figures in each sales region.         EAST       MEST                                                                                                    | Attachment 1.4, later, contains copies of sales listings to be<br>used in waking your projections. Refer to these listings for the<br>latest figures in each sales region.                                                                                                    |
| 15 f         258,088         265,088         298,088         218,088         980         980         980         980         980         980         980         980         980         980         980         980         980         980         980         980         980         980         980         980         980         980         980         980         980         980         980         980         980         980         980         980         980         980         980         980         980         980         980         980         980         980         980         980         980         980         980         980         980         980         980         980         980         980         980         980         980         980         980         980         980         980         980         980         980         980         980         980         980         980         980         980         980         980         980         980         980         980         980         980         980         980         980         980         980         980         980         980         980         980         980                                                                                                    | 1st         258,888         265,888         299,888         219,888         219,888         219,888         219,888         219,888         210,888         210,888         210,888         210,888         210,888         210,888         210,888         210,888         230,888         230,888         230,888         230,888         230,888         230,888         230,888         230,888         230,888         230,888         230,888         230,888         230,888         230,888         230,888         230,888         230,888         230,888         230,888         230,888         230,888         230,888         230,888         230,888         230,888         230,888         230,888         230,888         230,888         230,888         230,888         230,888         230,888         230,888         230,888         230,888         230,888         230,888         230,888         230,888         230,888         230,888         230,888         230,888         230,888         230,888         230,888         230,888         230,888         230,888         230,888         230,888         230,888         230,888         230,888         230,888         230,888         230,888         230,888         230,888         230,888         230,888         230,888         230,888         23 |
| Submit your projections to me by 9:80 A.M. tomorrow. I will<br>notify you by Friday as to the date and time of a meeting to<br>discuss the projections.                                                                                                    | Submit your projections to we by 9:00 A.M. toworrow. I will<br>notify you by Friday as to the date and time of a weeting to<br>discuss the projections.                                                                                                    |
| select end point in text                                                                                                    | select end noint in test                                                                                                    |
| Attachment 1.4, later, contains copies of sales listings to be<br>used in making your projections. Refer to these listings for the<br>latest figures in each sales region.                                                                                                    | L+TiT+T2T+T3T+T4T+TST+T6TR<br>Attachment 1.4, later, contains copies of sales listings to be<br>used in making your projections. Refer to these listings for the<br>latest figures in each sales region.                                                                                                    |
| EAST HEST NORTH SOUTH 9<br>1st 758,000 265,000 290,000 210,000<br>2md 285,000 295,000 295,000 230,000 9<br>3md 315,000 350,000 385,000 260,000 9                                                                                                    | EAST MEST NORTH SOUTH<br>1st 258,000 265,000 299,000 218,000<br>2nd 285,000 295,000 295,000 238,000<br>3rd 315,000 359,000 305,000 268,000                                                                                                    |
| Submit your projections to me by 9:00 A.M. tomorrow. I will<br>notify you by Friday as to the date and time of a meeting to<br>discuss the projections.                                                                                                    | Submit your projections to me by 9:00 A.M. tomorrow. I will<br>notify you by Friday as to the date and time of a meeting to<br>discuss the projections.                                                                                                    |
| sclect end point in text                                                                                                    | select end point in text                                                                                                    |

**Figure 10-1.** Any area of text can be marked and transferred as either a sequence or a block.

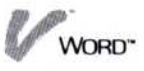

Create the layout items you want at the destination area after you have made the transfer. The program will reformat the text according to your new layout item(s).

You decide how you want your text to be marked by choosing a document marking option on the options sheet, as described below.

The document marking option on the options sheet lets you choose the way that the program marks the text you select. The document marking option is preset for you to mark text as a sequence. Figure 10-2 illustrates this option.

- To change your document marking option
- If the options sheet is not currently displayed, select "OPTIONS" from the Visi On menu; then select the current Visi On Word window.

The options sheet appears to the right of your document in the edit screen.

- 2. Scroll the options sheet to display the document marking option.
  - Select "sequence" to mark the text you select as a sequence.
  - □ Select "block" to mark the text you select as a block.

When you select either "sequence" or "block" in the options sheet, that selection remains in effect until you change the setting.

Your options sheet settings are saved with the current document. When you edit the same document later, these options sheet settings will be used.

| Document Marking<br>sequence block | Document Marking<br>sequence block |
|------------------------------------|------------------------------------|
| Options                            | Options                            |

**Figure 10-2.** The document marking option in the options sheet lets you choose to mark text as either a sequence or a block.

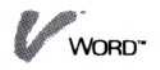

# Making the Transfer

To transfer text from one document to another, each document *must* be in a Visi On Word window with the edit screen and edit menu displayed.

Your choice of a document marking option is only important in the document that contains the text you will transfer. It doesn't matter which option you have set in the destination document. See "Marking Text as a Sequence or a Block" above, for details on these options.

| 1. | Make sure that your document marking option is set<br>for how you want to mark your text: either<br>"sequence" or "block."                                                    |
|----|----------------------------------------------------------------------------------------------------|
| 2. | Select "TRANSFER" from the Visi On menu.                                                                                                    |
|    | The Visi On system prompts you to select the window that will be the source of the transfer.                                                                                  |
| 3. | Select the Visi On Word window that contains the text to be transferred. It becomes the active window. The system prompts you to select the start of your transfer region.    |
| 4. | Select the beginning point of the text you want to transfer. You can scroll your document, if necessary.                                                                      |
|    | The system highlights your beginning point and<br>prompts you to select the end of your<br>transfer region.                                                                   |
| 5. | Select the ending point of the text you want to transfer. You can scroll your document, if necessary.                                                                         |
|    | The program highlights your entire selected sequence<br>or block of text, and the system prompts you to<br>select the window that will be the destination of<br>the transfer. |
| 6. | Select the Visi On Word window where you want<br>to transfer the selected text. It becomes the<br>active window.                                                              |
|    | The system prompts you to select the location in<br>the document where you want to place the<br>transferred text.                                                             |

7. Select the exact location where you want to position the upper left point of the block or sequence of

To transfer text into another Visi On Word document

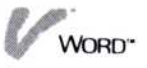

transferred text. You can scroll your document, if necessary.

A copy of the text is transferred into the document beginning at the location you selected. If text already existed at that location, the transferred text is inserted and no text is lost.

# Transferring Text from Another Program

When you want to transfer text from another Visi On program into a Visi On Word document, you use the "TRANSFER" command. Your Visi On Word document must be displayed on the edit screen with the edit menu.

The other Visi On program (such as a worksheet or a table) must be displayed in another window. See the chapter that details the "TRANSFER" command in the User's Guide of the other Visi On program for details on how it should be displayed to transfer text.

You can transfer characters and numeric information into a Visi On Word document. All transfers are inserted into the document beginning at the location you select. Any existing text is pushed down, and no text is lost.

If you transfer numeric information into a Visi On Word document, the numbers are treated as text. However, you can transfer the numeric information out of the Visi On Word document again, and the text numbers will be converted and usable by another program such as a worksheet, series, or table. See "Transferring Text to Another Program" later, for details on how to properly transfer numeric information.

The Visi On Word program adds required returns, as necessary, to the end of each line of text you transfer into your document, so that the text stays as a block or rectangle.

For example, if you transfer the rectangle of text shown in Figure 10-3 from a Visi On Calc worksheet, the Visi On Word program adds a required return to each complete line and inserts the text as columns.

Note that when you transfer a rectangle of text into a Visi On Word document, it will use the layout of the

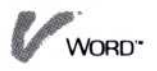

Figure 10-3. To transfer data, you must (1) select the "TRANSFER" command, (2) select the source window. (3) select the starting point of the data to be transferred, (4) select the ending point of the data to be transferred, (5) select the window where you want the data transferred, and (6) select the destination point within that window where you want the transferred data to begin. The program adds a required return to the end of the lines in a rectangle of text you transfer, before inserting them into the document.

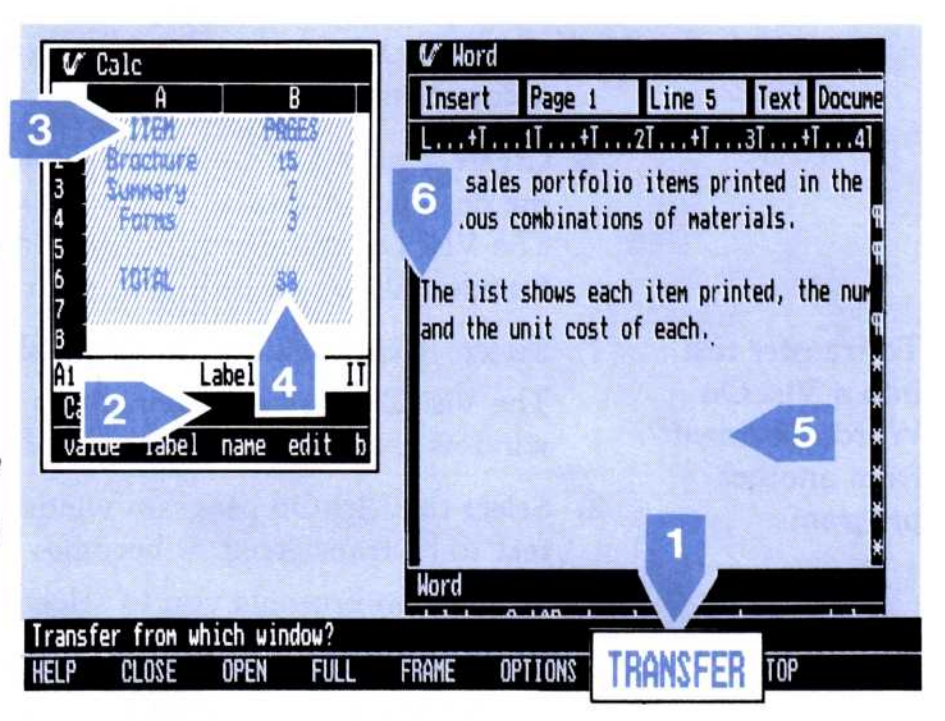

| ✔ Calc       A     B       1     ITEM       2     Brochure       3     Summary       4     Forms       5     TOTAL       8 | V" Word         Insert       Page 1       Line 5       Text       Docume         L+T1T+T2T+T3T+T4T         The sales portfolio items printed in the various combinations of materials.         ITEM       PAGES         Brochure       15 |
|----------------------------------------------------------------------------------------------------|----------------------------------------------------------------------------------------------------|
| Ai Label: IT<br>Calc/Enter<br>value label name edit b                                                                      | Forms 3<br>TOTAL 30                                                                                                    |
| HELP CLOSE OPEN FULL                                                                                                    | The list shows each item printed, the num<br>Nord<br>delete Cut&Paste locate enhance style<br>FRAME OPTIONS TRANSFER STOP                                                                                                    |

new destination area. This is especially important to consider if the width of your transferred text is greater than the current left and right margins in the Visi On Word document. The program will wrap each line to the width of the current ruler when the transfer is completed. You can:

Prepare the destination area before you make the transfer, by first creating a ruler and/or other layout

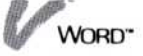

items you want. See Chapter 5 for details on creating, changing, and removing layout items in a document.

- Create a ruler and/or other layout items you want at the destination area after you have made the transfer. The Visi On Word program will reformat the transferred text according to your new layout item(s).
- Select "TRANSFER" from the Visi On menu. The Visi On system prompts you to select the window that will be the source of the transfer.
- Select the Visi On program window that contains the text to be transferred. It becomes the active window. The system prompts you to select the start of your transfer region.
- 3. Select the beginning point of the text you want to transfer.

The system highlights your beginning point and prompts you to select the end of your transfer region.

4. Select the ending point of the text you want to transfer.

The program highlights your entire selected text, and the system prompts you to select which window will be the destination of the transfer.

5. Select the Visi On Word window where you want to transfer the selected text. It becomes the active window.

The system prompts you to select the location in your Visi On Word document where you want to place the transferred text.

6. Select the exact location where you want to position the upper left point of the rectangle of transferred text. You can scroll your text, if necessary.

A copy of the text is inserted into your Visi On Word document beginning at the location you selected. Any existing text is pushed down or aside and no text is lost.

To transfer text into a Visi On Word document from another program

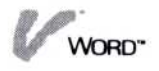

# Transferring Text to Another Program

When you want to transfer text from a Visi On Word document to another Visi On program window, you use the "TRANSFER" command. Your Visi On Word document must be displayed on the edit screen with the edit menu.

The other Visi On program (such as a worksheet or a table) must be displayed in another window. See the chapter that details the "TRANSFER" command in the User's Guide of the other Visi On program for details on how it should be displayed to receive transferred text, and whether the transferred text is inserted into or written over any existing text.

You begin by marking either a sequence or a block of text to be transferred from your Visi On Word document. See "Marking Text as a Sequence or a Block" earlier in this chapter for details on choosing a document marking option. Note that you will transfer only text, never layout items, when the transfer is to any other program.

You can transfer:

Text characters. Each line will be considered one item in the destination program.

For example, if you transfer the block of text shown in Figure 10-4 into a Visi On Calc worksheet or a Visi On Query table, each complete line is placed into one cell or field in a column. The text is treated as a label or text field. If you want to transfer text into the cells of more than one column, you must separately transfer each column.

If you transfer the same text into the Visi On Graph program, each line of text is converted into a zero value in a series.

Text numbers. Each line will be considered one item in the destination program. If your destination is a program that can calculate or plot numeric values (such as a worksheet or a graph), your text numbers will be converted by the other program and can be used as appropriate numeric values. **Figure 10-4.** Each line of text you transfer in a block or sequence is placed into one cell in a column of a worksheet.

| Insert       Page 1       Line 9       Pext bocurent         Insert       Page 1       Line 9       Pext bocurent         Insert       Page 1       Line 9       Pext bocurent         Insert       Insert       Page 1       Line 9       Pext bocurent         Insert       Insert       Insert       Page 1       Line 9       Pext bocurent         Insert       Insert | A B C                       | V Word                 | Page 1 Lin                      | e 9 Text Do                   | cument |
|----------------------------------------------------------------------------------------------------|-----------------------------|------------------------|---------------------------------|-------------------------------|--------|
| The sales portfolio items printed in the movarious combinations of materials.<br>The sales portfolio items printed in the movarious combinations of materials.<br>THEM PAGES QUANTITY<br>Brochure 15 10,000<br>Sunnary 2 5,000<br>Forms 3 15,000<br>TOTAL 30 40,000<br>Hord<br>delete Cut&Paste locate enhance style<br>Transfer from which window?<br>HELP CLOSE OPEN FULL FROME OPTIONS TRANSFER STOP                                                                                                    | 2                           | Inser (                |                                 |                               | .4T    |
| 7       ITEM       PAGES       QUANTITY         8       ITEM       PAGES       QUANTITY         Brochure       15       10,000         A1       Empty:       2       5,000         Calc       Summary       2       5,000         Enter calc       Cut&Paste replin       TOTAL       30       40,000         Nord       Itel Cut&Paste locate enhance style         ransfer from which window?       TRANSEER       STOP                                                                                                    | 3                           | The sales<br>various c | portfolio ite<br>ombinations of | ns printed in t<br>materials. | he mo  |
| B       Brochure       15       10,000         A1       Empty:       2       5,000         Calc       Sunnary       2       5,000         Enter calc       Cut&Paste replid       TOTAL       30       40,000         Hord       delete       Cut&Paste locate enhance style         ransfer from which window?       TRONSEER       STOP                                                                                                    | °<br>7                      | ITEN                   | PAGES                           | OUANTITY                      | q      |
| A1 Empty:<br>Calc<br>Enter calc Cut&Paste replid<br>Forms 3 15,000<br>TOTAL 30 40,000<br>Hord<br>delete Cut&Paste locate enhance style<br>ransfer from which window?<br>ELP CLOSE OPEN EULL FROME OPTIONS TRANSFER STOP                                                                                                    | B                           | Brochur                | e 15                            | 10,000                        | u,     |
| Calc       Forms       3       15,000         Enter calc       Cut&Paste replid       TOTAL       30       40,000         Word       delete       Cut&Paste locate enhance style         ransfer from which window?       TRANSEER       STOP                                                                                                    | 01 Eustru                   | Summary                | 2                               | 5,000                         | e e    |
| Enter calc Cut&Paste replic<br>TOTAL 30 40,000<br>Nord<br>delete Cut&Paste locate enhance style<br>ransfer from which window?<br>ELP CLOSE OPEN EULL EROME OPTIONS TRANSFER STOP                                                                                                    | falc                        | Forms                  | 3                               | 15,000                        | q      |
| ransfer from which window?                                                                                                    | Enter calc Cut&Paste replic | TOTAL                  | 30                              | 40,000                        | 0      |
| ransfer from which window?                                                                                                    |                             | delete C               | ut&Paste loca                   | te enhance st                 | tyle f |
| ELP CLOSE OPEN EUL ERAME OPTIONS TRANSFER STOP                                                                                                    | ransfer from which window?  | 6 CAL                  |                                 |                               |        |
|                                                                                                    | IELP CLOSE OPEN FULL        | FRAME                  | PTIONS TRAN                     | SFER STOP                     |        |

| W L. | alc      |          |         |           |            |               |            |           |
|------|----------|----------|---------|-----------|------------|---------------|------------|-----------|
|      | A        | 8        | C       | D         |            |               |            |           |
| 1    | TIFW     |          |         |           | age 1      | Line 9        | e lext     | Document  |
| 2    | Brochure |          |         |           | <b>+</b> T | .2T +T        | +          | T4T       |
| 5    | Summary  |          |         |           | ortfoli    | in itoms      | printed i  | n the wo  |
| 4    | rorms    |          |         |           | hinatio    | in af us      | toriale    | in the in |
| 2    | τοτοι    |          |         |           | pharte     | JIIS UI Ma    | lter iais. | 5-1-5     |
| 5    | TUTHL    |          |         |           |            | 000           |            | 1         |
| 8    |          |          |         |           | 11         | IUES          | QUANTITY   |           |
|      |          |          |         |           |            | 15            | 10,000     |           |
| A7   | E        | inpty:   |         |           |            | 2             | 5,000      | 151-31    |
| Calc |          |          |         |           |            | 3             | 15,000     |           |
| Ente | r calc   | Cut&Past | e reoli | cate goto | T          |               |            |           |
|      |          |          |         |           |            | 19            | 48.000     |           |
|      |          |          |         |           |            |               | 40,000     |           |
|      |          |          |         | Word      |            |               |            |           |
|      |          |          |         | delete    | Cut&Paste  | locate        | enhance    | style     |
|      |          |          |         |           |            | No. of Street |            | 1.00      |
| CI D | OL DOL   | 0054     | CULL    | FDAME     | ODTIONS    | TRANSFEE      | 0 0100     |           |
| CLI  | CL03E    | UPEN     | FULL    | FRHITE    | OPTIONS    | THHUSTER      | 11UP       |           |

For example, if you transfer the block of text numbers shown in Figure 10-5 into a Visi On Calc worksheet or a Visi On Query table, each complete line is placed into one cell or field in a column. In the Visi On Graph program, each line becomes a series value. The text numbers will be converted to numeric values, whenever possible.

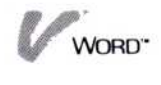

**Figure 10-5.** Each line of text numbers you transfer in a block or sequence is placed into one cell in a column of a worksheet and converted to numeric values whenever possible.

| V Calc   |         | p        |             | V Word   |          |           |              |       |         |       |
|----------|---------|----------|-------------|----------|----------|-----------|--------------|-------|---------|-------|
| 1        |         | U        | C           | Insert   | Page 1   | Line      | 9 T          | ext   | Documen | t     |
| 2        |         | 14/95    |             | L+T.     | .11+1    | 21        | +T 3T        | +1    | 41      |       |
| 5<br>4   |         |          |             | The sale | s portfo | olio iter | s print      | ed in | the mo  |       |
| 5        |         |          | States -    | various  | combinat | tions of  | materia      | ls.   |         | q     |
| 6        |         |          |             |          | 2        |           | - 2010/00/00 |       |         | q     |
| a long   |         |          | Martin Land | ITE      | 1        | PAGES     | QUAN         | TITY  |         | Ą     |
|          |         |          |             | Broch    | ure      | 15        | 10,          | 000   |         | Ŧ     |
| B7       | Fm      | ntu:     |             | Summa    | ry       | 2         | 5,           | 000   |         | Ŧ     |
| Calc     | LU      | Agi      |             | Form     | 5        | 3         | 15,          | 000   |         | Ŧ     |
| Enter    | calc Cu | ut&Paste | e repli     | TOTA     | L        | 30        | 40,          | 000   | t       | 95 95 |
|          |         |          |             | Word     |          |           |              |       |         | Ī     |
|          |         |          | 222.18      | delete   | Cut&Past | te locat  | te enha      | nce   | style   | f     |
| Transfer | from wh | hich wir | dow?        |          |          |           |              | -     |         |       |
| HELP     | CLOSE   | OPEN     | FULL        | FRAME    | OPTION   | s TRAN    | SFER         | STO   | P       |       |

| H          | В             | Ľ         | 0        | as t line       | Q Tayt Doc         | IMC  |
|------------|---------------|-----------|----------|-----------------|--------------------|------|
|            | 15            |           |          | AT 2T           | AT ST AT           | AT   |
|            | 2             |           |          |                 |                    | +1.0 |
|            | 3             |           |          | rtfolio item    | s printed in the   | 5 1  |
|            | 30            |           |          | inations of     | materials.         |      |
|            |               |           |          | PAGES           | QUANTITY           |      |
|            |               |           |          | 15              | 10,000             |      |
| 7          | Empty:        |           |          | 2               | 5,000              |      |
| Calc       |               |           |          | 3               | 15,000             |      |
| Enter ca   | alc Cut&Paste | replicate | goto I   |                 |                    |      |
| The second |               |           | IUIHL    | 30              | 40,000             |      |
|            |               | He        | ord      | E CHARTER S. R. | NOT NOT            | 11   |
|            |               | de        | elete Cu | t&Paste locate  | e enhance styl     | e    |
|            |               | 1223      |          |                 | A CANAL STREET, S. |      |

To transfer text out of a Visi On Word document

- Make sure that your document marking option is set for how you want to mark your text: either "sequence" or "block."
- Select "TRANSFER" from the Visi On menu. The Visi On system prompts you to select the window that will be the source of the transfer.

- Select the Visi On Word window that contains the text to be transferred. It becomes the active window. The system prompts you to select the start of your transfer region.
- 4. Select the beginning point of the text you want to transfer. You can scroll your document, if necessary.

The system highlights your beginning point and prompts you to select the end of your transfer region.

5. Select the ending point of the text you want to transfer. You can scroll your document, if necessary.

The program highlights your entire selected sequence or block of text, and the system prompts you to select the window that will be the destination of the transfer.

6. Select the other Visi On program window where you want to transfer the selected text. It becomes the active window.

The system prompts you to select the location in the other program where you want to place the transferred text.

Select the location where you want to position the upper left point of the block or sequence of transferred text.

A copy of the text is transferred into the other program beginning at the location you selected.

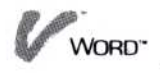

# **11** Printing Documents

# **Printing Documents**

| Printing a Document                     | 11-3  |
|-----------------------------------------|-------|
| Printing on a Connected (Local) Printer | 11-4  |
| Printing on a Remote Printer            | 11-5  |
| Changing Printer Options                | 11-6  |
| Entering Print Messages into a Document | 11-13 |
| Creating and Changing Message Sheets    | 11-14 |
| Removing Message Sheets                 | 11-17 |
| Responding to Print Messages            | 11-18 |
|                                         |       |

# Printing a Document

The "Print" command lets you:

- Print your document on an installed printer that is connected to your computer. This is called a *local* print operation. See "Printing on a Connected Printer" below.
- Print your document into a special file, called a transmittal file, on your hard disk. You can then later copy the file onto a floppy disk and take it to another computer that has the printer you want to use connected to it. This is called a *remote* print operation. See "Printing on a Remote Printer" later in this chapter.
- Select any printer that you have installed on the Visi On<sup>™</sup> system. You must have installed the driver program for any printer you will use now or later. The driver lets the Visi On Word<sup>™</sup> program correctly format your text for the specific model of printer. See your Visi On Setup Guide for details on installing printers.
- Display the Print options sheet and select options that let you: print a selected range of pages; print multiple copies; change paper size, the size of page margins, and the lines printed per inch; and pause between pages and between chained documents. See "Changing Printer Options" later in this chapter for details.

When you print a document, the Visi On Word<sup>™</sup> program sends the job with your formatting and printing instructions to the Visi On system. This allows you to begin working on the same or another document without waiting until the printing has finished.

When you print several documents from the Visi On Word program and other Visi On programs such as the Visi On Calc<sup>™</sup> program or the Visi On Graph<sup>™</sup> program, the Visi On system puts each of your printing jobs in a queue and prints them in order. The Visi On Services window displays any messages about your printing jobs as each is printed. Refer to your Visi On User's Guide for more details and instructions on printing and using the Visi On Services window.

# Printing on a Connected (Local) Printer

When you are ready to print your document on a printer that is connected to your computer, you use the "local-print" command in the Print menu.

You can print your current document and (in sequence) documents that you have appended to it as chained documents. For details on creating a chain of documents, see "To append a document to the current document" in Chapter 5 under "Displaying and Changing the Synopsis Form."

- To print on a connected printer
- 1. Select "Print" from the edit menu.
- 2. Select "local-print" from the Print menu.

The program displays the Print options sheet and asks you to confirm that your settings are correct before printing begins.

If you want to cancel printing at this point and return to the Print menu, you can select either "no" or the Visi On "STOP" command.

- 3. Select the name of the printer you want to use, and change any of the other options until the Print options sheet is set for how you want to print the document. See "Changing Printer Options" later in this chapter for details on the various options you can use.
- 4. Select "yes" when you're ready to confirm that your settings are correct.

The program prepares the document and sends it to the Visi On system, where it is printed on the printer you specified.

You can begin working on the same or another document without waiting for your printing to be completed.

To return to the edit screen and edit menu, select "Word" from the menu path line.

# Printing on a Remote Printer

|                  | When you want to print your document on a printer<br>that is at another location, you print your document<br>into a special file, called a transmittal file, on your hard<br>disk. You can then later copy the file onto a floppy disk<br>and take it to another computer that has the printer you<br>want to use connected to it. This is called a <i>remote</i><br>print operation. |
|------------------|----------------------------------------------------------------------------------------------------|
|                  | You can print your document and (in sequence)<br>documents that you have appended to it as chained<br>documents into the same transmittal file. For details on<br>creating a chain of documents, see "To append a<br>document to the current document" in Chapter 5 under<br>"Displaying and Changing the Synopsis Form."                                                             |
|                  | The Visi On system places the transmittal file that<br>contains your printed document(s) in a special folder,<br>called the transmittal folder, in the Archives. When you<br>are ready to print it on the remote printer, you copy the<br>transmittal file onto a floppy disk. See your Visi On<br>User's Guide for details.                                                          |
| To print into a  | 1. Select "Print" from the edit menu.                                                                                                    |
| transmittal file | 2. Select "remote-print" from the Print menu.                                                                                                    |
|                  | The program displays the list of all the printer<br>models you have installed in the Visi On system. You<br>must select the model of printer that you will use<br>later, so that the program can properly format your<br>document for that specific printer.                                                                                                    |
|                  | 3. Select the printer model you want from the displayed list; then select "done."                                                                                                    |
|                  | If you selected the wrong printer, select "start over";<br>then repeat step 3.                                                                                                    |
|                  | <ol> <li>The program prompts you to enter a transmittal file<br/>name on the input line. Type a name (up to<br/>12 characters) that will go into the transmittal folder<br/>in the Archives; then press .</li> </ol>                                                                                                    |
|                  | The program checks the name you entered. If the<br>name already exists for a file in the transmittal<br>folder, the program notifies you and gives you two<br>choices. Select one of the following:                                                                                                    |

- Select "overwrite" to print the document into the same transmittal file on the disk. You will write over whatever document was previously in the file with that name.
- Select "enter-name-again" to go back to step 4 above. You can then enter another name.

When you have finished entering the name, the program displays the Print options sheet and asks you to confirm that your settings are correct before printing begins.

If you want to cancel printing at this point and return to the Print menu, you can select either "no" or the Visi On "STOP" command.

5. Change any of the options until the Print options sheet is set for how you want to print the document. See "Changing Printer Options" later in this chapter for details on the various options you can use.

You do not need to select a printer name from the options sheet. These printer names are used only when you print on a printer that is connected to your computer (a local print operation). See "Printing on a Connected Printer" above for details.

Select "yes" when you're ready to confirm that your settings are correct.

The program prepares the document for the transmittal file and sends it to the transmittal folder in the Visi On Archives. See your Visi On User's Guide for instructions on getting the document from the transmittal folder and printing it on the remote printer.

You can begin working on the same or another document without waiting for your printing to be completed.

To return to the edit screen and the edit menu, select "Word" from the menu path line.

# Changing Printer Options

The Print options sheet contains options that you can select whenever you print a document on either a connected printer or a remote printer. You can:

- Select the name of the connected printer you will use during a local print operation.
- Print a selected range of pages in your document.
- Print more than one copy of your document.
- Change the paper size, the size of the margins on a page, and the lines printed per inch.
- Have the printer pause between pages.
- Have the printer pause between chained documents, so that you can break the chain if you wish.

Whenever you use the "Print" command, the program automatically displays the Print options sheet and asks you to confirm that its settings are correct before printing begins.

You can change any of the settings on the options sheet before you select "yes" to confirm them. The following sections describe each of the options you can select before you print your document.

#### Selecting a connected printer

To select a connected printer

 The options sheet contains the names of the installed printers that are connected to your computer. If you assigned a name when you installed each printer, that name is displayed as illustrated in Figure 11-1; otherwise, the options sheet lists the printer model names.

| Epson MX 80 | Print | Locally On |  |
|-------------|-------|------------|--|
|             | Epso  | n MX 80    |  |
|             | C)30  |            |  |
|             |       |            |  |
|             |       |            |  |
|             |       |            |  |

**Figure 11-1.** The Print options sheet displays the names you assigned when you installed each printer that is connected to your computer.

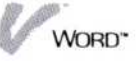

To select a different printer than the one highlighted, move the pointer to the name you want; then select it.

The program highlights your selection as the current local printer.

Printing a portion of a document

1. The Print options sheet is preset to print all the pages in your document up to 999 pages, as illustrated in Figure 11-2.

If you want to print only a portion of your document, you can enter new numbers for the first and/or last page. The program will print only the pages in the range you set.

- 2. Position the cursor on a page number you want to change.
- 3. Press **END** to delete the current page number.
- 4. Type your new page number; then press .

#### Changing the paper and margin sizes

The Print options sheet is preset to print your documents on standard size paper (8 1/2 inches wide by 11 inches long). You can change either of these numbers for another paper size. For example, you may want to use special wide forms.

Also, the options sheet is preset to print your pages of text with a two-line top margin, and a left margin that is

| Print Doc | ument    |
|-----------|----------|
|           |          |
| lo page   | 1<br>000 |
| o page    | 999      |

**Figure 11-2.** All the pages in your document, from page one to page 999, will be printed unless you change this option on the Print options sheet.

To print a portion of a document

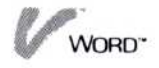

eight character positions wide. You can set new numbers to change the position of your text on the paper.

To help you select a good positioning for your pages of text, the program calculates an approximate bottom margin and right margin, based on the current paper size. You cannot change these calculated numbers. When you change the top margin, the program recalculates the bottom margin and when you change the left margin, it recalculates the right margin. You can change the top margin and left margin as many times as you want until you get an all-around position that you like for your pages of text on the paper.

Figure 11-3 illustrates the settings you can change for the size and layout of your paper. The two calculated numbers supplied by the program are shown in brackets.

To change the paper and margin sizes

- 1. Position the cursor on the number you want to change.
- 2. Press **END** to delete the current number.
- 3. Type your new number; then press  $\square$ .

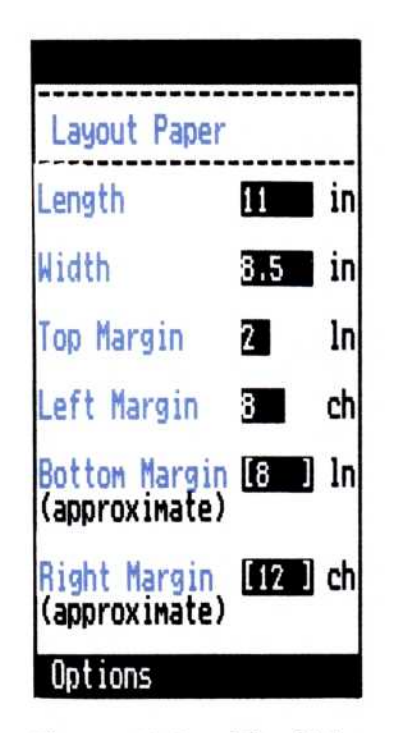

**Figure 11-3.** The Print options sheet lets you change your paper size, top margin, and left margin. The program also calculates a bottom margin and right margin to help you position your text on the printed page.

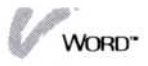

#### Printing several copies

The Print options sheet is preset to print one copy of your current document (and any documents that are appended to it in a chain). You can print up to 99 copies by changing the preset number illustrated in Figure 11-4.

| To print                  | 1. Position the cursor on the current number of copies.                                                                                                    |  |  |
|---------------------------|----------------------------------------------------------------------------------------------------|--|--|
| several copies            | 2. Press <b>END</b> to delete the number.                                                                                                    |  |  |
|                           | 3. Type your new number; then press $\square$ .                                                                                                    |  |  |
|                           | Pausing between pages                                                                                                    |  |  |
|                           | You can choose to have the printer pause between each<br>page of your document, as illustrated in Figure 11-5.<br>You normally use this option when you want to print on<br>single sheets of paper such as stationary. |  |  |
| To pause<br>between pages | <ol> <li>Move the pointer to the option "Pause after<br/>each page."</li> </ol>                                                                                                    |  |  |
|                           | 2. Select "yes."                                                                                                    |  |  |
|                           | TTI I I I I I I I I I I I I I I I I I I                                                                                                     |  |  |

The program highlights your new selection.

| Control  | Printing    |  |
|----------|-------------|--|
| Number o | of copies 1 |  |

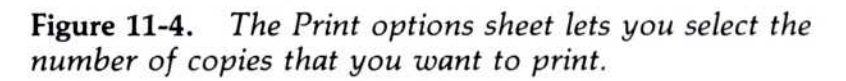

| Pause after<br>no yes | page |
|-----------------------|------|
| Options               |      |

**Figure 11-5.** To have the printer pause after each page is printed, change this option on the Print options sheet.

When this option is set to "yes," the printer pauses after completing each page, and the Visi On system displays a message in the Services window. Because you may have continued your work on a document, the Visi On menu flashes to let you know that there is a message.

- 1. Display the Visi On Services window (reframe your Visi On Word window if necessary).
- Select "messages" from the Services menu. The Visi On system displays your message in the Services window.
- Respond to the message; then select "resume" to continue printing, or select "cancel" to stop the print job.

Refer to your Visi On User's Guide for more details and instructions on printing and the Visi On Services.

#### Pausing between appended documents

If you specified (in the synopsis form of the current document) the name of a document to chain to it, the chained document will print as soon as your document is finished. See "To append a document to the current document" in Chapter 5 for details on specifying a chain document in the synopsis form.

Because any document can have one other document appended to it, you can create an entire chain of documents that will be printed in sequence when you print the first document in the chain. You might, for example, chain all the chapters of a book together so that they can be printed at one time. Note that when you print chained documents, the last document printed becomes the current document in your working folder (in the computer memory).

However, when you want to print only one or some of the documents in the chain, you can break the chain temporarily by having the program pause before it prepares the next document in the chain.

When this option is set to "yes" in the Print options sheet (Figure 11-6), the Visi On Word program pauses after preparing to print each document in the chain and waits for you to respond. You select "continue" to

To read and respond to messages

|                             | "done" to stop preparing further documents and thus break the chain.                                                                                                    |  |  |
|-----------------------------|----------------------------------------------------------------------------------------------------|--|--|
| To pause<br>between         | <ol> <li>Move the pointer to the option "Pause<br/>before chaining."</li> </ol>                                                                                                    |  |  |
| appended<br>documents       | 2. Select "yes."                                                                                                    |  |  |
|                             | The program highlights your new selection.                                                                                                    |  |  |
|                             | Changing the spacing between lines                                                                                                    |  |  |
|                             | You can change the spacing between lines for the printed<br>pages of your document. The Print options sheet is<br>preset to print six lines per inch, for a maximum of<br>66 lines on paper that is 11 inches long. |  |  |
|                             | If you change this option to eight lines per inch, you can<br>print up to 88 lines on the same 11-inch paper.<br>Figure 11-7 illustrates the option you change in the Print<br>options sheet.                       |  |  |
| To change the               | 1. Move the pointer to the option "Lines per inch."                                                                                                    |  |  |
| number of lines<br>per inch | <ol> <li>Select "8" to change printing to eight lines per inch.</li> <li>The program highlights your new selection.</li> </ol>                                                                                      |  |  |

prepare the next document for printing, or you select

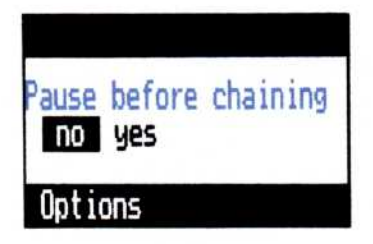

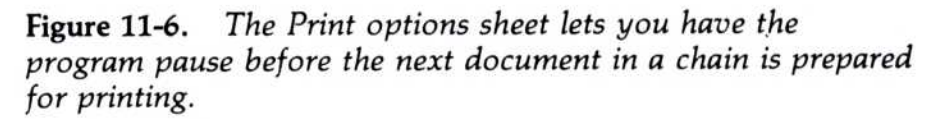

| Lines per | inch |
|-----------|------|
| 6 8       |      |
| 0.1.      |      |
| Uptions   |      |

**Figure 11-7.** The Print options sheet lets you change the number of lines printed per inch on each page.

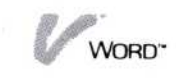

#### Changing print quality

If the printer you will use can print either draft-quality or letter-quality output, you can use the Print options sheet, shown in Figure 11-8, to change your print quality. The option is preset to print draft-quality output.

To change print quality

- 1. Move the pointer to the option "Quality."
- Select "letter" to change your printer output to letter quality.

The program highlights your new selection.

# Entering Print Messages into a Document

The "messages" command in the Print menu lets you enter messages in one or more places in a document. The text of each of your messages is displayed in the Visi On Services window when that page of the document is printing. The printer pauses so you can respond to your message; then you continue the printing when you are ready.

You might want to enter print messages, for example:

- To tell you when to change your printer ribbon to another color or your print head to another type style for the next page.
- To tell you when to change your printer paper to a form or to single sheets, or to paper that is a different color or size.

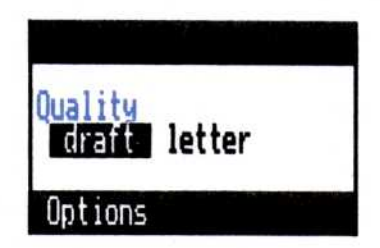

**Figure 11-8.** The Print options sheet lets you change the quality of your printer output.

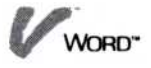

You can create a message sheet that will print at the beginning or end of any page in your document. You can:

Create a message sheet on any line following a required return. If you place a message sheet on the first line of a page, it will be displayed before the page is printed. Message sheets that you place anywhere inside a page will display their message at the end of the page.

- Create a message sheet while or after you type the text of your document.
- Change the wording on any message sheet you created.
- Remove any message sheet you created. See "Removing Message Sheets" later in this discussion.

# Creating and Changing Message Sheets

You create a message sheet or change the wording on an existing message sheet in the same way: you use the "modify" command in the message menu. Where you position the cursor indicates whether you want to create a message sheet or change an existing one:

- To create a message sheet, position the cursor on a line that does not contain one. The line you choose can be any line after a required return.
- To change the wording on a message sheet, position the cursor on a line that contains that message sheet.

Note that the message sheets you create or change are saved with your document.

#### Creating a message sheet

To create a message sheet

- 1. Position the cursor on the line in your document where you want the printer to pause and the message to be displayed.
- 2. Select "Print" from the edit menu.
- 3. Select "message" from the Print menu.
- 4. Select "modify" from the message menu.

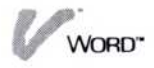

The program displays a form that you fill in with your message.

- 5. Modify the message sheet form as explained under "Entering a message and comments" below.
- 6. When you have finished modifying the message sheet and have selected "done," select one of the following commands:
  - Select "previous" or "next" until you locate another message sheet you want to change or remove, as described below.
  - Select "done" to return to the Print menu, where you can print your document as described later in this chapter.

If you want to return to the edit menu and continue work on your document, select "Word" from the path line.

#### Changing an existing message sheet

- 1. Select "Print" from the edit menu.
- 2. Select "message" from the style menu.
- 3. Position the cursor on the message sheet you want to change. You can do either of the following:
  - □ Look for the symbol (◊) in the left border of the edit screen, which shows you the line where a message sheet is located. Position the cursor anywhere on that line.
  - Select "previous" or "next" from the message menu to directly move the cursor from one message sheet to another. You can select either command repeatedly.
- 4. When you have located the message sheet you want to change, select "modify" from the message menu. The program displays the message sheet form with your current message.
- 5. Modify the message sheet form as explained under "Entering a message and comments" below.
- 6. When you have finished modifying the message sheet and have selected "done," select one of the following commands:

To change an existing message sheet

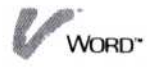

|  | Select "previous" or "next" until you locate |  |  |  |
|--|----------------------------------------------|--|--|--|
|  | another message sheet you want to change or  |  |  |  |
|  | remove, as described below.                  |  |  |  |

Select "done" to return to the Print menu, where you can print your document as described later in this chapter.

If you want to return to the edit menu and continue work on your document, select "Word" from the path line.

#### Entering a message and comments

 Modify the message sheet with the text you want for your message. You can also enter text for a comment about your message. The comment is not displayed when the document prints but you can use it, for example, to help clarify the message when you edit the document later.

Figure 11-9 illustrates an example of a message sheet form that has been filled in with message text and a comment about the message. A message and comment can each contain up to 60 characters of text.

- 2. Position the cursor on the message line.
- Type the text for your message. When you already have text in the message line, you can position the cursor and insert more text, use the DEL and BKSP keys to delete characters, or use the END key to completely empty the line before you type a new message.

**Figure 11-9.** A message sheet form lets you enter text for a message and make comments about that message.

Print time message

Message: Change the paper to the 1088x continuous forms Comment: This text was formatted for the 1984 forms only

select a line and fill in message information done.

To enter a message and comments

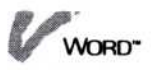

4. When you have completed your message text, press .

To fill in or change the optional comment, position the cursor on the comment line and continue as described above.

5. When your message sheet is complete, select "done." The program saves the message sheet at the current location and returns to the message menu.

## **Removing Message Sheets**

1. Select "Print" from the edit menu. To remove a message sheet 2. Select "message" from the Print menu. from your document 3. Position the cursor on the message sheet you want to remove. You can do either of the following:  $\Box$  Look for the symbol ( $\otimes$ ) in the left border of the edit screen, which shows you the line where a message sheet is located. Position the cursor anywhere on that line. Select "previous" or "next" from the message menu to directly move the cursor from one message sheet to another. You can select either command repeatedly. 4. When you have located the message sheet you want to remove, select "remove" from the message menu. The program removes the message sheet from the document. 5. Select one of the following commands: Select "previous" or "next" until you locate another message sheet you want to change or remove. □ Select "done" to return to the Print menu, where you can print your document, as described earlier in this chapter. If you want to return to the edit menu and continue work on your document, select "Word" from the path line.

# Responding to Print Messages

|                        | When you print a document, the Visi On Word program<br>sends the job to the Visi On system. This allows you to<br>begin working on the same or another document without<br>waiting until the document has finished printing.                          |
|------------------------|----------------------------------------------------------------------------------------------------|
|                        | When you print several documents from the Visi On<br>Word and other Visi On programs such as the Visi On<br>Calc program or the Visi On Graph program, the<br>Visi On system puts each of your printing jobs in a<br>queue, and prints them in order. |
|                        | The Visi On system displays any messages about your<br>printing in the Services window as each job is printed.<br>Because you may have continued your work on a<br>document, the Visi On system beeps to let you know<br>that there is a message.     |
| To read and respond to | <ol> <li>Display the Visi On Services window (reframe your<br/>Visi On Word window if necessary).</li> </ol>                                                                                                    |
| your messages          | <ol> <li>Select "messages" from the Services menu.<br/>The Visi On system displays your messages in the<br/>Services window.</li> </ol>                                                                                                    |
|                        | <ol> <li>Respond to the message; then select "resume" to<br/>continue printing, or select "cancel" to stop the<br/>print job.</li> </ol>                                                                                                    |

Refer to your Visi On User's Guide for more details and instructions on printing and using the Visi On Services.

WORD"

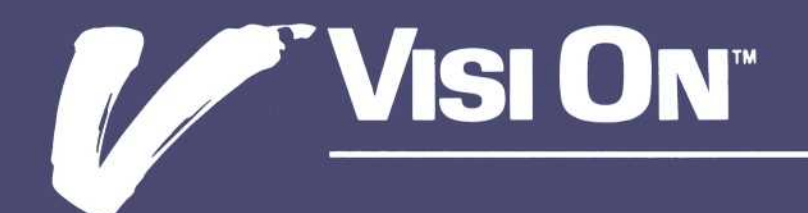

# 12 Examples

# Chapter 12 Examples

| Example 1 | 12-4  |
|-----------|-------|
| Example 2 | 12-6  |
| Example 3 | 12-10 |
| Example 4 | 12-12 |
| Example 5 | 12-16 |
|           |       |

This chapter shows you five documents that were created, edited, and printed using the Visi On Word program.

Each of the sample documents shows you a few typical formatting and layout effects that you may want to create in your own documents. These include: centering lines, putting headers and footers on pages, indenting, emphasizing characters, changing margins and tab stops, justifying, and double spacing.

If you want to reproduce these samples, you can do so by typing the text as shown, and pressing the  $\bigcirc$  key or  $\bigcirc$  key whenever it is represented on the page. Of course, these keys are not printed when you print the document; they are shown here so that you can see how the document was entered on the edit screen before it was printed.

In addition, the numbered callouts on each sample document are more fully explained on the facing page. You are directed through the simple steps of using the keys, commands, options, and layout sheets that were used to create the document beginning with the edit menu. Each callout also refers you to the chapter in the User's Guide where you can learn more about a particular command or feature.

Several of the steps explained in the callouts direct you to select a setting on the options sheet.

To display the options sheet

1. Select "OPTIONS" from the Visi On menu.

2. Select your current Visi On Word window.

The options sheet is displayed to the right of your document on the edit screen.

# Example 1

- 1 Widen the top margin—See: Chapter 11, "Changing Printer Options."
  - 1. Select "Print."
  - Select the current number for "Top margin" on the Print options sheet.
  - 3. Press **END** to delete the current number.
  - 4. Type "6"; then press  $\square$ .
  - 5. Select "Word" from the menu path to return to the edit menu.
- 2 Center a line of text—See: Chapter 5, "Centering Lines."
  - 1. Type the line of text beginning at the left margin.
  - 2. Press (F 2).
- 3 Superscript text—See: Chapter 6, "Enhancing Existing Text."
  - 1. Select "enhance."
  - 2. Select "superscript" as your only Character Enhancement on the options sheet.
  - When the program prompts you for beginning and ending points to enhance, select the "r"; then the "d" in "23rd."
  - 4. When the program prompts you for beginning and ending points to enhance, select the "t"; then the "h" in "25th."
  - 5. Select "done" to return to the edit menu.

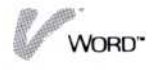
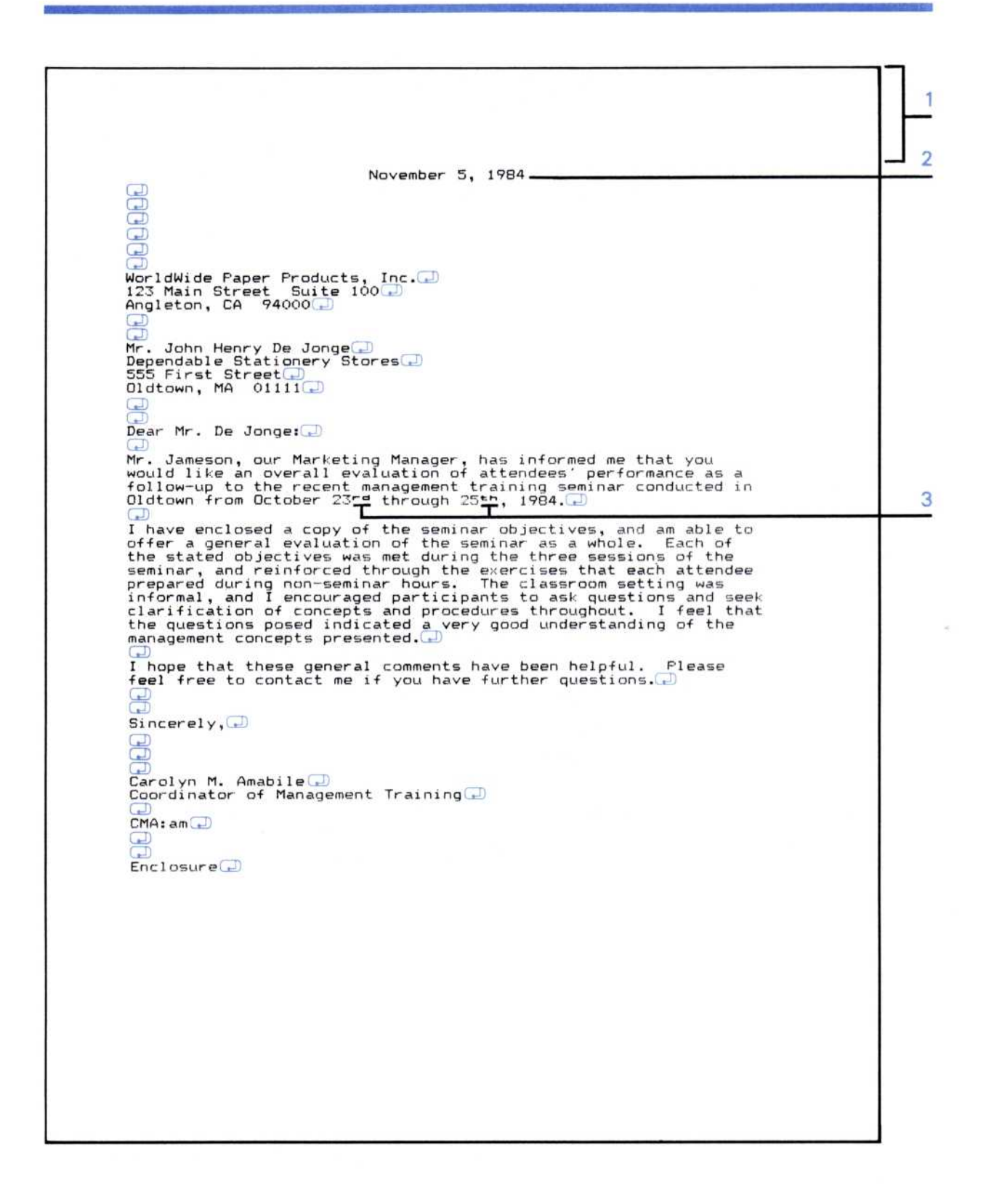

| 1 | Cr<br>"C<br>an | <b>reate page headers and footers</b> —See: Chapter 5,<br>Creating, Changing, and Removing Headers<br>d Footers." |
|---|----------------|----------------------------------------------------------------------------------------------------|
|   | 1.             | Position the cursor on the first line of the edit screen.                                                         |
|   | 2.             | Select "Print"; then "captions"; then "modify."                                                                   |
|   | 3.             | Select "Lower Roman" for the Page Number Form on the captions sheet.                                              |
|   | 4.             | Type the text into the following header fields (press  after completing each field):                              |
|   |                | 1 Left: Feasibility Report<br>Center:<br>Right: @                                                                 |
|   | 5.             | Type the text into the following footer fields (press  after completing each field):                              |
|   |                | 1 Left: Wise Corps of Engineers<br>Center:<br>Right: CONFIDENTIAL                                                 |
|   |                | 2 Left:<br>Center: #<br>Right:                                                                                    |
|   | 6.             | Select "done" to complete the captions sheet.                                                                     |
|   | 7.             | Select "done" to return to the Print menu.                                                                        |
|   | 8.             | Select "Word" from the menu path to return to the edit menu.                                                      |

- 2 Center a line of text-See: Chapter 5, "Centering Lines."
  - 1. Type the line of text beginning at the left margin.
  - 2. Press (F 2).

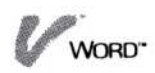

|   | Feasibility Report                                                                                                    | 11/26/84                                   |     |
|---|----------------------------------------------------------------------------------------------------|--------------------------------------------|-----|
|   |                                                                                                    |                                            | 1   |
|   |                                                                                                    | 199                                        |     |
|   | ABSTRACT                                                                                                    | DD.                                        | 2   |
|   |                                                                                                    |                                            |     |
|   | The purpose of this report is to determine whe<br>establishment of a paper processing plant in the Ne<br>would prove profitable. There are three objectives | ether the<br>ewtowne area<br>s:            |     |
|   | 1. To determine if present timber and potential p<br>lumber in the area will provide a sufficient<br>profitable operation.                                  | roduction of<br>resource for a             |     |
|   | 2. To determine the competitive market factors of area.                                                                                                    | f the Newtowne                             |     |
| 3 | To determine of the Newtowne area offers faci.                                                                                                    | lities for                                 |     |
|   | These three main issues are discussed in the<br>is recommended that the WorldWide Paper Products C<br>establish a paper processing plant on the Rolling     | report, and it<br>orporation<br>River near |     |
|   | Newtowne, California.                                                                                                    |                                            | 4   |
|   |                                                                                                    |                                            |     |
|   | Wise Corps of Engineers i                                                                                                    | CONFIDENTIAL                               | ] 1 |

- 3 Indent text-See: Chapter 5, "Indenting Paragraphs."
  - 1. After you type the number and period, press (F 4) to insert an indent character.
  - Continue typing the numbered item.
     The program indents your text at the next tab stop until you press .
- 4 Create your own page break—See: Chapter 5, "Creating Your Own Page Breaks."
  - 1. Select "style"; then select "new-page."
  - Select the line following the end of the body of text. The program inserts a page break as a double line.
  - 3. Select "done" to return to the edit menu.

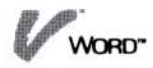

|   |                                                                                                    |                                | ר          |
|---|----------------------------------------------------------------------------------------------------|--------------------------------|------------|
|   | Feasibility Report                                                                                                    | 11/26/84                       | h.         |
|   |                                                                                                    |                                | <u> </u> ' |
|   |                                                                                                    | 100                            |            |
|   | ABSTRACT                                                                                                    | لعا                            | <u></u>    |
|   |                                                                                                    |                                |            |
|   | The purpose of this report is to determine whethe<br>establishment of a paper processing plant in the Newto<br>would prove profitable. There are three objectives:      | r the<br>wne area              |            |
|   | 1. To determine if present timber and potential prod<br>lumber in the area will provide a sufficient reso<br>profitable operation.                                      | uction of<br>urce for a        |            |
|   | 2. To determine the competitive market factors of th                                                                                                    | e Newtowne                     |            |
| 3 | 3. To determine of the Newtowne area offers faciliti                                                                                                    | es for                         |            |
|   | ☐ These three main issues are discussed in the repo<br>is recommended that the WorldWide Paper Products Corpo<br>establish a paper processing plant on the Rolling Rive | rt, and it<br>ration<br>r near | 190        |
|   | Newtowne, California.                                                                                                    |                                | 4          |
|   |                                                                                                    |                                |            |
|   | Wise Corps of Engineers i                                                                                                    | CONFIDENTIAL                   | 1.         |

- 1 Enter text to create a memorandum—See: The Visi On Word QuickStart<sup>™</sup> Course.
- 2 Transfer numeric information into the document— See: Chapter 10: "Transferring Text from Another Program."
  - Start the other Visi On program (such as the Visi On Calc<sup>™</sup> program) and display the information to be transferred.

In this example, the worksheet created in the Visi On Calc QuickStart<sup>™</sup> Course was used.

- 2. Select "TRANSFER" from the Visi On menu.
- 3. When the program prompts you, select the window that contains the information you want to transfer (such as the Visi On Calc window).
- 4. When the program prompts you, select the beginning point, then the ending point of the area you want to transfer.

The program highlights the entire area and prompts you to select the window where you want to transfer the information.

- 5. Select your Visi On Word window.
- 6. When the program prompts you, select the exact location in your document where you want to position the upper left point of the area of transferred information.

In this example, line 35 was selected—at character position 6 on the ruler.

The information is inserted in your document beginning at the location you selected.

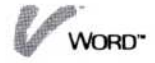

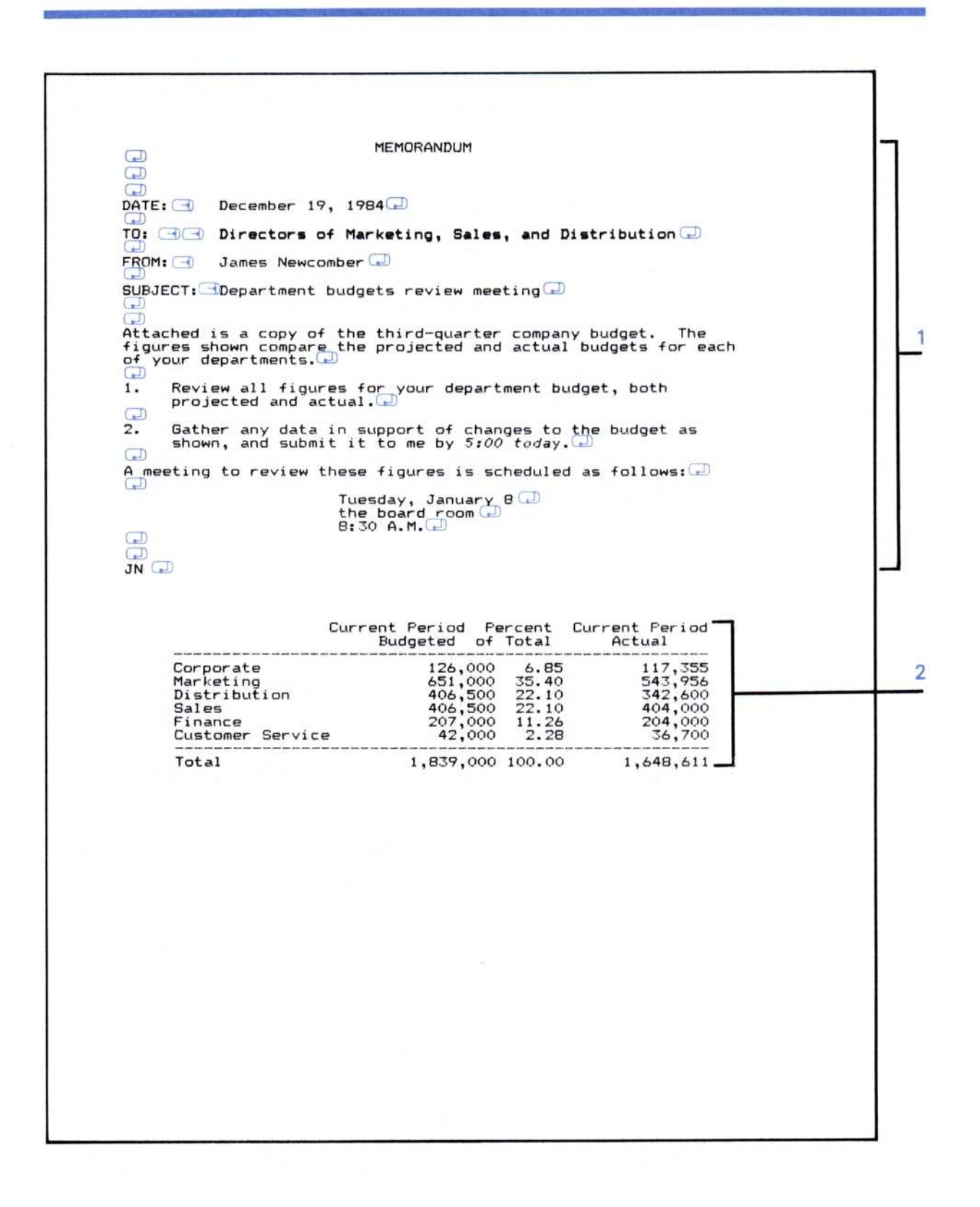

| 1 | Cr<br>Cł | eate page headers—See: Chapter 5, "Creating,<br>nanging, and Removing Headers and Footers." |
|---|----------|---------------------------------------------------------------------------------------------|
|   | 1.       | Position the cursor on the first line of the edit screen.                                   |
|   | 2.       | Select "Print"; then "captions"; then "modify."                                             |
|   | 3.       | Select "Month DD, YYYY" for the Date Form on the captions sheet.                            |
|   | 4.       | Type the text into the following header fields (press  after completing each field):        |
|   |          | 1 Left: First Draft                                                                         |
|   |          | Center:<br>Right: Please comment                                                            |
|   |          | 2 Left: @                                                                                   |
|   |          | Center:<br>Right: in this column                                                            |
|   | 5.       | Select "done" to complete the captions sheet.                                               |
|   | 6.       | Select "done" to return to the Print menu.                                                  |
|   | 7.       | Select "Word" from the menu path to return to the edit menu.                                |
| 2 | Cł<br>Ma | nange the right margin—See: Chapter 5, "Changing argins and Tab Stops."                     |
|   | 1.       | Position the cursor on the first line of the edit screen.                                   |
|   | 2.       | Select "style"; then "ruler-change"; then "modify."                                         |
|   | 3.       | Select the R on the ruler display form to change the right margin.                          |
|   |          | The program highlights the R.                                                               |
|   | 4.       | Move the pointer along the ruler display to position 41; then select that position.         |
|   |          | The R remains in the new position on the ruler.                                             |

- 5. Select "done" to save the ruler and return to the ruler-change menu.
- 6. Select "done" to return to the edit menu.

The program places a symbol  $(\bigcirc)$  in the left border of the edit screen to indicate that you have created a ruler on that line.

| December 14, 1984                      | R 2 in this column |  |
|----------------------------------------|--------------------|--|
| ************************************** | ****** 🗊 🗍         |  |
| WorldWide Paper Announces Program o    | of Aid             |  |
| to Education 🖵                         |                    |  |
| James Newcomber, President of Worl     | ldWide             |  |
| Paper Products, Inc., announced        | a new              |  |
| company policy of community service    | e and              |  |
| aid to education. At a press confe     | erence             |  |
| early today, Mr. Newcomber stated: "   | "It is             |  |
| our conviction that it is in the       | long-              |  |
| range interest of a business firm t    | to do              |  |
| whatever it can to fulfill its ob      | oliga-             |  |
| tions as a member of the community."   | "æ                 |  |
| WorldWide Paper believes that one of   | f the              |  |
| most valuable of its contributions c   | can be             |  |
| a sound and practical program of ai    | ld to              |  |
| education, because this is a field     | d that             |  |
| effects the national welfare, an       | nd on              |  |
| which its very strength and prosp      | perity             |  |
| depend. 💭                              |                    |  |
| _D                                     |                    |  |
| The program in the first year will l   | ikely              |  |
| represent an expenditure of more       | e than             |  |
|                                        |                    |  |
|                                        |                    |  |
|                                        |                    |  |
|                                        |                    |  |
|                                        |                    |  |

- 3 Justify and double space lines of text—See: Chapter 5, "Changing Text Spacing and Justification."
  - 1. Position the cursor on the first line of the edit screen.
  - Select "style"; then "line-style-change"; then "modify."
  - Select "double" for Line Spacing on the format sheet. Note that this line spacing will appear only on your printed document, not on the edit screen.
  - 4. Select "yes" for Right Justify on the format sheet.
  - 5. Select "done" to save the format sheet and return to the line-style-change menu.
  - 6. Select "done" to return to the edit menu.

The program places a symbol  $(\oplus)$  in the left border of the edit screen to indicate that you have created a format sheet on that line.

- 4 Type boldface or italic text—See: Chapter 6, "Enhancing the Appearance of Text."
  - 1. Press **F**1 to turn on bold.
  - 2. Type the title line you want in boldface.
  - 3. Press **F3** to switch to italics.
  - 4. Type the headline you want in italics.
  - 5. Press **F3** again to turn off italics & return to normal type.

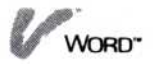

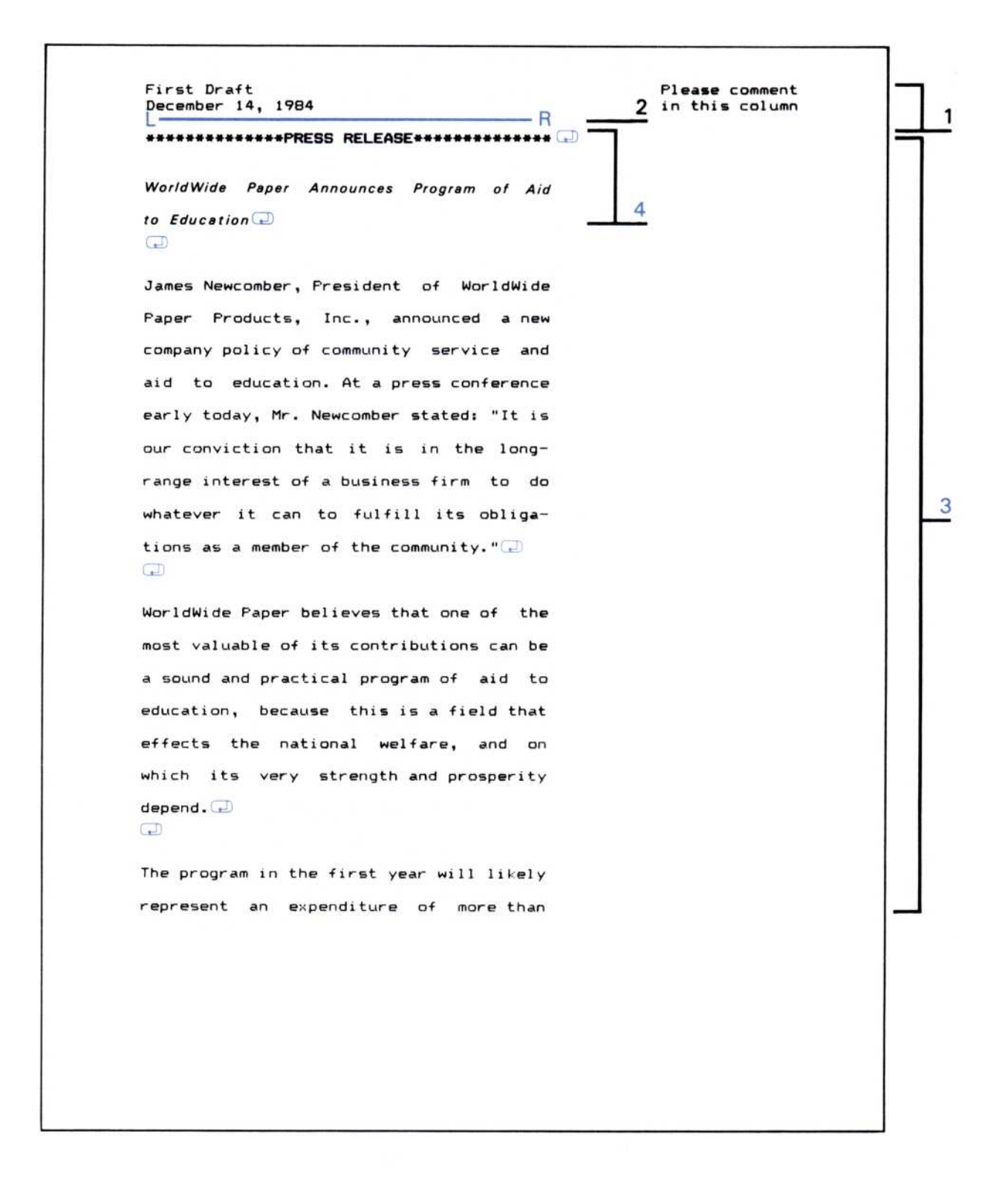

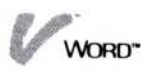

1

| Cı<br>"C<br>an | <b>eate</b> j<br>Creatir<br>d Foc | p <b>age head</b><br>ng, Chang<br>oters." | ers and footers—See: Chapter 5,<br>ing, and Removing Headers              |
|----------------|-----------------------------------|-------------------------------------------|---------------------------------------------------------------------------|
| 1.             | Posi                              | tion the c                                | ursor on the first line of the edit screen.                               |
| 2.             | Selee                             | ct "Print";                               | then "captions"; then "modify."                                           |
| 3.             | Selec<br>capt                     | ct "Month<br>ions sheet                   | DD, YYYY" for the Date Form on the                                        |
| 4.             | Type<br>(pres                     | e the text<br>ss 🖵 afte                   | into the following header fields<br>or completing each field):            |
|                | 1                                 | Left:<br>Center:<br>Right:                | Publications Process @                                                    |
|                | 2                                 | Left:<br>Center:<br>Right:                | CONFIDENTIAL                                                              |
|                | 3                                 | Left:<br>Center:<br>Right:                | Chapter 3: Printing<br>T. Gaeto                                           |
| 5.             | Mov<br>follo                      | e the curs<br>w header:                   | or to the "Number of blank lines to<br>"; then select it.                 |
| 6.             | Press<br>2 to<br>the p            | s ( <b>END</b> ) t<br>leave two<br>bage.  | o delete the current number; then type<br>blank lines after the header on |

- Type the text into the following footer fields (press after completing each field):
  - Left: Center: Page 3-# Right:
     Left: Center: Right: First Draft
- 8. Select "done" to return to the Print menu.
- 9. Select "Word" from the menu path to return to the edit menu.

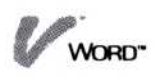

| Chapter 3: Printing                           | CONFIDENT     | IHL             | T. Gaeto      |
|-----------------------------------------------|---------------|-----------------|---------------|
|                                               |               |                 |               |
| When the complete sales                       | portfolio is  | ready to print  | , bids are    |
| requested from at least                       | five vendors  | . When all the  | bids are      |
| according to the proced                       | lure outlined | in Section 5.   | When printed  |
| materials for the sales                       | portfolios a  | re received fro | m the vendor, |
|                                               | prepared usin | g the format ou | crined berow. |
| The sales portfolio ite                       | ms printed in | the month of M  | ay contained  |
| printed, the number of                        | pages, the nu | mber of copies, | and the unit  |
| cost of each.                                 | TD            | T               | TD            |
|                                               | PAGES         | DUANTITY        |               |
|                                               | I HOLO        |                 |               |
| Company Brochure                              | 15 33         | 10,000          | 2.70          |
| Order Forms                                   | 200           | 5,000           | . 45 💭        |
| Packet of Samples -                           | 1033          | 10,000          | 3.10          |
| 2                                             |               |                 |               |
|                                               | 30            | 40,000 -        | 7.00          |
|                                               | 7.533         | 10,000 🖃 🖃      | 1.75 🖵        |
| Ð                                             |               |                 |               |
| and<br>The second second second second second |               | D. L.L. Line M  |               |
| The cost summary is for                       | warded to the | Fublications M  | anager as the |
| Action Required address                       | ee, and infor | mational coninc |               |
|                                               | ice, and into | macional copies | are sent to   |
| Accounting and Finance.                       |               | macional copies | are sent to   |
| Accounting and Finance.                       |               | macional copies | are sent to   |
| Accounting and Finance.                       | 2             | mational copies | are sent to   |
| Accounting and Finance.                       | ₽             | macional copies | are sent to   |
| Accounting and Finance.                       |               | macional copies | are sent to   |
| Accounting and Finance.                       | 2             | macional copies | are sent to   |
| Accounting and Finance.                       | 2             | macional copies | are sent to   |
| Accounting and Finance.                       |               | macional copies | are sent to   |
| Accounting and Finance.                       |               | macional copies | are sent to   |
| Accounting and Finance.                       |               | macional copies | are sent to   |
| Accounting and Finance.                       |               | macional copies | are sent to   |
| Accounting and Finance.                       |               | macional copies | are sent to   |
| Accounting and Finance.                       |               | macronar copres | are sent to   |
| Accounting and Finance.                       |               | mational copies | are sent to   |
| Accounting and Finance.                       |               | mational copies | are sent to   |
| Accounting and Finance.                       |               | mational copies | are sent to   |
| Accounting and Finance.                       |               | mational copies | are sent to   |
| Accounting and Finance.                       |               | mational copies | are sent to   |
| Accounting and Finance.                       |               | mational copies | are sent to   |
| Accounting and Finance.                       |               | mational copies | are sent to   |
| Accounting and Finance.                       |               | mational copies | are sent to   |
| Accounting and Finance.                       |               | mational copies | are sent to   |
| Accounting and Finance.                       |               | mational copies | are sent to   |
| Accounting and Finance.                       |               |                 | are sent to   |
| Accounting and Finance.                       | Page 3-1      |                 | First Draft   |
| Accounting and Finance.                       | Page 3-1      |                 | First Draft   |

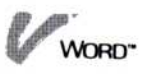

WORD"

- 2 Clear tabs; then set new ones—See: Chapter 5, "Changing Margins and Tab Stops."
  - Position the cursor on the line that will contain the column heads. In this example, the cursor was on line 13.
  - 2. Select "style"; then "ruler-change"; then "modify."
  - Select "clear-tabs" from the menu; then select "yes." The program removes all the tabs from the ruler display form.
  - Select "tab-add" from the menu; then select position 27 on the ruler to place a new tab there. Repeat the command and the selection on the ruler for positions 39 and 56.

You now have three new tab stops (T) on the ruler.

5. Select "add-decimal-tab" from the menu; then select position 29 on the ruler to place a new decimal tab there. Repeat the command and the selection on the ruler for positions 45 and 60.

You now have three new decimal tab stops (D) on the ruler.

- 6. Select "done" to save the new ruler and return to the ruler-change menu.
- 7. Select "done" to return to the edit menu.

The program places a symbol  $(\ominus)$  in the left border to indicate that you have created a ruler on that line.

- 3 Underline text—See: Chapter 6, "Setting Character Enhancement Options."
  - 1. Press **F5** to turn on underlining.
  - 2. Type the underlined numbers and press  $\bigcirc$  or  $\bigcirc$  as shown.
  - 3. Press (F 5) again to turn off underlining and return to normal type.

| Publications Process                                                          |                                |                                    | June 1, 1984                                |  |
|-------------------------------------------------------------------------------|--------------------------------|------------------------------------|---------------------------------------------|--|
| Chapter 3: Printing                                                           | CONFIDENT                      | TIAL                               | T Ganto                                     |  |
| chapter of frinting                                                           |                                |                                    | 1. Gaeto                                    |  |
| When the complete sales                                                       | portfolio is                   | s ready to print                   | , bids are                                  |  |
| requested from at least                                                       | five vendors                   | . When all the                     | bids are                                    |  |
| according to the proced                                                       | uated and the                  | in Section 5                       | When orinted                                |  |
| materials for the sales                                                       | portfolios a                   | are received fro                   | m the vendor,                               |  |
| a cost summary is then                                                        | prepared usin                  | ng the format ou                   | tlined below. 💭                             |  |
| The sales portfolio ite                                                       | me printed in                  | the month of M                     | av contained                                |  |
| various combinations of                                                       | materials.                     | The following 1                    | ists each item                              |  |
| printed, the number of                                                        | pages, the nu                  | umber of copies,                   | and the unit                                |  |
| Cost of each.                                                                 |                                | _TD                                |                                             |  |
| ITEM                                                                          | FAGES                          | QUANTITY                           | UNIT COST                                   |  |
|                                                                               |                                |                                    |                                             |  |
| Company Brochure                                                              |                                | 10,000                             | 2.70                                        |  |
| Order Forms                                                                   | হলেলে                          | 15,000                             | .85                                         |  |
| Facket of Samples                                                             | 1033                           | 10,000                             | 3.10                                        |  |
|                                                                               | 3033                           | 40.000 -                           | 7.00                                        |  |
|                                                                               |                                |                                    |                                             |  |
|                                                                               | 7.5                            | 10,000 -                           | 1.75                                        |  |
|                                                                               |                                |                                    |                                             |  |
| The cost summary is for<br>Action Required address<br>Accounting and Finance. | warded to the<br>ee, and infor | Fublications M<br>mational copies  | anager as the<br>are sent to                |  |
| The cost summary is for<br>Action Required address<br>Accounting and Finance. | warded to the<br>ee, and infor | Publications M.<br>mational copies | anager as the<br>are sent to                |  |
| The cost summary is for<br>Action Required address<br>Accounting and Finance. | warded to the<br>ee, and infor | Publications M<br>mational copies  | anager as the<br>are sent to                |  |
| The cost summary is for<br>Action Required address<br>Accounting and Finance. | warded to the<br>ee, and infor | Publications M<br>mational copies  | anager as the<br>are sent to                |  |
| The cost summary is for<br>Action Required address<br>Accounting and Finance. | warded to the<br>ee, and infor | Publications M<br>mational copies  | anager as the<br>are sent to                |  |
| The cost summary is for<br>Action Required address<br>Accounting and Finance. | warded to the<br>ee, and infor | Publications M<br>mational copies  | anager as the<br>are sent to                |  |
| The cost summary is for<br>Action Required address<br>Accounting and Finance. | warded to the<br>ee, and infor | Fublications M<br>mational copies  | anager as the<br>are sent to                |  |
| The cost summary is for<br>Action Required address<br>Accounting and Finance. | warded to the<br>ee, and infor | Publications M<br>mational copies  | anager as the<br>are sent to                |  |
| The cost summary is for<br>Action Required address<br>Accounting and Finance. | warded to the<br>ee, and infor | Publications M<br>mational copies  | anager as the<br>are sent to                |  |
| The cost summary is for<br>Action Required address<br>Accounting and Finance. | warded to the<br>ee, and infor | Publications M<br>mational copies  | anager as the<br>are sent to                |  |
| The cost summary is for<br>Action Required address<br>Accounting and Finance. | warded to the<br>ee, and infor | Publications M<br>mational copies  | anager as the<br>are sent to                |  |
| The cost summary is for<br>Action Required address<br>Accounting and Finance. | warded to the<br>ee, and infor | Publications M<br>mational copies  | anager as the<br>are sent to                |  |
| The cost summary is for<br>Action Required address<br>Accounting and Finance. | warded to the<br>ee, and infor | Publications M.<br>mational copies | anager as the<br>are sent to                |  |
| The cost summary is for<br>Action Required address<br>Accounting and Finance. | warded to the<br>ee, and infor | Publications M.<br>mational copies | anager as the<br>are sent to                |  |
| The cost summary is for<br>Action Required address<br>Accounting and Finance. | warded to the<br>ee, and infor | Publications M.<br>mational copies | anager as the<br>are sent to                |  |
| The cost summary is for<br>Action Required address<br>Accounting and Finance. | warded to the<br>ee, and infor | Publications M.<br>mational copies | anager as the<br>are sent to<br>First Draft |  |

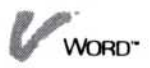

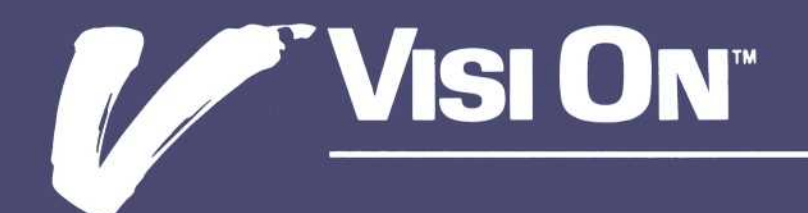

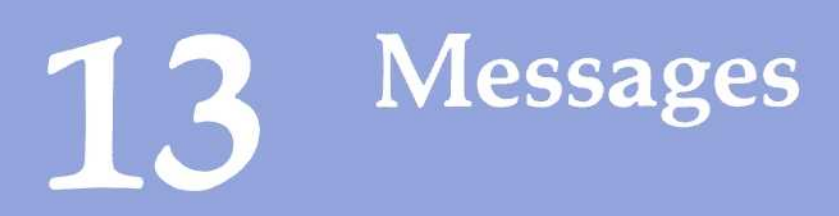

# Messages

# (144) That folder name already exists

You selected "create-folder" to create a new folder but entered a name that already exists in the current folder. Enter a different name that is unique in the current folder.

## (240) Error reading or writing to a disk

There was an error reading or writing to a disk. Check the drive and the disk and then retry the operation. Make sure the disk is formatted. If the error persists, you may have a defective disk or malfunctioning hardware.

# (241) The volume is off-line

The volume that you tried to read or write is not available to the computer at this time. Make sure the correct disk is in the drive. You might have forgotten to "mount" the volume when you put it in the drive.

## (242) The source or destination is not available

A file you need may not be mounted or may be in use by another program.

## (243) The file or folder is in use

You may have another process that is using the file you need. Check other programs and utilities.

# (244) There is a nonexistent folder in the pathname

You probably attempted to get a file by name. Most probably you misspelled the name of a folder in the pathname. Select the command again and reenter the pathname. It is also possible that you deleted that folder from the Archives since you loaded the Visi On Word program.

# (245) There is an invalid / in that name

The name you entered has an invalid slash (/) in it. Names can contain any characters except the slash, which is used to separate the folder and filenames in a pathname.

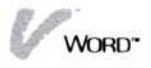

# (246) The folder or file name is too long-12 characters max

You entered a folder or file name that exceed the maximum length of 12 characters. Reenter a name of 12 characters or less.

(247) The path name is too long-80 characters max

You entered a name that causes a path name to exceed the maximum of 80 characters. The combined names that make up a path name cannot exceed 80 characters. Reenter a shorter name.

#### (248) The working folder is full

You attempted to put a document into the working folder, which is full. You must remove documents from the working folder before you can put another into it. Be sure to save the document if it has been changed since you put into the working folder.

#### (249) A different type file by that name already exists

The name you entered already exists in the folder. It may be the name of a different type of file. Use the Archives utility to see a list of all the files in the folder. Enter a different name.

### (264) That file is the wrong type for this program

You entered the name of a file that is not a document. That file cannot be loaded. You may have referenced the wrong folder or misspelled a name. Enter the correct name of a document.

#### (265) Cannot move before the top of the document

You attempted to move the cursor up when it was in the top line of the document.

#### (266) Cannot move past the right of the screen

You attempted to move the cursor to the right when it was at the right limit of the screen.

# (267) Cannot move past the left of the screen

You attempted to move the cursor to the left when it was at the left limit of the screen.

#### (268) You entered an illegal character

You enter a character that is not acceptable in a document.

#### (269) The cursor must be visible

You attempted to type or enter a command that cannot be executed unless the cursor is visible on the screen.

# (270) You selected a point that is invalid for that operation

The point you selected is meaningless for that command. Select a point that is appropriate for that command.

#### (271) There is no document to delete

You selected the "clear-all" command in the Delete menu but there is no document to delete.

#### (272) There is no text in the undelete buffer

You selected the "undelete" command, but either you have not deleted anything or you have already undeleted the last thing you deleted. In either case, the undelete buffer is empty.

#### (278) That number is invalid

You entered an invalid number. You may have typed a letter or put in too much punctuation.

#### (279) There is no ruler to delete

You selected "ruler-change" and then attempted to remove a ruler that does not exist. You can select "previous" to locate the current ruler.

#### (280) A ruler is not allowed here

You cannot put a ruler at the location you selected. Rulers can only exist on a line that ends with a required return.

#### (281) That is not a tab

You selected the "remove-tab" command and then selected a space on the ruler that does not contain a tab. Select a space that contains a "T" (tab) or "D" (decimal tab).

#### (282) There is no format sheet to delete

You selected "line-style-change" and then attempted to remove a format sheet that does not exist. You can select "previous" to locate the current format sheet.

#### (283) A format sheet is not allowed here

You cannot put a format sheet at the location you selected. Format sheets can only exist on a line that ends with a required return.

- (284) Invalid lines per page—must be from 1 through 99 You attempted to enter a lines per page number in the synopsis sheet that is not in the range 1 through 99 or you accidently entered a character that is not a digit.
- (286) Empty form was not created, try again? You selected the "captions" or "message" command but did not make any entries in it. Blank forms are not kept. You must make an entry.

# (287) Empty form will be removed, try again? You selected the "captions" or "message" command and cleared the whole form. Blank forms are deleted.

#### (288) You cannot transfer from that area

You selected information to transfer from an illegal area. You may have selected an option sheet, captions sheet, synopsis sheet, or message sheet. Select an area within your document.

#### (289) There is no message sheet to delete

You selected "message" and then attempted to remove a message sheet that does not exist. You can select "previous" to locate the current message sheet.

- (290) Restart page number must be from 1 through 999 You entered an value outside the range 1 through 999 for the restart page number in the captions sheet. Enter a value within that range.
- (291) The header/footer length must be from 1 through 132

You enter a value for the header/footer length that is outside the range 1 through 132. Enter a value within that range.

#### (292) The spacing must be from 0 through 10

You entered a value for the number of blank lines that follow the header or that precede the footer that is outside the range 1 through 10. Enter a value within that range.

### (293) There is no captions sheet to delete

You selected "captions" and then attempted to remove a captions sheet that does not exist. You can select "previous" to locate the current captions sheet.

#### (294) The selected printer is not installed

The selected printer is not currently installed. It was probably removed after you started this window. Select another printer or go to the Services window and reinstall the printer.

#### (295) Cannot open the printer

The selected printer is not available for printing at this time. Check the device, it may be turned off, out of paper, have an open interlock switch, disconnected from the computer, or malfunctioning.

#### (297) There are no printers installed

You cannot print a document at this time because there are no printers installed. You must first install a printer from the Services window.

#### (298) There is no file to remove

You selected the "remove" command when there are no documents in the working folder (bottom part of screen) or in the current folder (center part of screen).

#### (299) There is no file to activate

You selected the "activate" command when the current document has no documents chained to it. The Visi On Word "activate" command is only used to move among documents in a chain.

#### (303) That is an invalid mouse selection

You selected a location in the Files display that is not valid for the current status or command. For

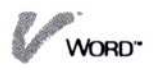

example, you might have picked a folder name from the top part after selecting the "remove" command. You cannot remove a folder from a product Files display.

#### (305) No phrase was entered

You selected the "find-phrase" command from the Locate menu. When asked to enter a phrase, you pressed the Enter key without entering a phrase. Enter a phrase or select the "STOP" command to cancel the "locate" command.

#### (306) The phrase was not found

In response to the "find-phrase" or "replace" command, you entered a phrase that does not exist within the search range currently established. If you want to search the whole document, make sure the Search Direction option is set to "entire document." It may be set to "only to end," which searches from the current cursor location to the end of the document. Also check the Match Case option to make sure it is set the way you expect.

#### (307) No search string was entered

You selected the "replace" command from the Cut&Paste menu. When asked to enter a phrase, you pressed the Enter key without entering a phrase. Enter a phrase or select the "STOP" command to cancel the "replace" command.

(310) The starting page must be from 0 through 999You entered a value outside the range 0 through 999 for the starting page number. Enter a value within this range.

# (311) The starting page must be before the ending page The starting page number that you entered is larger than the ending page number. Either enter a smaller starting page number or a larger ending page number.

# (312) The ending page must be from 0 through 999 You entered a value outside the range 0 through 999 for the ending page number. Enter a value within this range.

#### (313) The ending page must be after the starting page

The ending page number that you entered is smaller than the starting page number. Either enter a smaller starting page number or a larger ending page number.

#### (314) The paper length is too long

You entered a paper length value that is too long for the printer being used. Enter a value within the acceptable range for this printer.

#### (315) The paper width is too wide

You entered a paper width value that is too wide for the printer being used. Enter a value within the acceptable range for this printer.

#### (316) The top margin must be from 0 through 99

You entered a value outside the range Ø through 99 for the top margin. Enter a value within this range.

#### (317) The left margin must be from 0 through 131

You entered a value outside the range Ø through 131 for the left margin. Enter a value within this range.

#### (318) The top margin is longer than the page length

You entered a top margin value that is larger than the entire page length. Enter a smaller top margin value or a larger page length, whichever is appropriate.

#### (320) A message sheet is not allowed here

You attempted to enter a message sheet at a location in the document where it is not allowed. A message sheet must be located at the beginning of the document or on the line immediately following a required return.

#### (321) A captions sheet is not allowed here

You attempted to enter a captions sheet at a location in the document where it is not allowed. A captions sheet must be located at the beginning of the document or on a line that ends with a required return.

#### (334) Cannot chain to the current document

You attempted to chain a document to itself. You probably entered the wrong document name. Enter the correct document name.

#### (335) That is not a valid document name

The document name you entered is invalid. Enter a valid name.

# (336) Too many chain documents to display-maximum is 15

There are too many documents in the chain to be displayed. A maximum of 15 document names can be displayed. You will not be able to edit the 16th and subsequent documents with the "activate" command. You must directly select these documents for editing.

# (337) Chain loops back to a document already in the chain

You attempted to chain a document in the chain back to another document already in the chain. This would create an endless loop and is not allowed.

# (338) <printer name> cannot print <item> select from items below

The named printer cannot print with the item specified. The items that are appropriate for this printer are listed in the menu line. Select one of the choices.

#### (339) The whole options sheet was not restored

There was an error while restoring the options sheet. Try again. If the error persists, remove excess files from the disk.

#### (340) The whole options sheet was not saved

There was an error while saving the options sheet. Try again. If the error persists, remove excess files from the disk.

#### (341) That document already exists in this folder

You selected "create" and then entered the name of a document that already exists in the current

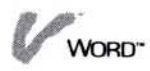

folder. Using this name would overwrite the existing document. Enter a different name.

(342) There is no document by that name—check the spelling

You selected "get-by-name" and entered a name that does not exist in the Archives. Check the spelling of the name. Enter the correct spelling or name.

#### (343) The minimum paper length is .1 inches

You entered a paper length that is less than the minimum length of .1 inches. Enter a value that is greater than .1 and not greater than the maximum length for this printer.

#### (344) The minimum paper width is .1 inches

You entered a paper width that is less than the minimum width of .1 inches. Enter a value that is greater than .1 and not greater than the maximum width for this printer.

#### (371) Invalid data type—cannot transfer

You selected a type of data that cannot be transferred into or out of a Visi On Word document. Select a valid data type.

#### (372) Cannot transfer that region

You selected a region from the window that cannot be transferred. Select a region within the document text.

#### (373) Number of copies must be in range 1 to 999

You entered a number of copies that is not within the acceptable range of 1 to 999 copies. Enter a value within this range.

#### (374) Cannot move text into itself

You attempted to move some text into itself. The destination point, when you move text, cannot be within the text being moved. Select a destination point outside the text you want to move.

## (375) Cannot put sequenced text into a centered line You attempted to move or copy sequenced text into a line that has been centered. You must

uncenter the line before you can move or copy to this location or select a different destination point.

# (376) Cannot put text past the right margin

You attempted to move or copy text to a location that is to the right of the right margin. The destination location must be between the left and right margins. Select a destination between the margins.

# (377) Cannot use same symbol for date and page number

You entered duplicate symbol for the date or the page number. You cannot use the same symbol for both. Enter a different symbol for one of them.

#### (378) No caption found

There is no caption at this location. Use the "next" or "previous" command to search for the nearest caption.

#### (379) No print message found

There is no print message at this location. Use the "next" or "previous" command to search for the nearest print message.

#### (380) That page is beyond the end of the document

You entered a page number that is beyond the end of the document. Enter a number that is within the document size.

#### (381) That is an invalid page number

You entered an invalid page number. A page number must consist of digits in the range 1 through the size of the document. A page number cannot be negative or contain letters or special characters. Enter a number within this document's range.

#### (382) No ruler found

There is no ruler at this location. Use the "next" or "previous" command to search for the nearest ruler.

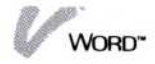

#### (383) No line-style sheet found

There is no line-style sheet at this location. Use the "next" or "previous" command to search for the nearest line-style sheet.

## (384) The disk is full-remove unneeded files

You disk is full, you cannot save the document. You must delete unneeded files to make room. If you cannot delete enough Visi On Word documents, go to the Archive Utility and remove unneeded files from other applications.

# (385) Document name exceeds maximum of 12 characters

You entered a document name that exceeds the name limitation of 12 characters. Enter a name that is 12 characters or less in length.

### (386) No local printers are connected

You selected "local-print" but there are no local printers defined to the Visi On Applications Manager. Either attach and define a local printer or use the "remote-print" command.

#### (387) Current document will be overwritten

You selected a print operation for chain documents and the current document has not been saved since it was changed. If you proceed with this command, you will lose your changes. If you want to save the changes, select "cancel" to cancel the command and then the "file" command. If you wish to continue and overwrite the document, select "print-anyway."

#### (388) Cannot select in a reserved indent area

You attempted to select a position in an indent area. Select another point.

# (389) Horizontal scroll speed must be from 1 to 32 You entered a horizontal scroll speed outside the range of 1 through 32. Enter a number within this range.

#### (390) Vertical scroll speed must be from 1 to 16

You entered a vertical scroll speed outside the range of 1 through 16. Enter a number within this range.

(391) Save your document—less than 10 pages of space remain

The amount of memory available for your document is getting low. You should select "file" and save the document. You can use the "synopsis" command in the Analyze menu to create a chain document if you must add more than 10 pages to the current document.

#### (392) Save your document-no document memory left

There is no more memory for your document. You should select "file" and save the document. You can use the "synopsis" command in the Analyze menu to create a chain document if you must add more pages to the current document.

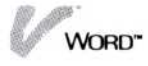

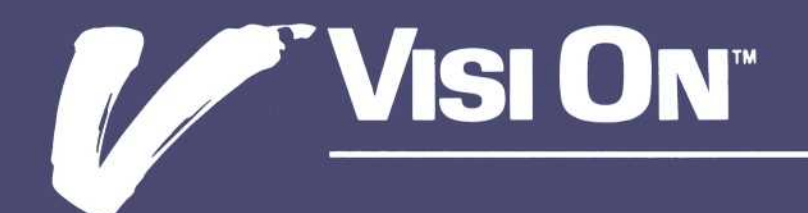

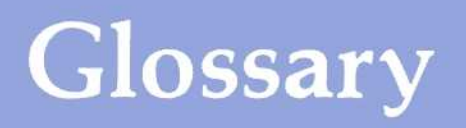
# Glossary

#### A

"add-decimal-tab" The Visi On Word command in the modify menu that lets you add a decimal tab setting to your ruler. Also see Decimal tab.

"activate" The Visi On Word command that allows you to work on the next document in a chain.

**append** To attach one document to the end of another for editing and printing. Also called chaining.

"Analyze" The Visi On Word command that lets you enter the Analyze menu, where you can view and change the synopsis form containing information about your document.

#### В

**block** In the Visi On Word program, a block is any rectangular area of text that you select when you have set document marking to "block" on the options sheet.

"bottom" The Visi On Word command in the locate menu that displays the last page of your document.

#### C

"captions" The Visi On Word command in the Print menu that lets you create and change headers and footers for your printed documents.

**captions sheet** In the Visi On Word program, the display that appears when you select "modify" from the captions menu. You create and change headers and footers with captions sheets. Also see Header; Footer.

"center" The Visi On Word command in the style menu that lets you center a line of text or uncenter a centered line.

**chained document** A document that has been appended to another document in that other document's synopsis form.

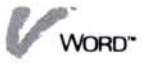

character enhancement options The settings in the options sheet that let you change type fonts; use underlining, superscripts and subscripts; and insert overstrike characters.

"clear-all" The Visi On word command in the delete menu that lets you delete all the text from your document.

"clear-tabs" The Visi On Word command in the modify menu that lets you remove all tab stops from the displayed ruler.

"copy" The Visi On Word command in the Cut & Paste menu that lets you duplicate text in another location in your document. Text may be copied as a block or sequence. Also see Block; Sequence.

cursor The highlighted and flashing indicator on the edit screen that marks your working location in a document.

"cursor" The Visi On Word command in the locate menu that lets you display (after scrolling your document) the page where the cursor is located.

"Cut&Paste" The Visi On Word command that lets you enter the Cut & Paste menu, where you can search for and replace characters or words, copy or move text, save part of a document, or include another document in the current one.

#### D

date form In the Visi On Word program, the date form lets you select how you want to print the current date in a header or footer line. The preset date form is MM/DD/YY, which prints the month, day, and year in two digits each: 10/15/84. You can also choose the forms Month DD, YYYY, DD Month YYYY, or DD Month YYYY.

**date symbol** In the Visi On Word program, the date symbol lets you indicate where, in a header or footer line, you want to print the current date.

**decimal tab stops** A tab stop (D) on a Visi On Word ruler that lets you align a column of numbers on the decimal point.

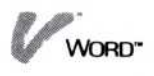

"delete" The Visi On Word command in the edit menu that lets you remove words, the end of a line, a sentence, a paragraph, any area of text you select, or all the text in the document.

document marking option See Block; Sequence.

E

edit menu The main Visi On Word menu.

edit screen The display that that is the heart of the Visi On Word program—where you create or revise a document. You enter, edit, and format your documents in the edit screen.

"end-of-line" The Visi On Word command in the delete menu that lets you delete from the cursor position to the end of the line. In the enhance menu, this command lets you change the appearance of characters from the cursor position to the end of the line.

"enhance" The Visi On Word command that lets you enter the enhance menu, where you can change the appearance of characters, words, lines, sentences, paragraphs, or any area of text you select in your document. You can use italics, subscripts or superscripts, boldface, underlining, and overstriking to enhance your text.

#### F

"file" The Visi On Word command that lets you get and store your documents and create folders for them in the Files display.

**Files display** The Visi On Word program display that lets you save all or part of a document; include a document in the current document; get a document to revise; create folders to organize and store documents; clear memory; and remove documents from the disk.

"find-again" The Visi On Word command in the locate menu that lets you search for other occurrences of a specified character, word, or phrase.

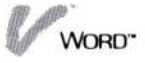

"find-phrase" The Visi On Word command in the locate menu that lets you find occurrences of a specified phrase in your document.

font type Typeface. In the Visi On Word program, available font types are normal (Roman), boldface, and italic.

footer Text you specify to appear on from one to three lines at the bottom of each printed page of your document. Footers are created when you fill out a captions sheet in your document. Also see Captions sheets.

format sheet In the Visi On Word program, the display that appears when you select "modify" from the linestyle-change menu. You can change line and character spacing and align text on the right margin with format sheets.

# G

"get-by-name" The Visi On Word command in the Files display that allows you to bring a document into the current folder by typing its name.

# Η

**header** Text you specify to appear on from one to three lines at the top of each printed page of your document. Headers are created when you fill out a captions sheet in your document. Also see Captions sheets.

#### Ι

"include" The Visi On Word command in the Cut & Paste menu that lets you insert a copy of another saved document into your current document.

"indent" The Visi On Word command in the style menu that lets you created a temporary left margin for lines of wrapped text.

**indent area** An indent character plus its associated indent spaces. You create and delete an indent area as though it were a single character.

insert The Visi On Word text entry option that lets you insert new text into your document without deleting existing text.

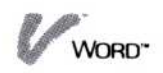

### J

justified Aligned on the right margin.

# L

**layout item** In the Visi On Word program, a ruler, format sheet, or captions sheet. Also see Ruler; Format sheet; Captions sheet.

**line** In the Visi On Word program, a sequence of text on one row of your document.

"line-style-change" The Visi On Word command in the style menu that lets you change line spacing, right justification, and the number of characters printed per inch. Also see Format sheet.

"locate" The Visi On Word command in the edit menu that lets you go to another page, to the beginning or end of your document, or back to where the cursor was positioned before scrolling.

**local print operation** Printing on a printer that is connected to your computer. Also see Remote print operation.

# M

**margins** The left and right boundaries of lines in a document. The left margin and right margin are shown with an L and an R on the current ruler.

"message" The Visi On Word command in the Print menu that lets you enter or modify a message that will be displayed when you print your document.

**message sheet** A form in the Visi On Word program that you use to create or change a message that will be displayed while your document is printing.

"move" The Visi On Word command in the Cut & Paste menu that lets you remove text from one location and place it in another location in your document. Text may be moved as a block or sequence. Also see Block; Sequence.

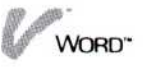

# N

"new page" The Visi On Word command in the style menu that lets you insert your own page break so that the text that follows will be printed on a new page.

#### 0

**options** The settings in the Visi On Word options sheet that let you, for example, display status and ruler lines; choose your method of text entry; select enhancements; perform searches; and set printer formats.

**options sheet** In the Visi On Word program, the display that appears when you select "OPTIONS" from the Visi On menu, then select the current Visi On Word window. Also see Options.

overstrike A character enhancement option that allows you to strike over existing characters with an "x" or a "-".

**overtype** The Visi On Word text entry option that lets you type over existing text to replace it with new text.

#### P

"page" The Visi On Word command in the locate menu that lets you go to a specific page number, or page forward or backward in your document.

**page number form** In the Visi On Word program, the page number form lets you select how you want to print page numbers in a header or footer line. The preset page number form is Arabic (1,2,3). You can also choose the Roman numeral form, either uppercase or lowercase.

**paper layout options** The settings in the Print options sheet that let you specify the paper size and positon of your text on the page.

**page number symbol** In the Visi On Word program, the page number symbol lets you indicate where, in a header or footer line, you want to print the page number.

**paragraph** In the Visi On Word program, a paragraph is a sequence of text that ends with a required return.

"paragraph" The Visi On Word command in the delete menu that lets you delete an entire paragraph from your document. In the enhance menu, this command lets you change the appearance of an entire paragraph.

**pitch** Number of characters printed horizontally per inch.

"Print" The Visi On Word command that lets you enter the Print menu to select your printer for local or remove printing, select printing options from the Print options sheet, create captions sheets, and create message sheets.

**printer driver** A program that lets the Visi On system send the correct printing and formatting instructions to your printer.

**print message** A message that you specify to to be displayed when a page of your document is printing, so that you can change the printer type wheel, for example.

**product options** The settings that let you specify whether the status line and ruler are displayed, your scrolling speeds, and how options sheets are displayed in the Visi On Word program.

# R

**remote print operation** Printing into a temporary file for later printing with a printer that is not connected to your computer. Also see Local print operation.

"remove-tab" The Visi On Word command in the modify menu that lets you remove tab stop settings one at a time.

"replace" The Visi On Word command in the Cut & Paste menu that lets you replace occurrences of a specified phrase (your search phrase) with a new phrase (your replacement phrase).

**required return** In the Visi On Word program, the character that is inserted in your document when you press  $\square$ . A required return forces the current line to end and a new line to begin. A symbol (¶) in the right border of the screen indicates that the line ends with a required return.

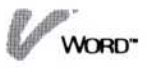

**reserved area** In the Visi On Word program, the shading that precedes all the indented lines below an indent area (indent characters plus its indent spaces). It indicates that you cannot type in this area. Also see Indent area.

ruler The layout item in the Visi On Word program that lets you change margins and set, change, or clear tab stops.

"ruler-change" The Visi On Word command in the style menu that lets you alter ruler settings. Also see Ruler.

**ruler display** The display line above the Visi On Word edit screen. It indicates your current margins and tab stops.

**ruler form** A special display provided by the rulerchange menu that lets you modify ruler settings in your documents.

#### S

"save-part" The Visi On Word command in the Cut & Paste menu that lets you mark several lines of text and save them as a separate document.

scripting A character enhancement option in the edit options sheet that allows you to use superscripts and subscripts.

scrolling speeds option The Product options settings that you can change to specify your scrolling rate.

search options The options settings that let you choose how the program will search for a given character, word, or phrase. You can choose the direction and range of the search, and whether uppercase and lowercase letters must match.

sentence In the Visi On Word program, a sentence is a sequence of text that ends with a final punctuation mark, plus any spaces up to the next character.

"sentence" The Visi On Word command in the delete menu that lets you delete an entire sentence from your document. In the enhance menu, this command lets you change the appearance of an entire sentence. **sequence** In the Visi On Word program, a sequence is any area of sequentially typed text that you select when you have set your document marking option to "sequence" in the options sheet.

startup ruler The preset ruler that appears at the top of your edit screen. It sets margins and tab stops for you to use with any of your documents.

status line The top line of the Visi On Word edit screen. It indicates your text entry option (insert or overtype) and your current page, line, and document name.

"style" The Visi On Word command in the edit menu that lets you change certain formats on your page. For example, you can indent text, begin a new page, center text, or change margins.

"synopsis" The Visi On Word command in the Analyze menu that displays the synopsis form containing information about your document's history and content.

synopsis form In the Visi On Word program, the display that appears when you select "synopsis" from the Analyze menu. You can change the number of lines per page, enter the name of the author, and enter comments about your document. In addition, the program displays dates on your document's history that you can view but you cannot change.

#### Т

"tab-add" The Visi On Word command in the modify menu that lets you place a new tab stop on your ruler.

**tab stop** Visi On Word ruler settings (T or D) that indicate where the cursor will be positioned after you press the tab key.

text field One of three sections (left, right, center) into which each header or footer line can be divided.

text wraparound The Visi On Word feature that automatically ends a line and begins a new line when the cursor reaches the right margin as you type.

"top" The Visi On Word command in the locate menu that displays the first page of your document.

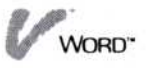

transmittal file A file automatically created on the disk to contain your document after a remote print operation. Later, you copy it onto a floppy disk and take it to be printed at another location. Transmittal files are stored in the transmittal folder in the Visi On Archives.

# U

"undelete" The Visi On Word command in the delete menu that lets you restore your last-deleted text.

#### W

word In the Visi On Word program, a word is a sequence of characters that ends with the last space before the first character of the next word.

"word" The Visi On Word command in the delete menu that lets you delete words that you select. In the enhance menu, this command lets you change the appearance of words.

working location In the Visi On Word program, the cursor position indicates your current working location.

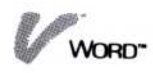

# Index

# Index

#### Special Characters

(∅) (captions sheet symbol), 3-5, 5-33, 5-41
(.) (decimal point), 5-9
(①) (format sheet symbol), 3-4, 5-26, 5-29
(◎) (message sheet symbol), 3-5, 11-15, 11-17
(¶) (required return symbol), 1-5, 3-5, 5-8
(⊖) (ruler symbol), 3-4, 5-11, 5-15
#, 5-39
\*, 1-5, 2-12, 3-5
@, 5-37

#### A

"activate," 2-22 to 2-23 Active window, 10-7, 10-10, 10-14 "add-decimal-tab," 5-14, 12-18 Align text. See Justify Aligning columns of numbers, 5-8 to 5-9 columns of text, 5-8 to 5-9 right. See Justify "all," 9-4 "Analyze," 1-7, 5-44 Append, See Chained documents Append Sheet, See Synopsis form Applications Example 1, 12-4 Example 2, 12-6 Example 3, 12-10 Example 4, 12-12 Example 5, 12-16 Archives folder, 2-4 to 2-8, 2-9 to 2-12, 2-17 to 2-18, 11-5, 11-6 Arrow keys, xviii to locate text, 8-3 to scroll, 8-4, 8-6 Asterisks, 1-5, 2-12, 3-5 Author entry, 5-45

#### В

Beginning a new page, 5-5, 5-20 to 5-22, 12-8 BKSP key, 2-10, 2-13, 2-20, 3-10, 4-3, 5-20, 5-35, 5-45, 11-16 using, 4-3 to 4-4 Blank lines creating, 3-9, 5-36 to 5-37 Block of text copying, 7-7 to 7-8 definition, 4-10, 7-4, 10-4 deleting, 4-10, 4-14 enhancing, 6-6 marking, 4-10, 4-13 to 4-14, 7-4 to 7-7, 10-6 to transfer, 10-3, 10-4 to 10-6 moving, 7-7 to 7-8 Boldface, xvi, 6-3 to 6-5 example, 12-14 manual characters in, xv Border, 1-5, 3-4 to 3-5 "bottom," 2-17, 2-20, 4-14, 6-7, 7-8, 8-8

#### С

c symbol, 3-5 "captions," 5-31, 5-33, 5-41, 12-6, 12-12, 12-16 Captions creating and changing, 5-5 to 5-6, 5-29 to 5-34 entering text fields, 5-34 to 5-36 location symbol, 3-5, 5-33, 5-41 and marked text, 4-13, 7-6, 10-4 removing, 5-6, 5-40 sheet, 3-5, 5-5, 5-6, 5-29 to 5-41 affected text, 5-30 and marked text, 4-13, 7-6, 10-4Carriage return, See required return "center," 3-5, 5-16, 12-4, 12-6

Centering example, 12-4, 12-6 line, 3-5, 5-3, 5-16, 12-4 Chained documents, 2-21 to 2-23, 5-44, 5-46 to 5-47 and layout items, 5-46 list of, 2-22 pause between printing, 11-7, 11-11 printing, 11-4 revising, 2-22 to 2-23 specifying, 5-46 status of, 2-22 using, 5-46 Changing captions sheet, 5-33 to 5-40 document marking option, 4-13 to 4-14, 7-4 to 7-7, 10-6 format sheet, 5-26 to 5-28 headers and footers, 5-33 to 5-40 justification, 5-26 to 5-28 line spacing, 5-26 to 5-28 lines per inch, 11-7, 11-12 lines per page, 5-3, 5-41 to 5-42, 5-46 margins, 5-3, 5-10 to 5-13, 11-7, 11-8 to 11-9, 12-12 example, 12-12 message sheets, 11-14 to 11-17 options sheet startup settings, 1 - 12paper size, 11-7, 11-8 to 11-9 printer options, 11-6 to 11-12 printer models, 11-3, 11-5 to 11-6 ruler, 5-6, 5-11 to 5-15 scrolling speeds, 8-5 search options, 8-10 to 8-12, 9-5 to 9-6 spacing, 5-3, 5-22 to 5-28, 11-12 example, 12-14 synopsis form, 5-42 to 5-47 tab stops, 5-10 to 5-15 Character(s) boldface, xvi, 6-3 to 6-5 deleting, 2-13, 4-3 enhancements, xvi, 6-3, 6-4 to 6-5 clearing, 6-7 options, 6-4 to 6-5

finding, 8-9 to 8-12 replacing, 9-3 to 9-8 spacing, 5-3, 5-5, 5-22 to 5-24, 5-27 to 5-28 transfer, 10-3 to 10-14 "clear-all," 4-9 "clear-tabs," 5-14, 12-18 Clearing all text, 4-9 character enhancements, 6-7 tab stops, 5-13 to 5-14, 12-18 example, 12-18 working folder, 2-23 to 2-24, 4-9 "CLOSE," 2-26 Column, 3-9, 5-8, 5-9, 10-4 Command(s), 1-9 "activate," 2-22 to 2-23 "add-decimal-tab," 5-14, 12-18 "all," 9-4 "Analyze," 1-7, 5-48 "bottom," 8-8 "captions," 5-31, 5-33, 5-41, 12-6, 12-12, 12-16 "center," 3-5, 5-16, 12-4, 12-6 "clear-all," 4-9 "clear-tabs," 5-14, 12-18 "CLOSE," 2-26 "сору," 7-3, 7-7 "create," 1-4, 2-3, 2-13 "create-folder," 2-6 "cursor," 8-7 "Cut&Paste," 1-6, 1-11, 2-16, 2-19, 7-7, 9-3 "delete," 1-6, 4-3 ff. "end-of-line," 4-6, 6-6 "enhance," 1-6, 6-6 to 6-7, 12-4, 12 - 18"file," 1-7, 2-8, 2-12, 2-15 "find-again," 8-10 "find-phrase," 8-10 "get-by-name," 2-10, 2-20 "HELP," xiii, 1-15 "include," 2-19 "indent," 5-16 to 5-19 "line-style-change," 5-26 to 5-28, 12 - 14"local-print," 11-4 "locate," 1-6, 8-7 to 8-10

WORD

"message(s)," 11-11, 11-13, 11-17, 11-18 "modify," 5-11, 5-12, 5-26, 5-27, 5-31, 5-33, 11-14, 11-15, 12-6, 12-12, 12-14, 12-16, 12-18 "move," 1-11, 7-3, 7-7 "new-document," 2-18 "new-page," 5-22, 12-8 "next," 5-11, 5-12, 5-15, 5-26, 5-27, 5-29, 5-32, 5-33, 5-41, 8-8, 11-15, 11-16 "one-by-one," 9-4 "OPTIONS," 1-12, 6-5, 7-7, 8-5, 12-3"page," 8-9 "paragraph," 4-8, 6-6 "previous," 5-11, 5-12, 5-15, 5-26, 5-27, 5-29, 5-32, 5-33, 5-41, 8-9, 11-15, 11-16 "Print," 1-7, 5-31, 5-33, 5-41, 11-3 to 11-6, 11-14, 11-17, 12-4, 12-6, 12-12, 12-16 "quit," 1-4, 1-7, 2-13, 2-25, 2-26 "remote-print," 11-5 "remove," 2-3, 2-14, 2-23 to 2-24, 5-15, 5-29, 5-41 "remove-tab," 5-14 "replace," 2-15, 2-18, 9-3 "reset," 6-7 "restore," 1-12 "revise," 1-4, 2-3, 2-8 "ruler-change," 5-11 to 5-15, 12-12, 12-18 "save," 1-12 "save-part," 2-16 to 2-18 "start," 2-3 selecting, 1-4, 1-11 "sentence," 4-7, 6-6 "single," 9-4 "skip," 9-4 "specific-page," 8-9 "STOP," 2-25, 5-6, 9-5, 11-4 structure chart, 1-9 "style," 1-7, 5-11, 5-15, 5-16, 5-17, 5-19, 5-22, 5-26, 5-28, 12-4, 12-6, 12-8, 12-14, 12-18 "synopsis," 5-44 "tab-add," 5-14, 12-18

"top," 8-8 "TRANSFER," 10-3 to 10-13, 12-10 "undelete," 4-16 "word," 4-5, 6-6 "yes-replace," 9-4 Comment(s), 1-7, 2-21, 2-22, 5-44, 5 - 45Copies, printing several, 11-10 "copy," 7-3, 7-7 Copy blocks of text, 7-7 to 7-8 from one window to another, See Transfer permanent, 2-12 sequences of text, 7-7 to 7-8 Copying, 7-3, 7-7 to 7-8 "create," 1-4, 2-3, 2-13 "create-folder," 2-6 Creating captions sheet, 5-5, 5-6, 5-29 to 5-33 document, 2-3, 2-18, 3-3 after saving another, 2-3 to 2-4at start of session, 2-3 folders, 2-4 to 2-8 footers, 5-5, 5-6, 5-29 to 5-33, 12-6, 12-16 format sheet, 5-22, 5-26 headers, 5-5, 5-6, 5-29 to 5-33, 12-6, 12-12, 12-16 headers and footers, 5-5, 5-6, 5-29 to 5-33, 12-6, 12-16 message sheets, 11-14 permanent copy, 2-12 ruler, 5-5, 5-6, 5-10 to 5-15 "cursor," 8-7 Cursor, 1-3, 1-5, 3-4, 8-3 definition, 3-4, 8-3 moving, 3-5, 8-3 returning, 8-7 "Cut&Paste," 1-6, 1-11, 2-16, 2-19, 7-7, 9-3

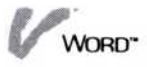

#### D

Date(s) document creation, revision, 2-22, 5-42 form, 5-37 printing, 5-30, 5-37 to 5-38 symbol, 5-37 on synopsis form, 5-42 Decimal point (.), 5-9 Decimal tab stop, 5-3, 5-8, 5-9, 5-13 to 5-15 Del key, 2-10, 2-13, 2-20, 3-10, 4-3, 5-20, 5-35, 5-45, 11-16 "delete," 1-6, 4-3 ff. Deleting all text, 4-9 areas, 4-4 block (column), 4-10, 4-14 captions sheet, 5-6, 5-40 characters, 2-13, 4-3 documents from disk, 2-23 to 2 - 25document from memory, 2-23 to 2-24, 4-9 end-of-line, 4-6 format sheet, 5-6, 5-28 to 5-29 headers and footers, 5-6, 5-40 indents, 5-20 line, 4-3, 4-6 to 4-7 message sheet, 11-17 page breaks, 5-22 paragraph, 4-8 required return, 3-9 and restoring text, 4-15 ruler, 5-6, 5-15 sentence, 4-7 to 4-8 sequence, 4-10, 4-14 tab stops, 5-13 to 5-14, 12-18 words, 4-4 to 4-5 Disk floppy, 11-3, 11-5 hard, 2-11, 11-3, 11-5 removing document from, 2-23 to 2-25

Displaying messages while printing, 11-13 to 11-18 Document appending. See Chained documents author, 5-45 chained (appended), 2-21 to 2-22, 5-44, 5-46 to 5-47 clearing from memory, 2-3, 2-23 clearing from disk, 2-23 to 2-25 clearing text from, 4-9 comment, 2-22, 5-44, 5-45 creating, 2-3, 2-18, 3-3 dates, 2-22, 5-42 deleting, 2-23 to 2-25 editing, 2-8, 3-3 end of, 1-5, 3-5 formatting, 5-3 ff. including, 2-19 to 2-21 lines per page, number of, 3-4, 5-5, 5-41 to 5-44, 5-46 loading, 2-8 to 2-10, 2-22 to 2-23 marking options, 4-13 to 4-14, 7-4 to 7-7, 10-6 name, 1-5, 2-12, 2-13, 2-18, 2-22, 3-4 organizing in folders, 2-4 overwriting, 2-12, 2-13, 2-15, 2 - 18page count, restarting, 5-39 pages, number of, 2-22, 5-42 printing, 11-3 ff. removing from memory, 2-3, 2-23 removing from disk, 2-23 to 2-25 revising, 2-8, 3-3 saving, 2-11 to 2-18 precautionary, 2-11, 2-14 statistics, 2-22, 5-42, 5-44 status (in chain), 2-22 Doing repeated searches, 8-10, 9-3 to 9-4 Double spacing lines. See format sheet Driver program, 11-3

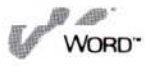

#### E

Edit menu, 1-6 to 1-7, 3-3 screen, 1-3, 3-3 blank, 1-4, 2-3 border symbols, 3-4 to 3-5 ruler display, 3-4, 5-4, 5-6 to 5-9 status line, 1-5, 3-3 to 3-4 using, 1-5 to 1-7, 3-3 to 3-5 End key, 2-10, 2-13, 2-20, 4-3, 4-4, 5-22, 5-35, 5-36, 5-37, 5-39, 5-45, 5-47, 11-16 End of document symbol, 1-5, 3-5 "end-of-line," 4-6, 6-6 End-of-line enhancing charaters to, 6-6 deleting characters to, 4-6 "enhance," 1-6, 6-6 to 6-7, 12-4, 12-18 Enhancing and clearing enhancements, 6-6 to 6-7 character, 6-6 to 6-7 existing text, 6-6 options, 6-4 to 6-5 text, 1-6, 6-3 to 6-7 Entering author, 5-45 comments, 5-44, 5-45 header and footer fields, 5-34 to 5-36 messages for printing, 11-13 to 11-16 Entering text, 3-5, 3-7 to 3-9 between margins, 5-7 to 5-8 Error messages, xiv, 13-3 Esc key, xvi, 1-4 Examples, xiii, 12-3 to 12-18 Exiting the program, 1-4, 1-7, 2-13, 2-25, 2-26

#### F

Field, header and footer. See captions sheet File(s) display, 1-4, 2-4, 2-8, 2-11, 2-17, 2-19, 2-25, 5-46 activating chained document, 2-22 to 2-23 creating folders, 2-4 to 2-8 including document in another, 2-19 to 2-21 loading document into memory, 2-8 to 2-10, 2-22 to 2 - 23listing chained documents, 2 - 22removing documents, 2-3, 2-23 to 2-25 saving entire document, 2-11 to 2-16 saving partial document, 2-16 to 2-18 menu, 2-11 transmittal, 11-3, 11-5 to 11-6 "file," 1-7, 2-8, 2-12, 2-15 "find-again," 8-10 Finding characters or words, 8-9 to 8-12, 9-3 to 9-8 "find-phrase," 8-10 First page number, specifying, 5-39 Folder(s), 2-4 Archives, 2-4 to 2-8, 2-9 to 2-12, 2-17 to 2-18, 11-5, 11-6 creating, 2-4 to 2-8 current, 2-9, 2-11, 2-12, 2-13 name, 2-6 transmittal, 11-5 to 11-6 wastebasket, 2-13, 2-15, 2-24 working, 2-3, 2-8, 2-16 and chained documents, 2-21 to 2-23

clearing, 2-16, 2-23, 2-24, 4-9 Font, xvi, 6-3, 6-5 Footers, 5-3, 5-5, 5-29 to 5-41 blank lines before, 5-36 creating and changing, 5-6, 5-31 to 5-40 creating, example, 12-6, 12-16 definition, 5-29 entering text for, 5-34 to 5-36 fields, 5-34 to 5-36 and marked text, 4-13, 7-6, 10-4 removing, 5-6, 5-40 Format sheet, 3-4, 5-5, 5-6, 5-22 to 5-29 affected text, 5-24 changing, 5-25 to 5-28 creating, 5-25 to 5-28 deleting, 5-28 to 5-29 location symbol, 3-4, 5-26, 5-29 and marked text, 4-13, 7-6, 10-4 removing, 5-28 to 5-29 settings, 5-27 status, 5-26, 5-29

#### G

"get-by-name," 2-10, 2-20

#### Η

Headers, 5-3, 5-5, 5-29 to 5-34 blank lines after, 5-36 creating and changing, 5-5 to 5-6, 5-29 to 5-34 creating, example, 12-6, 12-12, 12-16 definition, 5-29 entering text for, 5-34 to 5-36 fields, 5-34 to 5-36 and marked text, 4-13, 7-6, 10-4 removing, 5-6, 5-40 "HELP," xiii, 1-15 Highlighting. See character enhancements History and statistics, 5-42, 5-44 Hyphen, inserting, 3-10

#### Ι

"include," 2-19 Including document in another, 2-19 to 2-21 "indent," 5-16 to 5-19 Indent, 5-3, 5-16 character, 5-16 to 5-19 removing, 5-20 reserved area, 5-17 spaces, 5-16 to 5-17 Indenting, 5-9, 5-16 to 5-19 example, 12-8 existing text, 5-19 to 5-20 paragraphs, 5-9, 5-16 to 5-19 while typing, 5-17 to 5-18 Insert, 3-3, 3-6 to 3-7 Inserting document into another, 2-19 to 2 - 21hyphen, 3-10 indent, 5-16 to 5-19 option, 3-6 to 3-7 page breaks, 5-20 to 5-22, 12-8 required return, 1-5, 3-9 text, 3-5, 3-7 Italics, xvi, 6-3 to 6-5, 12-14

#### J

Justifying text, 5-3, 5-5, 5-22 to 5-25 changing, 5-25 to 5-28 example, 12-14 settings, 5-27

#### Κ

Key(s) arrow, xviii to locate text, 8-3 to scroll, 8-6 BKSP, xvi, 2-10, 2-13, 2-20, 3-10, 4-3 to 4-4, 5-20, 5-35, 5-45, 11-16

Del, xvii, 2-10, 2-13, 2-20, 3-10, 4-3, 5-20, 5-35, 5-45, 11-16 End, xvii, 2-10, 2-13, 2-17, 2-20, 4-14, 5-35, 5-36, 5-37, 5-39, 5-45, 5-47, 6-7, 7-8, 8-3, 8-4, 8-8, 11-16 Esc, xvi, 1-4 function, xvi, 4-3, 4-4 to 4-7, 4-15, 5-16, 5-18, 5-19, 6-5 Home, xvii, 2-17, 2-20, 4-14, 6-7, 7-8, 8-3, 8-4, 8-8 Ins, xvii, 2-17, 2-20, 4-14, 6-7, 7-8, 8-3, 8-4, 8-8 PgDn, xvii, 2-17, 2-20, 4-14, 6-7, 7-8, 8-3, 8-4, 8-8, 8-9 PgUp, xvii, 2-17, 2-20, 4-14, 6-7, 7-8, 8-3, 8-4, 8-8, 8-9 Return, xvii, 1-5, 3-5, 3-9, 5-8 Keyboard, xvi, 1-4

#### L

Layout choosing, 5-3 ff. determining, 5-41 to 5-42 in marked text, 4-13, 7-6, 10-4 items. See Captions sheet; Format sheet; Ruler paper for printing, 11-8 to 11-9 preset, 5-3, 5-4 to 5-6 transferred text, 10-8 Learning tools, xi Leaving the Visi On Word program, 1-4, 1-7, 2-13, 2-25 to 2 - 26Left border, 3-4 to 3-5 Left margin, 3-9, 5-5, 5-6 to 5-8, 11-8 to 11-9 temporary, 5-3, 5-16 to 5-19 Letter-quality printing, 11-13 Line(s) begin new, 1-5, 3-9, 5-8 blank, 3-9, 5-36 to 5-37 break, 3-9, 5-8 centered, 3-5, 5-3, 5-16, 12-4 symbol, 3-5 changing number per page, 5-46 current, 1-5, 3-4 definition, 4-6 deleting, 4-3, 4-6 to 4-7

determining number on page, 5-41 to 5-42 end of, deleting, 4-6 ending, 3-9, 5-8 enhancing, 6-6 justifying, 5-3, 5-5, 5-22 to 5-28, 12 - 14length, 5-8 number, current, 1-5, 3-4 number of, 3-4, 5-5, 5-41 to 5-42, 5-44 per inch, 11-7, 11-12 per page, 5-5, 5-41 to 5-42, 5-44 spacing, 5-3, 5-22, 5-27 to 5-28, 11-12, 12-14 uncentering, 5-16 "line-style-change," 5-26 to 5-28, 12 - 14Load. See Revise "local-print," 11-3, 11-4 "locate," 1-6, 8-7 to 8-10 Locating cursor, 8-7 document beginning, 8-8 document end, 8-8 pages, 8-9 text, 8-3 to 8-12 Looking for captions sheet, 5-33, 5-41 characters or words, 8-9 to 8-12 format sheet, 5-26, 5-29 and replacing characters or words, 9-3 to 9-8 ruler, 5-11, 5-15

#### M

Margin(s), 1-5, 3-4, 5-4, 5-5 to 5-8 calculated, 11-9 changing, 5-3, 5-5, 5-12 to 5-13, 11-7, 11-8 to 11-9, 12-4 entering text between, 5-7 to 5-8 in marked text, 4-13, 7-6, 10-4 preset, 3-4, 5-4, 5-6 to 5-7 setting, 5-10 to 5-13 temporary left, 5-3, 5-16 to 5-19 using, 5-6 to 5-8 Marking block (column), 4-10, 4-13 to 4-14, 7-4 to 7-7, 10-6

document options, 4-13 to 4-14, 7-4 to 7-7, 10-6 sequence, 4-10, 4-13 to 4-14, 7-4 to 7-7, 10-6 sequence or block, 4-13 to 4-14, 7-4 to 7-7, 10-6 with layout items, 4-13, 7-6, 10-4 text for transfer, 10-4 to 10-6 Memory, computer, 2-3, 2-13, 2-14 Menu(s) commands, v, 1-9 edit, 1-5, 1-6 to 1-7, 1-11, 3-3 file, 2-11 options sheet, 1-12 path, 1-6, 1-11 sequence, See Menu(s), path using, 1-11 "message(s)," 11-11, 11-13, 11-14 to 11-17 Message(s), xiv, 11-13 about printing jobs, 11-3 display during printing, 11-11, 11-13 to 11-18 entering, 11-13 to 11-16 error, xiv, 13-3 print, 11-13 to 11-18 prompt, 1-15 sheet, 11-13 creating and changing, 11-13 to 11-17 location symbol, 3-5, 11-15, 11-17 removing, 11-17 "modify," 5-11, 5-12, 5-26, 5-27, 5-31, 5-33, 11-14, 11-15, 12-6, 12-12, 12-14, 12-16, 12-18 "move," 1-11, 7-3, 7-7 Moving blocks (columns) of text, 7-7 to 7-8 cursor, 3-5, 8-3 sequences of text, 7-7 to 7-8 tab stops, 5-3, 5-13 to 5-15 text, 1-11, 7-3, 7-7 to 7-8

#### Ν

Name, document, 1-5, 2-12, 2-13, 2-18, 2-22, 3-4

"new-document," 2-18 "new-page," 5-22, 12-8 "next," 2-17, 2-20, 4-14, 5-11, 5-12, 5-15, 5-26, 5-27, 5-29, 5-32, 5-33 5-41, 6-7, 7-8, 8-9, 11-15, 11-16 Nonjustified text, 5-22 to 5-25 Normal tab stop, 5-6, 5-8 to 5-9 Numeric information, transferring, 10-8, 10-11 to 10-13, 12-10

#### 0

One-and-one-half spacing lines. See format sheet "one-by-one," 9-4 Option(s) document marking, 4-13 to 4-14, 7-4 to 7-7, 10-6 changing, 4-13 to 4-14, 7-7, 10-6 enhancement, 6-4 to 6-5 Insert, 3-6 to 3-7 Overtype, 3-6 to 3-7 printer, 11-6 to 11-12 search, 8-10 to 8-12, 9-3, 9-5 to 9-6 changing, 8-10 to 8-12, 9-5 to 9-6 preset, 8-10 to 8-12, 9-5 to 9-6 sheet changing, 3-6 to 3-7 character enhancement, 6-4 to 6-5 displaying, 1-12, 12-3 menu, 1-12 Print, 11-6 to 11-12 removing the display, 1-12 restoring settings, 1-12 saving, 1-12 scrolling, 4-14 search, 8-10, 9-5 and spacing, 5-26, 5-29 using, 1-12 text entry, 3-6 to 3-7 "OPTIONS," 1-12, 6-5, 7-7, 8-5, 12-3 Organizing documents, 2-4 Overstriking, 6-3, 6-5 Overtype, 3-3, 3-6 to 3-7

WORD

#### P

"page," 8-9 Page(s) breaks, 3-4, 5-20 to 5-22, 5-41 to 5 - 42automatic, 5-20 to 5-22, 5-41 to 5-42 creating, 5-5, 5-20 to 5-22, 12 - 8deleting, 5-22 inserting, 5-5, 5-20 to 5-22, 12-8 changing number of lines per, 5-3, 5-41 to 5-44, 5-46 count, restarting, 5-39 current, 1-5 lines on, 5-41 to 5-44, 5-46 locating, 8-8 to 8-9 number, 3-4 form, 5-39 locating specific, 8-9 printing, 5-38 to 5-39 restarting, 5-39 symbol, 5-38 number of, 2-22, 5-42 pause between printing, 11-7, 11-10 preset lines, 5-5, 5-42 size, 3-4, 5-4, 5-41 to 5-43 Paper changing size, 11-7, 11-8 to 11-9 layout, 11-8 to 11-9 size, 5-4, 5-41 to 5-43, 11-8 to 11-9 "paragraph," 4-8, 6-6 Paragraph(s) definition, 4-8 deleting, 4-8 ending, 3-9 enhancing, 6-6 indent, 5-8, 5-9, 5-16 to 5-20 Path line (folder), 2-6, 2-10, 2-12, 2-13, 2-15, 2-18, 2-20, 2-24 line (menu), 1-6, 1-11 Pointer, 1-4, 8-3 Pointing device, 8-3, 8-4

"previous," 2-17, 2-20, 4-14, 5-11, 5-12, 5-15, 5-26, 5-27, 5-29, 5-32, 5-33, 5-41, 6-7, 7-8, 8-9, 11-15, 11-16 "Print," 1-7, 5-31, 5-33, 5-41, 11-3 to 11-6, 11-14, 11-17, 12-4, 12-6, 12-12, 12-16 Print local, 11-3, 11-4 messages, 11-13 to 11-18 options sheet, 11-6 to 11-12 remote, 11-3, 11-5 Printer connected, 11-3, 11-4, 11-7 driver program, 11-3 models, 11-3, 11-5 to 11-6 options, 11-6 to 11-12 pause between pages, 11-7, 11-10 quality, 11-13 remote, 11-5 Printing chained (appended) documents, 11-4, 11-11 on connected printer, 11-3, 11-4 date, 5-37 to 5-38 on different size paper, 11-8 document portion, 11-8 documents, 11-3 ff. history 5-42 on installed printer, 11-3, 11-4 messages during, 11-11, 11-13 to 11-18 on remote printer, 11-3, 11-5 to 11-6 page numbers, 5-38 to 5-39 pausing between chained documents, 11-11 pausing between pages, 11-7, 11-10 several copies, 11-10 titles, 5-29 into transmittal file, 11-5 to 11-6 Program exiting, 1-4, 1-7, 2-13, 2-25 to 2-26 operations, 1-3 printer driver, 11-3 quitting, 1-4, 1-7, 2-13, 2-25 to 2 - 26

starting, 1-4, 2-25, 2-26 terminology and concepts, 1-3 Prompt(s), xv, 1-6, 1-15

#### Q

"quit," 1-4, 1-7, 2-13, 2-25, 2-26 Quitting the program, 1-4, 1-7, 2-13, 2-25 to 2-26 Quotation marks, xv

#### R

Ragged right margin. See Nonjustified text "remote-print," 11-5 Remote printer, 11-3, 11-5 to 11-6 "remove," 2-3, 2-14, 2-23 to 2-24, 5-15, 5-29, 5-41 "remove-tab," 5-14 Removing all text, 4-9 areas, 4-4 block (column), 4-10, 4-14 captions sheet, 5-6, 5-40 characters, 4-3 to 4-4 document from disk, 2-23 to 2 - 25document from memory, 2-3, 2 - 23format sheets, 5-28 to 5-29 headers and footers, 5-6, 5-40 indents, 5-20 lines, 4-3, 4-6 to 4-7 message sheet, 11-17 page breaks, 5-22 paragraph, 4-8 and restoring text, 4-15 required return, 3-9 ruler, 5-6, 5-15 sentence, 4-7 to 4-8 sequence, 4-10, 4-14 tab stops, 5-13 to 5-15, 12-18 words, 4-4 to 4-5 Repeated searches, doing, 8-10, 9-3 to 9-4 "replace," 2-15, 2-18, 9-3 Replacement phrases, 9-7

Replacing characters or words, 9-3 to 9-8 once, 9-3, 9-4 globally, 9-3, 9-4 repeatedly, 9-3, 9-4 Required return, 1-5, 3-5, 3-9, 5-8 deleting, 3-10 entering; 1-5, 3-9, 5-8 symbol, 1-5, 3-5, 5-8 "reset," 6-7 "restore," 1-12 Restoring deleted text, 4-15 Return required, 1-5, 3-5, 3-9 to 3-10, 5-8 symbol, 1-5, 3-5, 5-8 and transfer, 10-8 "revise," 1-4, 2-3, 2-8 Revise document, 2-8 to 2-10, 2-22 to 2-23 Right border, 1-5, 3-5, 3-9 Right justify. See Justify Right margin, 1-5, 3-9, 5-4, 5-5 to 5-8, 12-12 Roman font, 6-5 Roman numerals, 5-39 Ruler, 1-5, 5-5, 5-10 affected text, 5-10 changing, 5-10 to 5-15 creating, 5-10 to 5-15 definition, 5-6, 5-10 display, 3-4 location symbol, 3-4, 5-11, 5-15 and marked text, 4-13, 7-6, 10-4 number intervals, 5-7 removing, 5-6, 5-15 settings (stops), 5-4, 5-6 to 5-7, 5-12 to 5-15 commands, 5-14 startup, 3-3, 3-4, 5-4, 5-7 tab stop settings, 5-4, 5-7 using, 5-4 to 5-7 "ruler-change," 5-11 to 5-15, 12-12, 12-18

#### S

Sample documents, 12-3 to 12-18 "save," 1-12

Save document, 2-11 to 2-18 into existing document, 2-14 to 2-16 with new name, 2-12 to 2-14 part of document, 2-16 to 2-18 precautionary, 2-11, 2-14 "save-part," 2-16 to 2-18 Screen edit, 1-3, 3-3 blank, 1-5, 2-3 using, 1-5 to 1-7, 3-3 to 3-5 symbols, 3-4 to 3-5 using, xv, 1-5 SCROLL button, 8-3, 8-4 Scrolling, 8-4 pointer, 8-4 screenful of text, 8-7 speeds, 8-5 text, 8-3, 8-4 to 8-7 vs. the "locate" command, 8-8 Search for and replace characters or words, 9-3 to 9-8 for characters or words, 8-9 to 8-12 options, 8-10 to 8-12, 9-5 to 9-6 phrase, 8-12, 9-3, 9-7 Selecting commands, 1-4, 1-11 from menus, 1-4, 1-11 text entry option, 3-6 to 3-7 "sentence," 4-7, 6-6 Sentence definition, 4-7 deleting, 4-7 to 4-8 enhancing, 6-6 Sequence of text copying, 7-7 to 7-8 definition, 4-10, 7-4, 10-4 deleting, 4-10, 4-14 enhancing, 6-6 marking, 4-13 to 4-14, 7-4 to 7-7, 10-6 to transfer, 10-3, 10-4 to 10-6 move or copy, 7-3, 7-7 to 7-8 moving, 7-7 to 7-8 Services window, 1-4, 2-3, 11-3, 11-18

Sheets captions, 5-5, 5-6, 5-29 to 5-41 format, 3-4, 5-5, 5-6, 5-22 to 5-29 message, 11-13 to 11-17 options, 1-12, 12-3 symbols, 3-4 to 3-5 synopsis, 5-42 to 5-47 Setup Guide, 1-15 "single," 9-4 Spacing changing, 5-22 to 5-28, 11-12, 12-14 character, 5-3, 5-5, 5-22 to 5-28 line, 5-3, 5-5, 5-22 to 5-28, 11-12 line and character, 5-3, 5-22 to 5-28, 12-14 setting, 5-27 to 5-28 status, 5-26, 5-29 "skip," 9-4 "specific-page," 8-9 Starting program, 1-4, 2-25 to 2-26 Startup settings format, 5-22 to 5-24 options sheet, 1-12 ruler, 5-4, 5-7 Status line, 1-5, 3-3 to 3-4 line number, 3-4 page number, 3-4 text entry option, 3-6 "STOP," 2-25, 4-10, 5-6, 7-8, 9-5, 11-4 Stops, ruler. See Tab stops Storing documents, 2-11, 2-13 "style," 1-7, 5-11, 5-15, 5-16, 5-17, 5-19, 5-22, 5-26, 5-28, 12-4, 12-6, 12-8, 12-14, 12-18 Subscripting, 6-3, 6-5 Superscripting, 6-3, 6-5 example, 12-4 Symbol(s) date, 5-37 document end, 1-5, 3-5 left border, 3-4 to 3-5 overlapping, 3-5 page number, 5-38 required return, 1-5, 3-5, 5-8 right border, 3-5

"synopsis," 5-44 Synopsis form, 1-7, 2-21, 5-5, 5-42 to 5-47 contents, 5-42 to 5-47 displaying and changing, 5-42 to 5-47

#### T

"tab-add," 5-14, 12-18 Tab key, 5-8 to 5-9 Tab stops, 1-5, 3-4, 5-3, 5-4, 5-7 to 5-9 adding, 5-13 to 5-15 changing, 5-13 to 5-15 clearing, 5-13 to 5-15, 12-18 clearing and setting, 5-13 to 5-15, 12-18 decimal, 5-3, 5-7 to 5-9, 5-13 to 5-15 moving, 5-13 to 5-15 normal, 5-3, 5-7 to 5-9, 5-13 to 5 - 15preset, 3-4, 5-4, 5-7 settings, 5-4, 5-13 to 5-15 types of, 5-3, 5-9 using, 5-8 to 5-9 Temporary left margin. See Indent Text copying, 7-7 to 7-8 deleting, 4-3 to 4-16 entering, 3-5 to 3-11 formatting, 5-3 ff. moving, 7-7 to 7-8 transferring, 10-3 to 10-14 wraparound, 3-9, 5-8 Text entry options, 3-5 to 3-7 changing, 3-3, 3-6 to 3-7 insert, 3-3, 3-6 to 3-7 overtype, 3-3, 3-6 to 3-7 Text references to the keyboard and the screen, xv Titles, printing. See Captions sheet "top," 2-17, 2-20, 4-14, 6-7, 7-8, 8-8, 12-4 Top margin, 5-5, 11-8, 12-4 "TRANSFER," 10-3 to 10-13, 12-10

Transferring characters, 10-8 from another program, 10-8 to 10-10 graph, 10-3 numeric information, 10-8, 10-11 to 10-13, 12-10 from one document to another, 10-7 to 10-8 text, 10-3 to 10-14 between two windows, 10-3 to 10-14 from one document to another, 10-3 to 10-8 from another program window, 10-3, 10-8 to 10-10 out of program, 10-3, 10-11 to 10-14 to the Visi On Graph program, 10-3, 10-11, 10-12 to another program, 10-11 to 10-14 Transmittal file, 11-3, 11-5 to 11-6 folder, 11-5 to 11-6 Type over, 3-5, 3-6 to 3-7

#### U

"undelete," 4-16 Underlining, xvi, 6-3, 6-5, 12-18

#### V

Visi On Calc, 10-3, 10-8, 10-11, 10-12, 11-3, 11-18, 12-10 Visi On Graph, 10-3, 10-11, 10-12, 11-3, 11-18 Visi On Query, 10-3, 10-11, 10-12 Visi On Tutorial, xii Visi On Services window, 1-4, 2-3, 11-3, 11-18 Visi On Word learning tools, xi menu structure, 1-9 options sheet settings, 1-12 QuickStart Course, xi, 1-15

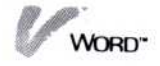

#### W

Wastebasket folder, 2-13, 2-15, 2-24 Window(s) closing temporarily, 2-26 removing, 1-7, 2-25 Services, 1-4, 2-3, 11-3, 11-18 transferring text between, 10-3 to 10-14 "word," 4-5, 6-6 Word(s) definition, 4-4 deleting, 4-4 to 4-5 enhancing, 6-6 finding, 8-9 to 8-10 finding and replacing, 9-3 to 9-8 Working folder, 2-3, 2-8, 2-15 and chained documents, 2-21 to 2-23 clearing, 2-16, 2-23, 2-24, 4-9 location, 1-3, 1-5, 3-4, 8-3 Wraparound text, 3-9, 5-8

#### Y

"yes-replace," 9-4

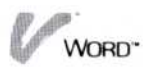

# **Reader's Critique**

VisiCorp's Publications Department wants to provide documents that meet the needs of all our product users. Your feedback helps us produce better manuals.

Please tell us how you rate this manual in the following areas:

|                                                                     | Excellent  | Good | Average<br>() | Fair<br>() | Poor<br>() |
|---------------------------------------------------------------------|------------|------|---------------|------------|------------|
| Completeness of information.                                        |            |      |               |            |            |
| Clarity of information.                                             |            |      |               |            |            |
| Organization of manual.                                             |            |      |               |            |            |
| Appearance of manual.                                               |            |      |               |            |            |
| Quantity of examples.                                               |            |      |               |            |            |
| Usefulness of examples.                                             |            |      |               |            |            |
| Quantity of photographs and illustrations.                          |            |      |               |            |            |
| Appropriateness of photographs and illustrations.                   |            |      |               |            |            |
| Degree to which this manual meets your expectations and needs.      |            |      |               |            |            |
| Appropriateness of the manual level to a person of your experience. |            |      |               |            |            |
| Overall manual.                                                     |            |      |               |            |            |
| Your computer experience: 🗌 2 yı                                    | rs or less | 2-:  | 5 yrs 🗖       | ] 5 yrs    | . +        |
| Did you use the manual to learn th                                  | e prograr  | n? 🗆 | Yes 🗆         | No         |            |

I read  $\Box$  25%  $\Box$  50%  $\Box$  75%  $\Box$  100% of this manual.

Please specify, by page, any errors you found in this manual.

Please tell us for what application(s) you are using this program.

What one thing could we do to improve this manual for you?

| Name            | Title     |
|-----------------|-----------|
| Company         |           |
| Address         |           |
| City            | State Zip |
| Phone: (Office) | (Home)    |

No Postage Necessary If Mailed in the United States

# BUSINESS REPLY MAIL

FIRST CLASS PERMIT NO. 7066 SAN JOSE, CA 95134

POSTAGE WILL BE PAID FOR BY ADDRESSEE

VISICORP 2895 Zanker Road San Jose, CA 95134

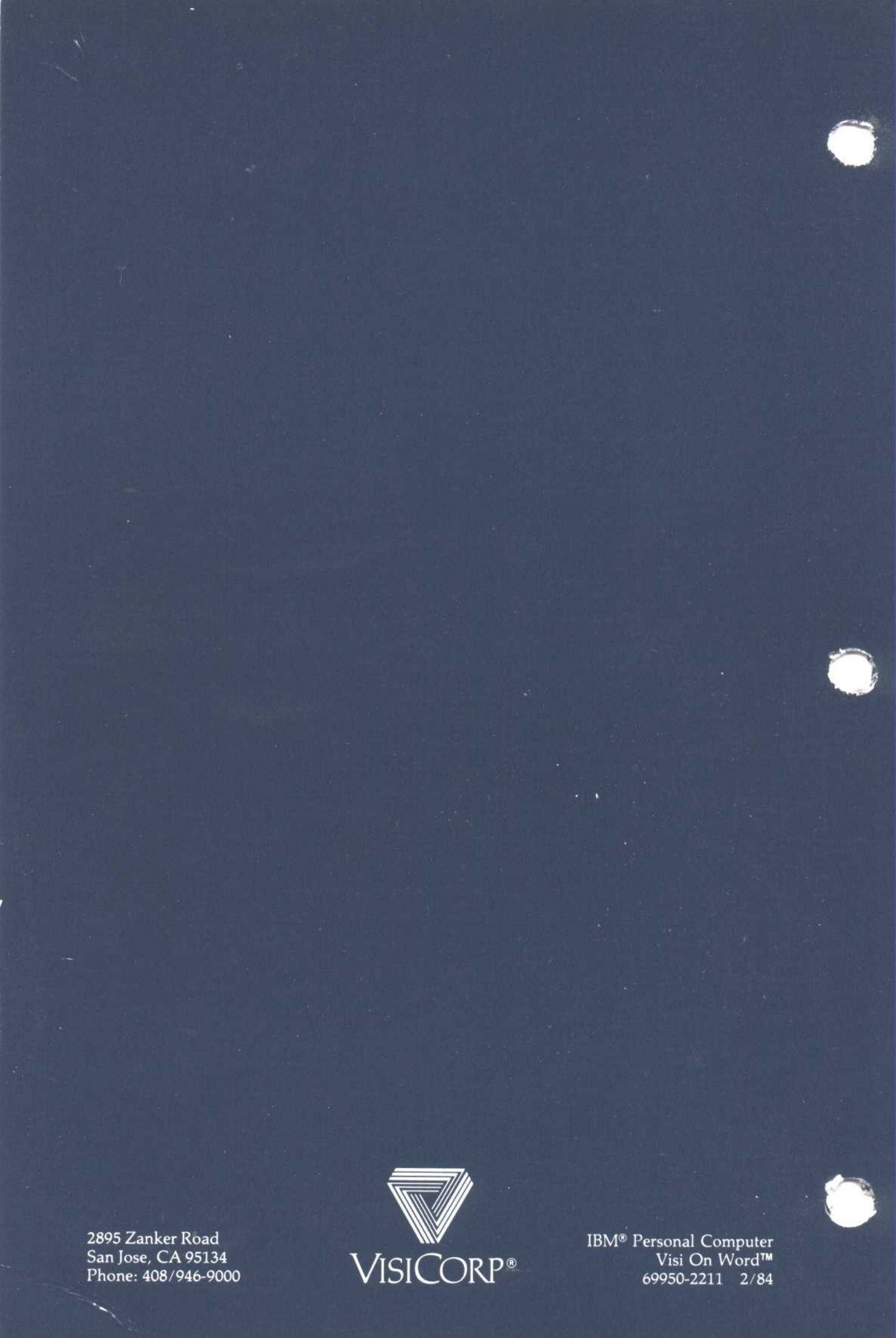

# Determining a Number of Lines per Page

*Currently*, when you print your Visi On Word<sup>TM</sup> documents, each page will have approximately an extra 1/2-inch on the bottom margin (about 5 lines). This may affect the page layout you have chosen if you are printing headers and footers.

On an 11-inch page at 6 lines per inch, you can print up to a maximum of 61 lines, rather than 66 lines. (At 8 lines per inch, you can print up to 83 rather than 88 lines.)

The preset page layout with 56 lines per page (illustrated on page 5-4) shows 8 lines remaining at the bottom margin. You can presently use 3 of these lines to print a header and/or footer. The 3 lines include any blank lines separating the header/footer from the rest of the text on the page.

If you want more than a total of 3 lines for a header and/or footer, decrease your number of text lines per page. See "Keeping Track of Document Content and History" on page 5-42. To determine your number of lines per page (as illustrated on page 5-43) start with a paper size of 61 rather than 66 lines.

This extra 1/2-inch of bottom margin will be changed in a future release of the Visi On<sup>TM</sup> accessory programs disk.

# The Visi On Convert to Word<sup>™</sup> Program

A program to convert VisiWord<sup>™</sup> documents to Visi On Word documents will be available soon from VisiCorp<sup>®</sup>. The Visi On Convert to Word<sup>™</sup> program will be sent to all Visi On Word users who have sent in their warranty cards. The warranty card is included in your Visi On Word product package.